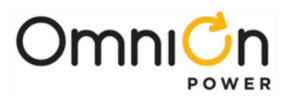

## Millennium 2 – Advanced Features Product Manual

## Introduction

This manual is intended to supplement the Millennium II Controller J85501P-1 Basic Installation and User's Guide 167-792-181, providing additional details on the use and operation of the Millennium II (M2) controller in the various power system applications it may be found in. Please refer to that Basic Operations manual when necessary for the main product description and general installation procedures.

Below is a summary of the features and operations that are included in this **Advanced Features Product Manual.** 

- 1. LAN Port Access Craft / Network
- 2. Serial Communication Rectifiers, Converters, Bay Interface Cards (BICs), Inverters, Ringers, Power Express, Busway PICs, BDFB VIMs
- 3. Accurate Load Readings Shunt Types and System Architecture
- 4. Rectifier Sequencing / Energy Management / Load Share
- 5. Rectifier, Converter, Inverter, Ringer Redundancy Loss
- 6. Low Voltage Disconnect
- 7. Monitoring Channels / Remote Peripheral Modules / User Defined Events / Derived Channels / Timer Events
- 8. History Logs / Statistics
- 9. Slope Thermal Compensation / Temperature Probes
- 10. Battery Reserve Time Prediction / Battery Discharge Test
- 11. Battery Recharge Current Limit
- 12. Battery Boost / Equalize
- 13. Alarms / Alarm Test
- 14. Alarm Notification via Email-on-Alarm / SNMP / Modbus
- 15. Backup / Restore Configuration
- 16. Upgrade Software
- 17. T1.317 Command Language
- 18. Commands requiring super-user or administrator login

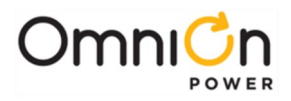

The page is left blank intentionally

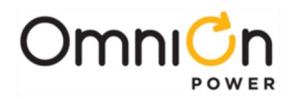

## 1. LAN Port Access – Craft / Network

M2 offers an Integrated 10/100Base-T Ethernet Network access port via a standard shielded RJ-45 interface that is referenced to chassis ground. This interface supports multiple access protocols, including HTTP (web pages); HTTPS; FTP; Telnet; SNMP; SSH; and SSL, plus Modbus via TCP. Each of these protocols may be individually enabled or disabled on the **Settings – Security** or **Settings – Modbus** web pages, as indicated below.

| Enabled Network Por              | ts  |
|----------------------------------|-----|
| Enable FTF                       |     |
| Enable HTTF                      |     |
| Enable HTTPS                     |     |
| Enable SSI                       |     |
| Enable SNMF                      |     |
| Enable Telne                     | t 🗹 |
| Enable SSI                       |     |
| Remote Rectifier Or              |     |
| Serial Port Configuration Enable |     |

p/o Settings – Security web page

| Home Reports           | Maintenance S    | Settings Inst     | allation    | Software          |                                                | Logout             |
|------------------------|------------------|-------------------|-------------|-------------------|------------------------------------------------|--------------------|
| SER: ADMINISTRATOR     | DATE: 02/27/2023 | TIME: 09:43:30    | IP: 172.16. | 10.6 A            | PP: 3.2.85                                     | WEB: 3.2.8         |
|                        |                  | Modbus Settings   |             |                   |                                                |                    |
|                        | Modbu            | Is Mode Slave TCP | ~           |                   |                                                |                    |
| Slave Mode Modbus Sett | ings             |                   |             |                   |                                                | 0                  |
|                        | Descrip          | otion             | TCP Port    | Modbus<br>Address | Packets<br>Transferr<br>(Errors vs. 7<br>Reset | s<br>red<br>Fotal) |
| Edit Save              | Modbus Slave     |                   | 502         | 1                 | 0/14281                                        |                    |

p/o Settings – Modbus web page

Throughout this manual, the HTTP web pages will be provided as examples of the main means of both local craft and remote user access. See the Basic Operations manual for applicable Menu Maps for front display access for those features that are also permitted to be accessed and / or configured through that means.

#### M2 LAN Port Login

Access to the M2 data via web pages is over its LAN (Local Area Network) port, located along the bottom edge of the M2 main circuit board, using any standard straight-through RJ45 (8-pin) cable set and a web browser. No special GUI software is used for this HTTP web page access. The LAN port location is identified in the following photo of this M2 board:

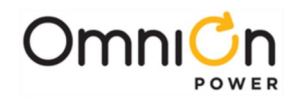

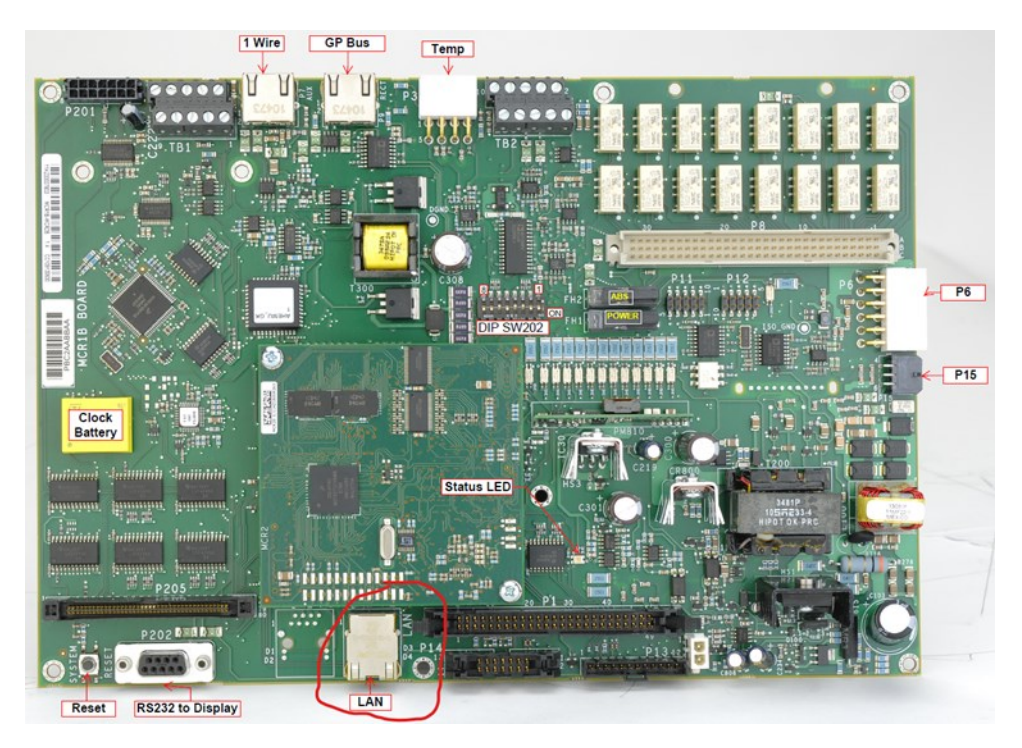

M2 LAN Port

The M2 DHCP (Dynamic Host Configuration Protocol) parameter is used to assign the operation of the LAN port as far as IP Addressing is concerned. 3 configuration settings are available:

#### DHCP – Client

Client is the default setting for DHCP. This mode of operation is used when the network automatically provides the IP address / parameters to the controller. In many cases, it is necessary to change DHCP from Client mode to another mode to successfully access the controller via the LAN port.

#### **DHCP – Server**

Server mode is used to provide local Craft port functionality for the LAN port for access by a local laptop. In Server mode the controller default IP address is **192.168.2.1** (destination address in a browser) and the controller hands out a compatible address to the laptop or device connected to the port, which must therefore be set to its Client mode, or to "Obtain an IP address automatically", as shown below:

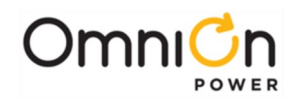

| serierai                       | Alternate Configuration                                                              | 1                                      |                  |                          |                 |
|--------------------------------|--------------------------------------------------------------------------------------|----------------------------------------|------------------|--------------------------|-----------------|
| You car<br>this cap<br>for the | n get IP settings assigner<br>bability. Otherwise, you r<br>appropriate IP settings. | d automatically if<br>need to ask your | your n<br>networ | etwork sup<br>k administ | pports<br>rator |
| 0                              | btain an IP address auto                                                             | matically                              |                  |                          |                 |
| 0.0                            | se the following IP addre                                                            | \$5:                                   |                  |                          |                 |
|                                | re are renorming in addite                                                           |                                        |                  |                          |                 |
| IP ac                          | idress:                                                                              |                                        | 1.               |                          |                 |
| IP ac<br>Subr                  | ddress:<br>net mask:                                                                 |                                        |                  |                          |                 |

**Note:** Care should be taken to not connect the M2 LAN port into a customer network whenever the M2 LAN port is set to Server mode.

#### **DHCP - Static**

Static mode is used to assign a specific IP Address for the LAN port access when it is to be connected to a customer network. In Static mode, the minimum parameters to be configured for network access are the **IP Address**, **Subnet Mask**, and **Gateway / Router Address**:

| IPV4                   |                  |
|------------------------|------------------|
|                        | Network Port 1   |
| Current IP Address     | 172.16.10.6      |
| DHCP                   | Static Address 🗸 |
| Static IP Address      | 172.16.10.6      |
| Subnet Mask            | 255.255.255.0    |
| Default Gateway/Router | 172.16.10.254    |
| Domain Name            |                  |
| DNS Server             | 0.0.0.0          |
| Host Name              | host05b2b6       |
| Write Enabled          | yes              |

Note that use of the LAN port locally as a Craft port is also possible while the M2 DHCP is set to Static mode with an assigned IP Address. It is only necessary to change the settings for the laptop or device that is to be connected to the port to a similar IP Address (change the last octet by one) and the same Subnet Mask, as shown in the example below for use with the M2 example above:

| Internet Protocol Version 4 (TCP/IPv4) Properties                                                                                                    |                   |  |  |  |  |  |  |
|----------------------------------------------------------------------------------------------------|-------------------|--|--|--|--|--|--|
| General                                                                                                    |                   |  |  |  |  |  |  |
| You can get IP settings assigned automatically if your network supports<br>this capability. Otherwise, you need to ask your network administrator<br>for the appropriate IP settings. |                   |  |  |  |  |  |  |
| <ul> <li>Obtain an IP address automatical</li> </ul>                                                                                                    | У                 |  |  |  |  |  |  |
| Ouse the following IP address:                                                                                                    |                   |  |  |  |  |  |  |
| IP address:                                                                                                    | 172 . 16 . 10 . 7 |  |  |  |  |  |  |
| Subnet mask:                                                                                                    | 255.255.255.0     |  |  |  |  |  |  |
| Default gateway:                                                                                                    |                   |  |  |  |  |  |  |

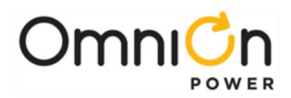

Configuration changes made to any M2 Network parameter will not take effect until the next controller reboot, so the controller will activate a "Reboot Required" alarm when changes are made, to alert the user to this. It is necessary to wait at least 2 minutes after making the last configuration change, to permit those changes to be saved, before completing this reboot (**Maintenance Tab – Reboot Controller** or front display menu path: **Menu – Control/Oper – Reboot Controller**) to start using the new Network settings.

#### Passwords

There are 3 levels of Password security for the normal HTTP web page access:

| <u>Login Level</u> | Access                                |
|--------------------|---------------------------------------|
| User               | Read Only                             |
| Super-User         | Read/Write                            |
| Administrator      | Read/ Write/ Upgrade/Change Passwords |

Default Password Lineage super-user Administrator

When logging in, the User, Super-User, or Administrator password may be used, with that level's access then granted. Passwords may be updated only at the administrator security level on the **Settings – Passwords** web page:

| Pas                     | swords                                |
|-------------------------|---------------------------------------|
| Login Method<br>Out     | assword Only<br>ser Name and Password |
| Set Lo                  | gin Method                            |
| User Level              | user 🗸                                |
| lew Password            |                                       |
| Type New Password Again |                                       |
| Set F                   | assword                               |

When changing passwords, the parameters necessary may first be established on the **Settings – Security** web page:

| USER: ADMINISTRATOR | DATE: 03/24/2023                       | TIME: 11:06AM                                   | IP: 172.16.10.6 | APP: 3.2.85 | WEB: 3.2.85 |
|---------------------|----------------------------------------|-------------------------------------------------|-----------------|-------------|-------------|
|                     |                                        | Security                                        |                 |             |             |
|                     | Emergen                                | cy Power Off Enable                             |                 |             |             |
|                     | Remote                                 | Rectifier in Standby                            | (hardware Disat | oled)       |             |
|                     | Ena                                    | able Ringer Standby                             |                 |             |             |
|                     | Numbe                                  | er of Login Attempts<br>Before Locking Port     | 5 atte          | empts       |             |
|                     | Amount                                 | of Time Port Locked                             | 0🗢 mir          | nute(s)     |             |
|                     |                                        |                                                 |                 |             |             |
|                     |                                        |                                                 |                 |             |             |
|                     |                                        | Password Rules                                  |                 |             |             |
|                     | Minimu                                 | m Password Length                               | 6 cha           | iracters    |             |
| N                   | Must Contain At Least One U            | ppercase Character                              |                 |             |             |
| M                   | lust Contain At Least One L            | owercase Character                              |                 |             |             |
| N                   | Must Contain A                         | t Least One Number                              |                 |             |             |
|                     | Must Contain At Least On<br>~!@#\$%^&* | ne Special Character<br>* ( ) + =   : . / < > ? |                 |             |             |

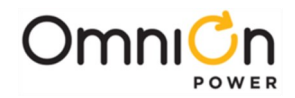

The same password should not be used for different access levels. If this occurs somehow, only the lower access level will be granted upon login with that password.

The administrator password can be reset to the default setting by front display menu path:

#### Control/Oper – Reset Passwords.

Upon a successful web page login, the Home tab will be presented showing basic plant, battery, and rectifier data at the top of the page and alarm information at the bottom:

| Jurrentiy Opda                                                                                                    | ADMINISTRATOR              | DATE:             | 02/07/2024  | TIME: 08:06AM      | IP: 172.16.10.6                                                                                                    | APP: X3.2.95                                                                                                    | WEB: 3.2.94 |
|----------------------------------------------------------------------------------------------------|----------------------------|-------------------|-------------|--------------------|----------------------------------------------------------------------------------------------------|----------------------------------------------------------------------------------------------------|-------------|
|                                                                                                    | MCR1B-MC                   | R2B (0.0.7, X3.2) | 95, 3.2.94) |                    |                                                                                                    | Batteries                                                                                                    |             |
| MCR1B-MCR2B (0.0.7, X3.2.95, 3.2.94)<br>Site: HGTWMDHNRS0<br>Description: HAGERSTOWN NORTH<br>DC PLANT<br>Volts Amps<br>Primary Bus:<br>(reetifiers) -52.12 V 0.1 A<br>State: FLOAT<br>Plant Type: -48V<br>Serial #: 18KZ43042206<br>Date: 02/07/2024<br>Time: 08:06AM |                            |                   |             |                    | Installed C<br>On-line C<br>State of<br>Total<br>On Dis<br>Number of<br>Resen<br>Boo<br>umber of Voltage<br>er of Temperature<br>Highest Temp | apacity: 7800 Ah<br>apacity: 7800 Ah<br>Charge: 0.0%<br>Current: 0.0 A<br>scharge: NO<br>Model: <u>Details</u><br>Strings: <u>Details</u><br>ve Time: No Temp<br>st State: OFF<br>Probes: 0<br>Probes: 0<br>erature: n/a | erature     |
|                                                                                                    |                            |                   |             | Equipment          |                                                                                                    |                                                                                                    |             |
| - 10                                                                                                    |                            |                   |             |                    |                                                                                                    |                                                                                                    | 0           |
| Rectifiers                                                                                                    | Туре                       | Capacity          | State       | DC Voltage         | DC Current                                                                                                    | AC Voltage                                                                                                    | AC Current  |
| ID 🗢                                                                                                    |                            | 15.0 A            | ON          | 52.19 V            | 0.0 A                                                                                                    |                                                                                                    |             |
| ID<br>G13 QS8                                                                                                    | 61A000                     |                   |             |                    |                                                                                                    |                                                                                                    |             |
| ID \$           G13         QS8           G14         QS8                                                                                                    | 61A000<br>53A000           | 25.0 A            | ON          | 51.94 V            | 0.1 A                                                                                                    |                                                                                                    |             |
| ID *           G13         QS8           G14         QS8           G15         QS8                                                                                                    | 61A000<br>53A000<br>52A000 | 25.0 A<br>20.0 A  | ON<br>ON    | 51.94 V<br>52.00 V | 0.1 A<br>0.0 A                                                                                                    |                                                                                                    |             |

|                                                     | Distri<br>ID Description<br>CN1 LVBD<br>CN2 LVLD1<br>CN3 LVLD2<br>CN4 LVLD3 | bution<br>5 State Curren<br>NONE 0A<br>NONE 0A<br>NONE 0A<br>NONE 0A | nt                       | R Inst          | Plant<br>alled Rectifie<br>I-line Rectifie<br>Total Rect | t<br>er Capacity: 60 A<br>er Capacity: 60 A<br>tifier Drain: 0 A |   |
|-----------------------------------------------------|-----------------------------------------------------------------------------|----------------------------------------------------------------------|--------------------------|-----------------|----------------------------------------------------------|------------------------------------------------------------------|---|
|                                                     |                                                                             |                                                                      | Intelligent Distrit      | ution Bay       |                                                          |                                                                  |   |
|                                                     |                                                                             |                                                                      | No Intelligent Distribut | on Bay Details. |                                                          |                                                                  |   |
|                                                     |                                                                             |                                                                      | Alarms                   |                 |                                                          |                                                                  |   |
| Active Alarms                                       | 5                                                                           |                                                                      |                          |                 |                                                          |                                                                  | 0 |
| # 🗢                                                 | Severity                                                                    | ID                                                                   | Eve                      | nt              | Dat                                                      | te / Time                                                        |   |
| 1                                                   | Record Only                                                                 | PS1 CCH                                                              | Configuration Chan       | jed 0           | 1/19/2024                                                | 02:37PM                                                          |   |
| 2                                                   | Record Only                                                                 | PS1 PFD                                                              | Password At Default      | 0               | 1/19/2024                                                | 02:38PM                                                          |   |
| Show: Alarms - Warnings - Record Only Silence Alarm |                                                                             |                                                                      |                          |                 |                                                          |                                                                  |   |

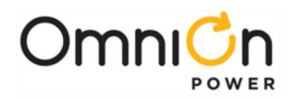

On current web pages, also note that the user's access level for that session is posted immediately under the tabs at the far left, shown as ADMINISTRATOR in the examples shown. If this access level does not coincide with the password level that was used for the login, the security level may be restricted due to hardware and/or software switches that have been set. The Installation tab page shows the security setting for remote logins currently in use via hardware dip-switch 202-7 located immediately to the left of the 2 power fuses on the MCR-1B card itself, as shown here:

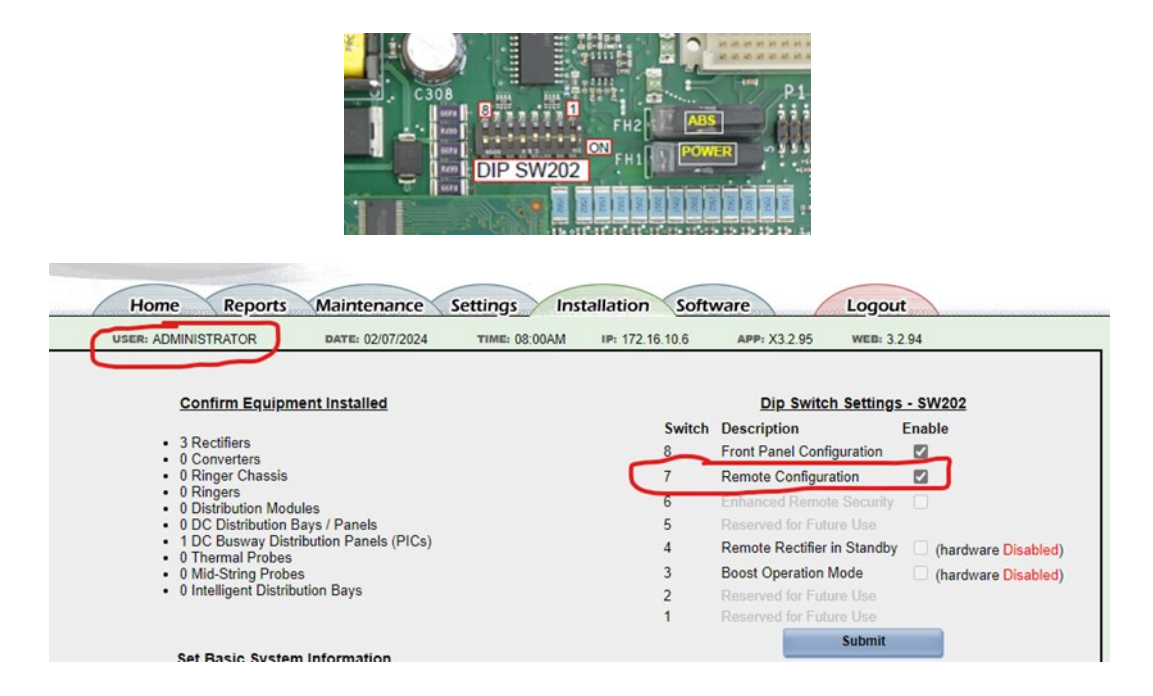

The related software security "switches" are at Front Display path: **Menu – Configuration – Communication Ports**, with the Network Port at **Network Port – Write – Enable/Disable**.

Front Display Read/Write security follows the same pattern but using hardware dip-switch 202-8 to enable/disable front panel configuration, along with a Software switch on the **Settings – Security** web page. There is also an option to require a 4-digit PIN to permit Write access via the front display. This configuration, plus the PIN timeout are configured on the **Settings – Security** web page:

| Enable Configuration |
|----------------------|
| Enable PIN           |
| PIN Number 0000      |
| Timeout 30 minutes   |

There is a final super-secure remote access security option, called Enhanced Remote Security. It is set via hardware dip-switch 202-6 on the MCR-1B card and at Front Display path: **Menu – Configuration – Communication Ports – Remote Security**. When this feature is enabled, super-user and administrator access permits most configuration changes, except those that will affect the state of the plant. The functions and parameters restricted with the Enhanced Remote Security feature are listed in Table 4-H in the Millennium 2 Basic product manual.

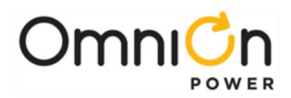

#### **User Names**

Additional login security may be implemented in M2 by activating the User Names Login Method feature on the **Settings – Passwords** web page:

|                                                                | USER: ADMINISTRATOR | DATE: 03/24/2023              | TIME: 10:59AM                      | IP: 172.16.10.6 | APP: 3.2.85 | WEB: 3.2.85 |
|----------------------------------------------------------------|---------------------|-------------------------------|------------------------------------|-----------------|-------------|-------------|
| Close                                                          |                     |                               | Passwords                          |                 | 1           |             |
| Description User Account 1 User Name doug New Password douglas |                     | Login Metho                   | ○ Password Only                    | Password        |             |             |
| Security Level super-user                                      |                     | Description<br>User Account 1 | Set Login Method                   | R Edit Del      |             |             |
|                                                                |                     | Administrator Account         | admin ADMINISTR                    | ATOR            |             |             |
|                                                                |                     |                               | Add User                           | 1               |             |             |
|                                                                |                     | © 2023 ABB. All rights re     | eserved. <u>Copyrights and Lic</u> | enses 0         |             |             |

Up to 14 User Name Accounts plus an Administrator User Name Account may be established here to limit login access to <u>only these 15 users</u> at their assigned security level. When activated, the initial login web page will require that both the User Name and that User Name's specific password be successfully inputted to gain access and this access will then be limited to that User Name's security access level. So be very careful, if implementing **User Names**, to ensure your organization's procedures for handling User Name assignments is well established.

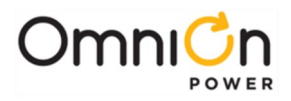

The page is left blank intentionally

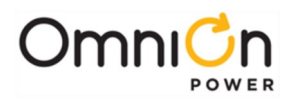

## 2. Serial Communication

The Galaxy Communication Protocol provides a means for many devices in a power system to communicate with the controller over a serial interface. The M2 controller initiates all commands and requests information from other devices over this serial bus. The protocol allows dynamic detection of many devices, automatic configuration, and stable system operation without requiring operator intervention.

It is this Galaxy Protocol bus (GP bus) that permits many of the features possible with M2 to occur. For example, determining the plant load in a distributed architecture power system as the summation of all rectifier loads and all battery string current readings (obtained via Bay Interface Card (BIC) shunt channels) is only possible because all of these values can be accurately obtained and regularly updated over the GP bus. Features like Battery Recharge Current Limit (BRCL) and Slope Thermal Compensation (STC) depend on the ability of the system controller to adjust rectifier output voltage and recognize battery currents and temperatures on a dynamic basis, all of which happens over the GP bus.

Once devices are detected and established on the GP bus, the controller polls them regularly for updates. When this polling fails to generate a response, a Communications Fail alarm is generated against that device. Therefore, if a device presently recognized on the GP bus is to be permanently removed, it is necessary to notify the controller to clear this alarm. M2 front display path: **Menu – Control/Oper – Uninstall Eqpt** or web pages: **Maintenance – Clear Missing Devices** accomplishes this.

Devices using the GP bus for communication with M2 may include any of the following:

- Rectifiers 595/595LT Type, 596 Type, Infinity NE Type, CPS 6000 QS Type, & GP100 Type
- The use of other rectifier types may be permitted when used along with the BJC\_MSC serial communication cards in the specific Millennium SC controller vintage (J2011-002), but features like BRCL & STC, as discussed previously, will be unavailable when rectifiers are used that the controller cannot adjust the voltage of.
- Converters 597 Type & Infinity NE Type
- Bay Interface Cards (BICs) BIC7 to BIC11
- Various Communication / LVD control / Shunt monitoring serial cards ES, QS, & NE Types
- Inverters 827E SI Type (when used with a GP bus Bridge Board)
- Ringers CPS 6000 QS Type
- Busway Panel Interface Cards (PICs) PIC1 or PIC2
- BDFB VIM Meters VIMIEC vintages

The GP bus originates at the P9 (RECT) RJ45 type jack at the top edge of the M2 controller MCR1B/2B board:

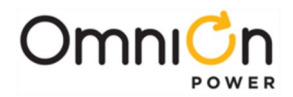

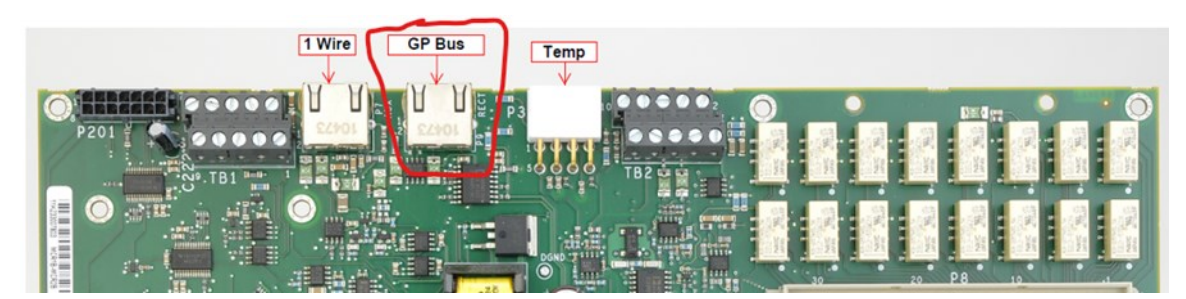

M2 GP Bus (RECT) Jack

Communication cables to the power system devices are 8-pin straight through RJ45 CAT5/CAT6 type. The communication bus may be split after this point to go in multiple directions, if necessary, or may just travel from device to device. The number of devices and maximum bus length should not be a factor in any practical central office application. The GP bus reference is floating in the M2 itself and is therefore determined by the devices connected to it. GPS, Infinity NE, and GP devices all reference this bus to DG. CPS 6000 QS devices reference to BATT, so there must be no mix between these QS devices and the others within a single power system.

A unique ID for every device on the GP bus is required. IDs can be assigned for the bus devices through various means: switches, jumpers, ID wheels, shelf positions, menu paths, etc. Refer to documentation for the specific equipment or plant used for details regarding device ID assignments. The GPS Installation Guide (167-792-157) is an excellent resource with these assignments for all devices that might be utilized in a GPS power system.

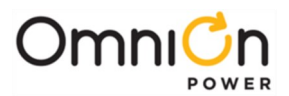

## 3. Accurate Load Readings – Shunt Types and System Architecture

One of the most fundamentally important tasks performed by the M2 controller in a power system is the accurate recognition and reporting of the plant load reading. And for any plant using battery backup, this load reading cannot be just the sum of the rectifier currents but needs to remain accurate during all three stages of a battery system's operation: Float, Discharge, and Recharge. System features and alarms like Redundancy Loss and Limited Recharge and Energy Management / Efficiency all depend on an accurate recognition of the load current being drawn by equipment fed from the power system.

M2 has the flexibility to offer multiple means for determining the power system load. The method selected will depend upon the rectifier type(s) in use and the architecture (or layout) of the power system devices and the current monitoring shunt(s) in use. The two system architectures that may be employed here are Centralized and Distributed.

## **Centralized Architecture**

A centralized architecture system connects all rectifiers and batteries together at a central point prior to engaging the distribution modules for powering the system loads. Monitoring of the plant current is accomplished with the use of one (or more) plant <u>load</u> type shunt(s), located between this central point and the distribution modules, through which all <u>load</u> current (but no battery charge current) must pass. Our older dc plants prior to the CPS line and the introduction of the GPS series (including ECS, MCS, CCS, XCS, 100-type, 300-type, 400-type, 600-type, 700-type, etc.) utilized only centralized architecture.

A current-monitoring shunt can be defined as a calibrated resistor placed into the current path, that will provide a specified voltage drop at a specified current level. Shunts used in dc power systems typically provide either a 25 mV or 50 mV drop at their rated current level. A shunt used in a centralized GPS plant is typically placed into the ground return path of all plant load conductors, although shunts located in the "hot" or non-grounded side are also supported.

Placing the shunt into the ground return path in a GPS system permits distribution modules (fuse or circuit breaker distribution) to be in the same cabinets as rectifiers, if desired. Ground return conductors for all loads in such a system may then only be terminated on an external discharge return bus that connects to the rectifier/battery charge return bus through a plant load shunt. GPS Centralized Architecture is depicted in the following figure:

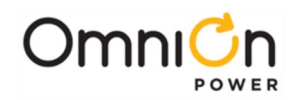

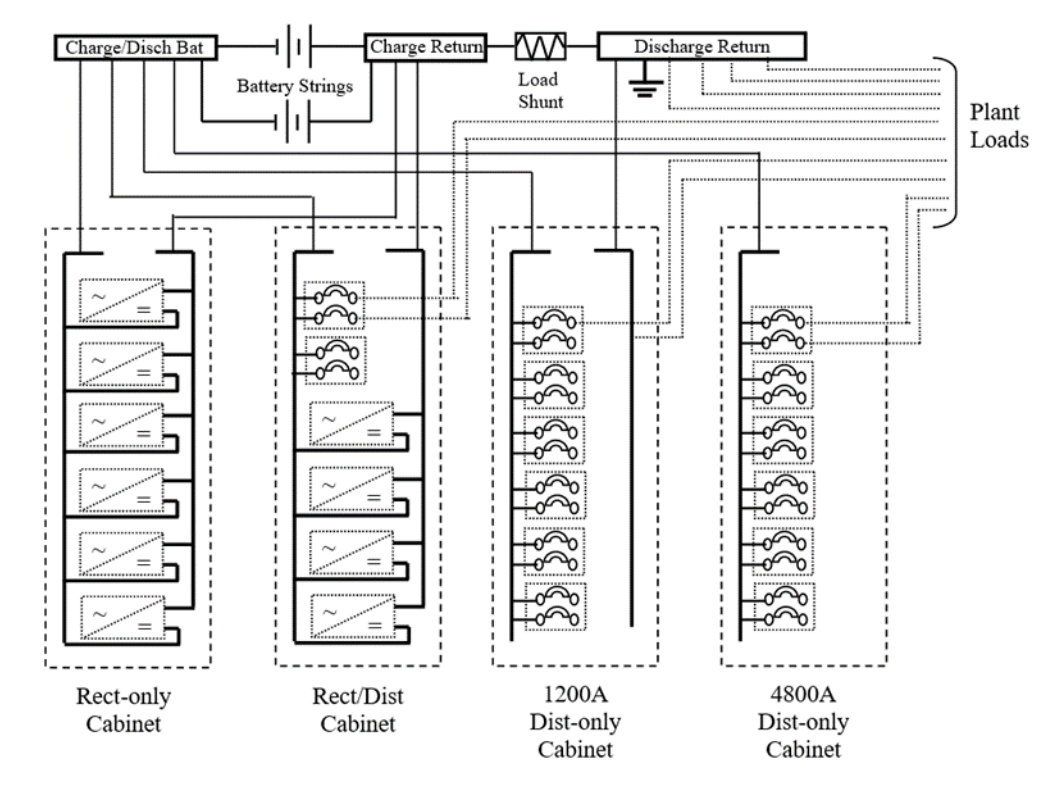

#### GPS Centralized Architecture

Notice in this figure that all system <u>load</u> return current must pass through this common plant <u>Load</u> Shunt to return to its power source, the plant rectifiers or batteries. The plant <u>load</u> can then be determined by simply monitoring the voltage drop across this plant <u>Load</u> Shunt. Notice also that none of the current used to charge the battery strings is monitored by the plant <u>Load</u> Shunt, only the system load current.

This sketch depicts two types of GPS distribution-only cabinets, a 1200A cabinet with an internal return bus and a 4800A cabinet without a return bus. When the internal ground return bus is utilized, it must be fed only from the discharge return bus (on the <u>load</u> side of the plant <u>Load</u> Shunt). Its feed cannot be common with the charge return bus, or the <u>load</u> returns connected to it would bypass the plant shunt, resulting in an inaccurate plant load measurement.

Centralized Architecture is necessary in systems where a mix of our current serial interface rectifiers and older parallel interface rectifiers are used together in the same power plant. Centralized architecture may often also be more convenient and cost effective in retrofit applications where a transition from an existing centralized architecture system to a GPS system is performed.

One disadvantage of Centralized Architecture is that it requires up-front planning and engineering to determine the ultimate system capacity to size the central point external busbars appropriately, where the rectifiers, batteries, plant shunt, and load return conductors all terminate. Any future growth to the system must also be carefully planned so its design can avoid cable congestion at the GPS cabinets and batteries, which can be difficult at larger plant capacities.

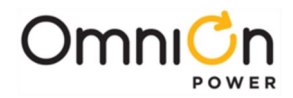

A 5,000A or 10,000A busbar system (**ED83311-30** – See sketches that follow) directly over top of the GPS rectifier-only and distribution-only lineup, using a 6,000A load shunt per distribution-only cabinet, can be used to alleviate this potential congestion problem. Regardless of the method used, both the initial and ultimate investment for Centralized Architecture will be greater than that required for an equivalent-sized GPS plant using Distributed Architecture.

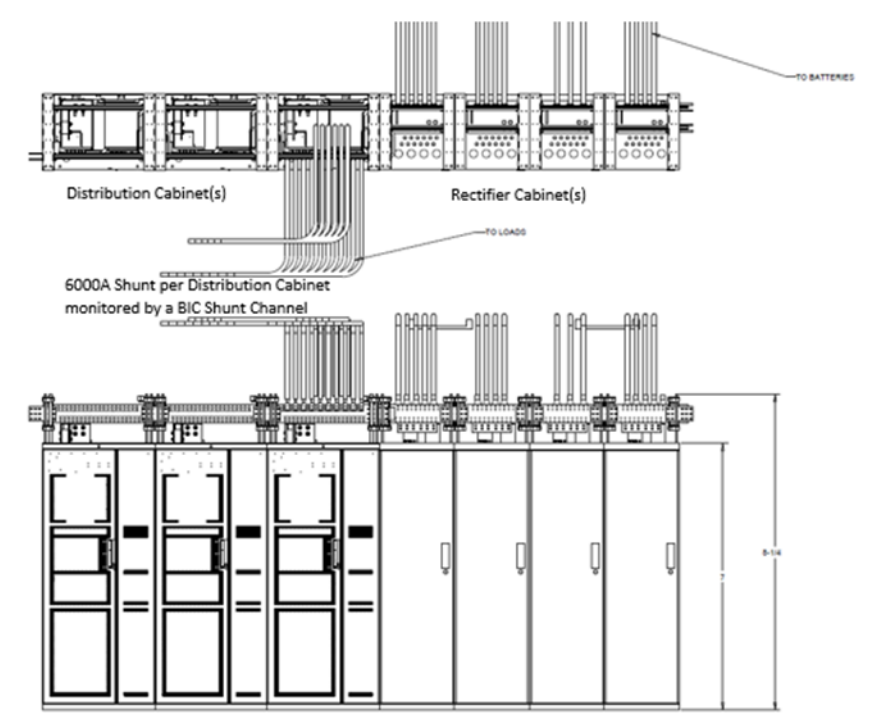

ED83311-30 GPS Overhead Bus System (Vertical Bus Orientation Shown)

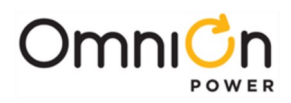

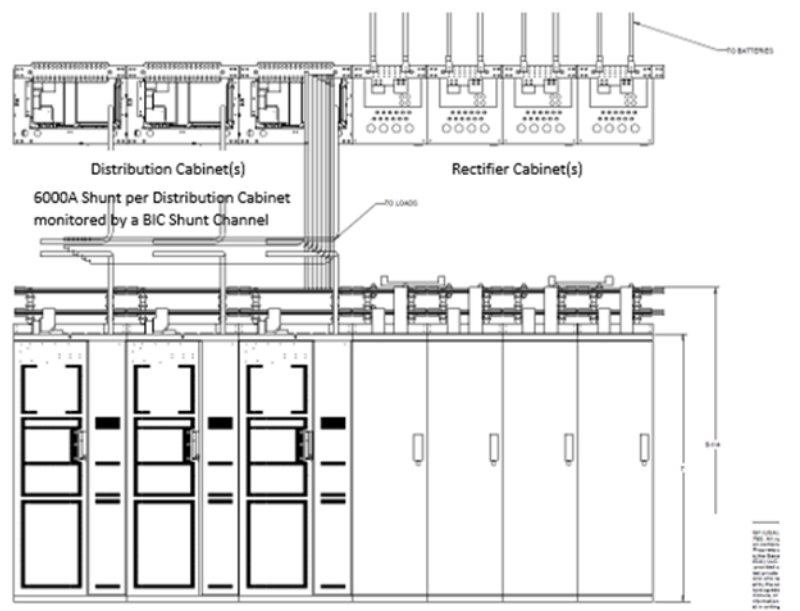

ED83311-30 GPS Overhead Bus System (Horizontal Bus Orientation Shown)

#### **Distributed Architecture**

GPS Distributed Architecture is depicted in the following figure:

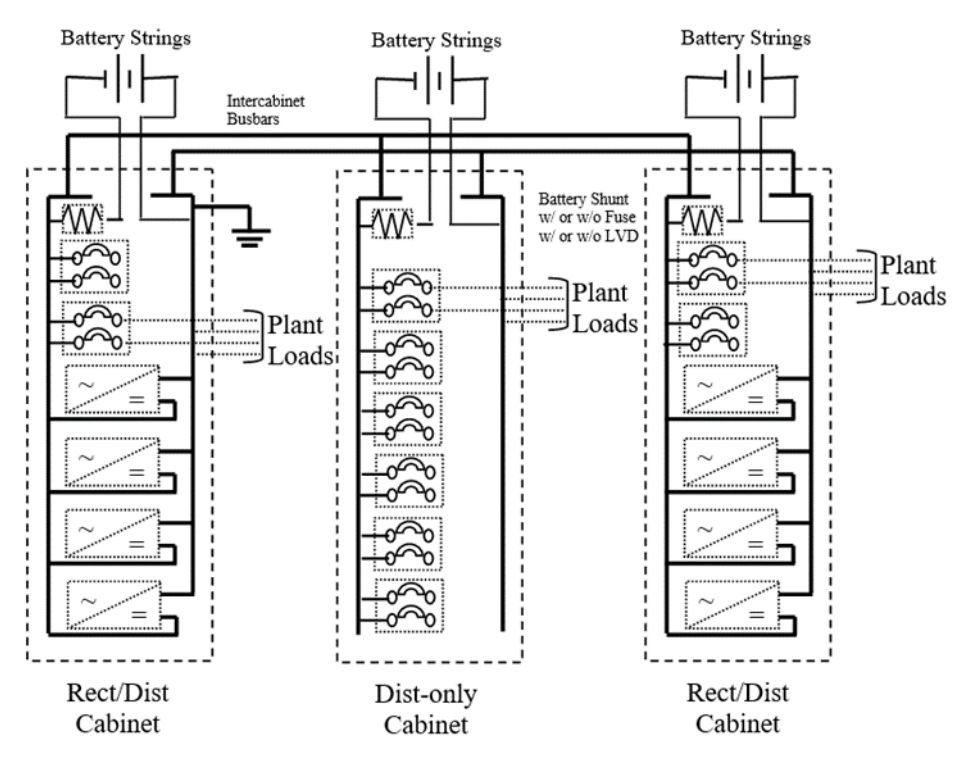

## GPS Distributed Architecture

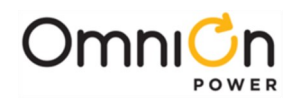

In a GPS Distributed Architecture system, the serial interface rectifiers, combined with <u>battery</u> current measurement shunt(s) in each GPS cabinet, permit the monitoring of the plant load current without the use of a common plant load shunt. The <u>battery</u> charge (-) or discharge (+) current for each GPS cabinet is monitored via one or more <u>battery</u> shunts, and is sent, along with the individual rectifier output currents, over the serial GP Comm bus to the plant controller. There the plant load is calculated and reported as the algebraic sum of all rectifier outputs and all <u>battery</u> charge (-) or discharge (+) currents. In this manner, the plant load is always accurately reported at the plant controller, regardless of whether the batteries are at normal float, charging, or discharging.

Ideally, each GPS cabinet in Distributed Architecture has its own rectifier modules, battery modules, and distribution modules, sized to support the approximate load connected to that cabinet. 1,800A capacity interconnection busbars permit load to be shared between cabinets when imbalances exist due to rectifier shutdown or failure or battery module failure. A 1,200A distribution-only cabinet is also optional in a distributed architecture system, powered via the 1,800A interconnection busbars. Larger 5,000A capacity interconnection busbars are also available when the necessary balancing of load circuits, rectifiers, and battery reserve capacity between cabinets cannot be maintained to minimize the loading on the interconnection busbars to their 1,800A maximum level.

One thing that becomes evident when comparing the GPS Centralized and Distributed Architecture figures is the tremendous savings in overall cable and bussing costs that Distributed Architecture provides, compared to that necessary with Centralized Architecture. Distributed Architecture also permits growth from initial to maximum plant capacity without significant initial investment in a common point busbar/shunt capacity or a later modification to increase this capacity.

In summary, Distributed Architecture provides the most savings and is best suited to new power plants consisting of all GPS cabinets where growth will be with GPS rectifiers and cabinets. Centralized Architecture is best suited for transitions from older, existing power plants when utilizing GPS cabinets for growth and modernization.

#### Shunt Types

To accommodate these architectures, Shunt monitoring circuits defined in M2 must be configured to match one of the settings identified below. The M2 card itself has 2 shunt circuits available for use off its P6 Input Power/Sense connector. One circuit (P6-6/P6-12) is wired standard on every GPS M2 application. The second one (P6-4/P6-10) requires wire set **CC848809426**, furnished with the stand-alone rack mount vintage of the M2 controller, to access:

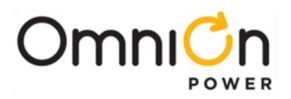

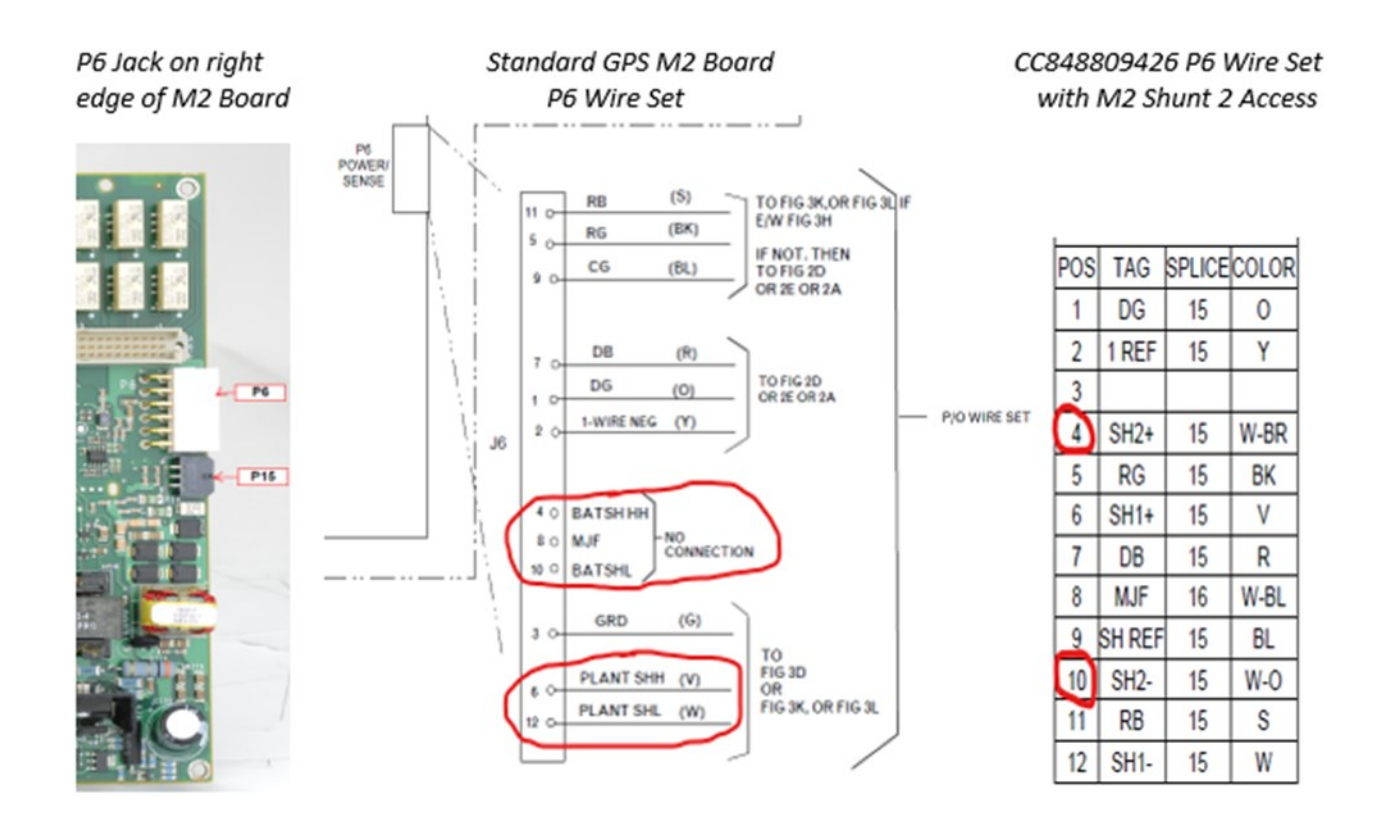

In addition to these M2 board shunt circuits, M2 can instead accept shunt readings from BIC (Bay Interface Card) shunt circuits (used in GPS cabinets) and PIC (Panel Interface Card) shunt circuits (used in DC Busway Plugs) for use in the plant load calculation. (But not from RPM (Remote Peripheral Monitor) shunt circuits.) The correct **Shunt Type** configuration for each of these circuits must be defined in the M2 configuration for them to be included properly in the plant load calculation. And, in all cases, it is imperative that <u>both M2 Shunt circuits</u> be configured to the same **Shunt Type**.

#### Shunt Type = Load

A Load Type shunt is used when the Shunt input pair is connected to a shunt measuring the **Load** current of equipment fed by the power system. Load Type shunt circuits must always be wired for a positive (+) load reading.

- When the M2 Shunt circuits are configured as **Load Type**, the sum of these two M2 shunt circuits will be recognized as the total plant load for the power system. This is the typical configuration for GPS cabinets with M2 in a standard <u>Centralized Architecture</u> plant.
- When BIC or PIC shunt circuit(s) is/are configured as Load Type (for BIC9 or BIC10 cards, this requires that the BIC card itself be set to "Software Configured" size), <u>AND</u> the M2 shunt circuits are configured as Type None, with the checkbox selected on the top of the M2 Settings Shunts page for "Total System Load Monitored by Remote shunts", then the sum of the BIC or PIC shunt circuits will be recognized as the total plant load for the power system.

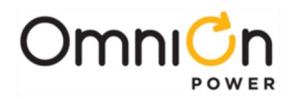

| Home Reports        | Maintenance            | Settings       | Installation          | Software       | Logout                |
|---------------------|------------------------|----------------|-----------------------|----------------|-----------------------|
| USER: ADMINISTRATOR | DATE: 05/11/2023       | TIME: 10:12    | 2AM IP: 172.16.1      | 0.6 APP: 3.2.8 | 5 WEB: 3.2.8          |
|                     |                        | Shunts         |                       | $\sim$         |                       |
|                     | Total System           | Load Monitore  | ed by Remote Shint    | ts* 🔽          |                       |
|                     | * Shunts must be set a | s "LOAD" to co | ntribute to total sys | tem load.      |                       |
| Plant               | Shunt Sta              | ite Type       | Rating (amps          | ) Voltage (mV) | Reading               |
| Plant Shunt 1 Cu    | Irrent PRES            | SENT NONE      | ✔ 6000                | A 50 🐨 🛛       | mV 0.0 A              |
| Plant Shunt 2 Cu    | Irrent PRES            | SENT NONE      | ✓ 6000 🕏              | A 50 1         | mV 0.0 A              |
| Ch                  | unt Ct                 | to Tuno        | Dating (amon          | Deading        | ALC: NO DECEMBER OF A |

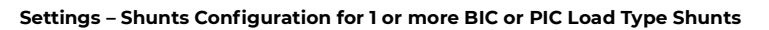

| Update BCM0101 | . <u>Close</u>        |
|----------------|-----------------------|
| Description:   | Current 1 Bay 1       |
| Shunt Current: | 6000 A                |
| Shunt Voltage: | 50 mV                 |
| Туре: 🕻        | LOAD V                |
|                | Submit Channel        |
|                | Add/Modify User Event |
|                |                       |

Settings – Remote Monitor Channels – Bay Current Monitor Configuration for a BIC Current Channel (BCM0101) For a Load Type 6,000A Shunt

#### Shunt Type = Battery

A Battery Type shunt is used when the Shunt input is connected to a shunt measuring the **Battery discharge** current (+) or **Battery recharge** current (-). **Battery Type** shunt circuit polarity must be wired as designated here.

- The M2 Shunt circuits will rarely be configured as **Battery Type.** The only "standard" power system where this occurs is a M2 used in Infinity M. When the two M2 shunt circuits are set to **Battery Type**, the plant load will be recognized as the sum of these readings <u>and</u> the outputs of all the system rectifiers.
- When BIC or PIC shunt circuit(s) is/are configured as Battery Type AND the M2 shunt circuits are configured as
  Type None (without the checkbox selected on the top of the M2 Settings Shunts page for "Total System Load
  Monitored by Remote shunts"), then the sum of the BIC or PIC Battery Type shunt circuits and the outputs of all
  the system rectifiers will be recognized as the total plant load for the power system. This is the typical
  configuration for GPS cabinets with M2 in a standard Distributed Architecture plant.

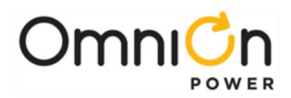

### Shunt Type = None

**None** is used for the M2 Shunt Type <u>whenever the M2 Shunt circuits are not being used</u>. This would be the case for any batteryless plant, where the plant load is just the sum of the rectifiers, and it is also true whenever the system BIC or PIC shunt channels are being used for determining the plant load, as described in the 2<sup>nd</sup> bullet under both the **Shunt Type = Load** and **Shunt Type = Battery** sections preceding this. Note again however, that in all cases, <u>both M2 Shunt circuits</u> must always be configured to the same **Shunt Type**.

#### Shunt Wiring

The M2 shunt circuits are designed for a direct connection to the monitored shunt terminals, without the use of any CLRs (Current Limiting Resistors) or fusing. Limit the resistance of this wiring to 1 ohm maximum. Typically, this may be accomplished with 22 AWG conductors 25 ft long (1-way) or 20 AWG conductors 45 ft long (1-way). If the cabling distance to the shunt exceeds these lengths, then 14 AWG conductors may be used. <u>DO NOT use any CLRs in this circuit</u>.

The BIC shunt circuits are designed for connection to the monitored shunt terminals using 100K ohm CLRs (Current Limiting Resistors) installed at the shunt end of the circuit. These CLRs are provided already by the shop when the shunt circuit is pre-wired or may be obtained via part number **847540424** for field wiring applications. Because of these CLRs, wiring length and wire size in the BIC shunt circuit is of little consequence in the monitoring accuracy of these channels.

**BIC9 and earlier** Bay Interface Cards used in GPS cabinets include a separate BLJ type wiring card, as shown in the views that follow. Landing points for shunt wiring into the 4 available BIC Shunt circuits on BIC9 or earlier cards, are at the bottom left corner as identified here, along with the J12 jumper, common to all 4 channels, that references the card monitoring circuits to the hot (J12-1/2) or return (J12-2/3) bus of the power system, whichever the shunt is located in.

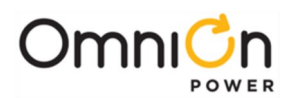

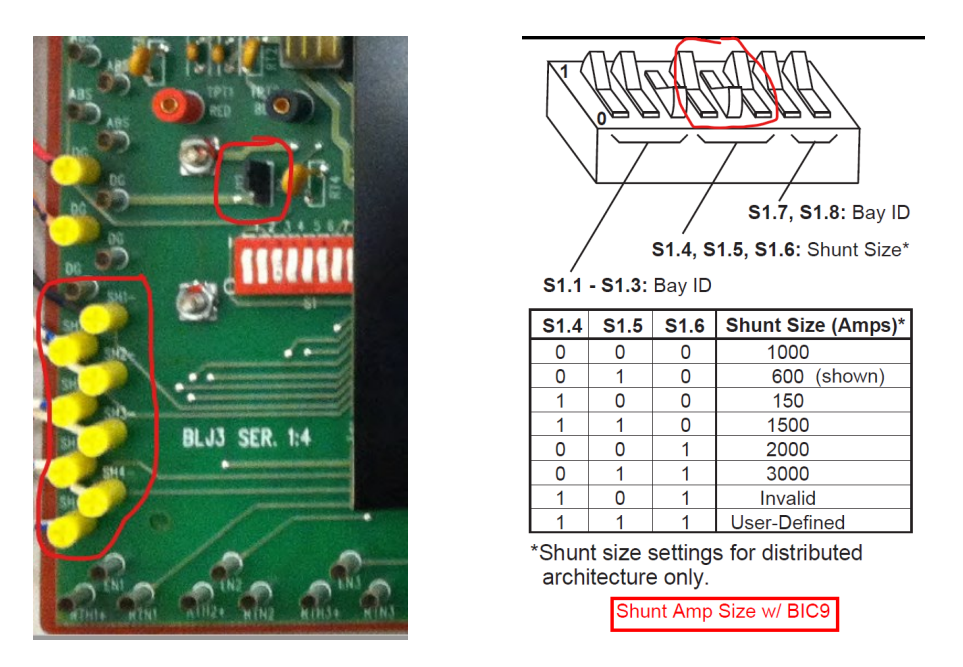

BIC9 and Earlier Shunt Circuit Wiring and Programming

Positions **4-5-6** of the S1 8-pos dip switch of the BLJ type card shown here are used for defining the size of the 4 BIC shunt circuits. For the BIC9 card, setting these to the "User-Defined" or "Software Config" setting of 1-1-1 permits each to be individually configured using M2 web pages at **Settings – Remote Monitor Channels – Bay Current Monitor**, as indicted in the previous **Shunt Type = Load** section.

**BIC10** Bay Interface Cards used in GPS cabinets only have a single internal shunt circuit, but also include a termination point for the first M2 shunt circuit, when the M2 is located in the cabinet with the BIC10, so it is important to differentiate between these:

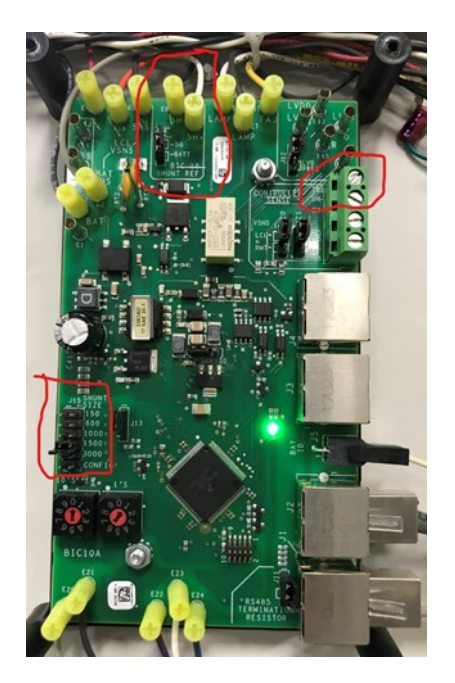

<u>The M2 shunt circuit wiring</u> (12 awg max to the top 2 positions of the 4-pos terminal block on the upper right) <u>MUST NOT use any CLR</u>.

<u>The BIC10 shunt circuit wiring</u> (20 awg max to the E8/E9 insulation displacement terminals at the top center edge) <u>MUST include a 100K</u> <u>ohm CLR</u>. The J14 jumper immediately below E8/E9 references the BIC10 shunt monitoring circuit to the correct bus of the power system that the shunt is located in. The J15 jumper at the bottom left, immediately above the card ID wheels, sets the BIC10 shunt size or the Config position allows it to be configured using M2 web pages.

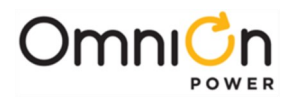

**BIC11** Bay Interface Cards used in GPS cabinets include two internal shunt circuits, plus a termination point for the first M2 shunt circuit, when the M2 is in the cabinet with the BIC11. This wiring connects to TB2 on the top edge of the BIC11 card:

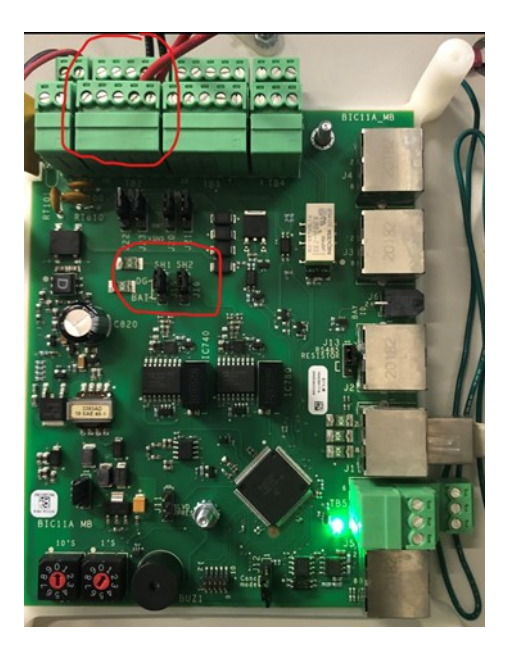

TB2 numbers right to left, as shown in the assignment sketch below. <u>The M2 shunt circuit wiring</u> (14 awg max to positions TB2-3 & TB2-8) <u>MUST NOT use any CLR</u>.

<u>The wiring for the two BIC11 shunt circuits</u> (14 awg max to positions TB2-1 & TB2-6 and TB2-2 & TB2-7 respectively) <u>MUST include a 100K</u> <u>ohm CLR</u>. The J15 (SH1) & J16 (SH2) jumpers circled reference each the BIC11 shunt monitoring circuit individually to the correct bus of the power system that the shunt is located in. The BIC11 shunt sizes are configured using M2 web pages.

| T  | 32                     |                       |                      | $\sim$ |                |
|----|------------------------|-----------------------|----------------------|--------|----------------|
| 5  | BIC<br>BATT<br>SNS (S) | BIC<br>DG<br>SNS (BK) | M2<br>EXT<br>SHUNT - | SH2 -  | SH1-<br>(B)    |
| 10 | M2<br>BATT<br>SNS      | M2<br>DG<br>SNS       | M2<br>EXT<br>SHUNT + | SH2 +  | SH1 +<br>(W) 6 |

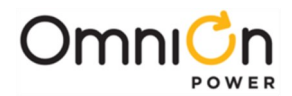

## 4. Rectifier Sequencing / Energy Management / Load Share

The main job for the Millennium 2 controller in a power system involves the control and monitoring of the system rectifiers. The features described in this section are associated with this work, all made possible with the GP Bus communication explained in Section 2.

#### **Rectifier Sequencing**

Rectifier Sequencing is used to ease the rectifier load back onto the AC bus after power has been restored following an AC power interruption, by staggering the starting of plant rectifiers at spaced intervals. Sequencing can be especially valuable when AC power is being supplied by a limited power source such as an emergency generator, allowing it to step gracefully into a loaded condition. Sequencing onto the commercial bus is also easier on components of the AC distribution network, such as breakers and transfer switches, and can help avoid peak demand penalties from power companies.

With the M2 **Automatic Rectifier Sequencing (DC1,ASEQ)** parameter enabled, anytime multiple rectifiers recover from a loss of AC input service at the same time, they are restarted one at a time, with both the initial delay **(DC1,ITD)** before any restart (default 1 second), and the interval **(DC1,TSI)** between units restarting (also default 1 second), being configurable.

Automatic Sequencing may be enabled via front display path: **Menu – Config – Plant – Auto Sequencing** or via the **Installation** tab on the web pages, as follows:

|                                | Set Basic System Inform      | ation          |
|--------------------------------|------------------------------|----------------|
| Enter the Site ID              | 1                            | ]              |
| Enter the Site Description     | RTAC Millennium II Controlle | r              |
| Enable Walk-In                 | ✓                            |                |
| ID Override (Sequential IDe)   |                              |                |
| Automatic Rectifier Sequencing |                              |                |
| Set the date for this system   | 05/19/2023                   |                |
| Set the time for this system   | 11:53:11                     | 24 Hour Format |
|                                | Submit                       |                |

Installation Tab – Automatic Internal Sequencing Enable

The ITD & TSI delays for the Auto Sequencer can be adjusted on the Settings – Rectifiers web page:

| Initial Engine Transfer Delay | 1 seconds |
|-------------------------------|-----------|
| Transfer Sequence Interval    | 1 seconds |
| Submit                        |           |

Settings – Rectifiers – ITD & TSI Delays

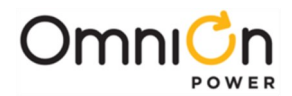

M2 also includes a **Group Standby** feature **(DC1,RSQ)** that permits rectifiers to be configured to remain off line whenever a **RO (Reserve Operation** or **Engine Run)** Input signal to the controller (closure across **RO/ROR** at BSL-77/78) from an under-sized generator is active. If properly managed, this option can allow an under-sized generator to keep sufficient charging active to support the system load during an extended commercial power outage, effectively extending a discharge event indefinitely.

This Group Standby Sequencing may be enabled via front display path: **Menu – Config – Plant – Group Standby** or via the **Settings – Rectifiers** web page, as follows:

| Enable Remote Group Standby & Rectifier Sequencing                                                                                      | <b>Z</b>       |
|----------------------------------------------------------------------------------------------------|----------------|
| Remote Group Standby Rectifiers<br>(Rectifiers selected will be held in<br>Standby when the RO (Generator Running)<br>signal is active) | G02 🗌<br>G24 🗹 |

Settings – Rectifiers – Group Standby & Standby Rectifier Selection

Note however that **Group Standby (DC1,RSQ)** takes precedence over **Auto Sequencing (DC1,ASEQ**). If both are enabled, all rectifiers that are not held in standby due to an active RO signal, start up simultaneously when an AC input trouble condition clears, only using their walk-in circuits.

Finally, M2 also permits input **TR (Transfer)** signals from an external sequencing device to hold rectifiers off line, then release them under control of that signal. This same feature was available in previous controller series and therefore provides a simple feature match when retrofitting to a new controller or power plant for an existing system.

M2 can accept up to 4 **TR** input signals (**TR1 to TR4** – ground to hold rectifiers off line) from an external sequencer, each affecting approximately <sup>1</sup>/<sub>4</sub> of the plant rectifiers, as shown in the Table below:

| BSL Card Pin # | Signal Name | Rectifier IDs Controlled                                       |
|----------------|-------------|----------------------------------------------------------------|
| 73             | TRI         | G1, G2, G9, G10, G17, G18, G25, G26, G33, G34, G41, G42, etc.  |
| 79             | TR2         | G3, G4, G11, G12, G19, G20, G27, G28, G35, G36, G43, G44, etc. |
| 85             | TR3         | G5, G6, G13, G14, G21, G22, G29, G30, G37, G38, G45, G46, etc. |
| 80             | TR4         | G7, G8, G15, G16, G23, G24, G31, G32, G39, G40, G47, G48, etc. |

Please note that due to the automatic Rectifier ID assignment method (Bay-Shelf-Pos) for GPS4830 power systems, rectifiers used in GPS 4830 will only be assigned to the TR1 and TR3 groups, making this **External TR** signals a poor sequencing solution for those power systems.

The External TR input signals can be enabled or disabled at front display menu path: Menu – Config – Plant – External TRs. There is no web page equivalent, just the T1.317 command CHA DC1 ETE=1 or 0.

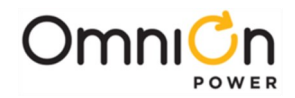

M2 has two safety measures against a malfunction of an external sequencing device. When an input **TR** signal is active, the controller processes an **ETS (External Transfer Shutdown)** alarm, with a default Minor alarm severity. If all 4 **TR** signals are active simultaneously for too long a period (set by the attribute parameter **ETO THR**, 0 to 60 minutes, 0 disables, default 30), the **ETO (Engine Transfer Timeout)** alarm activates (default Minor alarm severity) and all rectifiers are returned to service.

#### **Energy Management**

Sometimes referred to as **Efficiency** or **ARM (Active Rectifier Management)**, **Energy Management** has been used in several generations of power system controllers now. Energy Management seeks to match the available rectifier capacity to the actual plant load by placing rectifiers into standby mode when their capacity is not needed, to improve the operating efficiency of the remaining rectifiers. This was particularly beneficial with early generations of rectifiers like ferros, which were much more efficient in the upper half of their output load range.

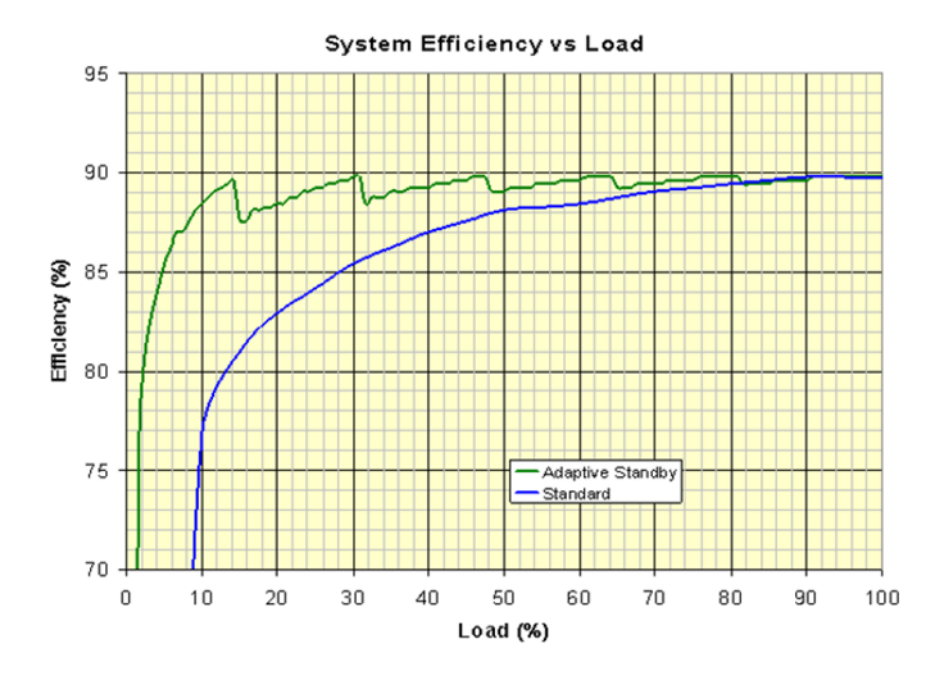

**Energy Management Savings Graph** 

The M2 Energy Management algorithm works toward loading rectifiers that are in service to 70% - 76% (default) of their capacity, by placing rectifiers that are not required to support the system load into standby mode. Needless shutdown/startup cycles from short-term load changes are reduced by only allowing one rectifier to be placed into standby in any 10-minute interval. On the other hand, large increases in plant load immediately result in the startup of rectifiers, if necessary. The BD (Battery on Discharge) alarm is inhibited for 10 seconds following a rectifier startup to prevent nuisance alarms during the rectifier walk-in period. Turn-on/turn-off stress is limited by permitting only three Energy Management shutdowns within a 24-hour period for any individual rectifier. The rectifier shutdown selection is rotated to keep units to similar runtimes. All rectifiers are exercised for at least 24 hours each month to ensure that they are available when called upon.

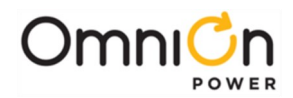

Serial, ferro and commercial rectifier types may all be used with Energy Management. The two requirements from a rectifier standpoint are that it can be shut down on a **TR (Terminate Rectifier)** signal from the controller without generating an alarm (and restarts upon release of the **TR** signal) and that its load can be monitored by the controller. If all rectifiers in the system are wired and configured to provide this TR control and load monitoring, Energy Management can be enabled or disabled via front display: **Config – Plant – Efficiency** or on the **Settings – Rectifiers** web page.

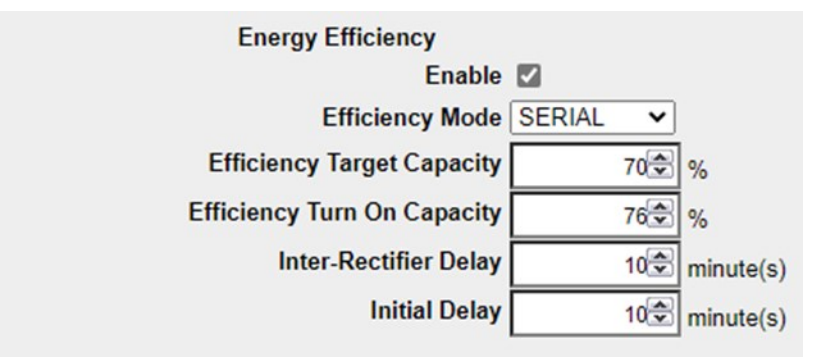

Settings – Rectifiers – Energy Efficiency Selections

Changes to the **Efficiency Target** and **Turn-on Capacity** % values and to the delays between rectifier changes may be made, but caution should be taken in adjusting any of these fields. The **Efficiency Mode** selection on the web page and at front display: **Config – Plant – Efficiency – Rect Type** should be left at **Serial** unless the controller is a Millennium SC type also using parallel communication control cables to ferros or commercial type rectifiers <u>and</u> it is desired to always place the less efficient ferros into Standby first for Energy Management.

The efficiency curve for today's serial rectifiers is nearly flat from approximately 30% load through full load, so there may be little benefit gained by the Energy Management feature when rectifier loading is above that 30% load level. Energy Management should also be avoided in multi-cabinet GPS Distributed Architecture plants, to avoid the possibility of overloading the inter-cabinet DC busbars sharing load between cabinets, as rectifiers are placed into standby mode by Energy Management. Another situation where Energy Management should not be employed is in any power system used without battery reserve, to ensure that sufficient energy is present to trip any load breaker on a fault condition, without resulting in the bus voltage dropping to an unusable level that causes service risk.

#### Load Share

Sometimes referred to as **Forced Load Share**, this feature causes all rectifiers that are presently on-line (not in standby mode) to attempt to carry a similar percentage of the plant load. Although not at all critical to plant operation, this feature provides a certain level of confidence regarding rectifier operation when it can be observed that the plant load is evenly distributed. It can also serve to alert one to a potential problem in a charging unit if its output is suddenly higher or lower than the remainder of the rectifiers in a plant while load share is enabled.

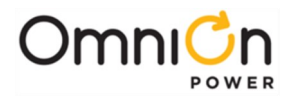

Load Share can be Disabled (**None**) or Enabled (**Serial** – Serial Rectifiers only; **Mixed** – Both Serials and Ferros in a Millennium SC plant) via front display path: **Menu – Config – Load Share Mode** or on the **Settings – Plant** web page. When set to **Mixed**, the system float voltage will be determined by the voltage adjustments of the ferros in the plant and the MSC controller will adjust the serial rectifier voltages as needed to accomplish load sharing with the ferros as a group.

| Ambient Temperature Linked To | xxx Room Temperature (73.7 F) 🗸 |           |              |
|-------------------------------|---------------------------------|-----------|--------------|
| Load Share Mode               | Mixed Mode (BJC required) 🗸     |           |              |
|                               | Disabled                        |           |              |
| Alarm                         | Enabled                         | Threshold | Latched Enab |
| Total Configured Capacity     |                                 | ംപ്       |              |
| e                             |                                 |           |              |

Settings – Plant – Load Share Mode Selection

Disabling Load Share completely is rarely beneficial. If the ferro rectifier capacity is needed only for recharge purposes in a mixed plant, it could be helpful to enable just the **Serial** load share mode and turn the voltage adjustments of the ferros down slightly to permit the more efficient serials to carry the system load for the bulk of the system life, until battery recharge is required, and they then automatically carry load to support that.

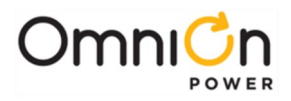

The page is left blank intentionally

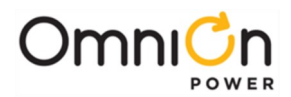

## 5. Rectifier, Converter, Inverter, or Ringer Redundancy Loss

M2 can be configured to generate a "Redundancy Loss" alarm against the various types of power units in the system when changes in the system load and/or power unit capacity causes there to no longer be a spare (redundant) power unit, or a configurable number of spare power units of that type in the system. For converter, inverter, or ringer modules, this can be a serious situation as the failure of a single module during this period would result in dropping service to that bus potential. To alert users to this condition when it is activated during peak loading periods, Redundancy Loss is a latched alarm that must be manually cleared once it occurs. The default threshold for Redundancy Loss is 1 redundant power unit.

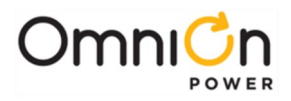

The page is left blank intentionally

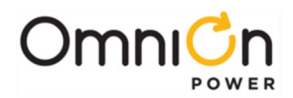

## 6. Low Voltage Disconnect

M2 supports **Low Voltage Battery Disconnect** (LVBD) and/or **Low Voltage Load Disconnect** (LVLD) via multiple means. The most common of these, used in GPS cabinets, is using serial data communication between the controller and the system Bay Interface Cards (BICs). Three separately configurable contactor controls may be used, common to all BICs in the GPS system, for control of non-latching type contactors, along with the GPS style BJN (LVBD) and EBV (LVLD) control cards. Infinity plants using the M2 controller can be equipped with up to 6 individually configured NE872 LVD control cards, also using serial bus communication, for control of latching type LVD contactors. For systems using a DC Busway with LVDs in the Busway plugs, the various plug Panel Interface Cards (PICs) may also be used for contactor control with M2. In addition, if there are no BICs or LVD control cards in the User Relays are not used to control contactors, (BICs are present or LVDs are not present), the User Relays may be configured for any purpose. In a power system without a BIC, if a contactor is defined as a battery or load contactor, with a User Relays assigned to control it, the user programmable alarms associated with the User Relay are immediately disabled, and if applicable, a User Relay Conflict Warning is created. The alarm is cleared when all alarms are disassociated with the assigned User Relay.

The M2 controller allows each contactor in the system to be either LVBD or LVLD type. Contactor configuration is completed on the **Settings – System – Contactors** web page, with the default settings for a GPS power system shown here:

| USER: AD | MINISTRATOR | DATE: 09/19/2023 | TIME: 01:22PM IP: 172.16.1 | 10.6 APP: 3.2.85 WEB: 3.2.8   |
|----------|-------------|------------------|----------------------------|-------------------------------|
|          |             |                  | Contactors                 |                               |
| ID       | Description | User Relay       | Bay Interface Card Relay   | Control Board                 |
| CN1      | LVBD        | 1 0 2 0 3 0      | 1 @ 2 🔾 3 🔾                | 1 0 2 0 3 0 4 0 5 0 6 0       |
| CN2      | LVLD1       | 1 0 2 0 3 0      | 1 🔾 2 🖲 3 🔾                | 1 0 2 0 3 0 4 0 5 0 6 0       |
| CN3      | LVLD2       | 1 0 2 0 3 0      | 1 0 2 0 3 🖲                | 1 0 2 0 3 0 4 0 5 0 6 0       |
| CN4      | LVLD3       | 1 0 2 0 3 0      | 1 0 2 0 3 0                | 1 0 2 0 3 0 4 @ 5 @ 6 @       |
| CN5      | BSTRIP      | 1 0 2 0 3 0      | 1 0 2 0 3 0                | 1 0 2 0 3 0 4 0 5 0 6 0       |
|          | N           | one: 1 🖲 2 🖲 3 🖲 | None: 1 O 2 O 3 O          | None: 1 @ 2 @ 3 @ 4 O 5 O 6 O |

Settings – System - Contactors

Note that there are 4 contactor control IDs, **CN1** to **CN4**, each of which can be independently assigned on this page to be wired to and controlled via BICs, NE872 LVD control cards, or M2 User Relays. The **CN5** ID shown on this web page is not currently functional and its use should not be employed. Selecting the desired contactor control ID then expands this window to permit editing of each control's **Description**, **Disconnect & Reconnect** parameters, and **Alarm** settings:

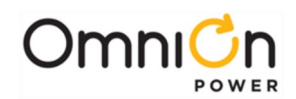

Settings – System – Contactors – Individual Configuration

For the **Disconnect & Reconnect** control parameters, the **Automode** field can be set to either **Voltage** or to **Voltage/Time**, which then uses both the configured **Voltage Thresholds** and **Delay** parameters.

There are no web pages for configuration of the optional busway PIC contactor control settings, so these must be configured using T1.317 command lines as follows:

- ADD DCNPxx PIC ID 01 to 32 (that is controlling a contactor in the plug)
- CHA DCNPxx,TYP=CNx
   Contactor control ID 1 to 5
- CHA DCNPxx,DES="xxx" PICxx Contactor Interface (or some other meaningful description)

Note also that many of these parameters can also be set directly from the M2 front display, using menu paths: **Configuration – Contactor Interfaces** and **Configuration – Disconnects**.

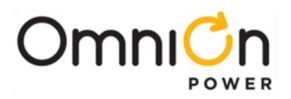

# 7. Monitoring Channels / Remote Peripheral Modules / User Defined Events / Derived Channels / Timer Events

One of the most useful and commonly used features of the Millennium 2 controller is that of monitoring alarms or indications for devices outside of the basic power plant itself. Examples include monitoring alarm conditions, states, or loads for a remote distribution bay, BDFB, inverter plant, converter plant, AC gen-set, or transfer switch. A limited number of binary (on/off) indications for these devices and 2 analog channels (1 voltage and 1 current) can be monitored by the M2 itself. The RPM (Remote Peripheral Monitoring) option adds the ability to monitor not only binary remote indications, but also analog readings of virtually any value that can be accessed as, or converted to, a linear DC voltage value. The readings and values obtained may then be used in program lines of User Defined Events and/or Derived Channels as discussed later in this Section.

#### M2 Current-limited Battery Voltage Input Signals

| Alarm Signal | Input      | De       | efault Configuration |             |  |
|--------------|------------|----------|----------------------|-------------|--|
| Alarm Signal | Assignment | Severity | LED                  | Alarm Relay |  |
| АМЈ          | BSL-64     | Major    | None                 | None        |  |
| AMN          | BSL-66     | Minor    | None                 | None        |  |
| OS           | BSL-72     | Minor    | BATT                 | None        |  |
| FAJ          | BSL-63     | Major    | DIST                 | MJF         |  |
| FAN          | BSL-65     | Minor    | DIST                 | MNF         |  |

The M2 input signals connect to positions on the BSL input / output board as indicated in the following table:

#### M2 Alarm Input Signals

The 5 different alarm input signals identified in this table, along with their default severity, LED and output alarm relay configurations, all activate against a battery or hot input to the referenced input. In most cases, **FAJ** (Fuse Alarm Major) will already be used for monitoring the power plant distribution alarms, but several, if not all, of the remaining signals will be available for discretionary use. To activate, the incoming signal must be of the same voltage and polarity as the plant voltage and be current-limited by a 1000 ohm, 2-watt resistance. Refer to the Wiring Alarm and Control Inputs section of the Millennium 2 Basic product manual for more info on this input signal wiring.

If the controller is used in a GPS (Galaxy Power System) cabinet, these signals may alternately be terminated on the BLJ/BIC (Bay Interface Card) for any of these cabinets. M2 provides the ability to modify not only the description for any of these signals, but also the default severity, LED and alarm relay activated, to values logical for the alarm event being monitored. For example, if OS (Open String) is not being used by the power plant, there is no reason it cannot be used for monitoring the fuse/circuit breaker alarm status of a remote distribution bay. However, its description should be changed accordingly to "BDFB xxx Alarm" and the severity, LED and alarm relay configuration should then be changed to Major, DIST and MJF respectively.

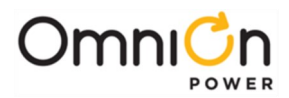

## M2 Analog Channels

|                  | Input        | Default Configuration |        |                 |       |  |  |
|------------------|--------------|-----------------------|--------|-----------------|-------|--|--|
| Input Channel    | Assignments  | Units                 | Offset | Scale<br>Factor | Range |  |  |
| CC1              | BSL-87 (I)   | mA                    | 0.00   | 100             |       |  |  |
| Sensor Current   | BSL-88 (Rtn) | ШA                    | 0.00   | 1.00            | -     |  |  |
| CV1              | BSL-91 (+)   |                       | 0.00   | 1.00            | F     |  |  |
| Sensor Voltage   | BSL-92 (-)   | V                     |        |                 | n     |  |  |
| M2 Analog Inputs |              |                       |        |                 |       |  |  |

The M2 Analog Channels also connect to positions on the BSL input / output board as indicated in the following table:

**CC1** is a 4-20mA input current channel, intended for use with the 4-20mA output signal used in many monitoring transducers. Configuration for it is completed on the **Settings – Remote Monitor Channels (RPMs) – Controller Current Channel** web page:

|                                                                                                    | Home         Reports         Maintenance         Settings         Installation         Software         Logout           USER: ADMINISTRATOR         DATE: 01/19/2024         TIME: 01.13PM         IP: 172.16.10.6         APP: 32.94         WEB: 32.94                                                                                                    |
|----------------------------------------------------------------------------------------------------|----------------------------------------------------------------------------------------------------|
| Update CC1 Close<br>Description: Sensor Current Channel 1<br>Units: mA<br>Offset: 0.000<br>Scale Factor: 1.000<br>Submit Channel<br>Add/Modify User Event | Remote Peripheral Monitoring - Channels (RPMs)         Show Hidden Channels*?       Show Hidden Channels*?         (* channels named with an asterisk as the first character are considered hidden / unused channels)         Select Channel by Type:       Controller Current Channel         Description       Current Value         CC1 - Sensor Current Channel 1       0.01 mA |

M2 CC1 Configuration

The Description and Units parameters are just text fields, for explaining the channel use. The Offset and Scale Factor fields are explained in some detail below and must be applied based on the parameters for the specific transducer being monitored.

**CV1** is a 0-5V input channel when paired with a pair of 10.98K ohm resistors, ¼ watt or larger, available as a kit per 150022227, also intended for use with an external monitoring transducer. CV1 may instead be scaled as a 0-30V channel by using a pair of 115.2K ohm resistors, ¼ watt or larger, available as a kit per 150022228, or as a 0-60V channel by using a pair of 242K ohm resistors, ¼ watt or larger, available as a kit per 150022229. When wiring CV1, the connection to BSL-91 must be (+) in respect to the connection to BSL-92. Configuration for CV1 is completed on the **Settings – Remote Monitor Channels (RPMs) – Controller Voltage Channel** web page. As with channel **CC1**, the Description and Units parameters here are just text fields, for explaining the channel use. Range must be selected to match the scaling resistors wired into the **CV1** measurement channel. The Offset and Scale Factor fields must be applied based on the parameters for the specific transducer being monitored.

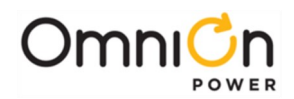

|                                | Home         Reports         Maintenance         Settings         Installation         Software         Logout           USER: ADMINISTRATOR         DATE: 01/19/2024         TIME: 01:13PM         IP: 172:16:10.6         APP: 32:94         WEB: 32:94 |
|--------------------------------|----------------------------------------------------------------------------------------------------|
| Update CV1 Close               | Remote Peripheral Monitoring - Channels (RPMs)                                                                                                    |
| Description: Voltage Channel 1 |                                                                                                    |
| Units: V                       | Show Hidden Channels ~/<br>(*channels named with an asterisk as the first character are considered hidden / unused channels)                                                                                                    |
| Offset: 0.00                   |                                                                                                    |
| Scale Factor: 1.00             | Select Channel by Type: Controller Voltage Channel                                                                                                    |
| Input Range: 5 V               | Description Current Value                                                                                                    |
| Submit Channel                 | CV1 - <u>Voltage Channel 1</u> 0.00 V                                                                                                    |
| Add/Modify User Event          | 2024 OmniOn Power Inc. All rights reserved. <u>Copyrights and Userses.</u>                                                                                                    |

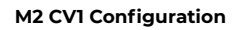

## Offset and Scale Factor

This discussion of the **Offset** and **Scale Factor** parameters used in the **CC1 & CV1** channel configurations also applies to all the <u>Voltage</u> Remote Peripheral Monitor module channels that follow, which also include these parameters to permit their output readings to become a useful value like a temperature or a hydrogen gas % or whatever it is that a transducer being monitored is reporting.

To be compatible with M2 / RPM monitoring, a measurement transducer output signal must be dc (voltage or current) and must be linear. Using a temperature transducer as an example, changes in the transducer output being monitored must be directly proportional to changes in temperature. Scale Factor then is the multiplication constant needed to convert this measured reading to the desired value. Scale Factor is equivalent to the slope (m) of a plotted 2-dimensional line graph, and in that context is equal to  $\Delta y / \Delta x$ , where x is the measured output of the transducer and y is the value to be reported for the channel.

Some transducers provide a zero output when there is a zero input. One example of this is a 50 mV, 500 A shunt, a simple transducer that will provide 0 mV out for 0A through it. These kinds of transducers are referred to as "zero crossing" and only require a Scale Factor (or multiplication constant) parameter to convert the measured voltage to the proper load value. However, some transducers do not provide a zero output for a zero input. For example, a 4 mA to 20 mA output current loop may correspond to a frequency reading of 0 Hz to 100 Hz, for a particular frequency transducer. To accurately measure the output of non-zero crossing transducers, a transducer Offset parameter is used. This Offset must be calculated and programmed for any non-zero crossing transducer before an accurate output value can be read across the output range of the transducer.

M2 calculates Offset and Scale Factor together as: Reported Value = (Measured Value – Offset) \* Scale Factor. Using our plotted 2-dimensional line graph analogy, Offset represents the intersection of the plotted line with the x axis (y = 0).

Transducer specification sheets provide information showing how their input and output are related. This relationship may be shown through equations or sets of points, from which the Scale Factor and Offset parameters are determined. Examples showing these calculations used for Scale Factor and Offset follow:

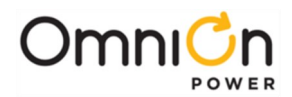

## Calculating Transducer Offsets and Scale Factors

The following examples show typical transducer specifications and general form equations matching those specifications. Calculation examples are then provided for finding both the Scale Factor and the Offset for that example. These equations can be used for any kind of transducer whose input/output specification matches the general form equations shown.

Symbols: These equations use the following symbols: x or v, y, b and m.

- x or v represents the output of the transducer. It is the value actually measured by the channel and is plotted onto the x-axis of a 2- dimensional graph.
- x1 or v1 represents a specific transducer output, such as 4mA, 10V, or 50mV.
- y represents the reading that the transducer is measuring, such as frequency or temperature. It is plotted onto the y-axis of a 2- dimensional graph.
- y1 represents a specific measurement value, such as 100Hz or 500A.
- b is a constant in the equation, representing the y-intercept of the transducer output line when plotted on a 2dimensional graph. It is often supplied in the transducer sheet or may be calculated.
- m is the slope of a line when plotted on a 2- dimensional graph, defined as  $\Delta y / \Delta x$ . m is the Scale Factor parameter used in configuring the channel.

As previously mentioned, one of the common transducer outputs is a 4mA to 20mA current loop. We can choose to monitor this current loop using the M2 CC1 channel.

#### Information from the transducer specification sheet:

4 mA = 0 Hz

20 mA = 100 Hz

#### General form equations:

at v1 you get y1

at v2 you get y2

and

y = mx + b (2D formula for a non-vertical line)

For this example, measuring the 4mA to 20mA current loop:

v1 = 4 mA v2 = 20 mA y1 = 0 Hz y2 = 100 Hz The following is a plot of this relationship on a 2D line graph:

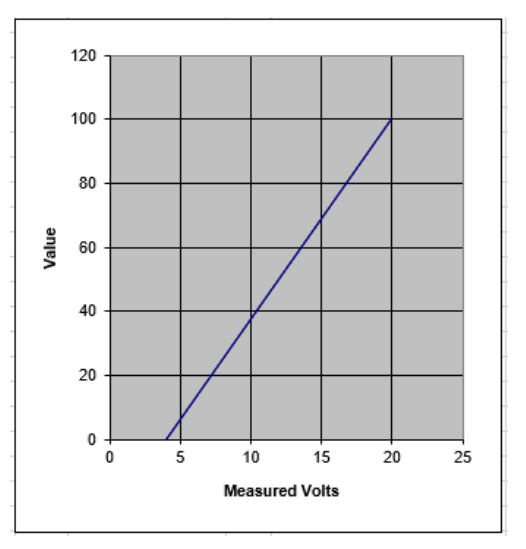
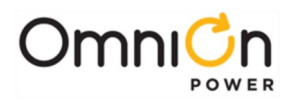

#### **Calculations:**

Scale Factor = m = slope = Δy / Δv = (y2-y1) / (v2-v1) = (100-0) / (20-4) = 100 / 16 = 6.25

b = y intercept y = mx + b; so therefore y – mx = b

Solve for b at any point on the line:At (4,0):At (20,100): $b = 0 - (6.25 \times 4)$  $b = 100 - (6.25 \times 20)$ b = -25b = -25

Offset = x intercept Use y = mx + b and solve for x with y = 0: y-b = mx; so therefore y-b / m = x = 0 - (-25) / 6.25 = 25 / 6.25 = 4 With one of our data points (4,0) on the X-axis, an Offset = 4 is obvious.

A Scale Factor of 6.25 and Offset of 4 on our CC1 channel will result in an accurate reading of frequency when using this transducer.

For M2 to monitor this 4 mA to 20 mA output signal with anything other than its single **CC1** channel, it is necessary to add a load resistor in series with this current loop. Current limiting resistor assemblies are then used between the load resistor and a suitably sized Voltage RPM channel (or the **CV1** channel) to measure the voltage drop across this load resistor that is then proportional to the transducer output. The load resistor value cannot exceed the output power specifications for the transducer used and is used for the subsequent Scale Factor and Offset calculations of the channel. The following shows a typical 4 mA to 20 mA measurement and the resulting calculations using this technique:

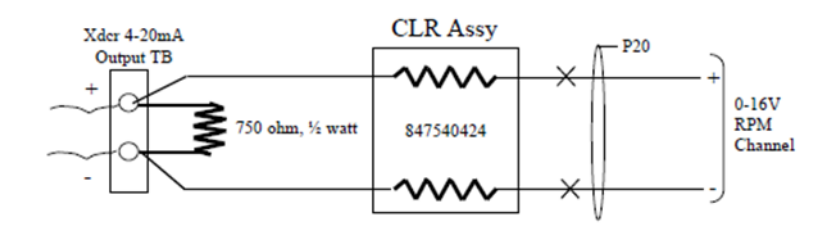

4-20mA Xdcr Monitoring via 16V RPM Channel using a 750 ohm Load Resistor 4mA = 3V; 20mA = 15V

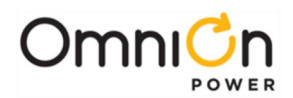

#### Information from the transducer

#### specification sheet:

4 mA = 0 Hz 20 mA = 100 Hz

#### General form equations:

at v1 you get y1 at v2 you get y2 and y = mx + b (2D formula for a non-vertical line)

For this example, measuring the voltage drop across the 750 ohm load resistor:

vl = 4 mA x 750 ohms = 3V

v2 = 20 mA x 750 ohms = 15V

y1 = 0 Hz

y2 = 100 Hz

#### Calculations:

Scale Factor = m = slope = Δy / Δv = (y2-y1) / (v2-v1) = (100-0) / (15-3) = 100 / 12 = 8.33

b = y intercept y = mx + b; so therefore y - mx = b

Solve for b at any point on the line:At (3,0):At (15,100):b = 0 - (8.33 x 3)b = 100 - (8.33 x 15)b = -25b = -25

Offset = x intercept Use y = mx + b and solve for x with y = 0: y-b = mx; so therefore y-b / m = x = 0 - (-25) / 8.33 = 25 / 8.33 = 3 With one of our data points (3,0) on the X-axis, an Offset = 3 is obvious.

A Scale Factor of 8.33 and Offset of 3 on our **CV1** channel or on a 16V RPM channel will result in an accurate reading of frequency when using this transducer.

The following is a plot of this relationship on a 2D line graph:

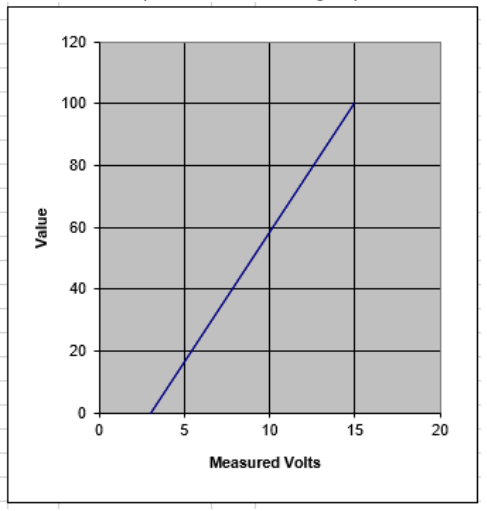

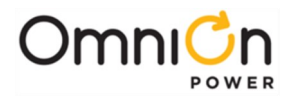

A final example, where the transducer provides a 0-2V output signal for the coolant temperature of a gen-set and provides a calculation formula in the line graph format:

#### Information from specification sheet:

Deg F = 171v - 4

#### General form equation:

y = mx + b (2D formula for a non-vertical line)

The following is a plot for this formula on a 2D line graph:

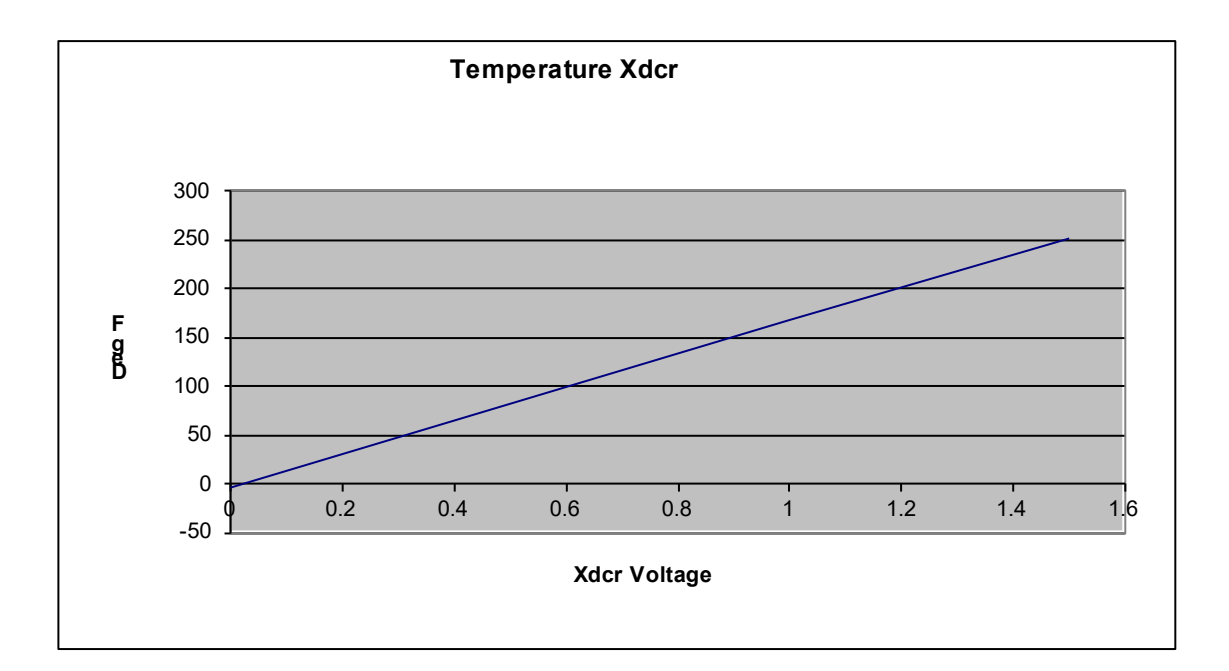

#### **Calculations:**

Scale Factor = m = slope = 171

b = y intercept = -4

Offset = x intercept Use y = mx + b and solve for x with y = 0: y-b = mx; therefore y-b / m = x = 0 - (-4) / 171 = 0.0234

A Scale Factor of 171 and Offset of 0.0234 on a 3V RPM channel will result in an accurate reading of temperature when using this transducer.

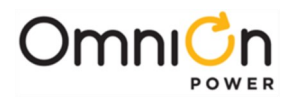

## **Remote Peripheral Monitoring**

Easily the most popular M2 controller option, Remote Peripheral Monitoring permits the controller to monitor not only binary signals like those described above, but also to report and keep statistics on analog values that are, or can be changed to, linear DC voltages. Monitoring battery voltages, DC loads using shunts, AC loads and voltages using transducers, and external power plant alarms are some of the more popular uses for RPMs. Temperature measurements using 100K ohm nominal NTC (Negative Temperature Coefficient) thermistors and control functions through programmable 0.3 amp capacity form-C relays are also available.

The RPM system consists of one or more RPM modules physically located externally to the M2 controller, daisychained back to the controller using a shielded signal bus cable. This "Remote" monitoring feature serves to both reduce cable congestion at the controller and permits the individual channel monitoring wiring to be minimized, reducing the installation effort and cost while increasing monitoring accuracy. The M2 controller comes ready to be equipped with RPM modules, over a single RPM bus of up to 90 RPM modules maximum.

Module types that may be selected are shown in the following table. Note that each DC voltage, shunt and binary module supplies six monitoring circuits of the range and accuracy depicted, plus a temperature channel for use with a 100K ohm NTC thermistor. The temperature module has seven temperature channels and the control relay module contains three independent form-C relay sets.

| Module Type   | Code | Channel No.   | Channel Range     | Channel Accuracy |  |
|---------------|------|---------------|-------------------|------------------|--|
|               | 221J |               | 0-100mV DC        | 0.55mV DC        |  |
|               | 221A |               | 0-3V DC           | 5mV DC           |  |
| Voltage       | 221B |               | 0-16V DC          | 25mV DC          |  |
|               | 221C | 6 + 1 Temp    | 0-70V DC          | 50mV DC          |  |
|               | 221D | 21D 0-200V DC |                   | 150mV DC         |  |
| Shunt         | 221F |               | -50mV to 150mV DC | 0.55mV DC        |  |
| Binary        | 222A |               | 5-200V DC         | NA               |  |
| Temperature   | 223T | 7             | -40 C to 70 C     | 1C               |  |
| Control Relay | 214A | 3             | 0.3A DC max       | NA               |  |

#### **RPM Types**

Each voltage, shunt and binary monitoring circuit <u>must</u> be protected by a pair of 100K ohm CLRs (Current Limiting Resistors). These CLRs are provided as pairs within a common assembly per part numbers **847540424** or **847568920** with each RPM that is shipped, except for the 221F Shunt RPM, since these 221F modules are often used in GPS distribution cabinets that include the necessary CLRs already in the GPS distribution panel circuit cards. When the 221F RPMs are being used outside of a GPS application, these CLRs will need to be ordered separately. Temperature channels <u>must not</u> use CLRs, and for control relays, it is the user's responsibility to limit current passing through their contacts to their 0.3A maximum limit.

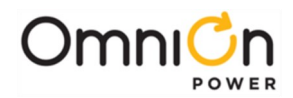

It is useful to regard each channel of a voltage, shunt, or binary RPM as a simple analog DC voltmeter. When using this type of meter, it is important to select a range that is greater than the voltage to be measured, yet small enough to move the needle into a portion of the scale where some accuracy can be obtained. Correct polarity must also be observed to allow the needle to read a positive value. Think likewise about selecting and wiring a RPM channel. Choose a RPM channel size to match the actual DC voltage reaching the channel terminals and connect the monitoring pair to provide a positive reading. Software configuration of scale factor (-1 can be used to obtain a negative reading), offset, units, etc. is then completed to permit the channel value to be reported in the desired fashion. AC loads, voltages, and frequency may only be monitored with RPMs if a transducer of some type is first used to change the measured value to a linear DC voltage.

Each Voltage or Shunt RPM channel automatically gets basic statistics associated with it and can be configured for Busy Hour or Trend statistics. Refer to **Section 8** on Statistics for details.

Binary modules are somewhat unique from the other voltage or shunt modules. Each binary channel has its own internal +5V (nominal) bias voltage supply and the "value" reported for a channel is either "Open" or "Closed", as depicted in the following functional schematic.

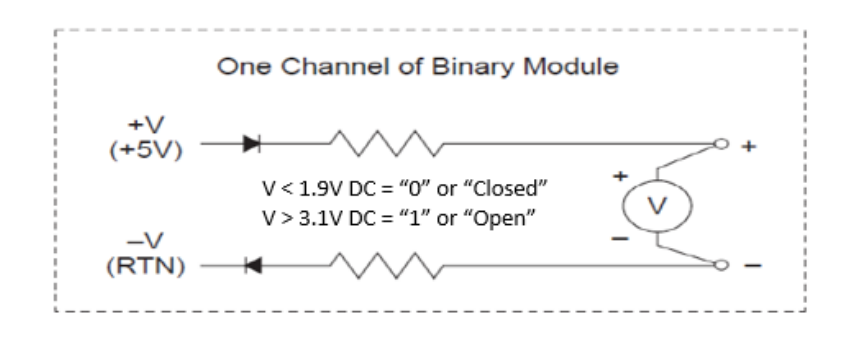

Functional Schematic for One Channel of a 222A Binary Module

The internal +5V bias supply permits an isolated set of alarm contacts to be monitored by simply wiring it across the channel. As shown here, the necessary CLRs are then internal to the channel itself and no external CLRs are to be used for monitoring a dry set of contacts. Binary channels may also be wired to monitor voltage signals, ground signals, or non-isolated alarm contacts being shared with other alarm or monitoring systems, but both polarity and the proper placement of external CLRs must be observed. Refer to Fig. 5-10 to 5-15 of the RPM product manual, 167-790-063 for wiring these circuits. In short, the voltage measured at the binary channel must range from 0 to +1.9V DC for a "Closed" state to be recognized and from +3.1 to +200V DC for an "Open" state. A voltage outside of these ranges results in an "Unknown" state and a PGI (Program Line Invalid) alarm against any UDE (User-Defined Event) program line using that channel.

Configuration of RPM channels must be completed via web pages and consists of Channel Descriptions for all types, Amps & mV fields for Shunt channels, Scale Factor, Offset, and Units for Voltage channels (see previous discussion in this section for Offsets and Scale Factors), and a Program Line for Control Relay channel types. Program Lines are discussed under User-Defined Events, which follow.

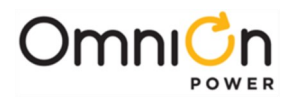

## User-Defined Event (UDE) Programming

Voltage, shunt, binary, and temperature monitoring channels only report values to the controller. For the controller to do anything with this data beyond just keeping statistics for the analog values, it is necessary to place these values into the "program lines" of UDEs, derived channels or control relays.

The strength and flexibility of the M2 controller are most evident in the UDE programing. Up to 1500 of these software devices may be programmed within a controller to customize reactions to monitored events and/or values based on the evaluation of program lines. When the program line for a UDE evaluates to a true condition for a period longer than any delay programmed in the "Minimum Duration" field, the UDE activates. The severity (Critical, Major, Minor, Warning, or Record Only) of the active event, along with which, if any, of the front display LEDS and/or discrete alarm relays activate with it, are programmable fields for the UDE. When the program line is no longer true, the UDE retires, unless the "Latched" field attribute is enabled, whereupon a "Clear Events" command must also be used from the front display or **Maintenance** tab of the web pages for it to retire. A history log of the most recent 256 events is kept for UDEs.

UDEs are added and modified using web pages at the **Settings – User Defined Events (UDEs)** page:

|                            |       | USER: ADM    | INISTRATOR               | DATE: 10/03/2 | 2023 TIME: 09:49AM | IP: 172.16.10.6 | APP: 3.2.85 | WEB: 3.2.85        |                           |        |     |                |
|----------------------------|-------|--------------|--------------------------|---------------|--------------------|-----------------|-------------|--------------------|---------------------------|--------|-----|----------------|
| User Defined Events (UDEs) |       |              |                          |               |                    |                 |             |                    |                           |        |     |                |
| E_dit<br>S_ave<br>D_elete  | ID    | Description  | Alarm<br>State<br>Update | Severity      |                    | Program Line    |             | Min<br>Dur<br>(sec | imum<br>ation Li<br>onds) | atched | LED | Conta<br>Closu |
| E S D                      | U0001 | Jser Event 1 | Inactive                 | RO            |                    |                 |             | 0                  | N                         | 0      |     |                |

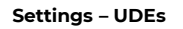

This page lists all existing UDEs when it posts. The **Add UDE** button at the bottom of the page adds a new UDE, using the next available UDE event number that is available. The "E" button then opens all available fields for that event for editing: **Description**, **Severity**, **Program Line**, **Minimum Duration**, **Latched**, **LED**, and **Contact Closure**. The "S" button is then used to save any changes. The "D" button deletes that UDE from the system.

The **Description** field (30 characters max) should be programmed to accurately reflect the condition that results in a true program line and is what appears on the controller display when the alarm is active. "5KVA Inverter Fail PBD001.1" or "BDFB 101 Ld-A > 80%" are much more useful UDE Descriptions than a simple repeat of the program line would be. The object is to lead a user directly to the source of the trouble from the controller display when the UDE activates.

The **Severity** field sets how the UDE alarm event is to be treated by the M2 when the Program Line is true for a longer period than that set by the **Minimum Duration** field. Severity choices are **Critical**, **Major**, **Minor** (all activate the appropriate alarm relay), **Warning** (notification only, no alarm relay), and **Record Only** (no notification on the M2 display). A common source of frustration for users.responding to an active UDE event occurs when a display LED and/or discrete alarm relay (Contact Closure configuration field) is active, but the UDE causing it has been assigned a severity of Record Only. Since Record Only events are not displayed on the front panel, the user must then access the controller via web pages to identify the active event. A UDE assigned Record Only severity, should therefore never be programmed to activate a LED or alarm relay. Use a severity of Warning instead when it is not desirable to process an alarm, but a LED or discrete relay is needed.

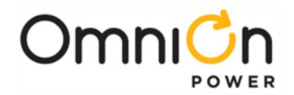

Each UDE Program Line can have 60 characters max, and a total of 12 operators and operands combined.

Available **operators** for UDE program lines are:

- Logical operators: &, AND, | (pipe symbol), OR, ^, XOR, !, NOT
- Binary mathematical operators: +, -, \*, /
- Unitary mathematical operators: +, -
- Comparator operators: = EQ, < LT, > GT
- Parentheses are accepted.
- The expression has the following precedence (highest first): (), NOT, unary +, negation -, \*, /, +, -, <, >, EQ, AND, XOR, OR.

Available operands for UDE program lines are:

- **Numbers** are accepted.
- Plant analog attributes: DC1 VDC (plant voltage), DC1 ADC (plant current), DC1 TRD (Total Rectifier Drain, DC1 UBT (Universal Battery Temperature)
- Rectifier current attribute: **Gxx ADC**, where xx is the Rectifier ID
- Remote Peripheral Monitor channel value attribute: **Cxyy VAL**, where x is the channel from 1 to 7, and yy is the module address from 01 to FF (Hex number)
- Remote Peripheral Monitor state and alarm attributes: Cxyy ATR, where x is the channel from 1 to 7, yy is the module address from 01 to FF (Hex number); and ATR is:
  - **MOR** (Measure Out of Range alarm),
  - **MDF** (Module Fail alarm),
  - MTC (Module Type Conflict alarm), or
  - **STT** (for module state, which has a value of 0 if the module is connected and good, or 1 otherwise)
- Derived Channel value attribute: **Dxx VAL**, where xx is from 01 to 32
- Timer Events state as a binary value: **Txx STT**, where xx is 01-32
- User Defined Event alarm state: **Uxxxx AST**, where xxxx is 0001-1500
- All System Alarms state: alarm id **AST**

For example: **(C301 VAL > DC1 VDC) & BDA1 AST** will evaluate to TRUE if channel 3 of module 01 value is greater than the plant voltage AND there is a BD alarm active in the system.

The use of upper or lower case letters have no effect in program lines.

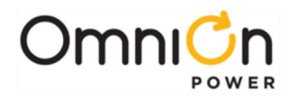

Note: Review the Functional Schematic for a Binary RPM channel in the Remote Peripheral Module section of this chapter and observe the following:

- < 1.9V means the state is OFF or CLOSED or 0. Acceptable program lines to indicate this state are Cxyy=Off; Cxyy=Closed; Cxyy=0; or !Cxyy
- > 3.1V means the state is ON or OPEN or 1. Acceptable program lines to indicate this state are Cxyy=On; Cxyy=Open; Cxyy=1; or Cxyy

A UDE program line can contain system resources that can be added to or removed from the system dynamically (for example rectifiers or remote peripheral monitoring modules). If the expression has an operand that no longer exists in the system, the program line is no longer valid and the **PGI** (Program Line Invalid) alarm activates.

If an object used in a program line has only one attribute that can be used, then the attribute name can be omitted. For example:

- **C105 VAL** or **C105** may be used.
- BDA1 AST or BDA1, TE03 STT or TE03 may be used.
- U0012 STT or U0012, DR08 VAL or DR08 may be used.
- But you must enter **DC1 ADC**, **DC1 VDC**, **DC1 TRD**, **DC1 UBT** because the DC1 object has more than one attribute that can be used in a program line.

The following are additional examples of valid User Defined Event (UDE) program lines:

- (C105 < 20) | (C105 > 60) Channel 1 of Shunt RPM 05 activates if its reading is out of the 20A to 60A range.
- MORI | MTCI | MDFI
   Activates if any RPM Measurement Out of Range, Module Type Conflict, or
   Module Fail alarms activate.
- **C103** Here, channel 1 of Binary RPM 03 is wired to an FAJ alarm signal for a distribution panel. Normally there will be 0V at this point. If the reading exceeds 3.1V, the binary channel changes state, activating this UDE.
- (C102 + C202) > 125 This UDE activates if the sum of two "Diode-ORed" loads, monitored by RPM Shunt channels C102 & C202, is greater than their 125A breaker size.
- (C507 < 2.12) | (C507 > 2.22) C507, a 3V RPM channel is used to monitor the "pilot cell" of a battery string. The "pipe" symbol (|) in this example provides the logical "OR" function, so this program line activates when the monitored cell voltage is outside the range of 2.12 to 2.22 volts.
- ((-DC1 VDC C30A) C30A) > 0.15 plus a 2<sup>nd</sup> UDE ((-DC1 VDC C30A) C30A) < 0.15

Here, C3OA is a 70V RPM channel, used to monitor the "mid-string" voltage of a battery string. The program lines for these 2 UDEs compare this mid-string voltage against the total string voltage, activating if the difference exceeds +/- 0.15V of what it should be, to recognize a bad cell in the first or second half of the battery string. Note that 2 UDEs are needed here due to the limitation of max 12 operators and operands combined within a single program line.

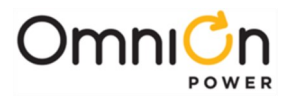

## **Derived Channels**

Derived Channels permit the user to group together a number of system measuring values through the use of an arithmetic program line to develop meaningful data. M2 supports a total of 32 Derived Channels, **D01** to **D32**. Each has a program line as an arithmetic expression which can take the same mathematical operators and operands shown in the User Defined Event section.

Derived Channels are added and modified using web pages at the **Settings – Derived Channels** page:

| Home Rep            | orts             | Maintenance     | Set   | ttings | Installation Soft       | ware          |       | Logout      |  |
|---------------------|------------------|-----------------|-------|--------|-------------------------|---------------|-------|-------------|--|
| USER: ADMINISTRATOR | २                | DATE: 10/11/202 | 23    | TIME:  | 12:15PM IP: 172.16.10.6 | <b>APP:</b> 3 | .2.85 | WEB: 3.2.85 |  |
|                     | Derived Channels |                 |       |        |                         |               |       |             |  |
|                     | Channel          | Description     | Value | Units  | Program Line            |               |       |             |  |
|                     | 01               | Output Power    | 5.21  | w      | DC1 VDC * DC1 ADC * -1  | Edit Del      |       |             |  |
|                     | 02               | Battery Temp    | 77.00 | F      | 77 E                    | dit Del       |       |             |  |
|                     | Add New Channel  |                 |       |        |                         |               |       |             |  |
|                     |                  |                 |       |        |                         |               |       |             |  |

Use the "Edit" button for a channel to change its Description, Program Line, or Units fields:

| Home Reports M      | Maintenance S                                                        | ettings Inst       | allation Softw  | ware               | Logout      |
|---------------------|----------------------------------------------------------------------|--------------------|-----------------|--------------------|-------------|
| USER: ADMINISTRATOR | DATE: 10/11/2023                                                     | TIME: 12:15PM      | IP: 172.16.10.6 | APP: 3.2.85        | WEB: 3.2.85 |
| Channel<br>01<br>02 | Close<br>Channel 2<br>Description Batt<br>Program Line 77<br>Units F | ery Temp<br>Submit |                 | dit Del<br>dit Del |             |

As with UDEs, each Derived Channel program line may have up to 60 characters and the number of operators and operands combined in a program line cannot exceed 12. A program line that contains any invalid operand will activate the Program Line Invalid alarm. For example, if the program line contains C308 (the value for channel 3 of Remote Peripheral Module 08) and the 08 RPM is removed from the system, the program line becomes invalid. Each Derived Channel has basic statistics associated with it, and any of the 32 Derived Channels can be configured for Busy Hour or Trend statistics. Refer to **Section 8** on Statistics for details.

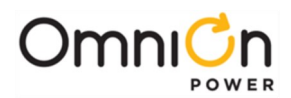

## **Timer Events**

Timer Events may be used to generate a binary signal at a specified time and date that will persist for the duration configured. This binary signal can then be used in a User Defined Event program line to generate time-based alarms. There may be up to 32 Timer Events available in M2, **T01** to **T32**. For each of these events, the **start date**, **start time**, and **duration** in minutes (0 to 1440 minutes (1 day)) must be configured. The default start date (mm/dd/yyyy) is daily (00/00/0000), the default start time (hr:min:sec) is midnight (00:00:00), and the default duration is forever (0). Setting any portion of the date to 0 causes that value to be ignored when deciding if the Timer Event is active. For instance, a Timer Event with a date of 00/01/0000 will occur on the first of every month. Timer Events with invalid values will be rejected and the changes will not be made. If any change is made to the start date, start time, duration, or to the M2 date and time, M2 will re-evaluate these parameters and change the event state as determined to **ON** (1) or **OFF** (0). After evaluating the Timer Event start date, time, duration, and current date, time, if the current M2 time value is outside the calculated Start / End window then the Timer Event state is OFF; if it is inside the Start / End window then the Timer Event state is ON.

Home Reports Maintenance Settings Installation Software Logout USER: ADMINISTRATOR DATE: 10/11/2023 TIME: 12:50PM IP: 172.16.10.6 APP: 3.2.85 WEB: 3.2.85 Timer Events TME Description Date Time Duration Edit Del 00/01/0000 12:00AM 1 minutes 1 First of Month - Midnight Add New Event

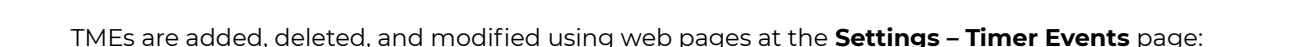

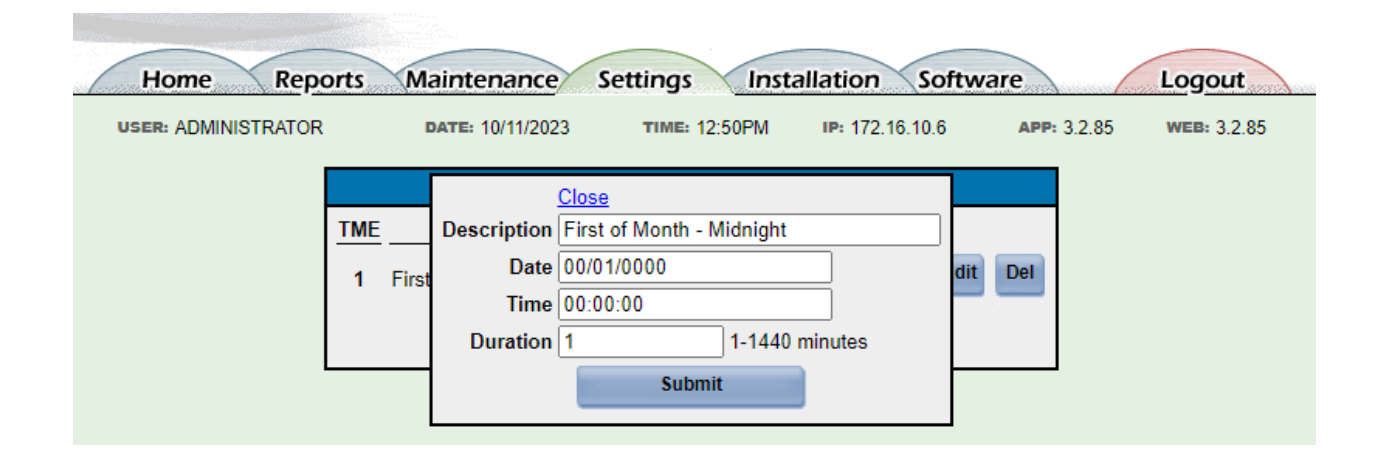

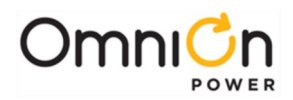

# 8. History Logs / Statistics

### **History Logs**

M2 History logs record alarms and events that occur in the system, including Rectifier state history, Boost history, and Login history. M2 History logs may be reviewed from the both the front display (**Menu – History**) and via the various web pages under the **Reports** tab:

| Home Reports                                | Maintenance       | Settings Inst   | tallation Sof   | tware                   | Logout      |
|---------------------------------------------|-------------------|-----------------|-----------------|-------------------------|-------------|
| USER: ADMINISTRATOR                         | DATE: 10/12/2023  | TIME: 09:30AM   | IP: 172.16.10.6 | APP: 3.2.85             | WEB: 3.2.85 |
| Please select which report you wou<br>Plant | uld like to view: | Statistics      |                 | History                 |             |
| Inventory                                   | <u>B</u>          | asic Statistics |                 | Alarm History           |             |
| Battery Discharge                           | <u>Tr</u>         | end Statistics  |                 | Boost History           |             |
| Monitor Channels                            | Busy              | Hour Statistics |                 | Login History           |             |
| DC Busway Distribution Panel                | <u>s (PICs)</u>   |                 |                 | Rectifier History       |             |
| Modbus                                      |                   |                 | /               | Converter History       |             |
|                                             |                   |                 | /               | Inverter History        |             |
|                                             |                   |                 | Remote          | Peripheral Module H     | istory      |
|                                             |                   | (               |                 | Ringer History          |             |
|                                             |                   |                 | DC Busway D     | )istribution Panels (PI | Cs) History |
|                                             |                   |                 |                 |                         |             |

The Alarm History web page provides the report data in both a bar graph format and a detailed listing showing Date & Time for each of the last 1024 events or the last time the History log was cleared. If the log reaches its maximum number of events, the oldest event is replaced by the next event in a first in, first out chronological basis:

| USER:     | ADMINISTRATOR            | DATE: 1       | 0/12/2023      | TIME: 12:24:41                       | IP: 172.16.10.25                | APP: X3.2.91    | WEB: X3.2.90 |
|-----------|--------------------------|---------------|----------------|--------------------------------------|---------------------------------|-----------------|--------------|
|           |                          |               |                | Alarm History                        |                                 |                 |              |
|           | Events                   | <u>Before</u> | Jan Feb Mar A  | 2023 (mont<br><u>Apr May Jun Jul</u> | hs)<br><u>Aug Sep Oct Nov D</u> | ec After        |              |
| Process   | sor Halt                 | 0             |                |                                      |                                 | 0               |              |
| Configu   | ration Changed           | 0             |                |                                      |                                 | 1               |              |
| Passwo    | ord At Default           | 0             |                |                                      |                                 | 1               |              |
| Panel fa  | ail                      | 0             |                |                                      |                                 | 0               |              |
| Minor C   | Communication Fail Alarm | 0             |                |                                      |                                 | 1               |              |
| Major C   | communication Fail Alarm | 0             |                |                                      |                                 | 1               |              |
| Rectifie  | r Fail                   | 0             |                |                                      |                                 | 1               |              |
| Rectifie  | r Fan Fail               | 0             |                |                                      |                                 | 0               |              |
| Very Lo   | w Voltage                | 0             |                |                                      |                                 | 0               |              |
| Multiple  | Rectifier Fail           | 0             |                |                                      |                                 | 1               |              |
| Excessi   | ive Login Attempts       | 0             |                |                                      |                                 | 1               |              |
|           | Print Even               | t History     | Critical Major | Minor Warning                        | Record Only                     | t Event History |              |
| Event His | tory                     |               |                |                                      |                                 |                 | 0            |
| # 🗣       | Desci                    | ription       |                | Da                                   | te / Time                       | A               | larm         |
| 261       | Excessive Login Atter    | npts          |                | 10/12/2023                           | 12:16:31                        | Warning         |              |
| 260       | Major Communication      | n Fail A      | arm            | 10/12/2023                           | 10:57:25                        | Major           |              |
| 259       | Rectifier Fan Fail       |               |                | 10/12/2023                           | 10:57:24                        | Retired         |              |
| 258       | Minor Communication      | n Fail A      | larm           | 10/12/2023                           | 10:57:24                        | Minor           |              |
| 257       | Minor Communication      | n Fail A      | larm           | 10/12/2023                           | 09:38:17                        | Retired         |              |
| 256       | Minor Communication      | n Fail A      | larm           | 10/12/2023                           | 09:38:00                        | Minor           |              |
|           |                          |               |                |                                      |                                 |                 |              |

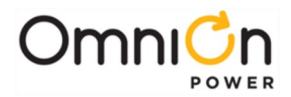

For the bar graph report, additional detail by date & time can be seen by selecting initially the month.

| USER: ADMINISTRATOR            | DATE   | 10/12/2023 TIME: 12:24:41 IP: 172.16.10.25 APP: X3.2.91 WEB: X3.                                              | 2.90  |  |  |  |  |  |  |
|--------------------------------|--------|----------------------------------------------------------------------------------------------------|-------|--|--|--|--|--|--|
| Alarm History                  |        |                                                                                                    |       |  |  |  |  |  |  |
| Events                         | Before | <u>2023</u> Oct (days)<br>1 2 3 4 5 6 7 8 9 10 11 12 13 14 15 16 17 18 19 20 21 22 23 24 25 26 27 28 29 30 3' | After |  |  |  |  |  |  |
| Processor Halt                 | 0      |                                                                                                    | 0     |  |  |  |  |  |  |
| Configuration Changed          | 0      |                                                                                                    | 1     |  |  |  |  |  |  |
| Password At Default            | 0      |                                                                                                    | 1     |  |  |  |  |  |  |
| Panel fail                     | 0      |                                                                                                    | 0     |  |  |  |  |  |  |
| Minor Communication Fail Alarm | 0      |                                                                                                    | 1     |  |  |  |  |  |  |
| Major Communication Fail Alarm | 0      |                                                                                                    | 1     |  |  |  |  |  |  |
| Rectifier Fail                 | 0      |                                                                                                    | 1     |  |  |  |  |  |  |
| Rectifier Fan Fail             | 0      |                                                                                                    | 0     |  |  |  |  |  |  |
| Very Low Voltage               | 0      |                                                                                                    | 0     |  |  |  |  |  |  |
| Multiple Rectifier Fail        | 0      |                                                                                                    | 1     |  |  |  |  |  |  |
| Excessive Login Attempts       | 0      |                                                                                                    | 1     |  |  |  |  |  |  |

### Then the day of that month:

| USER: ADMINISTRATOR            | DATE: 1 | 0/12/2023          | TIME: 12:          | 24:41                  | IP: 172.16.10.25                            | APP: X3.2.91            | WEB: X3.2.9 |
|--------------------------------|---------|--------------------|--------------------|------------------------|---------------------------------------------|-------------------------|-------------|
| Alarm History                  |         |                    |                    |                        |                                             |                         |             |
| Events                         | Before  | <u>00 01 02 03</u> | <u>04 05 06 07</u> | <u>2023</u><br>08 09 1 | <u>Oct</u> 11 (hours)<br>0 11 12 13 14 15 1 | 16 17 18 19 20 21 22 23 | After       |
| Processor Halt                 | 1       |                    |                    |                        |                                             |                         | 0           |
| Configuration Changed          | 1       |                    |                    |                        |                                             |                         | 0           |
| Password At Default            | 1       |                    |                    |                        |                                             |                         | 0           |
| Panel fail                     | 106     |                    |                    |                        |                                             |                         | 1           |
| Minor Communication Fail Alarm | 0       |                    |                    |                        |                                             |                         | 2           |
| Major Communication Fail Alarm | 0       |                    |                    |                        |                                             |                         | 1           |
| Rectifier Fail                 | 0       |                    |                    |                        |                                             |                         | 1           |
| Rectifier Fan Fail             | 0       |                    |                    |                        |                                             |                         | 1           |
| Very Low Voltage               | 0       |                    |                    |                        |                                             |                         | 1           |
| Multiple Rectifier Fail        | 0       |                    |                    |                        |                                             |                         | 1           |
| Excessive Login Attempts       | 0       |                    |                    |                        |                                             |                         | 1           |

### Then the hour of that day:

| Home Reports                   | Maint   | enanc         | e So            | ettings   | Ins        | tallati  | on      | Softv | vare     |      | Logout       |
|--------------------------------|---------|---------------|-----------------|-----------|------------|----------|---------|-------|----------|------|--------------|
| USER: ADMINISTRATOR            | DATE: 1 | 0/12/202      | 3               | TIME: 12  | 2:24:41    | IP: 172. | 16.10.2 | 25    | APP: X3. | 2.91 | WEB: X3.2.90 |
| Alarm History                  |         |               |                 |           |            |          |         |       |          |      |              |
| Fronts                         | D-6     | <u>2023 O</u> | <u>ct 11</u> Ho | our 18 (: | ō minutes) |          |         |       |          |      |              |
| Events                         | Betore  | 0 5 10 1      | 5 20 25         | 30 35 4   | 0 45 50 5  | 5 Atter  |         |       |          |      |              |
| Processor Halt                 | 1       |               |                 |           |            | 0        |         |       |          |      |              |
| Configuration Changed          | 1       |               |                 |           |            | 0        |         |       |          |      |              |
| Password At Default            | 1       |               |                 |           |            | 0        |         |       |          |      |              |
| Panel fail                     | 106     |               |                 |           |            | 1        |         |       |          |      |              |
| Minor Communication Fail Alarm | 1       |               |                 |           |            | 2        |         |       |          |      |              |
| Major Communication Fail Alarm | 0       |               |                 |           |            | 1        |         |       |          |      |              |
| Rectifier Fail                 | 0       |               |                 |           |            | 1        |         |       |          |      |              |
| Rectifier Fan Fail             | 0       |               |                 |           |            | 1        |         |       |          |      |              |
| Very Low Voltage               | 0       |               |                 |           |            | 1        |         |       |          |      |              |
| Multiple Rectifier Fail        | 0       |               |                 |           |            | 1        |         |       |          |      |              |
| Excessive Login Attempts       | 0       |               |                 |           |            | 1        |         |       |          |      |              |
|                                |         |               |                 |           |            |          |         |       |          |      |              |
|                                |         | Critical      | Major           | Minor     | Warning    | Record   | Only    |       |          |      |              |

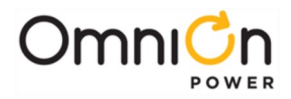

The Event History list report can be ordered oldest to newest (default) or reverse, or by the Alarm Severity, or by the Alarm Description itself by selecting the appropriate column of the report, one or more times.

#### Oldest to Newest (default):

|         | Print Event History   | Ex                  | port Event History |
|---------|-----------------------|---------------------|--------------------|
| Event H | listory               |                     | 0                  |
| #       | Description           | Date / Time ≑       | Alarm              |
| 1       | Processor Halt        | 10/04/2023 10:16:00 | Record Only        |
| 2       | Processor Halt        | 10/04/2023 10:16:02 | Retired            |
| 3       | Configuration Changed | 10/04/2023 10:16:02 | Record Only        |
| 4       | Password At Default   | 10/04/2023 10:16:32 | Record Only        |
| 5       | Panel fail            | 10/10/2023 07:31:29 | Minor              |
| 6       | Panel fail            | 10/10/2023 07:32:14 | Retired            |
| 7       | Panel fail            | 10/10/2023 07:33:32 | Minor              |
| 8       | Panel fail            | 10/10/2023 07:34:50 | Retired            |
| 9       | Panel fail            | 10/10/2023 07:36:09 | Minor              |
| 10      | Panel fail            | 10/10/2023 07:37:27 | Retired            |
| 11      | Panel fail            | 10/10/2023 07:38:45 | Minor              |
| 12      | Panel fail            | 10/10/2023 07:40:03 | Retired            |
| 13      | Panel fail            | 10/10/2023 07:41:22 | Minor              |
|         |                       |                     |                    |

### Newest first (Date / Time or Event # selected):

|           | Print Event History            | E                   | xport Event History |
|-----------|--------------------------------|---------------------|---------------------|
| Event His | tory                           |                     | 0                   |
| #         | Description                    | Date / Time 🜩       | Alarm               |
| 261       | Excessive Login Attempts       | 10/12/2023 12:16:31 | Warning             |
| 260       | Major Communication Fail Alarm | 10/12/2023 10:57:25 | Major               |
| 258       | Minor Communication Fail Alarm | 10/12/2023 10:57:24 | Minor               |
| 259       | Rectifier Fan Fail             | 10/12/2023 10:57:24 | Retired             |
| 257       | Minor Communication Fail Alarm | 10/12/2023 09:38:17 | Retired             |
| 256       | Minor Communication Fail Alarm | 10/12/2023 09:38:00 | Minor               |
| 255       | Panel fail                     | 10/12/2023 07:38:46 | Retired             |
| 252       | Panel fail                     | 10/12/2023 07:38:03 | Minor               |
| 253       | Very Low Voltage               | 10/12/2023 07:38:03 | Critical            |
| 254       | Very Low Voltage               | 10/12/2023 07:38:03 | Retired             |
| 250       | Minor Communication Fail Alarm | 10/11/2023 18:55:51 | Retired             |
| 251       | Major Communication Fail Alarm | 10/11/2023 18:55:51 | Retired             |
| 248       | Minor Communication Fail Alarm | 10/11/2023 18:55:30 | Minor               |
| 249       | Major Communication Fail Alarm | 10/11/2023 18:55:30 | Major               |

### By Alarm Severity (Alarm selected):

|            | Print Event History            |                     | Export Event History |
|------------|--------------------------------|---------------------|----------------------|
| Event Hist | ory                            |                     | 0                    |
| #          | Description                    | Date / Time         | Alarm 🗢              |
| 226        | Very Low Voltage               | 10/11/2023 18:11:04 | Critical             |
| 232        | Very Low Voltage               | 10/11/2023 18:14:50 | Critical             |
| 238        | Very Low Voltage               | 10/11/2023 18:18:59 | Critical             |
| 246        | Very Low Voltage               | 10/11/2023 18:40:16 | Critical             |
| 253        | Very Low Voltage               | 10/12/2023 07:38:03 | Critical             |
| 220        | Major Communication Fail Alarm | 10/11/2023 18:04:57 | Major                |
| 229        | Multiple Rectifier Fail        | 10/11/2023 18:12:57 | Major                |
| 231        | Major Communication Fail Alarm | 10/11/2023 18:14:02 | Major                |
| 237        | Major Communication Fail Alarm | 10/11/2023 18:18:08 | Major                |
| 243        | Major Communication Fail Alarm | 10/11/2023 18:39:39 | Major                |
| 249        | Major Communication Fail Alarm | 10/11/2023 18:55:30 | Major                |
| 260        | Major Communication Fail Alarm | 10/12/2023 10:57:25 | Major                |
| 5          | Panel fail                     | 10/10/2023 07:31:29 | Minor                |
| 7          | Panel fail                     | 10/10/2023 07:33:32 | Minor                |
| 9          | Panel fail                     | 10/10/2023 07:36:09 | Minor                |

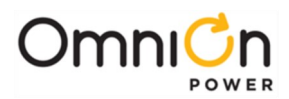

#### By Alarm Description (Description selected):

|           | Print Event History            | E                   | Export Event History |  |  |  |  |
|-----------|--------------------------------|---------------------|----------------------|--|--|--|--|
| Event His | story                          |                     | 0                    |  |  |  |  |
| #         | Description 🗢                  | Date / Time         | Alarm                |  |  |  |  |
| 3         | Configuration Changed          | 10/04/2023 10:16:02 | Record Only          |  |  |  |  |
| 261       | Excessive Login Attempts       | 10/12/2023 12:16:31 | Warning              |  |  |  |  |
| 218       | Major Communication Fail Alarm | 10/11/2023 16:38:20 | Retired              |  |  |  |  |
| 220       | Major Communication Fail Alarm | 10/11/2023 18:04:57 | Major                |  |  |  |  |
| 221       | Major Communication Fail Alarm | 10/11/2023 18:05:37 | Retired              |  |  |  |  |
| 231       | Major Communication Fail Alarm | 10/11/2023 18:14:02 | Major                |  |  |  |  |
| 235       | Major Communication Fail Alarm | 10/11/2023 18:15:06 | Retired              |  |  |  |  |
| 237       | Major Communication Fail Alarm | 10/11/2023 18:18:08 | Major                |  |  |  |  |
| 241       | Major Communication Fail Alarm | 10/11/2023 18:19:09 | Retired              |  |  |  |  |
| 243       | Major Communication Fail Alarm | 10/11/2023 18:39:39 | Major                |  |  |  |  |
| 245       | Major Communication Fail Alarm | 10/11/2023 18:39:54 | Retired              |  |  |  |  |
| 249       | Major Communication Fail Alarm | 10/11/2023 18:55:30 | Major                |  |  |  |  |
| 251       | Major Communication Fail Alarm | 10/11/2023 18:55:51 | Retired              |  |  |  |  |
| 260       | Major Communication Fail Alarm | 10/12/2023 10:57:25 | Major                |  |  |  |  |
| 217       | Minor Communication Fail Alarm | 10/11/2023 16:38:20 | Retired              |  |  |  |  |
| 219       | Minor Communication Fail Alarm | 10/11/2023 16:38:55 | Minor                |  |  |  |  |
| 222       | Minor Communication Fail Alarm | 10/11/2023 18:09:15 | Retired              |  |  |  |  |
| 230       | Minor Communication Fail Alarm | 10/11/2023 18:14:02 | Minor                |  |  |  |  |
| 234       | Minor Communication Fail Alarm | 10/11/2023 18:15:06 | Retired              |  |  |  |  |

Either the Print Event History or Export Event History buttons may be used to save the selected report from the M2. Copy / paste with the Export Event History button permits the data to populate a spreadsheet:

#### **Export:**

|                                           |         |                               | Alarm History                        |                                                                |             |           |                                       |    |
|-------------------------------------------|---------|-------------------------------|--------------------------------------|----------------------------------------------------------------|-------------|-----------|---------------------------------------|----|
|                                           | Eve     | nts Before Jan Feb Mar        | 2023 (mont<br><u>Apr May Jun Jul</u> | hs)<br><u>Aug Sep Oct I</u>                                    | Nov Dec     | ter       |                                       |    |
| AC Fail                                   |         | 0                             |                                      |                                                                | 0           |           |                                       |    |
| Major C                                   | omnunie | eation Fail Alarm 0           |                                      | Export Popo                                                    |             |           |                                       | L  |
| Rectifier                                 | Inc     |                               |                                      | Ехроп керо                                                     | n           |           |                                       |    |
| Minor C                                   | omn     |                               |                                      | Event Histor                                                   | у           |           |                                       |    |
| High Vo                                   | ltage   |                               | _                                    |                                                                |             | _         | _                                     |    |
| Very Hig                                  | jh V    | # Descriptio                  | n                                    | 1                                                              | Date / Time | e         | Ala                                   | rm |
| User Relay 260                            |         | 60 Minor Communication Fail   | Alarm                                | 10/09/2023                                                     | 04:22PM     | Re        | etired                                |    |
| Distribution 259 Major Communication Fail |         | Alarm                         | 10/09/2023                           | 04:22PM                                                        | Re          | etired    |                                       |    |
| Process                                   | or H    | 58 Major Communication Fail   | Alarm                                | 10/09/2023                                                     | 04:22PM     | IVI<br>N  | ajor                                  |    |
| Configu                                   | ratio 2 | 56 Deservord At Default       | Alam                                 | 10/09/2023                                                     | 04:22PIVI   | IVI<br>R  | mor<br>acord Only                     |    |
| Passwo                                    | rd A    | 55 Configuration Changed      |                                      | 10/09/2023 04:21PM<br>10/09/2023 04:21PM<br>10/09/2023 04:21PM |             | R         | Record Only<br>Record Only<br>Retired |    |
|                                           | 2       | 54 Processor Halt             |                                      |                                                                |             | Re        |                                       |    |
|                                           | 2       | 53 Processor Halt             |                                      | 10/09/2023 04·21PM Reco                                        |             |           | ecord Only                            |    |
|                                           | 2:      | 52 Distribution Power Loss B  |                                      | 10/09/2023                                                     | 04:12PM     | Re        | etired                                |    |
|                                           | 2:      | 51 Minor Communication Fail   | Alarm                                | 10/09/2023                                                     | 09:22AM     | Re        | etired                                |    |
|                                           | 2:      | 50 Minor Communication Fail   | Alarm                                | 10/09/2023                                                     | 09:22AM     | M         | inor                                  |    |
| Event Hist                                | tory 24 | 49 Distribution Power Loss B  |                                      | 10/09/2023                                                     | 09:22AM     | M         | ajor                                  |    |
| # 🗣                                       | 2.      | 48 Minor Communication Fail   | Alarm                                | 09/27/2023                                                     | 09:09AM     | Re        | etired                                |    |
| 260                                       | Mi 2    | 47 Minor Communication Fail   | Alarm                                | 09/27/2023                                                     | 09:09AM     | Μ         | inor                                  |    |
| 250                                       | 2       | 46 Distribution Power Loss B  |                                      | 09/22/2023                                                     | 11:19AM     | M         | ajor                                  |    |
| 239                                       | 2       | 45 Minor Communication Fail   | Alarm                                | 09/22/2023                                                     | 11:19AM     | Re        | etired                                |    |
| 258                                       | Mi 2    | ++ Iviajor Communication Fail | Alarm                                | 09/22/2023                                                     | 11:19AM     | Re        | eurea                                 |    |
| 257                                       | Minor   | communication ran marm        | 10/00/2020                           | 01.221.00                                                      |             |           |                                       |    |
| 256                                       | Passwo  | ord At Default                | 10/09/2023                           | 04:21PM                                                        | Re          | cord Only |                                       |    |
| 255                                       | Config  | uration Changed               | 10/09/2023                           | 04:21PM                                                        | Re          | cord Only |                                       |    |
| 254                                       | Brocos  | e e e titele                  | 10/00/0000                           |                                                                | -           |           |                                       |    |

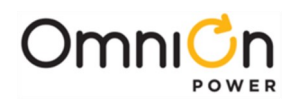

#### Spreadsheet:

|    | Clipboard | E2               | Font              |            | Aligni   | ۲ <u>م</u>  |  |
|----|-----------|------------------|-------------------|------------|----------|-------------|--|
| A2 | Ŧ         | : × 🗸            | f <sub>x</sub>    |            |          |             |  |
|    | А         |                  | в                 |            | с        | D           |  |
| 1  |           |                  | Even              | t History  |          |             |  |
| 2  |           |                  |                   |            |          |             |  |
| 3  | #         | ]                | Description       | Dat        | e / Time | Alarm       |  |
| 4  |           |                  | •                 |            |          |             |  |
| 5  | 260       | Minor Communi    | cation Fail Alarm | 10/09/2023 | 04·22PM  | Retired     |  |
| 6  | 259       | Major Communi    | cation Fail Alarm | 10/09/2023 | 04:22PM  | Retired     |  |
| 7  | 258       | Major Communi    | cation Fail Alarm | 10/09/2023 | 04:22PM  | Major       |  |
| 8  | 257       | Minor Communi    | cation Fail Alarm | 10/09/2023 | 04:22PM  | Minor       |  |
| 9  | 256       | Password At De   | fault             | 10/09/2023 | 04:21PM  | Record Only |  |
| 10 | 255       | Configuration Ch | nanged            | 10/09/2023 | 04:21PM  | Record Only |  |
| 11 | 254       | Processor Halt   |                   | 10/09/2023 | 04:21PM  | Retired     |  |
| 12 | 253       | Processor Halt   |                   | 10/09/2023 | 04:21PM  | Record Only |  |
| 13 | 252       | Distribution Pow | er Loss B         | 10/09/2023 | 04:12PM  | Retired     |  |
| 14 | 251       | Minor Communi    | cation Fail Alarm | 10/09/2023 | 09:22AM  | Retired     |  |
| 15 | 250       | Minor Communi    | cation Fail Alarm | 10/09/2023 | 09:22AM  | Minor       |  |
| 16 | 249       | Distribution Pow | er Loss B         | 10/09/2023 | 09:22AM  | Major       |  |
| 17 | 248       | Minor Communi    | cation Fail Alarm | 09/27/2023 | 09:09AM  | Retired     |  |
| 18 | 247       | Minor Communi    | cation Fail Alarm | 09/27/2023 | 09:09AM  | Minor       |  |
| 19 | 246       | Distribution Pow | er Loss B         | 09/22/2023 | 11:19AM  | Major       |  |
| 20 | 245       | Minor Communi    | cation Fail Alarm | 09/22/2023 | 11:19AM  | Retired     |  |
| 21 | 244       | Major Communi    | cation Fail Alarm | 09/22/2023 | 11:19AM  | Retired     |  |
| 22 | 243       | Major Communi    | cation Fail Alarm | 09/22/2023 | 11:18AM  | Major       |  |
| 23 | 242       | Minor Communio   | cation Fail Alarm | 09/22/2023 | 11:18AM  | Minor       |  |
| 24 | 241       | User Relay Cont  | flict             | 08/21/2023 | 09:39AM  | Retired     |  |
| 25 | 240       | User Relay Cont  | flict             | 08/21/2023 | 09:38AM  | Warning     |  |
| 26 | 239       | Major Communi    | cation Fail Alarm | 03/10/2023 | 05:30PM  | Retired     |  |
| 27 | 238       | Minor Communi    | cation Fail Alarm | 03/10/2023 | 05:30PM  | Retired     |  |
| 28 | 237       | High Voltage     |                   | 03/10/2023 | 05:19PM  | Retired     |  |
| 29 | 236       | Very High Volta  | ge                | 03/10/2023 | 05:19PM  | Retired     |  |
| 30 | 235       | Major Communi    | cation Fail Alarm | 03/10/2023 | 05:19PM  | Major       |  |
| 31 | 234       | Minor Communi    | cation Fail Alarm | 03/10/2023 | 05:19PM  | Minor       |  |
| 32 | 233       | Very High Volta  | ge                | 03/10/2023 | 05:18PM  | Major       |  |
| 33 | 232       | High Voltage     |                   | 03/10/2023 | 05:18PM  | Minor       |  |
| 34 | 231       | Major Communi    | cation Fail Alarm | 03/10/2023 | 05:17PM  | Retired     |  |
| 35 | 230       | Minor Communi    | cation Fail Alarm | 03/10/2023 | 05:17PM  | Retired     |  |
| 36 | 229       | Major Communi    | cation Fail Alarm | 03/10/2023 | 05:17PM  | Major       |  |
| 37 | 228       | Minor Communi    | cation Fail Alarm | 03/10/2023 | 05·17PM  | Minor       |  |

The remaining History logs work similarly to the main Alarm History log examples shown here, but without the bar graph and with more details regarding the specific rectifier, converter, etc. that is involved.

### Statistics

M2 provides a wealth of data in the form of statistics of measured analog values over various time periods. Much of this gathering of statistics happens automatically within the controller and requires no setup or configuration. Only **Busy Hour** and certain **Trend** statistics require any configuration work to enable them. M2 statistics may be obtained from both the front display (**Menu – Statistics**) and via the various web pages under the **Reports** tab:

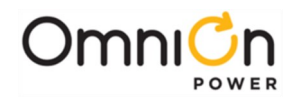

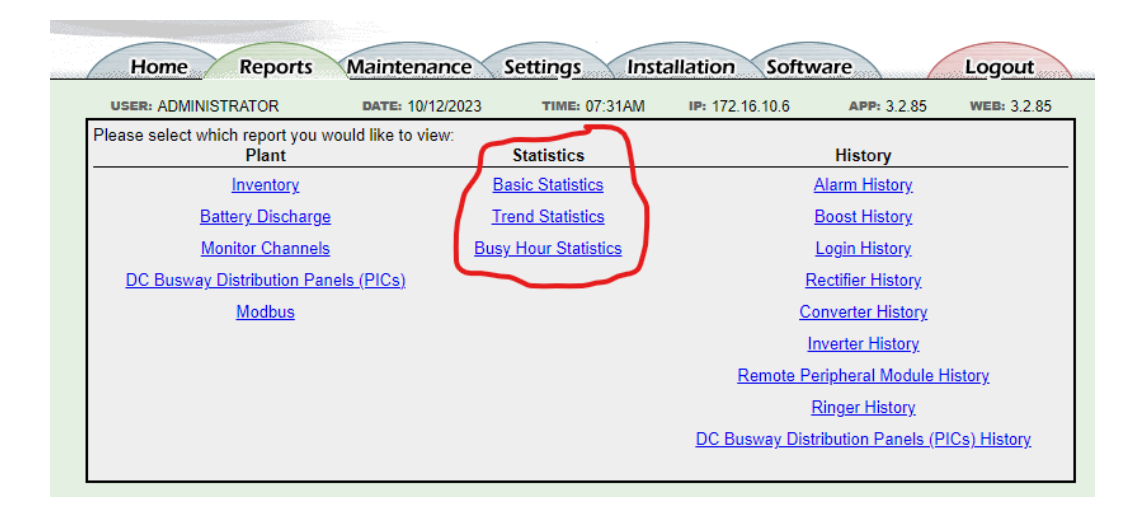

### **General Information on Statistics**

Statistics data is held in battery-backed RAM within M2 to protect against data loss during a power failure. Loss of DC power to the controller or powering down or rebooting the M2 will affect the computation of statistics only during the period the processor is not functioning. Complete statistics logging will resume at the next change of hour or day, depending on the data type, after the processor is rebooted. Where a time change results in an incomplete entry, no data will be reported for that period.

Two basic values are used throughout the statistics logs, **Instantaneous Values** and **Hourly Average Values**, defined as follows:

#### • Instantaneous Values –

- Plant and Rectifier readings are sampled every 5 seconds.
- Analog RPM (Remote Peripheral Monitor) and Derived channel readings are sampled every minute.

#### • Hourly Average Values –

• Sampling of instantaneous values starts over at the change of every hour. A minimum of 10 instantaneous values are required before an hourly average will be recorded.

Please note that absolute values are <u>NOT</u> used. This means that -52.08 is recognized and logged as <u>LESS</u> than -48.00 from a statistics standpoint. Where this is a problem for voltage values, Derived Channels can be established for those readings, using a (–1) multiplier to create positive values.

The controller keeps four types of Statistics logs: **Basic**, **Battery Discharge**, **Trend**, and **Busy Hour**. Each is described below.

#### **Basic Statistics**

Basic Statistics are recorded for <u>every measured</u> value. This happens automatically, with no programming required. Voltages, loads, temperatures, derived channels, RPM channels, and anything else the controller keeps track of that offers a measurable analog value, are included in Basic Statistics. This does not include alarms or control relay or binary RPMs since their values can only be either ON or OFF, OPEN or CLOSED. Each Basic Statistic log includes the following:

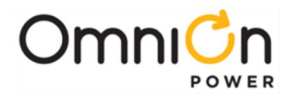

- 3 Highest Hourly Instantaneous This log is updated each hour. Only the highest instantaneous value of the previous hour is compared and reported if greater than any of the values previously reported.
- 3 Lowest Hourly Instantaneous This log is updated each hour. Only the lowest instantaneous value of the previous hour is compared and reported if less than any of the values previously reported.
- 3 Highest Hourly Average Values This log is updated each hour.

### **Battery Discharge Statistics**

One of the most valuable pieces of statistics data, Battery Discharge Stats are designed to provide data showing the health of the plant batteries during the discharge and recharge cycles. Once again, no programming is required to generate these statistics.

- Sampling begins 1 minute after a BD (Battery on Discharge alarm) activates.
- Plant voltage and plant load are then sampled every 5 seconds.
- A log of voltage, load, and time stamp is recorded whenever the voltage sampling differs by more than 250 mV (48V plant) or 125 mV (24V plant) from the previous entry log or every 15 minutes maximum, until the BD retires.
- 120 entries maximum are kept in Battery Discharge Statistics. The 121st entry results in dropping the oldest entry.
- Each BD activate / retire cycle that adds entries to the Battery Discharge Statistics file is accompanied with a start and end time stamp, duration report, and average load record.

#### Trend Statistics

Designed primarily for load statistics, nine Trend Statistics channels are supported. Channel **DCT1** is automatically configured against the plant load (DC1 ADC) attribute. User-configured channels **TR1** to **TR8** activate when a measurement value for the specified channel is selected.

Trend Statistic channels are configured on the Settings – Trend Statistics web page:

| Home Repor          | ts Maintenance Se    | ettings Installation Softw         | are Logout              |
|---------------------|----------------------|------------------------------------|-------------------------|
| USER: ADMINISTRATOR | DATE: 10/12/2023     | TIME: 08:24AM IP: 172.16.10.6      | APP: 3.2.85 WEB: 3.2.85 |
|                     |                      | Trend Statistics                   |                         |
|                     | Description          | Source                             |                         |
|                     | DC1 Trend Statistics | DC Plant Load Current              | ~                       |
|                     | Trend Statistics 1   | DC Plant Total Rectifier Drain     | ~                       |
|                     | Trend Statistics 2   | Temperature Chan 7 Addr 01 Reading | g 🗸                     |
|                     | Trend Statistics 3   |                                    | ▼                       |
|                     | Trend Statistics 4   |                                    | ▼                       |
|                     | Trend Statistics 5   |                                    | ~                       |
|                     | Trend Statistics 6   |                                    | ~                       |
|                     | Trend Statistics 7   |                                    | ~                       |
|                     | Trend Statistics 8   |                                    | ~                       |
|                     |                      | Submit                             |                         |

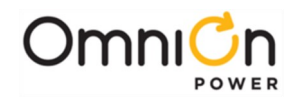

Trend Statistic channels provide the following logs:

- Daily Highest Instantaneous This record is kept for the previous 16 days with a time stamp.
- Daily Lowest Instantaneous This record is kept for the previous 16 days with a time stamp.
- Daily Maximum Hourly Average The highest hourly average value and time stamp are kept for each day. This record is kept for each of the previous 32 days.
- Monthly Average of Daily Maximum Hourly Averages This record is kept for each of the previous 13 months.

#### **Busy Hour Statistics**

Designed primarily for load statistics, each of the five Busy Hour Statistics channels that are supported provides 24 consecutive hourly averages and the highest instantaneous value reported for its channel, within the 24-hour period following a start date and time. Each channel requires that a start date and hour be configured before data gathering begins. Channel **DCBH1** is automatically configured against the plant load (DC1 ADC) attribute. User-configured channels **BH1** to **BH4** activate when a measurement value for the specified channel is selected in addition to the start date and hour. Note that five consecutive days of plant load data can be gathered by simply selecting DC1 ADC as the measured attribute for channels BH1 to BH4 and setting five consecutive start dates for channels DCBH1 through BH4.

Busy Hour Statistic channels are configured on the **Settings – Busy Hour Statistics** web page:

| ER: ADMINISTRATOR   | DATE: 10/12/2023    | TIME: 08:30AM      | IP: 172.16.10.6 | APP: 3.2.85 | WEB: 3.2   |
|---------------------|---------------------|--------------------|-----------------|-------------|------------|
|                     | Bu                  | sy Hour Statistics |                 |             |            |
| Description         | Sou                 | ce                 | Start Date      |             | Start Hour |
| DC1 Busy Hour Stats | DC Plant Load Curre | nt 🗸               | 12/31/2099      |             | 23 🕏       |
| Busy Hour Stats 1   |                     | ~                  | 12/31/2099      |             | 23 🕏       |
| Busy Hour Stats 2   |                     | ~                  | 12/31/2099      |             | 23 🕏       |
| Busy Hour Stats 3   |                     | ~                  | 12/31/2099      |             | 23 🕏       |
| Pueu Haur State 4   |                     | ~                  | 12/31/2099      |             | 23 🗘       |

Busy Hour Statistic channels provide the following logs:

- Highest Instantaneous This field reports the highest value recorded within the selected 24-hour period.
- Hourly Averages Each of the 24 hourly averages for the specified measurement are recorded and stored.

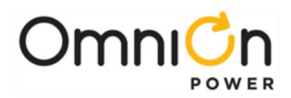

# **Clearing History and Statistics**

All History and Statistic records can be cleared out of M2 on the **Maintenance** web page, either individually or as a group:

| Home Repo            | orts Maintenance Se   | ttings      | Installa               | tion Soft                                  | ware Logout                         |
|----------------------|-----------------------|-------------|------------------------|--------------------------------------------|-------------------------------------|
| USER: ADMINISTRATOR  | DATE: 10/12/2023      | TIME:       | 09:00AM II             | • 172.16.10.6                              | APP: 3.2.85 WEB: 3.2.85             |
| System               | Clear Data            |             | Disconnects            | Start<br>Equipment                         | Stop Equipment                      |
| lamp test            | reset reserve time    |             | no LVBD<br>contactors  | <u>Rectifiers</u>                          | Rectifiers                          |
| cutoff audible alarm | clear missing devices |             | no LVLD1<br>contactors | No rectifiers in<br>standby.               | G13 G14 G15                         |
| restart rectifiers   | clear latched events  |             | no LVLD2<br>contactors |                                            |                                     |
| restart converters   | clear history         |             | no LVLD3<br>contactors |                                            |                                     |
| restart ringers      | Alarm                 | <b>&gt;</b> |                        | Converters<br>No converters<br>in standby. | Converters<br>No converters are on. |
| start battery test   | Air Statistics        |             |                        |                                            |                                     |
| start alarm test     |                       |             |                        |                                            | lavortora                           |

This can be useful following any significant testing that is performed or to start statistics over at a specific time. Clearing any History log activates the HCL History Cleared alarm in the system. The HCL alarm has a default alarm severity of RO (Record Only):

| Active Alarms | Severity    | ID      | Event                 | Date / Time        | 0 |  |  |  |  |  |
|---------------|-------------|---------|-----------------------|--------------------|---|--|--|--|--|--|
| 1             | Record Only | PS1 HCL | History Cleared       | 10/12/2023 09:19AM |   |  |  |  |  |  |
| 2             | Record Only | PS1 CCH | Configuration Changed | 10/09/2023 04:21PM |   |  |  |  |  |  |
| 3             | Record Only | PS1 PFD | Password At Default   | 10/09/2023 04:21PM |   |  |  |  |  |  |

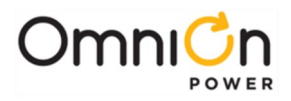

The page is left blank intentionally

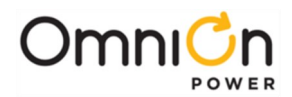

# 9. Slope Thermal Compensation / Temperature Probes

Slope Thermal Compensation (STC) is a feature available in M2 when all rectifiers in use are serial communication type (595/595LT Type, 596 Type, Infinity NE Type, CPS 6000 QS Type, & GP100 Type). STC provides protection against "thermal runaway" in "sealed" or "valve regulated" battery strings and provides a means to keep these batteries at their ideal float voltage dependent on their measured temperature. As the temperature of a monitored battery increases above a configured nominal value (default 25C or 77F), STC steadily decreases the plant voltage (at the configured Upper Temperature Slope – default 3mV per degree C per cell) to limit the level of charge current accepted by the battery. STC also provides a thermal alarm and a final "step" reduction in voltage should a thermal runaway condition become evident. M2 also provides an option for raising plant voltage in a similar fashion on low temperature conditions. STC configuration is completed on the **Settings – Temperature Compensation** web page:

| Home Repo           | rts Maintenance                    | Settings Inst      | allation Softwa  | are         | Logout      |
|---------------------|------------------------------------|--------------------|------------------|-------------|-------------|
| USER: ADMINISTRATOR | DATE: 10/13/2023                   | TIME: 12:17:46     | IP: 172.16.10.37 | APP: 3.2.85 | WEB: 3.2.85 |
|                     | Temp                               | perature Compensat | ion*             |             |             |
|                     | * adjust float voltage based on te | mperature          |                  |             |             |
|                     | Enable Slope Therma                | al Compensation    |                  |             |             |
|                     | Nomi                               | inal Temperature   | 77 🕏 F           |             |             |
|                     | Upper Te                           | emperature Limit   | 131🕏 F           |             |             |
|                     | S                                  | tep Temperature    | 131🔁 F           |             |             |
|                     | Upper Te                           | mperature Slope    | 3€ mV/°C p       | er cell     |             |
|                     | Enable Low Temperatur              | e Compensation     |                  |             |             |
|                     | Lower Te                           | emperature Limit   | 23 🗭 F           |             |             |
|                     | Lower Te                           | mperature Slope    | 3€ mV/°C p       | er cell     |             |
|                     | Enable Battery Temperature         | e Probe Fail Safe  |                  |             |             |
|                     |                                    | Submit             |                  |             |             |
|                     |                                    |                    | -                |             |             |

STC parameters are fully explained on the following graph of Voltage Adjustment vs. Temperature:

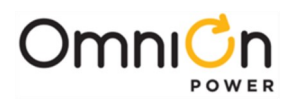

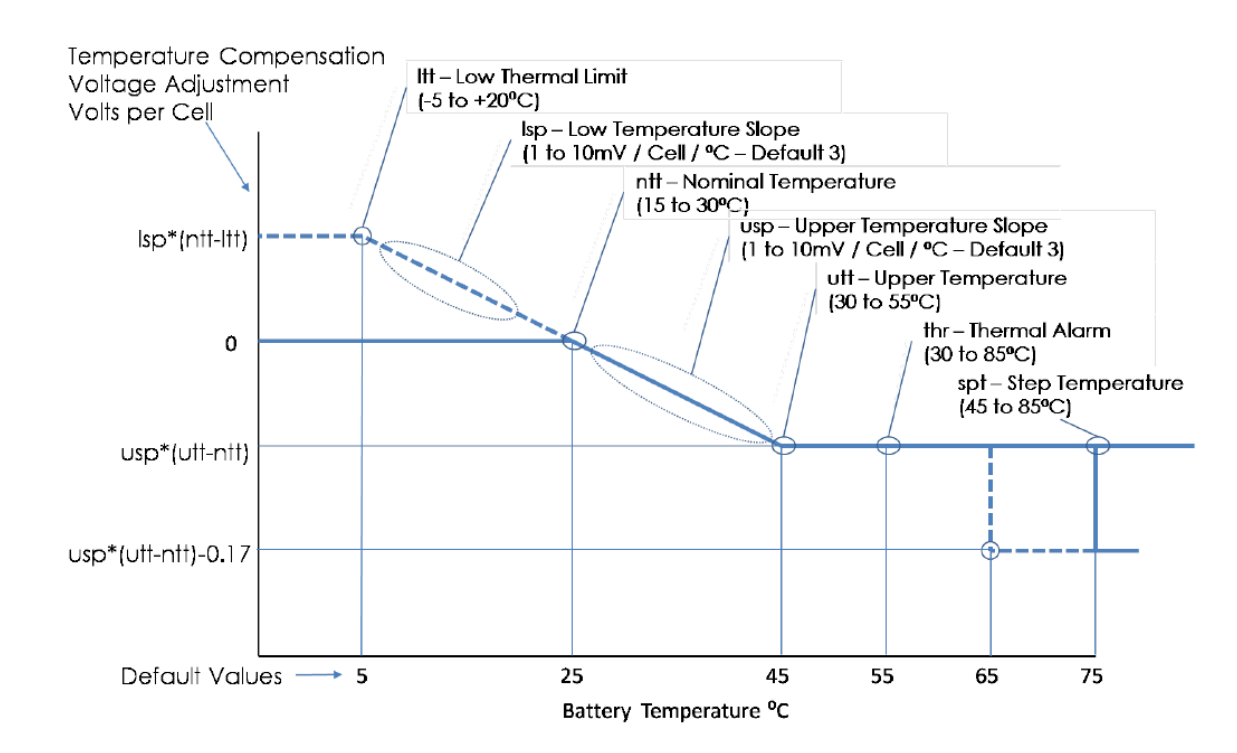

In general, STC should only be activated in plants with "sealed" or "valve regulated" battery types and is not meant for use with "flooded" batteries.

### **Temperature Monitoring Methods**

Multiple methods are available for permitting M2 to monitor Battery Temps for STC and other features needing these values to perform.

Battery temperatures may be monitored in M2 using negative temperature coefficient (NTC) thermistors. A NTC thermistor is a resistor whose value varies inversely with temperature. They are referred to by their resistance at room temperature (77F / 25°C). Three distinct sizes of these thermistors (or probes) have been developed and can be used with M2:

- 10K One of the early temperature probe types, these 10K ohm probes were available in 2 styles; paddle-type, used with battery modules that physically touch each other, allowing the probe to be inserted between the battery cases; and ring-type, available with inside diameters ranging from ¼ to ½ inch, which are then secured to the battery posts themselves. 10K probes may be connected to the M2 controller P3 UBT (Universal Battery Temperature) port, to a connected a GPS BIC (Bay Interface Card) temperature channel (one per BIC), or could be connected up to eight at a time into a 210E Thermal Probe Multiplexer module. The 210E module (now discontinued) was then connected to either the P3 UBT port or to a GPS BIC temperature channel.
- 30K The first temperature probe available, the 30K ohm probe was a single cylinder style probe, 5/16 diameter x 1¼ long, that was designed to mount in an unused connector bolt hole of a KS20472 round cell battery post. When used with other types of batteries, it must be sewed, wire-tied, or otherwise mounted onto a battery post as necessary to allow it to sense the battery temperature. The 30K probe may be connected only to the M2 P3 UBT port.

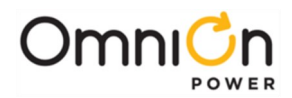

100K – The most common probe used, the 100K ohm probe is available in 5/16 and ½ inch diameter ring-type probes for mounting directly to a battery post. This probe connects to a temperature channel of a RPM (Remote Peripheral Module) that is then monitored by M2. All RPMs except the 214A control relay module have a 100K temperature channel in position 7 for use with this probe, and all 7 channels of the 223T RPM are 100K temperature channels.

It should be noted that the thermistor circuits used with all of these probes are electrically isolated from the probe potential, allowing the probes to be connected to any battery post on any battery cell in a string. Placement can therefore be determined solely based on obtaining a representative temperature for the cells being monitored, and should be out of the direct path of a heating or cooling duct, sunlight, etc.

The most current style of temperature probe now available for use with M2 is a QS873 type and differs from the others in that it is not a NTC thermistor, but instead contains an integrated circuit that reads the temperature and converts it to a digital format that is then transmitted over a 1-Wire data bus to the M2 controller. The M2 can have up to 16 of these probes daisy-chained on this 1-Wire bus, reporting temperatures to the controller. M2 only reports the highest and lowest temperatures of all attached 1-Wire bus probes and has no means to identify which probe is reporting the specific high or low temperature, but these shortcomings may be offset by the ease and convenience provided when adding these 1-Wire probes. The connection point for the 1-Wire bus is at P7 at the top left edge of the M2 board, as shown below:

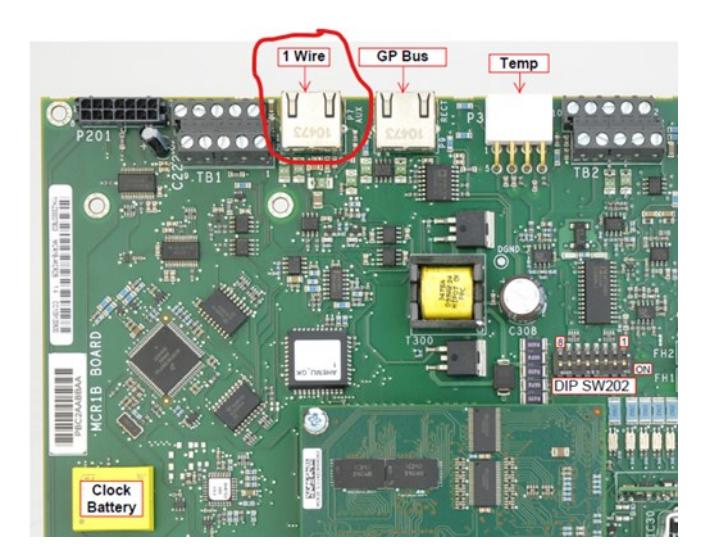

There are also varieties of temperature monitoring transducers available from commercial sources. As long as these transducers can be arranged to provide a linear DC output voltage signal that corresponds to the battery temperature range, these units can be used with appropriately sized RPM channels for a M2 controller to provide temperature inputs to the GPS system. These RPM channels must be programmed with scale factor and offset values as required for the transducer used, to provide a temperature measurement in Deg. C.

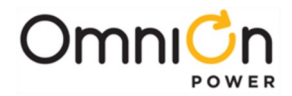

A common question regards the number of probes that should be used. Obviously, we need at least one probe to use STC and it is logical that the more probes, the better the protection against a thermal condition in a battery cell. The controller performs temperature compensation against the highest "valid" temperature value received. Generally, the minimum number of probes that should be considered for adequate temperature compensation protection is 1 per string, or, in the case of the larger Unigy II model sizes, 1 per stack. At the opposite extreme, there is little benefit in using more than 1 probe per row within a stack of batteries.

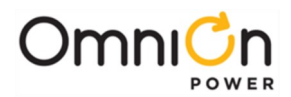

# 10. Battery Reserve Time Prediction / Battery Discharge Test

Battery Reserve Time Prediction (BRTP) is perhaps the battery test feature most familiar to users, based loosely on the Round Cell Reserve Time Prediction option that first came into use with our MCS controller. With Millennium 2 it has been significantly updated, now providing predictions for a variety of commercial battery types in addition to Round Cells, and permitting battery types to be manually configured, using coulomb counting as the test method, for measuring the energy discharged from and recharged back into the power system battery strings. Another important improvement is that BRTP continuously updates the prediction for changing load conditions during each of the battery states recognized by the controller.

The only hardware requirement for BRTP in M2 is a battery temperature measurement. See previous Section 9 for a review of the various battery temperature measurement methods available.

BRTP recognizes four states of battery condition: float, Coup de Fouet, discharge, and recharge. The prediction algorithm continuously calculates the remaining reserve time using a combination of available plant measurements and user configurable parameters. Measured parameters include battery temperature (**DC1 UBT**), plant current (**DC1 ADC**), total rectifier drain (**DC1 TRD**), and plant voltage (**DC1 VDC**). Software parameters that must be configured by the user include battery type (**DC1 BTY**), number of strings (**DC1 NST**), cells per string (**DC1 CPS**), and end volts per cell (**BR1 CEV**). These parameters may be configured on the **Settings – Battery Mgmt** web page:

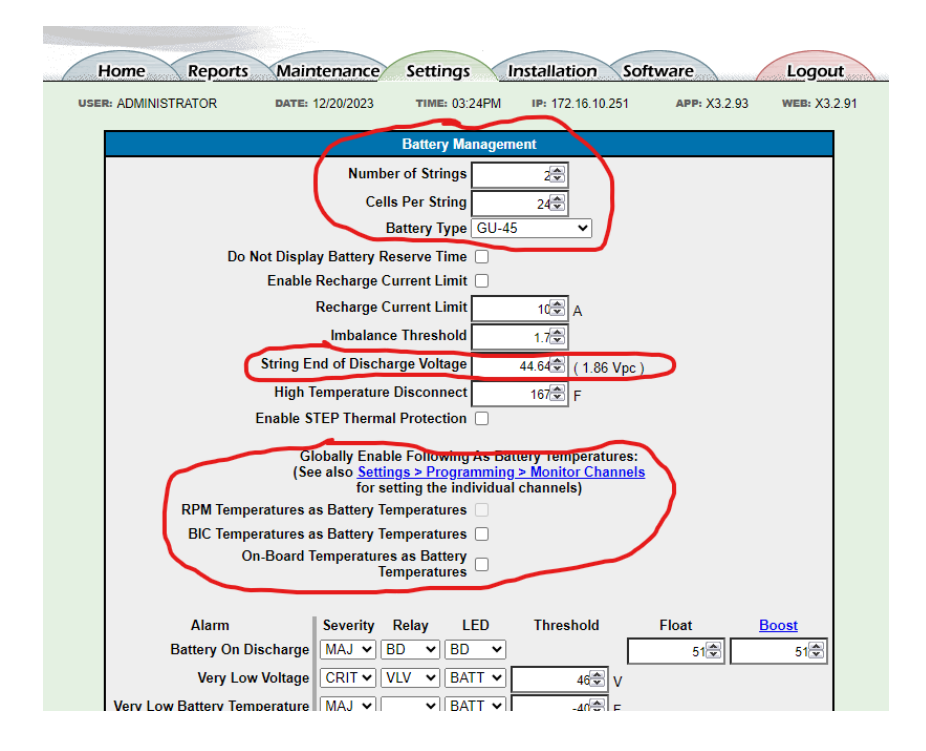

The Battery Type drop-down list here can be reviewed or edited for an unlisted battery model on the **Settings – Battery Types** web page:

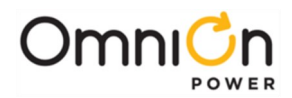

| Home             | Repor       | ts Mainten                              | ance Set                       | tings II         | nstallation       | Softwa      | ire          | Logout         |
|------------------|-------------|-----------------------------------------|--------------------------------|------------------|-------------------|-------------|--------------|----------------|
| USER: ADMINISTRA | TOR         | DATE: 12/2                              | 21/2023                        | TIME: 09:29:54   | IP: 172.16.1      | 0.25        | APP: 3.2.9   | 94 WEB: 3.2.94 |
|                  |             |                                         | В                              | attery Types     |                   |             |              |                |
|                  | Sh (* batte | ow Hidden Batten<br>ry types named with | y Types*?<br>han asterisk as t | he first charact | er are considered | hidden / ur | nused types) |                |
|                  | ID          | Model                                   | Technology                     | AmpHours         | Manufacturer      | Order#      |              |                |
|                  | BT01        | L-1S                                    | FLOODED                        | 1600             |                   |             | Hide         |                |
|                  | BT02        | IR-30                                   | VALVE-REG                      | 28               |                   |             | Hide         |                |
|                  | BT03        | IR-40                                   | VALVE-REG                      | 36               |                   |             | Hide         |                |
|                  | BT04        | 12IR-125                                | VALVE-REG                      | 125              |                   |             | Hide         |                |
|                  | BT05        | 4VR-125                                 | VALVE-REG                      | 125              |                   |             | Hide         |                |
|                  | BT06        | 2VR-375                                 | VALVE-REG                      | 375              |                   |             | Hide         |                |
|                  | BT07        | L-508                                   | FLOODED                        | 1680             |                   |             | Hide         |                |
|                  | BT08        | GU-41                                   | FLOODED                        | 3730             |                   |             | Hide         |                |
|                  | BT09        | GU-45                                   | FLOODED                        | 3900             |                   |             | Hide         |                |
|                  | BT10        | UNIGY-85-33                             | VALVE-REG                      | 1400             |                   |             | Hide         |                |
|                  | BT11        | 12AVR100-3ET                            | VALVE-REG                      | 100              |                   |             | Hide         |                |
|                  | BT12        | C11                                     | VALVE-REG                      | 92               |                   |             | Hide         |                |
|                  | BT13        | MCT-4000                                | FLOODED                        | 4000             |                   |             | Hide         |                |
|                  | BT14        | OLDHAM-207                              | VALVE-REG                      | 200              |                   |             | Hide         |                |

If the battery model in use is not one of the pre-defined ones on this list, scroll down to any of the BT32 or higher ones that can be edited and select and edit the fields for that model:

| BT30 | GENERIC       | LI-LMP    | 1 |      |  |
|------|---------------|-----------|---|------|--|
| BT31 | GENERIC       | SODIUM    | 1 |      |  |
| BT32 | <u>*BAT32</u> | VALVE-REG | 1 | Hide |  |
| BT33 | <u>*BAT33</u> | VALVE-REG | 1 | Hide |  |
| BT34 | <u>*BAT34</u> | VALVE-REG | 1 | Hide |  |
| BT35 | <u>*BAT35</u> | VALVE-REG | 1 | Hide |  |
| BT36 | <u>*BAT36</u> | VALVE-REG | 1 | Hide |  |
| BT37 | <u>*BAT37</u> | VALVE-REG | 1 | Hide |  |
| BT38 | <u>*BAT38</u> | VALVE-REG | 1 | Hide |  |
| BT39 | <u>*BAT39</u> | VALVE-REG | 1 | Hide |  |
| BT40 | *BAT40        | VALVE-REG | 1 | Hide |  |
|      |               |           |   |      |  |

| Home R            | epor                                                                  | ts A                                                                              | Maintenance      | Settings                                                                                                    | Instal                                   | lation Sof       | twa                | are                                                  | (  | Logout      |
|-------------------|-----------------------------------------------------------------------|-----------------------------------------------------------------------------------|------------------|----------------------------------------------------------------------------------------------------|------------------------------------------|------------------|--------------------|------------------------------------------------------|----|-------------|
| USER: ADMINISTRAT | FOR                                                                   |                                                                                   | DATE: 12/21/2023 | TIME: 09:29                                                                                                    | :54                                      | IP: 172.16.10.25 |                    | APP: 3.2.                                            | 94 | WEB: 3.2.94 |
|                   | D Sh<br><i>batter</i><br>BT01<br>BT02<br>BT03<br>BT04<br>BT05<br>BT06 | ow Hido<br>y types<br>Model<br>L-1S<br>IR-30<br>IR-40<br>12IR-1<br>4VR-1<br>2VR-3 | Edit battery BT3 | 2 information<br>Model<br>Technology<br>AmpHours<br>Formula<br>Manufacturer<br>Order Number<br>Submit<br>REG 375 | Close<br>*BAT32<br>VALVE-<br>1<br>Coulom |                  | / <i>u</i> .<br>r# | nused types) Hide Hide Hide Hide Hide Hide Hide Hide |    |             |

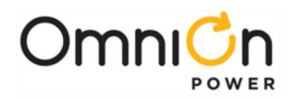

| Home Rep                                                                 | orts                                                                                                    | Maintenance      | Settings                                                                                                    | Installation Se                                                     | oftwa | are                                                  | Logout         |
|--------------------------------------------------------------------------|----------------------------------------------------------------------------------------------------|------------------|----------------------------------------------------------------------------------------------------|---------------------------------------------------------------------|-------|------------------------------------------------------|----------------|
| USER: ADMINISTRATOR                                                      |                                                                                                    | DATE: 12/21/2023 | TIME: 09:29:                                                                                                    | 54 IP: 172.16.10.2                                                  | 5     | APP: 3.2.9                                           | 94 WEB: 3.2.94 |
| ID<br>BT(<br>BT(<br>BT(<br>BT(<br>BT(<br>BT(<br>BT(<br>BT(<br>BT(<br>BT( | Show Hid           Mode           1         L-1S           2         IR-30           3         IR-40           4         12IR-'           5         4VR-1           6         2VR-3 | Edit battery BT3 | 32 information 9<br>Model 1<br>Technology 1<br>AmpHours 2<br>Formula 1<br>Manufacturer 1<br>Order Number 1<br>Submit<br>-REG 375 | Close<br>12AVR200ET<br>VALVE-REG ♥<br>200<br>Coulomb ♥<br>East Penn | / //  | nused types)  Hide Hide Hide Hide Hide Hide Hide Hid |                |

The Technology, Amp-Hours, and Formula (choose Coulomb) fields here are necessary. The others are just text fields for information only to the user.

|   | BT30 | GENERIC       | LI-LMP    | 1   |           |      |  |
|---|------|---------------|-----------|-----|-----------|------|--|
|   | BT31 | GENERIC       | SODIOM    |     |           |      |  |
| ( | BT32 | 12AVR200ET    | VALVE-REG | 200 | East Penn | Hide |  |
|   | B133 | <u>"BAT33</u> | VALVE-REC | 1   | $\sim$    | Hide |  |
|   | BT34 | <u>*BAT34</u> | VALVE-REG | 1   |           | Hide |  |
|   | BT35 | <u>*BAT35</u> | VALVE-REG | 1   |           | Hide |  |
|   | BT36 | <u>*BAT36</u> | VALVE-REG | 1   |           | Hide |  |
|   | BT37 | <u>*BAT37</u> | VALVE-REG | 1   |           | Hide |  |
|   | BT38 | <u>*BAT38</u> | VALVE-REG | 1   |           | Hide |  |
|   | BT39 | <u>*BAT39</u> | VALVE-REG | 1   |           | Hide |  |
|   | BT40 | <u>*BAT40</u> | VALVE-REG | 1   |           | Hide |  |

The Model name will then be one that can be selected on the Settings - Battery Mgmt web page.

For power systems using more than one battery string model, it will be necessary to select just one Battery Type on the **Battery Mgmt** web page, but the important thing is to get the total system Amp-Hour capacity as close as possible to being accurate, by adjusting the number of strings, if necessary, or by creating your own "fake" Battery Type that is the average A-H size for all battery strings in use. For example, a system with 3, 180 A-H strings and 2, 200 A-H strings has a total A-H capacity of 940 A-H. So, the average per string is then 188 A-H. Create a new 188 A-H Battery Type and show 5 strings.

BRTP starts reporting reserve time as soon as the required hardware is installed and the plant load is in the range of C/2 to C/32, where C is the total A-H capacity of all battery strings. The prediction (**DC1 RTM**) is provided in hours on the bottom line of the default front panel display and is reported in the Batteries section of the **Home** web page. If the plant load is > C/2, the prediction report is "String Current > C/2"; or if the load is < C/32, "String Current < C/32", as the accuracy of any prediction outside of these battery capacity to load ratios would be poor.

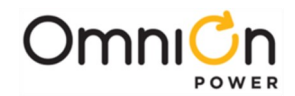

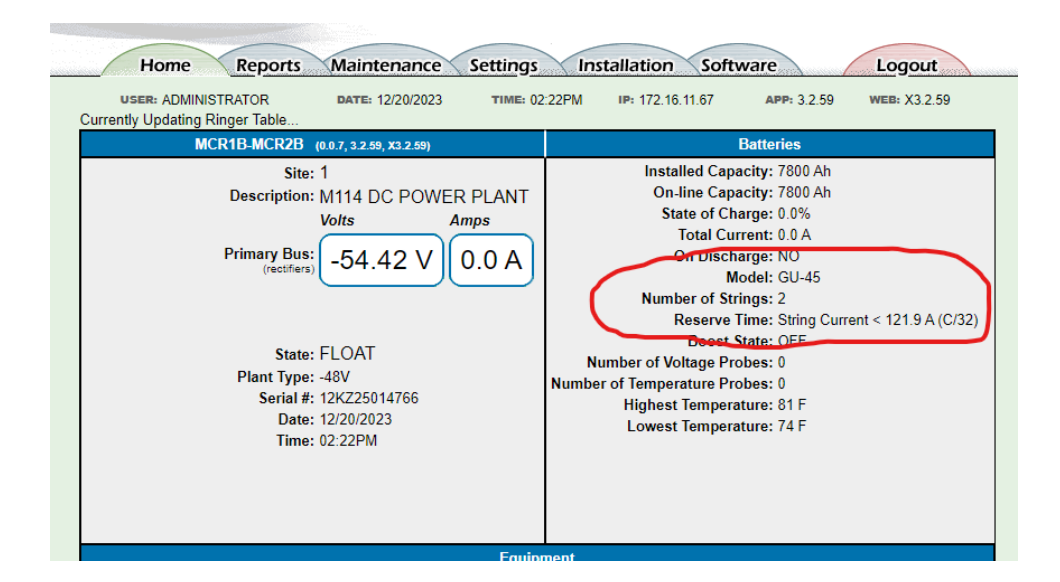

The initial prediction at float is based on the battery manufacturer's data for the battery type and will therefore only be accurate for a fully charged battery. During the Coup de Fouet period at the beginning of a discharge, the predictor continuously subtracts the A-H being removed from the battery off the reserve time predicted prior to the discharge. When the Coup de Fouet is completed, the prediction for the discharge period is based on a patented prediction algorithm. In addition, during this period, the algorithm "learns" the characteristics of the battery string(s) in the plant. During the recharge period, the prediction is updated as A-H are added back into the battery. After the plant is back at float state and the battery is fully charged, the algorithm uses the "learned" battery characteristics for all subsequent predictions.

The reserve time prediction for a discharge event is also stored in the plant **Battery On Discharge** history file. This report can be accessed on the **Reports - Battery On Discharge** web page. On it is a graph of the discharge event(s), a listing of their dates and times of each BD event, and the peak load. This report can be particularly useful for determining the health of the batteries in a plant.

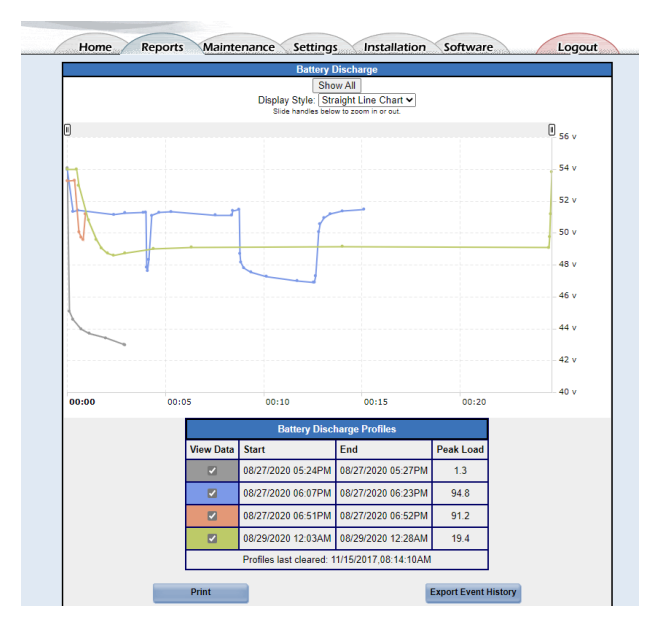

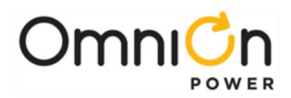

A final benefit of BRTP is that it enables the use of the threshold alarm Reserve Time Low (RTLI) to warn against a possible service affecting condition anytime the predicted reserve time drops below the configurable threshold RTLI THR (default 2 hours). The RTL alarm can activate either during a discharge event or if the plant load increases to a level where the calculated reserve time is less than its threshold with a fully charged battery.

### **Battery Discharge Test**

Battery Discharge Test (BDT) is a M2 feature that is available in any plant using only serial rectifiers (595/595LT Type, 596 Type, Infinity NE Type, CPS 6000 QS Type, & GP100 Type). When activated, BDT lowers the rectifier voltage set point to a configurable setting, so that the battery discharges into the plant load, but with the rectifiers still available, should the batteries fail to support the load. BDT can be configured to run for a specific length of time or can be set to terminate the test when approximately 20% of the anticipated battery capacity has been removed. BDT can also be configured to operate automatically at a specific future date and time, or at a time after that (default 72 hours), if there has been a recent Battery Discharge event. If Battery Discharge Test is activated while BRTP is active, a reserve time prediction is provided throughout the test, as it would during any discharge event. BDT configurations are made on the **Settings – Battery Testing** web page:

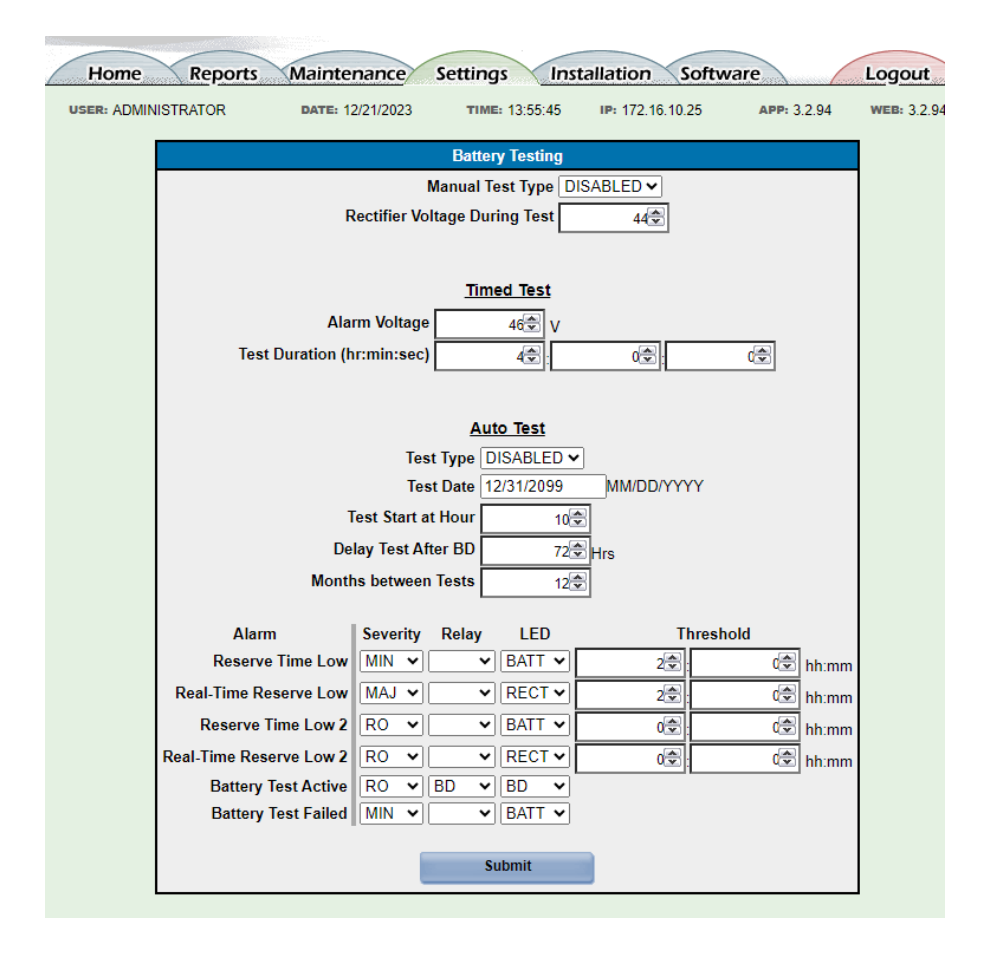

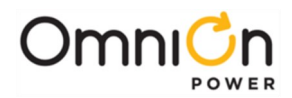

There are several safety features provided with BDT. Battery Test Enable software switch **BRI BTE** must be active and the plant must be in Float mode with no active alarms, in order to initiate a test. BDT can then be started manually, either from the front display or through the **Maintenance** tab on the web pages. During a test, the plant status field changes from "Float" to "Bat Test" and both the NORM and BD front display LEDs, along with the BD external alarm relay, are activated. BD and VLV alarm thresholds are inhibited throughout the test and for 3 minutes following the test and a record only event, Battery Test Active (**BTAI**) is asserted. Any alarm with a power major severity that occurs during the test causes it to abort and results in a latched power minor alarm, Battery Test Failed (**BFAI**).

If any of the following conditions occur during the test, it is aborted and the **BFAI** alarm is asserted:

- 100 minutes elapses and the Coup de Fouet portion of the discharge has not been recognized.
- Battery voltage falls to within a safety level of 1.2 volts (48V plant) or 0.6 volts (24V plant) of the <u>highest</u> of the following:
  - 1. End Cell Voltage (BR1 CEV) multiplied by No. Cells (DC1 CPS)
  - 2. Highest LVD Disconnect Threshold (CN1/CN2/CN3/CN4 DTH)
  - 3. Converter Plant Disconnect Threshold (CP1 DTH)
- A rectifier fail alarm (**RFAI**) activates.
- A serial bus communication failure alarm (CMA1, MCM1) activates.
- A voltage sense fuse alarm (**VSF1**) activates.

A **BFAI** alarm can be cleared using the "Clear Latched Events" command from the front display or from the web page **Maintenance – Clear Latched Events** button.

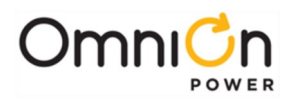

# 11. Battery Recharge Current Limit

Battery Recharge Current Limit (BRCL) is a M2 feature that is available in plants using all serial rectifiers (595/595LT Type, 596 Type, Infinity NE Type, CPS 6000 QS Type, & GP100 Type) when a measurement of battery charge current is available or can be calculated. BRCL is a means to limit the rectifier current permitted to recharge battery strings following a discharge event.

Battery manufacturers, particularly for "sealed" or "valve regulated" batteries, typically specify a maximum recharge current recommendation of 0.1C to 0.2C, where C represents the 8 or 10 hour A-H capacity of the battery. This level of recharge current permits the electrochemical recombination within the battery to occur during recharge without the build-up of internal pressure that might otherwise cause the safety valves to vent, resulting in water loss and capacity or life degradation.

For example, the ideal maximum recharge current for a string of 12IR125 batteries (125 AH) is between 0.1 x 125 or 12.5 amps and 0.2 x 125 or 25 amps. For a string of Unigy II Model 3A-85-33 batteries (1400 AH), the ideal maximum recharge current is between 0.1 x 1400 or 140 amps and 0.2 x 1400 or 280 amps. BRCL is designed to permit the restriction of recharge current to levels that match the battery capacity in the system.

Another, less common, use of BRCL is to limit the stress placed onto the AC power system by the plant rectifiers following a discharge event. Since the rectifiers must both support the plant load and supply battery recharge current following a discharge event, BRCL may be used to limit the maximum power required during this recharge period. This can be particularly useful where reserve AC generator power availability is marginal. Battery recharge still occurs, but at a slower rate and over a longer period than it would without BRCL enabled.

M2 provides multiple methods of obtaining the necessary battery string current parameter(s) for BRCL. The most common means in a GPS power system is through the battery shunt(s) and BIC current channel(s) of a BIC card within each GPS cabinet of a distributed architecture setup. M2 will use all BIC current channels configured as Battery type for BRCL. In an Infinity M plant, where the M2 shunt itself measures battery current and is programmed as Battery type, it is the M2 shunt that BRCL uses. For a centralized architecture plant, where battery current is not directly measured, recharge current can be calculated in a Derived Channel (program line "(DC1 ADC) – (DC1 TRD)" – see Section 7 for Derived Channel details) and then "linked" to the **Section Current** field of a single Battery Section that can be created on the **Settings – Battery Sections** web page, as shown below. Please note that in each of these options, battery recharge current is recognized as a (-) current value:

| Home Rep<br>USER: ADMINISTRATO | ports N                          | DATE: 12/22/202                                          | Settings                                                      | nstallation So | oftware              | 3.2.94 | Logout<br>WEB: 3.2.94 |
|--------------------------------|----------------------------------|----------------------------------------------------------|---------------------------------------------------------------|----------------|----------------------|--------|-----------------------|
|                                | <u>Channel I</u><br>01 (<br>02 E | Close<br>Channel<br>Description<br>Program Line<br>Units | 3<br>Battery Recharge Co<br>(DC1 ADC) - (DC1 T<br>A<br>Submit | rrrent<br>RD)  | idit Del<br>idit Del |        |                       |

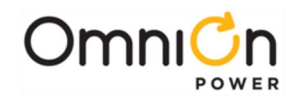

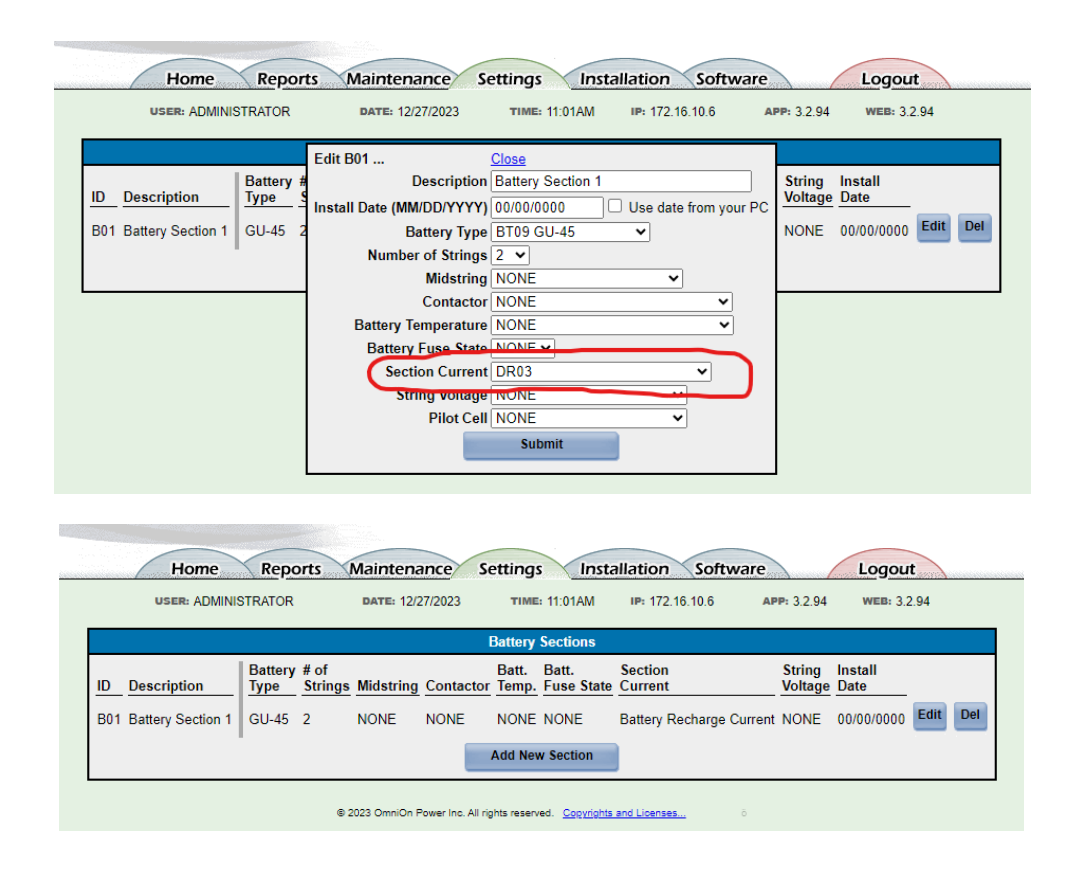

If the web pages in use for the M2 do not show Derived Channels (DRxx) in the drop-down list for linking to the **Section Current** field on the **Settings - Battery Sections** page, it will be necessary to complete this linking using a T1.317 command line as follows: **LIN B01 ADS,DRxx** where xx is the Derived Channel ID, 03 in this example.

Note that when there is more than one battery shunt, as may be the case in GPS Distributed Architecture (see Section 3), M2 performs BRCL against the highest of the recharge currents recognized against any of its battery shunts that may be present. The recharge current limit threshold attribute (**BR1 CLT**) therefore needs to be set to the maximum allowed for any one of the battery shunt(s) (range 10 to 1,000 amps). Refer to the following **Settings – Battery Mgmt** web page example:

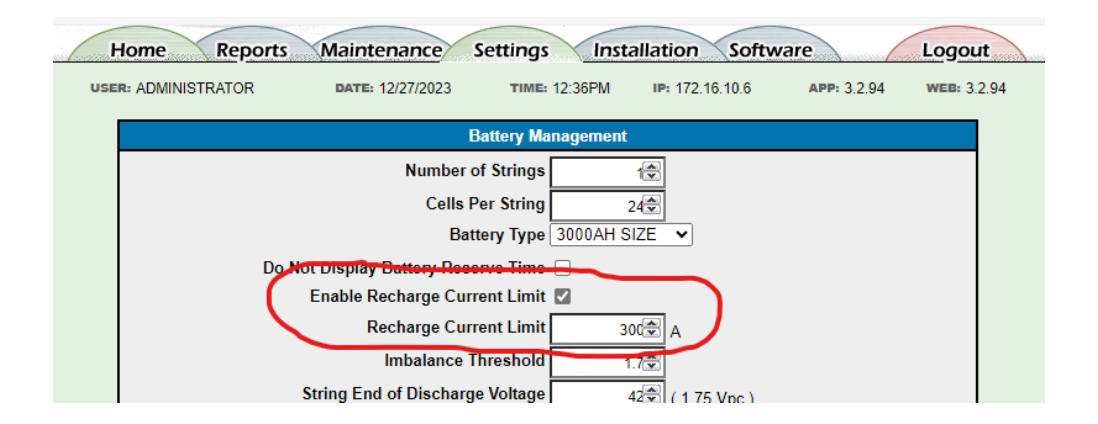

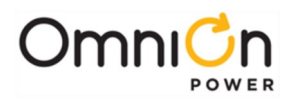

# 12. Battery Boost / Equalize

For the purposes of this manual, Battery Boost and Battery Equalize are identical terms and refer to the operation of the battery plant at a defined voltage other than the normal float voltage. The battery plant voltage in boost mode is typically adjusted higher to rapidly charge lead-acid flooded (or wet cell) batteries to a higher-than-normal voltage, in an effort to cause some bubbling in their electrolyte to chemically mix it among the battery plates, resulting in an evening out or equalizing of the cell voltages after the string is returned once again to its normal float voltage. Boost mode is rarely advised for use with valve-regulated (or sealed) batteries.

Boost is performed in M2 by sending signals to the rectifiers to switch them from float mode to boost mode, this second voltage level. All rectifiers must be serial type rectifiers (595/595LT Type, 596 Type, Infinity NE Type, CPS 6000 QS Type, & GP100 Type), or must be capable of switching automatically to a second, pre-set voltage level under command of the M2.

Boost mode is default disabled in M2, with both a hardware dip switch (MCR1B SW202-3) and a software switch (front display path: **Menu – Configure – Rectifier Boost Settings – Enable** or web pages **Installation – Boost Operation Mode**) needing to be enabled before it is functional:

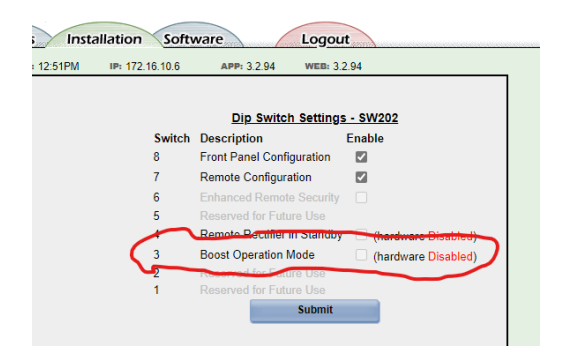

With the feature enabled, Boost mode may be initiated and terminated several ways:

### **External Boost:**

With both Boost Mode and External Boost enabled (**Settings – Boost** web page), M2 can accept input signals into its BSL alarm card terminals 67 (TFLT), 68 (TBST), & 69 (TRTN) to control switching between Float and Boost operation. This provides compatibility with external boost timer devices that provided contact closure inputs for earlier vintage controllers for Boost operation control:

| Home Rep            | oorts Maintenance                                                                                                    | Settings Inst                                                                                          | allation Soft   | ware         | Logout      |
|---------------------|----------------------------------------------------------------------------------------------------|----------------------------------------------------------------------------------------------------|-----------------|--------------|-------------|
| USER: ADMINISTRATOR | R DATE: 12/28/2023                                                                                                    | TIME: 09:21AM                                                                                          | IP: 172.16.10.6 | APP: 3.2.94  | WEB: 3.2.94 |
|                     |                                                                                                    | Boost                                                                                                  |                 |              |             |
| Minimur             | State<br>Boost Operation Mode<br>External Boost Enable<br>Auto Mode<br>a BD Duration for Auto-Boost<br>Timed Manual Duration<br>Auto Multiplication Factor<br>Current Threshold | OFF<br>(Tartoware Disable<br>Disabilities )<br>0 d(\$)<br>8 (\$)<br>hour<br>5 (\$)<br>5 (\$)<br>Submit | 40)<br>         | 00€ HR:MN:SC |             |

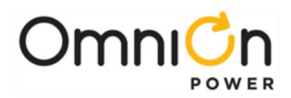

### Manual Timed Boost:

With Boost Mode enabled (**Settings – Boost** web page), M2 can be manually switched to Boost operation for a specific period (1 to 80 hours) by the **boost** button on the **Maintenance** page (or front display path: **Menu – Control/Oper – Enter Boost Mode**).

| USER: ADMINISTRATOR                                                                                                    | DATE: 12/28/2023                                                                                                    | TIME: 09:21AM                                                                                                    | IP: 172.16.10.6                                                                                                    | APP: 3.2.94 WEB: 3.2.94                                                                                      |  |  |  |
|----------------------------------------------------------------------------------------------------|----------------------------------------------------------------------------------------------------|----------------------------------------------------------------------------------------------------|----------------------------------------------------------------------------------------------------|----------------------------------------------------------------------------------------------------|--|--|--|
|                                                                                                    |                                                                                                    | Boost                                                                                                    |                                                                                                    |                                                                                                    |  |  |  |
|                                                                                                    | State C                                                                                                    | FF                                                                                                    |                                                                                                    |                                                                                                    |  |  |  |
|                                                                                                    | Boost Operation Mode 🕽                                                                                                    | (hordware Disabl                                                                                                    | •4)                                                                                                    |                                                                                                    |  |  |  |
|                                                                                                    | External Boost Enable                                                                                                    |                                                                                                    |                                                                                                    |                                                                                                    |  |  |  |
|                                                                                                    | Auto Mode                                                                                                    | Disabled 🗸                                                                                                    |                                                                                                    |                                                                                                    |  |  |  |
| Minimum BE                                                                                                    | Duration for Auto-Boost                                                                                                    | 00 🗣 :                                                                                                    | 04🚭 :                                                                                                    | 00 HR:MN:SC                                                                                                  |  |  |  |
|                                                                                                    | Timed Manual Duration                                                                                                    | 8 hour                                                                                                    | s                                                                                                    |                                                                                                    |  |  |  |
| 1                                                                                                    | Auto Multiplication Factor                                                                                                    | 5 🗢                                                                                                    |                                                                                                    |                                                                                                    |  |  |  |
|                                                                                                    | Current Threshold                                                                                                    | 50 😂                                                                                                    |                                                                                                    |                                                                                                    |  |  |  |
|                                                                                                    |                                                                                                    | Submit                                                                                                    |                                                                                                    |                                                                                                    |  |  |  |
|                                                                                                    | _                                                                                                    |                                                                                                    | _                                                                                                    |                                                                                                    |  |  |  |
|                                                                                                    |                                                                                                    |                                                                                                    |                                                                                                    |                                                                                                    |  |  |  |
| USER: ADMINISTRATOR DATE: 12/27/2023 TIME: 12:50PM IP: 172.16.10.6 APP: 3.2.94 WEB: 3.2.94                                                                                |                                                                                                    |                                                                                                    |                                                                                                    |                                                                                                    |  |  |  |
| USER: ADMINISTRATOR                                                                                                    | DATE: 12/27/2023                                                                                                    | TIME: 12:50PM                                                                                                    | IP: 172.16.10.6                                                                                                    | APP: 3.2.94 WEB: 3.2.94                                                                                      |  |  |  |
| USER: ADMINISTRATOR System                                                                                                    | DATE: 12/27/2023<br>Clear Data                                                                                                    | TIME: 12:50PM<br>Disconne                                                                                                    | IP: 172.16.10.6<br>ects Start<br>Equipment                                                                                                    | APP: 3.2.94 WEB: 3.2.94<br>Stop Equipment                                                                    |  |  |  |
| USER: ADMINISTRATOR System                                                                                                    | DATE: 12/27/2023<br>Clear Data                                                                                                    | TIME: 12:50PM                                                                                                    | IP: 172.16.10.6<br>ects Start<br>Equipment                                                                                                    | APP: 3.2.94 WED: 3.2.94<br>Stop Equipment                                                                    |  |  |  |
| USER: ADMINISTRATOR System lamp test                                                                                                    | DATE: 12/27/2023<br>Clear Data<br>reset reserve time                                                                                                    | TIME: 12:50PM Disconne no LVB contacte                                                                                                    | IP: 172.16.10.6<br>ects Start<br>Equipment<br>D<br>D<br>Rectifiers<br>No motifiers in                                                                                                    | APP: 3.2.94 WEB: 3.2.94 Stop Equipment Rectifiers                                                            |  |  |  |
| USER: ADMINISTRATOR System lamp test cutoff audible alarm                                                                                                    | Clear Data                                                                                                    | TIME: 12:50PM Disconne no LVB contacto no LVLE restrict                                                                                                    | IP: 172.16.10.6       ects     Start<br>Equipment       D<br>ors     Rectifiers       No rectifiers in<br>standby.                                                                                                    | APP: 32.94 WED: 32.94<br>Stop Equipment<br>Rectifiers<br>G13 G14 G15                                         |  |  |  |
| USER: ADMINISTRATOR System lamp test cutoff audible alarm                                                                                                    | Clear Data                                                                                                    | TIME: 12:50PM<br>Disconne<br>no LVB<br>contacte<br>no LVLL<br>contacte                                                                                                    | IP: 172.16.10.6<br>Start<br>Equipment<br>D<br>Drss<br>Rectifiers in<br>standby.                                                                                                    | APP: 32.94 WEB: 32.94<br>Stop Equipment<br>Rectifiers<br>G13 G14 G15                                         |  |  |  |
| USER: ADMINISTRATOR System lamp test cutoff audible alarm restart rectifiers                                                                                              | DATE: 12/27/2023<br>Clear Data<br>reset reserve time<br>clear missing devices<br>clear latched events                                                                                   | TIME: 12:50PM Disconne no LVB contact no LVLI contact no LVLI contact no contact                                                                                                    | IP: 172.16.10.6<br>Start<br>Equipment<br>D<br>Drss<br>Rectifiers<br>No rectifiers in<br>standby.<br>D2<br>D2<br>S                                                                                                    | APP: 32.94 WEB: 32.94<br>Stop Equipment<br>Rectifiers<br>G13 G14 G15                                         |  |  |  |
| USER: ADMINISTRATOR System Iamp test Cutoff audible alam restart rectifiers                                                                                               | DATE: 12/27/2023<br>Clear Data<br>reset reserve time<br>clear missing devices<br>clear latched events                                                                                   | TIME: 12:50PM Disconne no LVB contacte no LVLI contacte no LVLI contacte n | IP: 172.16.10.6<br>Start<br>Equipment<br>D<br>D<br>D<br>D<br>D<br>S<br>No rectifiers<br>No rectifiers<br>Start<br>Equipment<br>No rectifiers<br>Start<br>Equipment<br>No rectifiers<br>Start<br>Equipment<br>Start<br>Equipment<br>Equipment<br>Start<br>Equipment<br>Start<br>Equipment<br>Start<br>Equipment<br>Start<br>Equipment<br>Start<br>Equipment<br>Start<br>Equipment<br>Start<br>Equipment<br>Start<br>Equipment<br>Start<br>Start<br>Equipment<br>Start<br>Equipment<br>Start<br>Equipment<br>Start<br>Equipment<br>Start<br>Equipment<br>Start<br>Equipment<br>Start<br>Equipment<br>Start<br>Equipment<br>Start<br>Start<br>Equipment<br>Start<br>Equipment<br>Start<br>Equipment<br>Start<br>Equipment<br>Start<br>Equipment<br>Start<br>Equipment<br>Start<br>Equipment<br>Start<br>Equipment<br>Start<br>Equipment<br>Start<br>Equipment<br>Start<br>Equipment<br>Start<br>Start<br>Start<br>Equipment<br>Start<br>Start<br>S                                                   | APP: 3294 wtm: 3294<br>Stop Equipment<br>Rectifiers<br>G13 G14 G15                                           |  |  |  |
| USER: ADMINISTRATOR System lamp test cutoff audible alamm restart rectifiers restart converters                                                                           | DATE: 1227/2023<br>Clear Data<br>reset reserve time<br>clear missing devices<br>clear latched events<br>clear history                                                                   | TIME: 12:50PM Disconnet on LVE on LVE contact no LVL contact no LVL contact no LVL contact                                                                                                    | PP: 172.16.10.6<br>PCCS Start<br>Equipment<br>D<br>D<br>D<br>S<br>Rectifiers<br>No rectifiers<br>No rectifiers<br>S<br>S<br>S<br>S<br>S<br>S<br>S<br>S<br>S<br>S<br>S<br>S<br>S                                                                                                    | APP: 32.94 WED: 32.94<br>Stop Equipment<br>Rectifiers<br>G13 G14 G15                                         |  |  |  |
| USER: ADMINISTRATOR System Iamp test cutoff audible alarm restart rectifiers restart converters                                                                           | Learn: 1227/2023 Clear Data reset reserve time clear missing devices clear latched events clear history Alarm                                                                           | TIME: 12:50PM<br>Disconn<br>contact<br>no LVLI<br>contact<br>no LVLI<br>contact                                                                                                    | Pr 172.16.10.6<br>Start<br>Equipment<br>D<br>D<br>Rectifiers<br>No rectifiers<br>No rectifiers<br>Standby:<br>No rectifiers<br>Standby:<br>Start<br>Equipment<br>No rectifiers<br>Start<br>Start<br>Equipment<br>Start<br>Equipment<br>Start<br>Equipment<br>Start<br>Equipment<br>Start<br>Equipment<br>Start<br>Equipment<br>Start<br>Equipment<br>Start<br>Equipment<br>Start<br>Equipment<br>Start<br>Equipment<br>Start<br>Start<br>Equipment<br>Start<br>Star | APP-32.94 wtm: 32.94<br>Stop Equipment<br>Restifiers<br>G13 G14 G15                                          |  |  |  |
| USER: ADMINISTRATOR System Iamp test Lamp test cutoff audible alarm restart rectifiers restart converters restart ringers                                                 | Clear history Clear history Clear history Clear history Clear history Clear history Clear history Clear history                                                                         | TIME: 12:50PM<br>Disconne<br>contact<br>no LVE<br>contact<br>no LVL<br>contact<br>no LVL<br>contact                                                                                                    | EP: 172.16.10.6     Start     Equipment     D     Rectifiers     No rectifiers     No rectifiers     Standby:     Converters                                                                                                    | APP: 3.2.94 WEB: 3.2.94<br>Stop Equipment<br>Rectifiers<br>G13 G14 G15<br>Converters                         |  |  |  |
| VEER: ADMINISTRATOR System lamp test cutoff audible alarm restart rectifiers restart rectifiers restart ringers                                                           | Clear bistory<br>Clear statistics                                                                                                    | TIME: 12:50PM<br>Disconne<br>contact<br>no LVE<br>contact<br>no LVL<br>contact<br>no LVL<br>contact                                                                                                    | Pr: 172.16.10.6     Start     Equipment     D     Rectifiers     No rectifiers     No rectifiers     Stardby.     Converters     No converters     In standby.                                                                                                    | APP: 3294 wcm: 3294<br>Stop Equipment<br>Rectifiers<br>G13 G14 G15<br>Converters<br>No converters are on.    |  |  |  |
| USER: ADMINISTRATOR System lamp test cutoff audible alarm restart rectifiers restart converters restart ringers boost Be                                                  | Learne: 12272023 Clear Data reset reserve time clear missing devices clear latched events clear history Alarm clear statistics                                                          | TIME: 12:50PM Disconne no LVB contact no LVLI contact no LVLI contact v v                                                                                                    | PP: 172.16.10.6     Start     Converters     No rectifiers in standby.     Converters     No converters     No converters                                                                                                    | APP-3294 WEB: 3294<br>Stop Equipment<br>Rectifiers<br>G13 G14 G15<br>Converters<br>No converters are on.     |  |  |  |
| USER: ADMINISTRATOR System Iamp test Cutoff audible alarm restart rectifiers restart converters restart ringers boost Be                                                  | Learne: 12272023 Clear Data reset reserve time clear missing devices clear latched events clear history Alarm clear statistics ittery Bay                                               | TIME: 12:50PM Disconne no LVE contact no LVLf contact no LVLf contact v v                                                                                                    | IP: 172.16.10.6       Construction       Drs       Rectifiers       No rectifiers       No rectifiers       No rectifiers       No rectifiers       No rectifiers       No rectifiers       No rectifiers       No rectifiers       No rectifiers       No rectifiers       No converters       No converters       No standby.                                                                                                    | APP: 32.94 wcm: 32.94<br>Stop Equipment<br>Rectifiers<br>G13 G14 G15<br>Converters<br>No converters are on.  |  |  |  |
| USER: ADMINISTRATOR System Iamp test Lamp test Cutoff audible alarm restart rectifiers restart converters restart ringers boost boost start battery test                  | Clear Data Clear Mathematical Clear Serve time Clear missing devices Clear latched events Clear latched events Clear latched events Clear statistics Itery Bay                          | v                                                                                                    | IDP: 172.16.10.6       Start       Start       Equipment       Drs       Rectifiers       No rectifiers in<br>standby.                                                                                                    | APP: 32.94 wear: 32.94<br>Stop Equipment<br>Restifiers<br>G13 G14 G15<br>Converters<br>No converters are on. |  |  |  |
| vsee: ADMINISTRATOR System lamp test cutoff audible alarm restart rectifiers restart rectifiers restart ringers boost boost batt battery test                             | Learne: 12272023<br>Clear Data<br>reset reserve time<br>clear missing devices<br>clear latched events<br>clear latched events<br>clear latched events<br>clear statistics<br>ittery Bay | TIME: 12:50PM<br>Disconnet<br>contact<br>no LVL<br>contact<br>no LVL<br>contact<br>no LVL<br>contact                                                                                                    | PP: 172.16.10.6     Start     Cupupment     Converters     No converters     No converters     No converters     No converters     No converters     No converters     No converters     No converters     No converters                                                                                                    | APP: 3294 wtth: 3294 Stop Equipment Rectifiers G13 G14 G15 Converters No converters are on.                  |  |  |  |
| USER: ADMINISTRATOR System lamp test Lamp test cutoff audible alarm restart rectifiers restart rectifiers restart ringers boost boost start battery test start alarm test | Learne: 12272023 Clear Data reset reserve time clear missing devices clear latched events clear latched events clear statistics ttery Bay                                               | TIME: 12:50PM  Disconnet  no LVB  contact  no LVLI  contact  no LVLI  contact  v  v                                                                                                    | PP: 172.16.10.6     Start     Converters     No rectifiers in standby.     Converters     No converters     No converters     No converters     No converters     No converters     No converters     No converters                                                                                                    | APP: 3294 wtm: 3294 Stop Equipment Rectifiers G13 G14 G15 Converters No converters are on.                   |  |  |  |
| USER: ADMINISTRATOR System Iamp test Iamp test Cutoff audible alarm restart rectifiers restart rectifiers restart ringers boost boost start battery test start alarm test | Clear Data<br>Clear Data<br>Clear missing devices<br>Clear latched events<br>Clear latched events<br>Clear latstory<br>Alarm<br>Clear statistics                                        | TIME: 12:50PM Disconne no LVE contact no LVLf contact no LVLf contact v v v                                                                                                    | PP: 172.16.10.6     Start     Couperation     Converters     No recifiers     No recifiers     No recifiers     No recifiers     No recifiers     No recifiers     No recifiers     No converters     No converters                                                                                                    | APP: 32.94 wea: 32.94<br>Stop Equipment<br>Restifiers<br>G13 G14 G15<br>Converters<br>No converters are on.  |  |  |  |

## Auto Current (or QRCT) Boost:

An automatic Boost initiation mode is known as **Auto Current** or **QRCT** (**Quiescent Recharge Current Terminated**) Boost. With Boost mode enabled, select **Current** from the **Auto Mode** drop-down of the **Settings – Boost** web page and a **Minimum BD Duration** (in HR:MIN:SEC) plus a **Current Threshold** (1 to 999A) for terminating the Boost charge. Boost mode will then be initiated automatically whenever a BD event retires that exceeded the configured duration and will continue until the highest battery shunt recharge current drops below the configured current value.

| Home        | Reports       | Maintenance           | Settings Inst       | allation Softw  | vare        | Logout      |
|-------------|---------------|-----------------------|---------------------|-----------------|-------------|-------------|
| USER: ADMIN | NISTRATOR     | DATE: 12/28/2023      | TIME: 09:21AM       | IP: 172.16.10.6 | APP: 3.2.94 | WEB: 3.2.94 |
|             |               |                       | Boost               |                 |             |             |
|             |               |                       | DOUSL               |                 |             |             |
|             |               | State                 | OFF                 |                 |             |             |
|             | E             | Boost Operation Mode  | X (hardware Disable | <del>4</del> )  |             |             |
|             |               | xternal Boost Enable  | 8                   |                 |             |             |
|             |               | Auto Mode             | Current 🗸           |                 |             |             |
| (           | Minimum BD Du | ration for Auto-Boost | 00😂 :               | 2🗢              | 00 HR:MN:SO |             |
|             | Т             | med Manual Duration   | 8 hours             | 3               |             |             |
|             | Auto          | Multiplication Factor |                     |                 |             |             |
|             |               | Current Threshold     | 50 🕏                | )               |             |             |
|             |               |                       | Submit              |                 |             |             |
|             |               |                       |                     | _               |             |             |

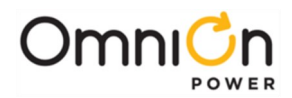

## Auto Timed Boost:

Another automatic Boost initiation mode is known as **Auto Timed** Boost. With Boost mode enabled, select **Timed** from the **Auto Mode** drop-down of the **Settings – Boost** web page and a **Minimum BD Duration** (in HR:MIN:SEC) plus an **Auto Multiplication Factor** (0.1 to 9.0) for terminating the Boost charge. Boost mode will then be initiated whenever a BD event retires that exceeded the configured duration and will continue for a period equal to the assigned factor x the length of the BD event. Thus, for the configuration in the example below, a BD event lasting 1.5 hours will result in a Boost period lasting (1.5 x 5) 7.5 hours.

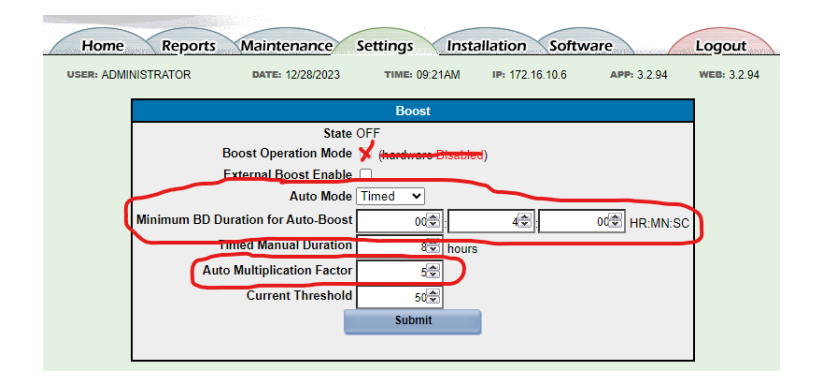

Because the plant voltage is typically increased during boost mode, M2 provides separately configured alarm thresholds for the float and boost modes. Alarm thresholds that change going from float to boost modes are the battery on discharge (BD), the high float voltage (HFV), and the high voltage (HV) alarms. By default, the float and boost mode alarm thresholds are identical, and each alarm threshold must be changed prior to entering boost to avoid creating any of these alarms.

If the plant is in boost mode, and a rectifier fail alarm (RFA), HFV, or HV alarm occurs, boost mode is terminated. In addition, if an RFA, HFV, or HV alarm is currently active, the only method of entering boost is from the front panel. Boost mode is generally prevented during these alarms, to protect the rectifiers.

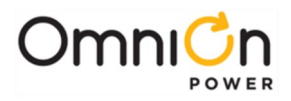

The page is left blank intentionally
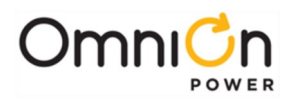

## 13. Alarms / Alarm Test

One of the most important functions performed by any battery plant controller is compiling and transmitting alarms for the various components of the power system to one or more external alarm systems. One of the main means that M2 uses for this functionality is via "Form-C" alarm relay contacts off its BSL alarm card, all rated at 60V DC and 0.3 amps maximum. These alarm sets provide an extremely flexible power plant alarm monitoring scheme in M2, especially when coupled with the programming capability afforded against their assignments.

M2 monitors nearly 200 standard alarm events that can be recognized, plus up to 1500 additional UDEs (User Defined Events – See Section 7). Each of these alarm or user defined events is assigned a severity level and may or may not be assigned to activate a distinct front display LED and/or distinct output alarm relay in the controller programming. The default assignments for all alarm events can be found in Section 17 tables at the end of this manual. The assignments used in any M2 can be reviewed and changed on the **Settings – Alarm Notification** or **Settings – UDE Alarm Notification** web pages.

| System Alarms       Sev. Relay. LED       EMAIL       SNMP       PH         High Ambient Temperature       AMVH1       MIN       COUNT       COUNT                                                                                                    | PHONE       Delay         0       0       0         0       0       0         0       0       0         0       0       0         0       0       0         0       0       0         0       0       0         0       0       0         0       0       0         0       0       0         0       0       0         0       0       0         0       0       0         0       0       0         0       0       0         0       0       0         0       0       0         0       0       0         0       0       0         0       0       0         0       0       0         0       0       0         0       0       0         0       0       0         0       0       0         0       0       0         0       0       0         0       0       0                                                                                                    |
|----------------------------------------------------------------------------------------------------|----------------------------------------------------------------------------------------------------|
| System Alarms       Sev. (Relay) (LED       EMAIL       SNMP       PH         High Ambient Temperature<br>Low Ambient Temperature<br>Auxiliary Major       AMTL1       MIN       Conservation       Conservation       Consevation       Consevation                                                                                                    | PHONE       Delay         34       1       2       3       4       R       Delay         0       0       0       0       0       0       0         0       0       0       0       0       0       0         0       0       0       0       0       0       0         0       0       0       0       0       0       0         0       0       0       0       0       0       0         0       0       0       0       0       0       0       0         0       0       0       0       0       0       0       0       0       0       0       0       0       0       0       0       0       0       0       0       0       0       0       0       0       0       0       0       0       0       0       0       0       0       0       0       0       0       0       0       0       0       0       0       0       0       0       0       0       0       0       0       0       0       0       0       0       <                                            |
| System Alarms       Sev. Relay LeD       23.4       23.4       23.4         High Ambient Temperature       AMNH1       MIN       Construction       Construction         Auxiliary Major       AMJ1       MAL       Construction       Construction       Construction         Auxiliary Major       AMJ1       MAL       Construction       Construction       Construction       Construction         Alarm Test Active       ATA1       RO       Construction       Construction                                                                                                    | 3 4       1 2 3 4 0 K N       Delay         0       0       05         0       0       05         0       0       05         0       0       05         0       0       05         0       0       05         0       0       05         0       0       05         0       0       05         0       0       05         0       0       05         0       0       05         0       0       05         0       0       05         0       0       05         0       0       05         0       0       05         0       0       05         0       0       05         0       0       05         0       0       05         0       0       05         0       0       05         0       0       05         0       0       05         0       0       05         0       0       05         0                                                                                                    |
| High Ambient Temperature       AIM_H1       MIN       Image: Construct the second of the second of |                                                                                                    |
| Low Ambient lemperature       AMIL1       MIN       Auxiliary Major         Auxiliary Minor       AMN1       MIN       Auxiliary Minor         Alarm Test Active       ATA1       RO       Conserved and and and and and and and and and an                                                                                                    | 0         0         0         0           0         0         0         0         0           0         0         0         0         0           0         0         0         0         0           0         0         0         0         0           0         0         0         0         0           0         0         0         0         0           0         0         0         0         0           0         0         0         0         0           0         0         0         0         0           0         0         0         0         0           0         0         0         0         0           0         0         0         0         0           0         0         0         0         0           0         0         0         0         0           0         0         0         0         0           0         0         0         0         0           0         0         0         0         0                               |
| Auxiliary Major       AMN1       AMAL       Construction         Auxiliary Minor       AMN1       Real Time Clock Battery Low       ATA1       RO       Construction         Real Time Clock Battery Low       BBL1       MIN       CTLR       CTLR       CONSTRUCTION         Configuration Changed       CLC1       RO       Construction       CONSTRUCTION       CONSTRUCTION         Clock Changed       CLC1       RO       Construction       CONSTRUCTION       CONSTRUCTION         Emergency. Power Off       EPO1       MAJ       BATT       CONSTRUCTION       CONSTRUCTION         Excessive Login Attempts       EXL1       WRN       Construction       CONSTRUCTION       CONSTRUCTION         External Fuse Minor       FAN1       MAL       MAL       DIST       Construction       CONSTRUCTION         History Cleared       HCL1       RO       Construction       CONSTRUCTION       CONSTRUCTION       CONSTRUCTION         Password At Default       PFD1       RO       Construction       Construction       Construction       Construction       Construction       Construction       Construction       Construction       Construction       Construction       Construction       Construction       Construction       Construction                                                                                                    | 0       0       0       0         0       0       0       0         0       0       0       0         0       0       0       0         0       0       0       0         0       0       0       0         0       0       0       0         0       0       0       0         0       0       0       0         0       0       0       0         0       0       0       0         0       0       0       0         0       0       0       0         0       0       0       0         0       0       0       0         0       0       0       0         0       0       0       0         0       0       0       0         0       0       0       0         0       0       0       0         0       0       0       0         0       0       0       0         0       0       0       0         0       <                                                                                                    |
| Auxiliary Minor       Aimn 1       Min       Min       Min       Min         Alarm Test Active       ATA1       RO       Real Time Clock Battery Low       BBL1       Min       CTLR       CTLR       CUR       CU                                                                                                    | 0       0       0       0         0       0       0       0         0       0       0       0         0       0       0       0         0       0       0       0         0       0       0       0         0       0       0       0         0       0       0       0         0       0       0       0         0       0       0       0         0       0       0       0         0       0       0       0         0       0       0       0         0       0       0       0         0       0       0       0         0       0       0       0         0       0       0       0         0       0       0       0         0       0       0       0         0       0       0       0         0       0       0       0         0       0       0       0         0       0       0       0         0       <                                                                                                    |
| Alarm Test Aborted       ATA1       RO       Image: Construction of the state of the state | 0       0       0       0       0       0       0       0       0       0       0       0       0       0       0       0       0       0       0       0       0       0       0       0       0       0       0       0       0       0       0       0       0       0       0       0       0       0       0       0       0       0       0       0       0       0       0       0       0       0       0       0       0       0       0       0       0       0       0       0       0       0       0       0       0       0       0       0       0       0       0       0       0       0       0       0       0       0       0       0       0       0       0       0       0       0       0       0       0       0       0       0       0       0       0       0       0       0       0       0       0       0       0       0       0       0       0       0       0       0       0       0       0       0       0       0       0       0       0 |
| Alarm Test Aborted       ATB1       RO       Configuration Changed         Configuration Changed       CLC1       RO       Configuration Changed         Clock Changed       CLC1       RO       Configuration Changed         Clock Changed       CLC1       RO       Configuration Changed         Clock Changed       CLC1       RO       Configuration Changed         Emergency Power Off       EPO1       MAJ       CRECT       Configuration Changed         External Fuse Major       FAJ1       WRN       Configuration Changed       Configuration Changed         External Fuse Major       FAJ1       MAJ       MJF       DIST       Configuration Changed         Imminent Low V Shutdown       ISD1       MIN       BATT       Configuration Changed       Configuration Changed       Configuration Changed         Self Test Failed       STF1       MIN       CTLR       CTLR       Configuration Changed       Configuration Changed         Sense/Control Fuse       VSF1       MAJ       CTLR       CTLR       Configuration Changed       Configuration Changed         ACO Active       AAC1       RO       Configuration Changed       Configuration Changed       Configuration Changed       Configuration Changed       Configuration Changed       Configuration                                                                                                    | 0       0       0       0         0       0       0       0         0       0       0       0         0       0       0       0         0       0       0       0         0       0       0       0         0       0       0       0         0       0       0       0         0       0       0       0         0       0       0       0         0       0       0       0         0       0       0       0         0       0       0       0         0       0       0       0         0       0       0       0         0       0       0       0         0       0       0       0         0       0       0       0         0       0       0       0         0       0       0       0         0       0       0       0         0       0       0       0         0       0       0       0         0       <                                                                                                    |
| Real Time Clock Battery Low       BBL1       MIN_CTLR_CTLR_CTLR_         Configuration Changed       CLC1       RO       COME         Clock Changed       CLC1       RO       COME         ID Conflict       DID1       MAJ       RECT       COME         Emergency Power Off       EPO1       MAJ       BATT       COME       COME         Excessive Login Attempts       EXL1       WRN       COME       COME       COME       COME         External Fuse Minor       FAJ1       MAJ       MJF       DIST       COME       COME                                                                                                    | 0       0       0       0       0       0       0       0       0       0       0       0       0       0       0       0       0       0       0       0       0       0       0       0       0       0       0       0       0       0       0       0       0       0       0       0       0       0       0       0       0       0       0       0       0       0       0       0       0       0       0       0       0       0       0       0       0       0       0       0       0       0       0       0       0       0       0       0       0       0       0       0       0       0       0       0       0       0       0       0       0       0       0       0       0       0       0       0       0       0       0       0       0       0       0       0       0       0       0       0       0       0       0       0       0       0       0       0       0       0       0       0       0       0       0       0       0       0       0 |
| Configuration Changed       CCH1       RO       COUCK Changed       CLC1       RO       COUCK Changed       CLC1       RO       COUCK Changed       COUCK Changed       COUCK Ch                                                                                                    |                                                                                                    |
| Clock Changed       CLC1       RO       RECT       Recommendation         ID conflict       DID1       MAJ       RECT       Recommendation         Excessive Login Attempts       EXL1       WRN       Recommendation       Recommendation         External Fuse Major       FAJ1       MAJ       BATT       Recommendation       Recommendation         External Fuse Minor       FAN1       MIN       MNF       DIST       Recommendation       Recommendation         History Cleared       HCL1       RO       Recommendation       Recommendation       Recommendation       Recommendation         Imminent Low V Shutdown       ISD1       MIN       BATT       Recommendation       Recommendation<                                                                                                    |                                                                                                    |
| ID Conflict       DID1       MAJ       RECT       Image: Control of the second second sec          |                                                                                                    |
| Emergency. Power Off       EPO1       MAJ       BATT       Image: Constraint of the second of the second of the secon          |                                                                                                    |
| Excessive Login Attempts       EXL1       WRN       Image: Control Factor of the factor of the fac |                                                                                                    |
| External Fuse Major       FAJ1       MAJ       MJF       DIST       OCCONCOMPTON         External Fuse Minor       FAN1       MIN       MNF       DIST       OCCONCOMPTON       OCCONCOMPTON         History Cleared       HCL1       RQ       OCCONCOMPTON       OCCONCOMPTON       OCCONCONCOMPTON       OCCONCOMPTON <td< td=""><td></td></td<>                                                                                                    |                                                                                                    |
| External Fuse Minor       FAN1       MIN       MNE       DIST       OCCUPY         History Cleared       HCL1       RO       OCCUPY       OCCUPY       OCCUPY         Password At Default       PFD1       RO       OCCUPY       OCCUPY       OCCUPY       OCCUPY         Processor Halt       PHT1       RO       OCCUPY       OCCUPY       OCCUPY       OCCUPY       OCCUPY       OCCUPY         Self Test Failed       STF1       MIN       CTLR       OCCUPY       OCCUPY       OCCUPY       OCCUPY       OCCUPY       OCCUPY       OCCUPY       OCCUPY       OCCUPY       OCCUPY       OCCUPY       OCCUPY       OCUPY       OCUPY <td></td>                                                                                                    |                                                                                                    |
| History Cleared       HCL1       RO       Imminent Low V Shutdown         Password At Default       PFD1       RO       Imminent Low V Shutdown         Processor Halt       PFD1       RO       Imminent Low V Shutdown         Processor Halt       PHT1       RO       Imminent Low V Shutdown         Self Test Failed       STF1       MIN       CTLR       Imminent Low V Shutdown         Self Test Failed       STF1       MIN       CTLR       Imminent Low V Shutdown         Self Test Failed       STF1       MIN       CTLR       Imminent Low V Shutdown         Self Test Failed       STF1       MIN       CTLR       Imminent Low V Shutdown         Sense/Control Fuse       VSF1       MAJ       CTLR       Imminent Low V Shutdown         ACO Active       AAC1       RO       Imminent Low V Shutdown       Imminent Low V Shutdown         Bay Interface ID Conflict       BID1       MAJ       CTLR       Imminent Low V Shutdown       Imminent Low V Shutdown         Controller Fail       CPA1       MAJ       CTLR       Imminent Low V Shutdown       Imminent Low V Shutdown       Imminent Shutdown       Imminent Shutdown         Controller Fail       CR11       MAJ       CTLR       Imminent Shutdown       Imminent Shutdown                                                                                                    |                                                                                                    |
| Imminent Low V ShutdownISD1MINBATTOOOOOOOOOOOOOOOOOOOOOOOOOOOOOOOOOOOOOOOOOOOOOOOOOOOOOOOOOOOOOOOOOOOOOOOOOOOOOOOOOOOOOOOOOOOOOOOOOOOOOOOOOOOOOOOOOOOOOOOOOOOOOOOOOOOOOOOOOOOOOOOOOOOOOOOOOOOOOOOOOOOOOOOOOOOOOOOOOOOOOOOOOOOOOOOOOOOO <tho< td=""><td></td></tho<>                                                                                                    |                                                                                                    |
| Password At Default       PFD1       RQ       Image: Constraint of the second of the second of the |                                                                                                    |
| Processor Halt       PHT1       RQ       Comparing the second of the second of the s |                                                                                                    |
| Self Test Failed       STF1       MIN_CTLR_CTLR_CTLR         Sense/Control Fuse       VSF1       MAL_CTLR_CTLR         ID_Not Configured       ZID1       MAL_CTLR_CTLR         ACO_Active       AAC1       RO         Alarm_Test Failed       ATF1       WRN         Bay_Interface ID_Conflict       BID1       MAJ_CTLR_CTLR_CTLR         Circuit Pack Fail       CPA1       MAJ_CTLR_CTLR_CTLR         Controller Fail       CPA1       MAJ_CTLR_CTLR_CTLR_         Controller Fail       CRA1       MAJ_CTLR_CTLR_CTLR_         Controller Fail       CRA1       MAJ_CTLR_CTLR_CTLR_         Controller Fuse       CRF1       MAJ_CTLR_CTLR_CTLR_         Controller Fuse       CRF1       MAJ_CTLR_CTLR_CTLR_         Controller Fuse       CRF1       MAJ_CTLR_CTLR_CTLR_         Controller Fuse       CRF1       MAJ_CTLR_CTLR_CTLR_         Controller Fail       CRA1       MAJ_CTLR_CTLR_CTLR_         Incompatible Rectifier       ICR1       MIN         Low Voltage Disconnect Fail       LVDA1       MIN         Module Failure       MDF1       MIN       RM         Module Type Conflict       MTC1       MIN       RM         Shunt Not Configured       SNC1       W                                                                                                    |                                                                                                    |
| Sense/Control Fuse       VSF1       MAJ       CTLR       CTLR       CT                                                                                                    |                                                                                                    |
| ID Not Configured       ZID1       MAJ_CTLR_CTLR_CTLR_         ACO Active       AAC1       RO         Alarm Test Failed       ATF1       WRN       WRN         Bay Interface ID Conflict       BID1       MAJ_CTLR_CTLR       WRN         Circuit Pack Fail       CPA1       MAJ_CTLR_CTLR       WRN         Controller Fail       CRA1       MAJ_CTLR_CTLR       WRN         Controller Fuse       CRF1       MAJ_CTLR_CTLR       WRN         Controller Fuse       CRF1       MAJ_CTLR_CTLR       WRN         Controller Fuse       CRF1       MAJ_CTLR_CTLR       WRN         Controller Fuse       CRF1       MAJ_CTLR_CTLR       WRN       WRN         Controller Fuse       CRF1       MAJ_CTLR_CTLR       WRN       WRN       WRN         Low Voltage Disconnect Fail       LVDA1       WRN       WRN       WRN       WRN       WRN         Module Type Conflict       MTC1       MIN       RM       WRN       WRN       WRN       WRN       WRN         Shunt Not Configured       SNC1       WRN       WRN       WRN       WRN       WRN       WRN       WRN       WRN       WRN       WRN       WRN       WRN       WRN       WRN                                                                                                    |                                                                                                    |
| ACO Active       AAC1       RO       ACO Active         Alarm Test Failed       ATF1       WRN       ACO Active         Bay Interface ID Conflict       BID1       MAJ CTLR CTLR       ACO Active         Circuit Pack Fail       CPA1       MAJ CTLR CTLR       ACO Active         Controller Fail       CRA1       MAJ CTLR CTLR       ACO Active         Controller Fail       CRA1       MAJ CTLR CTLR       ACO Active         Controller Fail       CRA1       MAJ CTLR CTLR       ACO Active         Controller Fail       CRF1       MAJ CTLR CTLR       ACO Active         Controller Fail       CRF1       MAJ CTLR CTLR       ACO Active         Controller Fail       CRF1       MAJ CTLR CTLR       ACO Active         Controller Fail       CRF1       MAJ CTLR CTLR       ACO Active         Controller Fail       CRF1       MAJ CTLR CTLR       ACO Active         Incompatible Rectifier       ICR1       MIN       RECT       ACO Active         Low Voltage Disconnect Fail       LVDA1       MIN       BATT       ACO ACTIVE         Module Type Conflict       MTC1       MIN       RM       ACO ACTIVE       ACO ACTIVE         Shunt Not Configured       SNC1       WRN <t< td=""><td></td></t<>                                                                                                    |                                                                                                    |
| Alarm Test Failed       ATF1       WRN       Image: Conflict of the second of the second of the se |                                                                                                    |
| Bay Interface ID Conflict       BID1       MAJ       CTLR       CTLR                                                                                                    |                                                                                                    |
| Circuit Pack Fail       CPA1       MAJ       CTLR       CTLR       CTL                                                                                                    |                                                                                                    |
| Controller Fail     CRA1     MAJ     CTLR     CTLR       Controller Fail     CRA1     MAJ     CTLR     CTLR       Controller Fuse     CRF1     MAJ     CTLR     CTLR       Controller Fuse     CRF1     MAJ     CTLR     CTLR       Controller Fuse     CRF1     MAJ     CTLR     CTLR       Controller Fuse     CRF1     MAJ     CTLR     CTLR       Controller Fuse     CRF1     MAJ     CTLR     CTLR       Controller Fuse     CRF1     MAJ     CTLR     CTLR       Controller Fuse     CRT1     MIN     CRECT     CONTROLLER       Incompatible Rectifier     ICR1     MIN     RECT     CONTROLLER       Low Voltage Disconnect Fail     LVDA1     MIN     BATT     CONTROLLER       Module Type Conflict     MTC1     MIN     RM     CONTROLLER     CONTROLLER       Thermal Probe Fail Safe     PFS1     MAJ     BATT     CONTROLLER     CONTROLLER       Shunt Not Configured     SNC1     WRN     CONTROLLER     CONTROLLER                                                                                                    |                                                                                                    |
| Controller Fuse       CRF1       MAJ       CTLR       CTLR<                                                                                                    |                                                                                                    |
| Config Reboot Required     CRT1     Min     CRT1     CRT1       Energy Management Disabled     EMD1     WRN     CRT1     CRT1       Incompatible Rectifier     ICR1     MIN     RECT     CRT1       Low Voltage Disconnect Fail     LVDA1     MIN     CRT1     OUT       Module Failure     MDF1     MIN     RM     COUNT       Module Type Conflict     MTC1     MIN     RM     COUNT       Shunt Not Configured     SNC1     WRN     COUNT     COUNT                                                                                                    |                                                                                                    |
| Energy Management Disabled     EMD1       Incompatible Rectifier     ICR1       Low Voltage Disconnect Fail     ICR1       Module Failure     MDF1       Module Type Conflict     MTC1       Thermal Probe Fail Safe     PFS1       Shunt Not Configured     SNC1       User Relay Conflict     URC1                                                                                                    |                                                                                                    |
| Incompatible Rectifier     ICR1     MIN     RECT     ICR1       Low Voltage Disconnect Fail     LVDA1     MIN     BATT     ICR1       Module Failure     MDF1     MIN     RM     ICR1       Module Type Conflict     MTC1     MIN     RM     ICR1       Thermal Probe Fail Safe     PFS1     MAJ     BATT     ICR1       Shunt Not Configured     SNC1     WRN     ICR1     ICR1                                                                                                    |                                                                                                    |
| Low Voltage Disconnect Fail     LVDA1     MiN     BATT     OCO     OCO       Module Failure     MDF1     MIN     RM     OCO     OCO       Module Type Conflict     MTC1     MIN     RM     OCO     OCO       Thermal Probe Fail Safe     PFS1     MAJ     BATT     OCO     OCO       Shunt Not Configured     SNC1     WRN     OCO     OCO     OCO       User Relay Conflict     URC1     WRN     OCO     OCO     OCO                                                                                                    |                                                                                                    |
| Module Type Conflict     MDF1     MIN     RM     OOOO     OOOO       Module Type Conflict     MTC1     MIN     RM     OOOO     OOOO       Thermal Probe Fail Safe     PFS1     MAJ     BATT     OOOO     OOOO       Shunt Not Configured     SNC1     WRN     OOOO     OOOO     OOOO       User Relay Conflict     URC1     WRN     OOOO     OOOO     OOOO                                                                                                    |                                                                                                    |
| Module Type Conflict     MTC1     MIN     RM       Internal Probe Fail Safe     PFS1     MAJ     BATT       Shunt Not Configured     SNC1     WRN     OOOOOOOOOOOOOOOOOOOOOOOOOOOOOOOOOOOO                                                                                                    |                                                                                                    |
| Thermal Probe Fail Safe         PFS1         MAJ         BATT         Occurrence           Shunt Not Configured         SNC1         WRN         Occurrence         Occurrence         <                                                                                                    |                                                                                                    |
| Shunt Not Configured         SNC1         WRN           User Relay Conflict         URC1         WRN                                                                                                    |                                                                                                    |
| User Relay Conflict URC1 WRN                                                                                                    |                                                                                                    |
|                                                                                                    |                                                                                                    |
| IU ENAL SIMP PR                                                                                                    | IP PHONE                                                                                                    |
| Power Alarms Sev. (Relay) LED 1234 1234                                                                                                    | 34 12340RN (Delay)                                                                                                    |

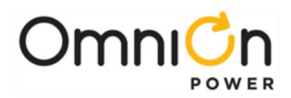

### Alarm Severity Attributes

Each M2 alarm event must be assigned to one of five available severity levels, discussed here in decreasing severity:

**Critical** – Critical Severity is meant to indicate the presence of a severe, service-affecting trouble and that all service may potentially soon be lost, if the condition is not immediately acted upon. The only default alarm events assigned as Critical severity are VLAI, Very Low Voltage and RTLI, Reserve Time Low. A Critical severity event lights the CRIT alarm LED on the front display and turns off any less severe alarm LED and/or the NORM LED. An active event with this severity activates external alarm relays PCR-A (Power Critical Audible), PCR-V (Power Critical Visual), and PCR-E (Power Critical External). Since this is a new alarm severity that some customers may not have the ability to monitor, a software provision is made (default enabled) to also activate the controller's major external alarm relays along with these critical relays for active events assigned Critical severity.

**Major** – Events assigned a severity of Major are potentially service-affecting and also require immediate action. BDAI (Battery on Discharge), FAJI (Discharge Fuse Alarm), and MFAI (Multiple Rectifier Fail) are examples of events that are assigned Major severity by default. A Major severity event lights the MAJ alarm LED on the front display, unless a CRIT event is also active, and turns off any less severe alarm LED and/or the NORM LED. An active event with this severity activates external alarm relays PMJ-A (Power Major Audible), PMJ-V (Power Major Visual), and PMJ-E (Power Major External).

**Minor** – Minor severity events require a response, but without the urgency of a Critical or Major severity event. ACFI (AC Fail), MDF1 (Module Fail), and RFA1 (Rectifier Fail) are examples of events that are assigned Minor severity by default. A Minor severity event lights the MIN alarm LED on the front display, unless a more severe event is active, and turns off the NORM LED. An active event with this severity activates external alarm relays PMN-A (Power Minor Audible), PMN-V (Power Minor Visual), and PMN-E (Power Minor External).

**Warning** – Events are assigned a severity of Warning when it is desirable to recognize that these events are active from the controller's display, but there is no need to notify an external alarm monitoring system. The Normal LED of the controller's front display does not change state for events assigned a Warning severity. BBL1 (Memory Backup Battery Low and RPI1 (Rectifier / Plant Drain Inconsistency) are examples of events that are assigned Warning severity by default. No external severity alarm relays activate on a Warning.

**Record Only** – Events given a RO severity are not detectable from the front display and can only be seen from the **Home** tab of the web pages or in the appropriate **Reports - History** logs. Like Warnings, the Normal LED of the controller's front display does not change state for events assigned RO severity and no external severity alarm relays activate. AAC1 (Alarm Cutoff Active), ATA1 (Alarm Test Active), and HCL1 (History Cleared) are all events with a RO severity by default.

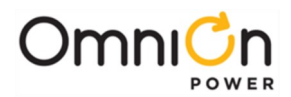

### Alarm and User Defined Event Programming Options

In addition to a severity level, each alarm or user defined event can also be programmed to activate one of seven distinct front display LEDs and/or one of ten distinct external alarm relays. In this fashion, each event can be programmed to identify itself in quite specific detail, even without requiring interrogation through the controller menu structure or web page access.

Distinct LEDs that may be assigned are AC, BATT, BD (Battery on Discharge), CTLR (Controller), DIST (Distribution), RECT, and RM (Remote Module). Distinct external alarm relays that may be assigned are ACF (AC Fail), BD, CTLR, HV (High Voltage), MJF (Major Fuse), MNF (Minor Fuse), RFA (Rectifier Fail), UR1 (User Relay 1), UR2 (User Relay 2), and UR3/VLV (User Relay 3 / Very Low Voltage). Except for the earliest GPS plants that were not equipped with BICs (Bay Interface Cards) but had LVDs (Low Voltage Disconnects), UR1 & UR2 are not assigned by default to any event (see Section 6). UR3 is assigned by default to the VLA1 (Very Low Voltage) alarm event and the UR3 alarm contact set is in fact shown as VLV in the Millennium 2 basic product manual.

Note that in M2, it is possible to activate any of the distinct front display LEDs and/or distinct external alarm relays for an event assigned to any severity. This practice should be discouraged however for events assigned with a RO severity because it will not be possible to determine why the LED or distinct relay has activated from the controller display. Assign at least a Warning severity instead, if LEDs and/or relays are to be active without any associated severity alarm relays, so that the event can be interrogated through the controller menu structure.

### Alarm Wiring

Alarm transmission from the controller to an alarm monitoring system may be made through assignments to the M2 alarm relays at its BSL alarm interface board located under the rear cover of the controller. Two styles of this card are available. BSL4 utilizes wire wrap connections, 24 to 30 AWG. A wire wrap tool/gun is required to make these assignments. BSL3 (standard) utilizes convenient insulation displacement terminations, like those found on the BIC (Bay Interface Card) of GPS cabinets, accommodating wire sizes 18 to 28 AWG.

The M2 BSL alarm assignments are shown on a label located on the controller rear cover. Note that not all the assignments on these cards are alarm outputs. Controller input and control signals make up all assignments above Pin-60 in M2, so it is important to consult the assignment stamping/table when wiring the alarms for the controller. Assignments for wiring these alarms is covered in Section 4 of the M2 Basic Operations product manual.

Each alarm output is a clean "Form-C" transfer type contact set, consisting of a combination of normally-open (closed-on-alarm) and normally-closed (open-on-alarm) contacts, with one side of each "common" with the "return" contact. Both sides of the Form-C contact set change state when the associated relay activates or deactivates. These isolated Form-C contact sets are not referenced to ground and have no voltage potential on them until wiring into an alarm system is completed.

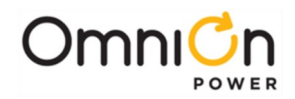

When determining which alarm sets to monitor for use with an alarm system that has limited capacity, it is important to recognize that events given a severity of Critical, Major or Minor always activate their associated severity alarm relays. These same events may or may not have a distinct external alarm relay assigned. Therefore, to avoid missing an alarm event, the Major and Minor severity relays should always be monitored at minimum. Any or all distinct external relay sets may then also be monitored, as the alarm system allows, to provide additional detail regarding the active alarm event(s).

#### Alarm Test

The M2 Alarm Test feature provides a means to sequentially assert selected alarm relays, as a means of testing and verifying the complete alarm system interfacing with M2.

Alarm test is available when the M2 has no active Critical, Major, or Minor alarms active and its **Alarm Test Enable** software switch on the **Settings – Alarm Test** web page is selected. Note that this web page also has fields for the desired **Alarm Test Duration** (per Alarm) and **Audio Test Duration** (5 – 300 seconds each) and checkboxes for which of the 13 relays to include in the test:

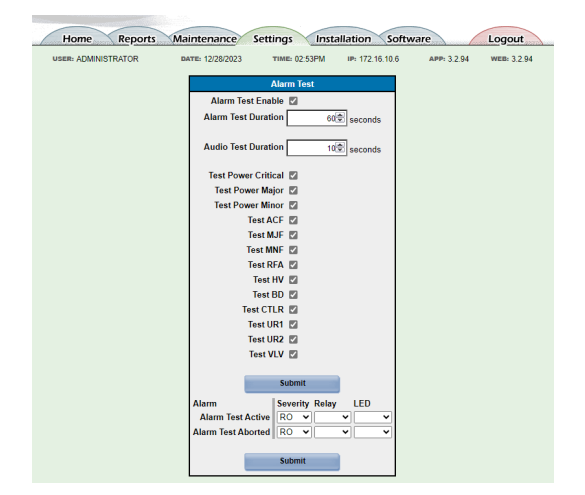

Any real alarm in the power system with a Critical, Major, or Minor alarm severity that activates during the test aborts Alarm Test. So be sure not to choose any of those severities for the **Alarm Test Active** or **Alarm Test Aborted** alarm events at the bottom of the **Settings – Alarm Test** web page:

| USER: ADMINISTRATOR     | DATE: 12/28/2023 TIM  | E: 03:32PM I           | P: 172.16.10.6              | APP: 3.2.94 WEB: 3.2.94             |
|-------------------------|-----------------------|------------------------|-----------------------------|-------------------------------------|
| System                  | Clear Data            | Disconnects            | Start<br>Equipment          | Stop Equipment                      |
| lamp test               | reset reserve time    | no LVBD<br>contactors  | Rectifiers                  | Rectifiers                          |
| cutoff audible alarm    | clear missing devices | no LVLD1<br>contactors | standby.                    | G13 G14 G15                         |
| restart rectifiers      | clear latched events  | no LVLD2<br>contactors |                             |                                     |
| restart converters      | clear history         | no LVLD3<br>contactors |                             |                                     |
| restart ringers         | clear statistics      |                        | Converters                  | Converters<br>No converters are on. |
| boost                   | Sattery Bay           | •                      |                             |                                     |
| start battery test      |                       |                        |                             |                                     |
| start alarm test        |                       |                        | <u>inverters</u>            | Inverters                           |
| start local buzzer test |                       |                        | No inverters in<br>standby. | No inverters are on.                |

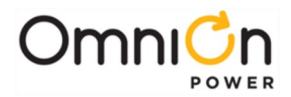

Alarm Test is then initiated on the **Maintenance** web page or at front display path: **Menu – Control/Oper – Alarm Test**. The test begins with the top-most alarm relay selected on the web page, runs for the duration selected, then moves to the next lower selected alarm relay. Each alarm relay being tested is displayed on the **Alarm Test** screen of the main menu and on the **Maintenance** web page:

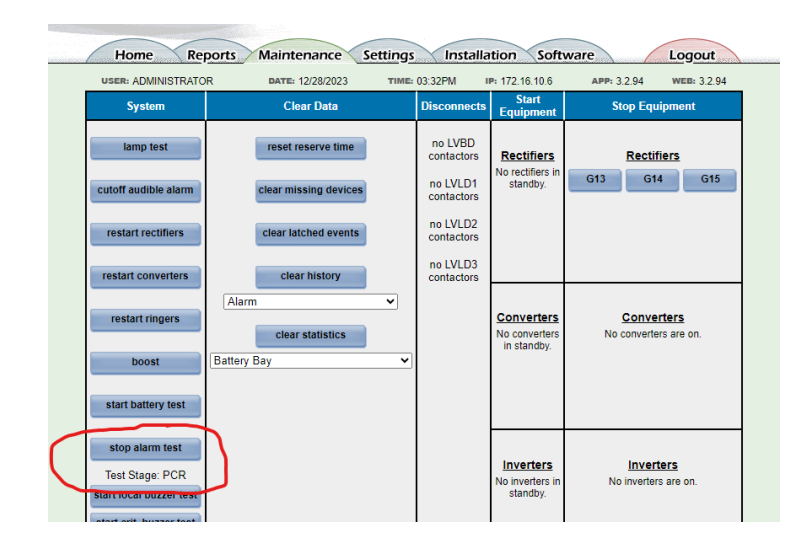

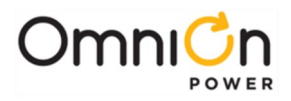

The page is left blank intentionally

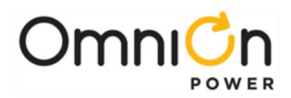

# 14. Alarm Notification via Email-on-Alarm / SNMP / Modbus

With HTTP or HTTPS access established to M2 via its LAN port (see Section 1), several additional means become available for monitoring M2 alarms, apart from the Alarm Relays covered in Section 13.

### Email-on-Alarm

SMTP (Simple Mail Transfer Protocol) provides a basic electronic email facility. It is a mechanism for transferring messages among separate hosts and browser applications. The protocol may be used in M2 for sending alarm messages and alerts through email. Up to 4 email addresses may be configured for M2 to send the alarm messages to, but in general, they all need to utilize a common email server (or Mail Host) and some configuration may be necessary at that Mail Host by its administrator.

M2 configuration for Email-on-Alarm begins on the **Settings – Network** web page:

| R: ADMINISTRATOR | DATE: 12/29/2023        | TIME: 09:50AM          | IP: 172.16.10.6 | APP: 3.2.94 | WEB: 3.2 |
|------------------|-------------------------|------------------------|-----------------|-------------|----------|
|                  |                         | Network Settings       |                 |             |          |
| IPV6             |                         |                        |                 |             |          |
|                  | Current IPv6 Addre      | ess                    |                 |             |          |
|                  | LINK LOCAL IPV6 Addre   | ess feou::21f:4bff:feu | 3.1007          |             |          |
|                  | Static IPv6 Addre       | ess                    |                 |             |          |
|                  | IPv6 Prefix Leng        | gth 64🕏                |                 |             |          |
| IPv6             | Working Gateway Addre   |                        |                 |             |          |
| IPv6 Stati       | ic Gateway/Router Addre | ess ::                 |                 |             |          |
| IPV4             |                         |                        |                 |             | -        |
|                  |                         | Network Port 1         |                 |             |          |
|                  | Current IP Addre        | ess 172.16.10.6        | _               |             |          |
|                  | DH                      | CP Static Address      | <u>·</u>        |             |          |
|                  | Static IP Addre         | ess 172.16.10.6        |                 |             |          |
|                  | Subnet Ma               | ask 255.255.255.0      |                 |             |          |
|                  | Default Gateway/Rou     | ter 172.16.10.254      |                 |             |          |
|                  | Domain Na               | me abcCorp             |                 |             |          |
|                  | DNS Ser                 | ver 0.0.0.0            |                 |             |          |
|                  | Host Na                 | me host05b2b6          |                 |             |          |
|                  | Write Enab              | led yes                |                 |             |          |
| I                | Mail Ho                 | ost 0.0.0.0            |                 |             | -        |
|                  | Send Message            | As                     | ノ               |             |          |
|                  | Session Timeo           | out 1440 荣             | 1-1             | 440 minutes |          |
|                  | RADIUS Clie             | ent                    |                 |             |          |
|                  | 1010100 0110            |                        |                 |             |          |

- 1. **Domain Name** is the name assigned to the network as a whole.
- 2. Mail Host is the IP Address of the SMTP server to be used by the M2. (xxx.xxx.xxx.xxx format)
- 3. **Send Message As** is the email address for the M2, or another site identifier as designated by the Mail Host administrator.
- 4. **Host Name** is provided by the Mail Host administrator for the M2. It must be registered or authenticated with the SMTP server, to permit the mail server to validate the controller as a valid sender of email messages, based on the **Domain Name** & **Host Name** that are configured.
- 5. Finally, verify that the M2 IP Address has unblocked access for port 25. Basic SMTP messages require port 25 to be open to allow the controller to send email messages.

Then go to the **Settings – Email** web page and add 1 to 4 valid email address(es) to receive the emailed alarm message:

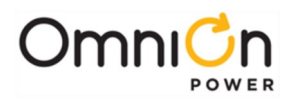

| Home       | Reports    | Maintenance      | Setti | ngs Insta                             | allation Softw  | are         | Logout      |
|------------|------------|------------------|-------|---------------------------------------|-----------------|-------------|-------------|
| USER: ADMI | NISTRATOR  | DATE: 12/29/2023 | 1     | TIME: 09:04AM                         | IP: 172.16.10.6 | APP: 3.2.94 | WEB: 3.2.94 |
|            |            |                  |       | Email                                 |                 |             |             |
|            | Туре       | Description      |       |                                       | Address         |             |             |
|            | 1 NORMAL 🗸 | Email Address 1  |       | John.Doe@AE                           | 3C.com          |             |             |
|            | 2 NORMAL 🗸 | Email Address 2  |       |                                       |                 |             |             |
|            | 3 NORMAL ¥ | Email Address 3  |       |                                       |                 |             | Ī           |
|            | 4 NORMAL ¥ | Email Address 4  |       |                                       |                 |             | Ī           |
|            |            |                  |       | · · · · · · · · · · · · · · · · · · · |                 |             | _           |
|            |            | 1                |       | Submit                                |                 |             |             |

Finally, go to the **Settings – Alarm Notification** or **Settings – UDE Alarm Notification** web page. The email columns represent the four email address recipients chosen in the previous step. Check any of the bubbles, 1-4, against all alarm events that the controller should email a notification to when that alarm is active. Here, Email Address 1 is selected against the Excessive Login Attempts alarm event:

| Home Reports                | Maintenance      | Settings Insta     | llation Software        | e Logo           | out    |  |  |  |  |  |
|-----------------------------|------------------|--------------------|-------------------------|------------------|--------|--|--|--|--|--|
| USER: ADMINISTRATOR         | DATE: 12/29/2023 | TIME: 09:07AM      | IP: 172.16.10.6         | APP: 3.2.94 WEB: | 3.2.94 |  |  |  |  |  |
| Alarm Notification          |                  |                    |                         |                  |        |  |  |  |  |  |
| System Alarms               | ID               | Sev. (Relay) (LED) | EMAIL SNMP<br>1234 1234 | PHONE<br>12340RN | Delay  |  |  |  |  |  |
| High Ambient Temperature    | AMTH1            |                    |                         |                  | 0s     |  |  |  |  |  |
| Low Ambient Temperature     | AMTL1            |                    |                         |                  | 0s     |  |  |  |  |  |
| Auxiliary Major             | AMJ1             |                    |                         |                  | 0s     |  |  |  |  |  |
| Auxiliary Minor             | AMN1             |                    |                         |                  | 0s     |  |  |  |  |  |
| Alarm Test Active           | ATA1             |                    |                         |                  | 0s     |  |  |  |  |  |
| Alarm Test Aborted          | ATB1             |                    |                         |                  | 0s     |  |  |  |  |  |
| Real Time Clock Battery Low | BBL1             | MIN CTLR CTLR      |                         |                  | 0s     |  |  |  |  |  |
| Configuration Changed       | CCH1             |                    |                         |                  | 0s     |  |  |  |  |  |
| Clock Changed               | CLC1             |                    |                         |                  | 0s     |  |  |  |  |  |
| ID Conflict                 | DID1             | MAJ (RECT)         |                         |                  | 0s     |  |  |  |  |  |
| Emergency Power Off         | EFOI             | WAJ (DATT)         |                         |                  | 0s     |  |  |  |  |  |
| Excessive Login Attempts    | EXL1             | WRN ()             |                         |                  | 0s     |  |  |  |  |  |
| External Fuse Major         | AJT              | MAJ (MJF)(DIST)    | 0000 0000               |                  | 0s     |  |  |  |  |  |
| External Fuse Minor         | FAN1             | MIN (MNF) (DIST)   |                         |                  | 0s     |  |  |  |  |  |
| History Cleared             | HCL1             | RO                 |                         |                  | 0s     |  |  |  |  |  |
| Imminent Low V Shutdown     | ISD1             | MIN (BATT)         |                         |                  | 0s     |  |  |  |  |  |
| Password At Default         | PFD1             | RO                 |                         |                  | 05     |  |  |  |  |  |

Example Emails (against a Rectifier Fail Alarm that occurred at 16:17:27 & retired 10 seconds later)

-----Original Message-----From: Millennium II Controller [<u>mailto:alarm@acmeCorp.com</u>] Sent: Wednesday, March 12, 2023 4:17 PM Subject: 1: Alarm Report Alarm report from 1 <u>http://theM2PowerCtrl.acmeCorp.com/</u> DC1 RFA,03/12/2023,16:17:27,MIN,Rectifier Fail End of report

-----Original Message-----From: Millennium II Controller [<u>mailto:alarm@acmeCorp.com</u>] Sent: Wednesday, March 12, 2023 4:17 PM Subject: 1: Alarm Report Alarm report from 1 <u>http://theM2PowerCtrl.acmeCorp.com/</u> DC1 RFA,03/12/2023,16:17:37,RET,Rectifier Fail End of report

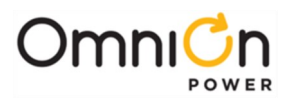

#### SNMP

SNMP (Simple Network Management Protocol) is likely the most dominant network management standard. SNMP is an application-layer protocol designed to facilitate the exchange of management information between network devices. There have been several releases of SNMP in its history and M2 implements both SNMPv3 and SNMPv2C Agents. SNMPv2C is backwards compatible with SNMPv1.

SNMP allows communication and control via open standards host systems for centralized management by a SNMP Host of multiple plants (SNMP Agents). A key part of the SNMP protocol is the detailed Management Information Base (MIB) that describes all Agent variables that can be accessed. For M2, this includes all the objects controlled or monitored in the system such as: rectifiers, converters, distribution monitoring cards, alarms, RPMs, etc. Essentially, all the elements described in the TI.317 protocol (see Section 17) are available in SNMP. The M2 MIB needs to be loaded into any SNMP Host that wishes to communicate with M2. The MIB then permits the Host to interpret SNMP alarm Traps from M2 and to make some configuration changes to it, dependent on the access level SNMP Community String used.

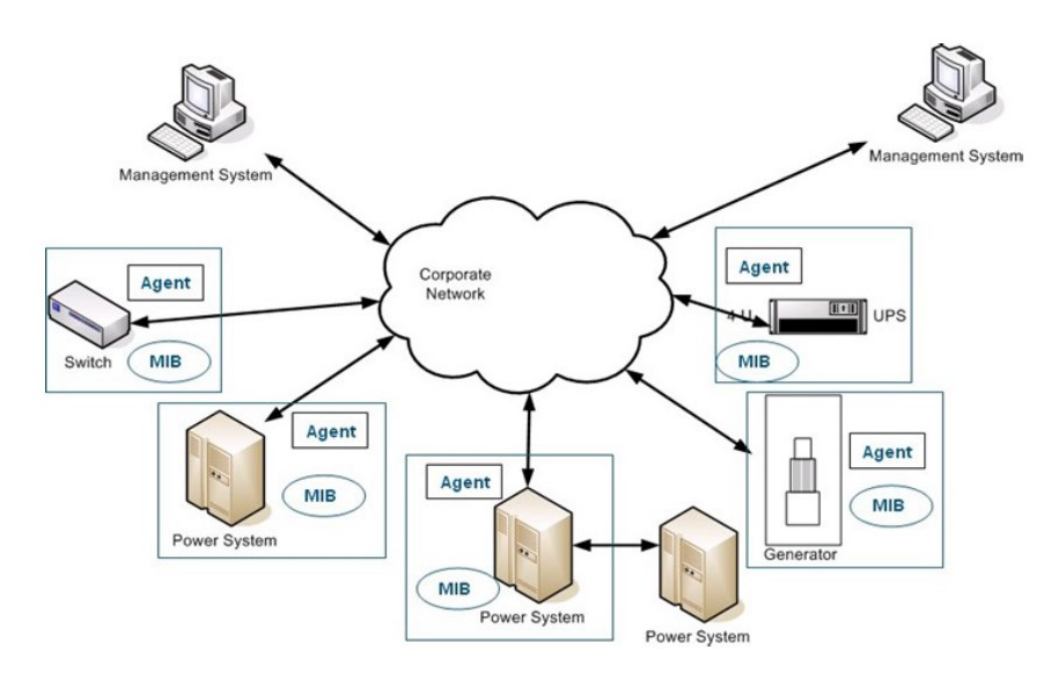

SNMP Network Example

### **SNMP** Operations

Interactions between the SNMP Host and the SNMP Agent (M2) can be any of four different types of commands: Reads, Writes, Traversal operations, and Traps. SNMP utilizes six operations to respond to the various SNMP Hosts: Get, GetNext, GetBulk, Set, Trap, and Inform. M2 implements the Get, GetNext, Set, and Trap operations.

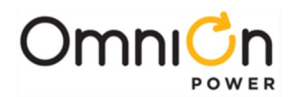

- Get Allows the SNMP Host to retrieve a value from M2.
- GetNext Allows the SNMP Host to retrieve the next value in sequence from a table or list of variables in M2.
- Set Allows the SNMP Host to set a value within M2.
- Trap Used by the SNMP Agent (M2) to asynchronously inform the SNMP Host of an event such as an alarm notification. Unlike the other operations, the trap does not require a response from the host. M2 must be configured with appropriate addresses of the SNMP Host(s) for Traps to be delivered.

#### M2 SNMP Configuration

SNMP functionality is available whenever the checkbox against the SNMP port is selected on the **Settings – Security** web page:

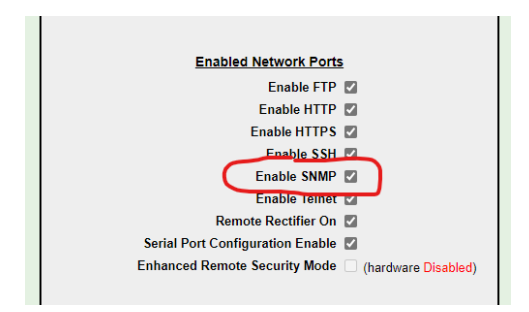

Configuration of the IP addresses for Trap destinations and the necessary Set/Get access profiles is performed on the **Settings – SNMP** web page. The controller supports up to four different destinations for SNMP messages. Each destination (1 through 4) is configured with an IP address for the SNMP Host that Traps are to be sent to, plus the SET/GET Profile to use. The sample screen for this configuration follows:

| Home Reports Maintenance Settings Installation Software Logout |                                        |                                                          |                                                                                                    |                                                                                                    |  |  |  |
|----------------------------------------------------------------|----------------------------------------|----------------------------------------------------------|----------------------------------------------------------------------------------------------------|----------------------------------------------------------------------------------------------------|--|--|--|
|                                                                | USER: ADMINISTRATO                     | R DATE: 12/29/2023 TIME: 01:04PM                         | IP: 172.16.10.6 APP: 3.2.94 WEB: 3.2.94                                                                                                    |                                                                                                    |  |  |  |
|                                                                |                                        | SNMP Settings                                            |                                                                                                    |                                                                                                    |  |  |  |
|                                                                | SNMPv3 Engine ID 80:00:00:63:03:00:1f: | 4b:03:fc:07                                              |                                                                                                    | Download SNMP MIB File                                                                                                    |  |  |  |
|                                                                |                                        |                                                          |                                                                                                    |                                                                                                    |  |  |  |
|                                                                |                                        | SET/GET Profiles                                         |                                                                                                    |                                                                                                    |  |  |  |
| Description                                                    | SNMP Community String 1                | SNMP Community String 2                                  | SNMP Community String 3                                                                                                    | SNMP Community String 4                                                                                                    |  |  |  |
| Community String / User                                        | v3riz0nr3ad                            | v3riz0nwrit3                                             | shades                                                                                                    | shaded                                                                                                    |  |  |  |
| Access Level                                                   | USER V                                 | SUPER-USER V                                             | USER V                                                                                                    | SUPER-USER V                                                                                                    |  |  |  |
| SNMP Protocol                                                  | SNMP_V2C V                             | SNMP_V2C V                                               | SNMP_V3 V                                                                                                    | SNMP_V3 V                                                                                                    |  |  |  |
|                                                                |                                        |                                                          |                                                                                                    |                                                                                                    |  |  |  |
| Protocol<br>Authentication                                     | NONE V                                 | NONE V                                                   | SHA V                                                                                                    | SHA V                                                                                                    |  |  |  |
| Password                                                       | authpass                               | authpass                                                 | authpass                                                                                                    | authpass                                                                                                    |  |  |  |
| Protocol                                                       | NONE                                   | NONE                                                     | AFS128 ¥                                                                                                    | AFS128                                                                                                    |  |  |  |
| Privacy<br>Password                                            | privpass                               | privpass                                                 | privpass                                                                                                    | privpass                                                                                                    |  |  |  |
|                                                                |                                        | Submit                                                   | ( Provide and Andrease and Andrease and | ( provide a second second seco |  |  |  |
|                                                                |                                        |                                                          |                                                                                                    |                                                                                                    |  |  |  |
|                                                                |                                        |                                                          |                                                                                                    |                                                                                                    |  |  |  |
|                                                                |                                        |                                                          |                                                                                                    |                                                                                                    |  |  |  |
|                                                                |                                        |                                                          |                                                                                                    |                                                                                                    |  |  |  |
|                                                                |                                        |                                                          |                                                                                                    |                                                                                                    |  |  |  |
|                                                                |                                        | Trap Destinations                                        |                                                                                                    |                                                                                                    |  |  |  |
| Description                                                    | SNMP Trap Destination 1                | SNMP Trap Destination 2                                  | SNMP Trap Destination 3                                                                                                    | SNMP Trap Destination 4                                                                                                    |  |  |  |
| Send To IP Address                                             | 172.16.10.231                          | 0.0.0.0                                                  | 0.0.0.0                                                                                                    | 0.0.0.0                                                                                                    |  |  |  |
| Use Profile                                                    | SNMP Community String 1 -              | SNMP Community String 1 V                                | SNMP Community String 1 ¥                                                                                                    | SNMP Community String 1 V                                                                                                    |  |  |  |
| Test SNMP Trap Destination                                     | Test Trap Dest. 1                      | Test Trap Dest. 2                                        | Test Trap Dest. 3                                                                                                    | Test Trap Dest. 4                                                                                                    |  |  |  |
|                                                                | The above fiel                         | -<br>ds and values are auto-saved when changed. Allowing | g for instant testing of Trap Destinations.                                                                                                    | -                                                                                                    |  |  |  |

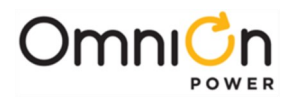

This page permits up to 4 independent SET/GET profiles to be configured, allowing for Read-only (User) and Read/ Write (Super-user) profiles for both SNMP v2C and SNMP v3 protocols, if desired. As shown, the v3 protocol increases security beyond just the Community String of v2C, adding an additional password in either SHA or MD5 Authentication Protocols and Privacy passwords in either DES or AES128 encryption standards.

#### **SNMP** Traps

SNMP traps are considered a read-only event. SNMP traps are unsolicited alert messages sent from a SNMP-enabled device to the SNMP Host. For the M2, this means that if a customer wants to be notified of an alarm or event, the controller can automatically send that alert to the SNMP Host. A trap is simply a packetized message that includes a date and time stamp and basic alarm information. When the alarm clears, an additional trap is sent indicating that the alarm condition has retired. SNMP Host managers can then program various things to happen upon the receipt of a trap: sending an email, lighting a lamp, rolling a technician to the site, etc.

Once the Trap Destinations have been configured and successfully tested, the next step is to choose which alarm events need to send a trap out when the alarm condition is asserted and retired. Complete this on the **Settings** – **Alarm Notification** or **Settings** – **UDE Alarm Notification** web page. The SNMP columns represent the four Trap Destinations configured in the previous step. Check any of the bubbles, 1-4, against all alarm events that M2 is to send a Trap to when that alarm is active. Here, SNMP Trap Address 1 is selected against the Excessive Login Attempts alarm event. Therefore, if that alarm activates, a trap will be sent to the programmed destination. Any alarm requiring a trap to be sent can be selected on this page:

| USER: ADMINISTRATOR         | DATE: 12/29/202 | 3      | TIME: 01:42PM | IP: 172.16.   | 10.6         | APP: 3.2.94 WEE | : 3.2.94 |  |  |  |
|-----------------------------|-----------------|--------|---------------|---------------|--------------|-----------------|----------|--|--|--|
| Alarm Notification          |                 |        |               |               |              |                 |          |  |  |  |
| System Alarms               | ID              | Sev.   | Relay LED     | EMAIL<br>1234 | SNMP<br>1234 | 12340RN         | Delay    |  |  |  |
| High Ambient Temperature    | AMTH1           | MIN    |               |               |              |                 | Os       |  |  |  |
| Low Ambient Temperature     | AMTL1           | MIN    |               |               |              |                 | 0s       |  |  |  |
| Auxiliary Major             | AMJ1            | MAJ    |               |               |              |                 | 0s       |  |  |  |
| Auxiliary Minor             | AMN1            | MIN    |               |               |              |                 | ( 0s     |  |  |  |
| Alarm Test Active           | ATA1            | RO     |               |               |              |                 | Os       |  |  |  |
| Alarm Test Aborted          | ATB1            | RO     |               |               |              |                 | Os       |  |  |  |
| Real Time Clock Battery Low | BBL1            | MIN    | CTLR CTLR     |               |              |                 | Os       |  |  |  |
| Configuration Changed       | CCH1            | RO     |               |               |              |                 | Os       |  |  |  |
| Clock Changed               | CLC1            | RO     |               |               |              |                 | Os       |  |  |  |
| ID Conflict                 | DID1            | MAN    | (REGT)        |               |              |                 | Os       |  |  |  |
| Emergency Power Off         | EP01            | MAJ    | (BATT)        |               | 0000         |                 | Os       |  |  |  |
| Excessive Login Attempts    | EXL1            | WRN    |               |               |              |                 | Os       |  |  |  |
| External Fuse Major         | FAJ1            | MAJ    | (MJF)(DIST)   |               | <u> </u>     | 00000000        | Os       |  |  |  |
| External Fuse Winer         | TANI            | IVILIN | (WINE)(DIST)  |               |              |                 | Os       |  |  |  |
| History Cleared             | HCL1            | RO     |               |               |              | 0000000         | Os       |  |  |  |
| Imminent Low V Shutdown     | ISD1            | CMIN   | (BATT)        | 0000          | 0000         | 0000000         | Os       |  |  |  |
|                             |                 |        |               | 0000          | 0000         | 000000          |          |  |  |  |

To test the specific traps that are checked on the Alarm Notification page, use the **start snmp trap test** button on the **Maintenance** web page.

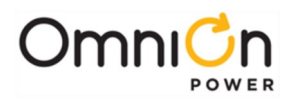

### Modbus

MODBUS© Protocol is a messaging structure, widely used to establish master-slave (server-client) communication between intelligent devices. A MODBUS message sent from a master to a slave contains the address of the slave, the 'command' (e.g. 'read register' or 'write register'), the data, and a check sum (LRC or CRC). Since Modbus protocol is just a messaging structure, it is independent of the underlying physical layer. M2 permits Modbus communication to be implemented using RS485 / RTU transmission at pins 1 & 2 of its P7 Aux jack or using TCP over port 502 of its P2 LAN jack:

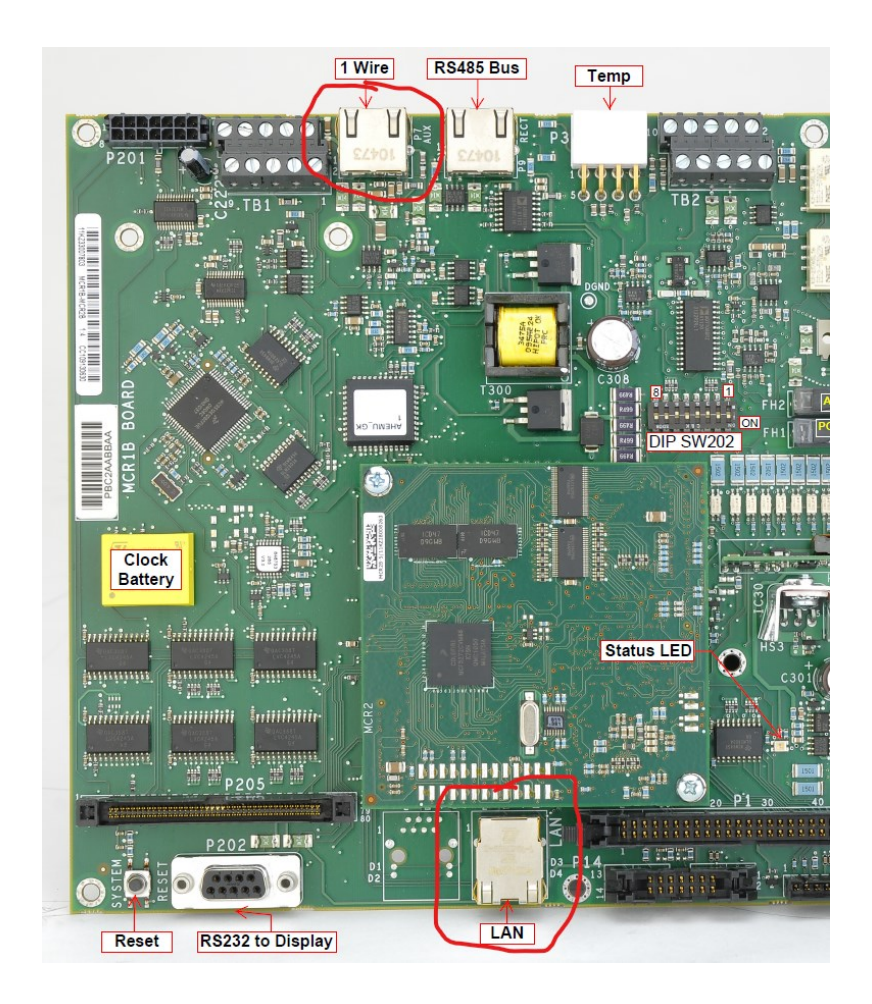

Configuration for Modbus in M2 is completed on the **Settings – Modbus** web page and is primarily just the selection of **Modbus Mode** as **Slave RTU** or **Slave TCP** and the **Modbus Address** assignment in the network:

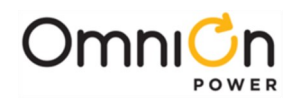

|                 | USER: ADMINISTRATOR                                            | DATE: 01/17/2024                                     | TIME:                                                     | : 08:23AM                       | IP: 17                        | 2.16.10.6                | APP: 3.2                            | .94                                              | WEB: 3.2.9           | 94                                                  |
|-----------------|----------------------------------------------------------------|------------------------------------------------------|-----------------------------------------------------------|---------------------------------|-------------------------------|--------------------------|-------------------------------------|--------------------------------------------------|----------------------|-----------------------------------------------------|
|                 |                                                                |                                                      | Modbus                                                    | Settings                        | ;                             |                          |                                     |                                                  |                      |                                                     |
|                 |                                                                | М                                                    | odbus Mode (                                              | Slave R                         | TU 🗸                          |                          |                                     |                                                  |                      |                                                     |
| Slave Mode Modi | ous Settings                                                   |                                                      |                                                           |                                 |                               |                          |                                     |                                                  |                      |                                                     |
|                 | Descr                                                          | ription                                              | Baudrate                                                  | Data<br>Bits                    | Parity                        | Stop<br>Bits             | Intrapack<br>Timeou<br>(millisecon  | t I<br>t A<br>nds)                               | Modbus<br>Address    | Packets<br>Transferred<br>(Errors vs. Tota<br>Reset |
| Edit Save       | Modbus Slave                                                   |                                                      | 19200                                                     | 8                               | None                          | 1                        | 1000                                | 1                                                |                      | 0/0                                                 |
|                 | Hamo Paparte                                                   | Maintananco                                          | Cattings                                                  |                                 | stallation                    | Coff                     |                                     |                                                  | logout               |                                                     |
|                 | Home Reports                                                   | Maintenance                                          | Settings<br>TIME:                                         | 08:23AM                         | stallation                    | <b>Soft</b><br>2.16.10.6 | ware                                | .94                                              | Logout WEB: 3.2.9    | 14                                                  |
|                 | Home Reports                                                   | Maintenance<br>DATE: 01/17/2024                      | Settings<br>TIME:<br>Modbus                               | 08:23AM<br>Settings             | stallation<br>IP: 17          | <b>Soft</b><br>2.16.10.6 | APP: 3.2                            | .94                                              | Logout<br>web: 3.2.9 | )4                                                  |
|                 | Home Reports<br>USER: ADMINISTRATOR                            | Maintenance<br>DATE: 01/17/2024                      | Settings<br>TIME:<br>Modbus<br>bodbus Mode                | 08:23AM<br>Settings<br>Slave TC | stallation<br>IP: 17:<br>CP V | <b>Soft</b><br>2.16.10.6 | APP: 3.2                            | .94                                              | Logout<br>WEB: 3.2.9 | 04                                                  |
|                 | Home Reports<br>USER: ADMINISTRATOR<br>Slave Mode Modbus Setti | Maintenance<br>DATE: 01/17/2024<br>Mo                | Settings<br>TIME:<br>Modbus<br>bodbus Mode                | 08:23AM<br>Settings<br>Slave TC | stallation<br>IP: 172         | <b>Soft</b><br>2.16.10.6 | ware                                | .94                                              | WEB: 3.2.9           | 04                                                  |
|                 | Home Reports<br>USER: ADMINISTRATOR<br>Slave Mode Modbus Setti | Maintenance<br>DATE: 01/17/2024<br>Mo<br>ings<br>Des | Settings<br>TIME:<br>Modbus<br>Ddbus Mode [<br>cription   | 08:23AM<br>Settings<br>Slave TC | stallation<br>IP: 17:<br>CP V | Soft<br>2.16.10.6        | APP: 3.2<br>dbus Tr<br>dress (Erro  | .94<br>Packets<br>ransferr<br>ors vs. 1          | Logout<br>web: 32.9  | 14                                                  |
|                 | Home Reports<br>USER: ADMINISTRATOR<br>Slave Mode Modbus Setti | Maintenance<br>DATE: 01/17/2024<br>Mo<br>ings<br>Des | Settings<br>TIME:<br>Modbus<br>bodbus Mode [-<br>cription | 08:23AM<br>Settings<br>Slave TC | stallation<br>IP: 17:<br>CP V | Soft<br>2.16.10.6        | APP: 3.2<br>adbus Tr<br>dress (Erro | .94<br>Packets<br>ransferr<br>ors vs. 7<br>Reset | web: 32.9            | 14                                                  |

The master (or server) device for this Modbus communication will need to be loaded with the appropriate Modbus Mapping tables of Coil and Holding Registers for M2. These can be obtained via a request into the OmniOn Power technical support team at 877-Lineage (877-546-3243) Opt-1, 1 or TechSupport@OmniOnPower.com .

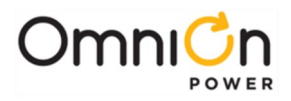

The page is left blank intentionally

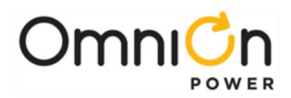

# 15. Backup / Restore Configuration

The M2 controller configuration is stored internally in a file named **config.gal**. This file then can be used to restore the controller to its present configuration in the event of a board failure or a configuration reset. This capability is of particular importance when the M2 has been configured with a host of unique items like RPM channels and UDE alarm events, to avoid having to reestablish all of their settings back into the controller individually again. The **config.gal** file is a text editable file. Items in it can be eliminated or changed to allow an upload into other sites to allow their controller to be restored to a similar configuration. Preserve the **.gal** file extension when editing a backup file name to permit this editing of it and to allow it to be easily located by the **Backup** or **Restore** web page **Browse** button.

### Backup

To make a backup of the M2's current configuration, select the **Software** tab and the **Save Config** button:

| Home Reports        | Maintenance      | Settings Insta                                                                       | allation Softw  | are         | Logout      |
|---------------------|------------------|--------------------------------------------------------------------------------------|-----------------|-------------|-------------|
| USER: ADMINISTRATOR | DATE: 01/17/2024 | тіме: 01:47РМ                                                                        | IP: 172.16.10.6 | APP: 3.2.94 | WEB: 3.2.94 |
|                     | Please s         | elect which software p<br>Save Config.<br>Restore / Load Config.<br>Upgrade Software | rocess:         |             |             |

Using this button provides a self-explanatory path to perform a backup of the controller's configuration to a **config.gal** file. Depending on the web browser in use, you should then get prompted regarding a location and/or name to be used for the downloaded file. As previously mentioned, keep the **.gal** file extension on whatever filename and location you select.

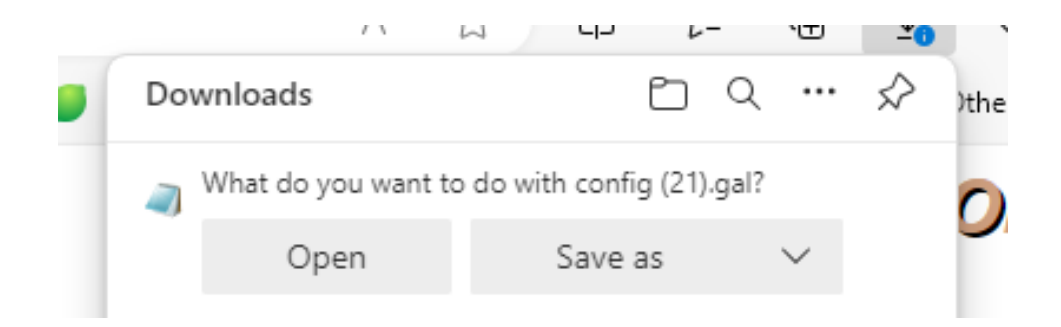

If reviewed using a simple text editor program like Notepad or Wordpad (don't use any app that adds formatting characteristics), the resulting backup can be viewed and edited as just a string of primarily REM (Remark), ADD, LIN (Link), and CHA (Change) TI.317 command lines, all specific to that controller's configuration:

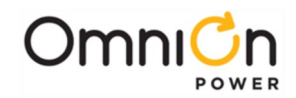

| DEM 08/01/2017 11:49DM   | Date & Time of the backup                       |
|--------------------------|-------------------------------------------------|
|                          |                                                 |
| ADD RPM,M01,"SHM"        | Add a Shunt Module addressed as M01             |
| ADD RPM,M02,"SHM"        |                                                 |
| ADD RPM,M03,"SHM"        |                                                 |
| ADD RPM,M04,"SHM"        |                                                 |
| ADD UDE,U0001            | Add a UDE with ID U0001                         |
| ADD UDE,U0002            |                                                 |
| LIN PSI AMT,C701         | Link channel C701 to be the ambient temperature |
| CHA PS1,DTF="MM/DD/YYYY" | Date Format to use                              |
| CHA PS1,TMF=12           | 12 Hour Time format (am / pm)                   |
| CHA PS1,DLS=1            | Daylight Savings Time is enabled                |
| CHA PS1,LNG="ENGLISH"    | Language is English                             |
| CHA PS1,TUN="F"          | Temperature units is Deg F                      |
| Etc.                     |                                                 |

Interpretation of these command lines is covered in Section 17 on the T1.317 Interface.

#### Restore

To load a backup file into a M2's current configuration, select the **Software** tab and the **Restore / Load Config** button:

| Home Reports        | Maintenance      | Settings Insta            | allation Softw  | vare        | Logout      |
|---------------------|------------------|---------------------------|-----------------|-------------|-------------|
| USER: ADMINISTRATOR | DATE: 01/17/2024 | TIME: 01:47PM             | IP: 172.16.10.6 | APP: 3.2.94 | WEB: 3.2.94 |
|                     | Pleas            | e select which software p | rocess:         |             |             |
|                     |                  | Save Config.              |                 |             |             |
|                     |                  | Restore / Load Config.    |                 |             |             |
|                     |                  | Upgrade Software          |                 |             |             |

Using this button and then the Choose File button on the subsequent page provides a self-explanatory path to locate the specific **.gal** controller backup that is to be loaded:

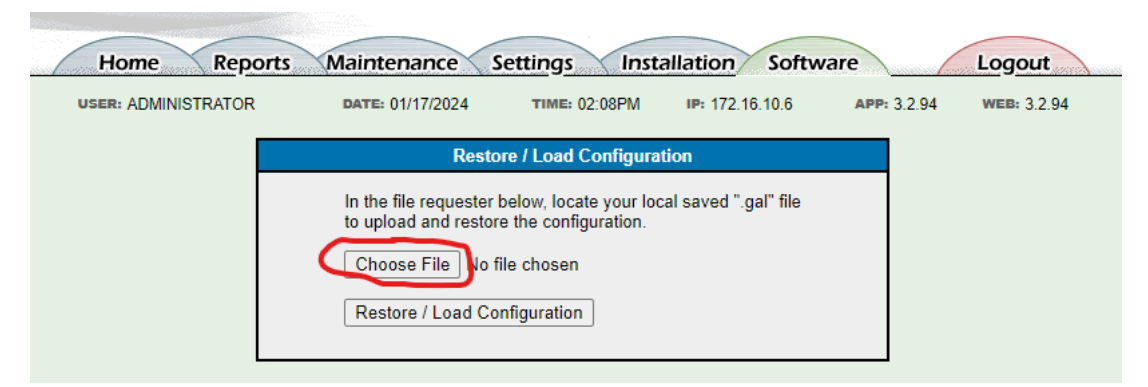

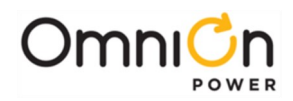

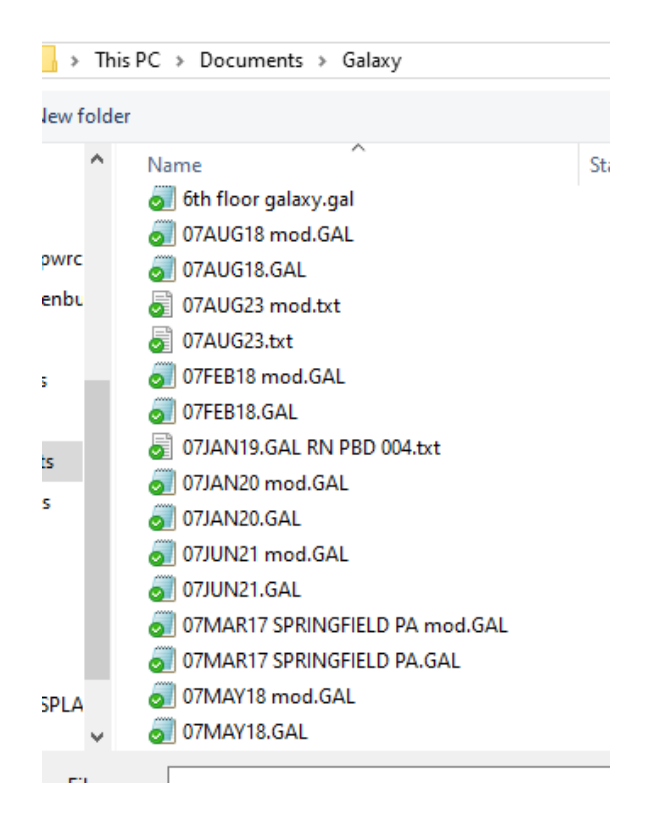

An important distinction to note when working with backup files, is that the **Restore** operation <u>Adds</u> or <u>Overwrites</u> Objects and Attributes into the existing controller configuration it is restored into. The existing configuration <u>is not</u> <u>completely replaced by</u> just the Objects and Attributes and their settings of the backup file that is loaded. It only adds to or changes those Objects and Attributes that are in the backup file.

As an example, the following **ORing FET Off.gal** file may be loaded into a M2 to disable the Oring FET Test that occurs at 2am every night against some of our rectifier types:

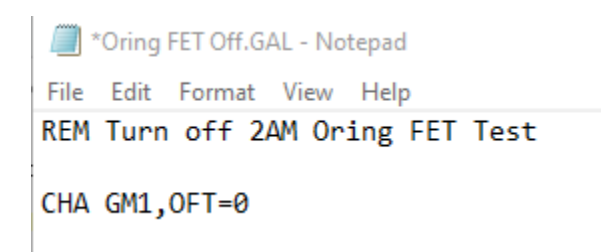

Loading this file into a M2 using the **Restore** function just turns off this single OFT attribute of the GM1 object. Note also that when trying to load a backup file into a reused M2 circuit board that is not sitting with a default configuration, it is best to first edit it to delete all configured items from the previous use, then load the backup file needed for the new application.

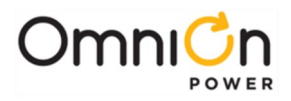

The page is left blank intentionally

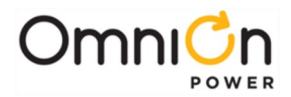

## 16. Upgrade Software

Millennium 2 controller software (application code and/or web pages) is best upgraded via web pages, as discussed here. If FTP (File Transfer Protocol) access is enabled on the Settings – Security web page and can be established into M2, the software upgrades can also be performed using that protocol. If upgrading from a very early set of code, FTP may be preferred. Contact the OmniOn Power technical support team for the FTP Upgrade Instructions if these are needed.

A Backup of the existing M2 configuration should always be on hand when performing an Upgrade, in the event that the process fails and the M2 board requires replacement. Refer to Section 15 for obtaining a Backup Configuration file.

The files necessary to complete an upgrade will be typically furnished in a zip file. Extract the files from the zip file and place them into a folder where you will be able to easily locate them, perhaps your My Documents folder. The upgrade files will be named as follows:

- m2-app.bin Application Code
- m2-pages.web Web Pages

### **Upgrade Steps:**

- 1. Login to the M2 controller through the web pages at the **administrator** security level.
- 2. Depending on the web pages being used, the access screen for updating software can be at two different web page locations:
  - a. If there is a **Software** tab, go to that page and select the **Upgrade Software** button located at the bottom of the page:

| Home Reports        | Maintenance      | Settings Insta          | Illation Softw  | are         | Logout      |
|---------------------|------------------|-------------------------|-----------------|-------------|-------------|
| USER: ADMINISTRATOR | DATE: 01/17/2024 | тіме: 01:47РМ           | IP: 172.16.10.6 | APP: 3.2.94 | WEB: 3.2.94 |
|                     | Please se        | elect which software pr | ocess:          |             |             |
|                     |                  | Save Config.            |                 |             |             |
|                     | R                | estore / Load Config.   |                 |             |             |
|                     |                  | Upgrade Software        |                 |             |             |
|                     |                  |                         |                 |             |             |

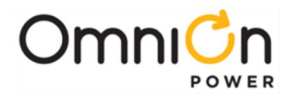

b. With older web pages without a **Software** tab, go to the **Installation** tab and select the **Upgrade Code** button located at the bottom of the page:

| Home Reports Status Maintenance Settings Installation       |              |                             |          |
|-------------------------------------------------------------|--------------|-----------------------------|----------|
| Confirm Equipment Installed                                 | <u>Set/R</u> | eset Default Battery Type \ | alues    |
| <ul> <li>10 Rectifiers</li> <li>0 Ringer Chassis</li> </ul> |              | 12IB-125                    |          |
| O Ringers     O Distribution Modules                        |              | Submit Battery Type         |          |
| D Thermal Probes     0 Mid-String Probes                    | 1            | ip Switch Settings - SW20   | 2        |
| Set Basic System Information                                | Switch       | Description                 | Enable   |
| Enter the Site Dr Mélonokum                                 | 8            | Front Panel Configuration   | 1        |
|                                                             | 7            | Remote Configuration        | 2        |
| Enter the Site Description: [cps6000 atstplant              | 6            | Enhanced Remote Security    | E        |
| Set the date for this system: 02/16/2007                    | 5            | Reserved for Future Use     |          |
| Set the time for this system 08:09:00                       | 4            | Remote Rectifier in Standby | R        |
|                                                             | 3            | Boost Operation Mode        | <b>₩</b> |
| Submit                                                      | 2            |                             |          |
|                                                             | 1            |                             |          |
|                                                             |              | Submit Changes              |          |
|                                                             |              |                             |          |
| Upgrade Code                                                |              |                             |          |

3. Selecting the **Upgrade Software** or **Upgrade Code** button provides a drop-down interface to select the type of upgrade to be completed as well as a Browse tool to help select the file to load:

| Upgradie Software                                            |      |
|--------------------------------------------------------------|------|
| <ul> <li>Select upgrade type</li> <li>Locate file</li> </ul> |      |
| <ul> <li>Click Upgrade</li> </ul>                            |      |
| Upgrade Type: Application Code 💌                             |      |
| Brawse                                                       |      |
| Upgrade                                                      |      |
|                                                              |      |
| or                                                           |      |
|                                                              | Clos |
| Upgrade Code                                                 |      |
| Select upgrade type     Locate file     Click Upgrade        | r    |
|                                                              |      |

4. Select Web Pages first in the Upgrade Type drop-down and Browse to locate and select the m2-pages.web file that was previously extracted from the zip file. The Upgrade button then begins the upgrade process for the web pages. When it has completed, the M2 should automatically log you off and then perform a processor reset. If it does not reboot within about 2 minutes, then log off and initiate a processor reset yourself, using front display path: Menu – Control/Oper – Reboot Controller or the Reboot button on the Maintenance web page.

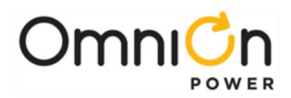

- 5. Wait 2-5 minutes for the controller reboot to finish and for communication to be reestablished with the plant rectifiers. When all alarms have retired, repeat steps 1-3 again and then select **Application Code** in the **Upgrade Type** drop-down and **Browse** to locate and select the **m2-app.bin** file that was previously extracted from the zip file. The **Upgrade** button then begins the upgrade process for the app code. Once again, when it has completed, the M2 should automatically log you off and then perform a processor reset. If it does not reboot within about 2 minutes, then log off and initiate a processor reset yourself, using front display path: **Menu Control/Oper Reboot Controller** or the **Reboot** button on the **Maintenance** web page.
- 6. Wait 2-5 minutes for the controller reboot to finish and for communication to be reestablished with the plant rectifiers. When all alarms have retired, login again and go to the **Reports Inventory** web page. The resulting report should list both the Application Code and Web Pages that were upgraded under the **Controller Information** column. A successful upgrade may also be confirmed from front display path: **Menu Status – System Info Controller Info**.

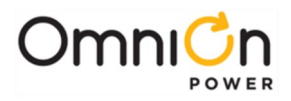

The page is left blank intentionally

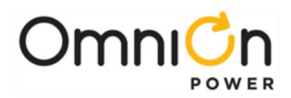

# 17. T1.317 Command Language

The M2 controller user to machine command language is based on the T1.317 standard. This section describes the commands, objects and attributes used to access measurements, configuration, and control parameters in the M2 controller.

The T1.317 standard organizes system parameters called attributes into groups called objects. All commands, objects, attributes and ranges for their respective parameters for the M2 are provided in the tables that follow.

An object-attribute pair uniquely identifies a measurement, configuration, or control parameter. For example, the object-attribute pair **dc1,vdc** identifies the plant voltage while the object-attribute pair **dc1,adc** identifies the plant load current. In each of these examples **dc1** identifies the plant object and **vdc** and **adc** identify DC voltage and DC current, respectively.

There are three main commands involved with plant operations in the system controller command set. The command **sta** is used to get the status of the object-attribute, the command **cha** is used to change a parameter, and the command **ope** is used to initiate a plant function. A login at the **user** level can only perform the **sta** operations. A login at the **super-user** and **administrator** level can also perform the **cha** and **ope** operations.

Instructions in the T1.317 command set take the following form:

#### command object,attribute[=parameter]

Certain commands do not require a value for parameter, while others do. Note that text parameters are to be enclosed in quotation marks while numeric parameters are not to be enclosed in quotation marks.

For example, to obtain the plant voltage, use in the following command: sta dc1,vdc

To enable low-temperature slope thermal compensation, use the following command: cha scl,rve=1

To change the voltage at which the LVD contactor disconnects the batteries from the load to 40V, use following: **cha cn1,dth=40** 

**Note:** all IP addresses and their associated descriptions are required to be in quotes "" when using the cha command. To initiate a manual boost charging, i.e., place the plant into boost charging mode, use the following command: **ope dcl,stt="boost"** 

The tables that follow summarize the object-attribute pairs in the system along with the commands that can be used with the pair and the valid range that the attribute may have. The values in bold text are the default settings for the attributes.

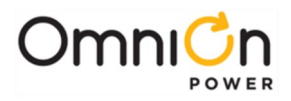

The page is left blank intentionally

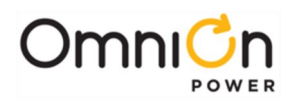

| Command | Description                 | Security level | Notes                                          |
|---------|-----------------------------|----------------|------------------------------------------------|
| ADD     | Add object or attribute     | super-user     |                                                |
| BACKUP  | Backup configuration        | super-user     |                                                |
| СНА     | Change attribute            | super-user     | Exceptions noted in tables below               |
| CLE     | Clear event                 | super-user     |                                                |
| CLH     | Clear history               | super-user     |                                                |
| CLS     | Clear statistics            | super-user     |                                                |
| DEL     | Delete object or attribute  | super-user     |                                                |
| LIN     | Link object                 | super-user     | Reporting links requires only user level login |
| OPE     | Operate                     | User           | Exceptions noted in tables below               |
| PAS     | Changed password            | administrator  |                                                |
| RESTORE | Restore configuration       | super-user     |                                                |
| STA     | Reports state of attributes | User           | Exceptions noted in tables below               |
| UNL     | Unlink object               | super-user     |                                                |
| UPGRADE | Upgrade software            | administrator  |                                                |

# 18. Commands requiring super-user or administrator login:

| Power System |                            | c            | relate<br>omma | ed<br>nds |        |                                    |
|--------------|----------------------------|--------------|----------------|-----------|--------|------------------------------------|
| obj,attr     | description                | sta          | cha            | ope       | type   | range                              |
| ps1,ide      | Identifier                 | $\checkmark$ |                |           | text   | PS1                                |
| ps1,des      | Power system description   | $\checkmark$ |                |           | text   | "Millennium II Controller"         |
| ps1,sid      | Site ID                    | $\checkmark$ | $\sqrt{1}$     |           | text   | Up to 20 characters                |
| ps1,sde      | Site Description           | $\checkmark$ | $\sqrt{1}$     |           | text   | Up to 55 characters                |
| ps1,sys      | System Description         | $\checkmark$ |                |           | text   | Up to 55 characters                |
| ps1,swv      | Software version           | $\checkmark$ |                |           | text   | d.d                                |
| ps1,verw     | Web pages version          | $\checkmark$ |                |           | text   | d.d                                |
| ps1,verb     | Boot block version         | $\checkmark$ |                |           | text   | d.d                                |
| ps1,dflt     | Defaults version           | $\checkmark$ |                |           | text   | d.d                                |
| ps1,brc      | Board code                 | $\checkmark$ |                |           | text   | un                                 |
| ps1,sn       | Serial number              | $\checkmark$ |                |           | text   | YYLLddddddd                        |
| psl,cc       | comcode                    | $\checkmark$ |                |           | text   | un                                 |
| ps1,clei     | CLEI code                  | $\checkmark$ |                |           | text   | 4.11                               |
| ps1,ser      | Series number              | $\checkmark$ |                |           | text   | un                                 |
| ps1,cty      | Controller type            | $\checkmark$ |                |           | number |                                    |
| ps1,dow      | Day of week                | $\checkmark$ |                |           | Text   | SundaySaturday                     |
| ps1,dat      | Date                       | $\checkmark$ | $\sqrt{1}$     |           | date   | format matching ps1,dtf            |
| ps1,dtf      | Date format                | $\checkmark$ | $\sqrt{1}$     |           | text   | mm-dd-yyyy, dd-mm-yyyy, yyyy-mm-dd |
| ps1,tim      | Time                       | $\checkmark$ | $\sqrt{1}$     |           | time   | hh:mm                              |
| ps1,tmf      | Time format                | $\checkmark$ | $\sqrt{1}$     |           | number | 12, 24                             |
| ps1,dls      | Daylight savings enable    | $\checkmark$ | $\sqrt{1}$     |           | number | 0=disabled 1=enabled               |
| ps1,tzo      | Timezone offset in minutes | $\checkmark$ | $\checkmark$   |           | number | -14*60 (or 840) to 14*60 (or 840)  |
| nallna       |                            | ./           | ./             | ./        | toyt   | see ps1,Ingl OPE changes the       |
| psi,ing      | Language                   | v            | v              | v         | lext   | descriptions                       |
| pellpal      | Language list              | ./           |                |           |        | Comma separated list of available  |
| psi,ingi     | Language list              | v            |                |           |        | languages                          |
| ps1,tun      | Temperature units          | $\checkmark$ | $\sqrt{1}$     |           | text   | C, F                               |
| Ps1,cem      | Critical equals major      | $\checkmark$ | $\checkmark$   |           | number | 0=disable, 1=enable                |
| ps1,fpc      | Front panel configuration  | $\checkmark$ | $\checkmark$   |           | number | 0=disable, 1=enable                |
| ps1,spc      | Serial port configuration  | $\checkmark$ | $\checkmark$   |           | number | 0=disable, 1=enable                |
| ps1,rrn      | Remote rectifier on        | $\checkmark$ | $\checkmark$   |           | number | 0=disable, 1=enable                |
| ps1,rrf      | Remote rectifier off       | $\checkmark$ | $\checkmark$   |           | number | 0=disable, 1=enable                |
| ps1,Ima      | Remote security            | $\checkmark$ | $\checkmark$   |           | number | 0=disable, 1=enable                |

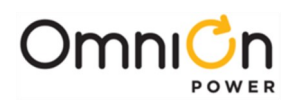

| Dower System |                                           | related      |              |              |         |                                                                                       |
|--------------|-------------------------------------------|--------------|--------------|--------------|---------|---------------------------------------------------------------------------------------|
| Power Sys    | tem                                       | cc           | ommai        | nds          |         |                                                                                       |
| obj,attr     | description                               | sta          | cha          | ope          | type    | range                                                                                 |
| ps1,poe      | Power off enable                          | $\checkmark$ | $\checkmark$ |              | number  | 0=disable, 1=enable                                                                   |
| ps],usl      | Uninstall missing equipment               | $\checkmark$ |              | $\checkmark$ | number  | 1                                                                                     |
| ps],usr      | Username enable                           | $\checkmark$ | $\sqrt{2}$   |              | number  | 0=disable, 1=enable                                                                   |
| ps],dct      | Display contrast                          | $\checkmark$ | $\sqrt{1}$   |              | number  | 0 – 100 %                                                                             |
| ps],por      | Shutdown reset (cancel)                   | $\checkmark$ |              | $\checkmark$ | number  | 1                                                                                     |
| ps1,ptt      | Communication port type                   | $\checkmark$ | $\checkmark$ |              | text    | "LOCAL", "MODEM"                                                                      |
| ps1,hamt     | Highest ambient<br>temperature            | $\checkmark$ |              |              |         | In degrees C or F                                                                     |
| ps1,lamt     | Lowest ambient<br>temperature             | $\checkmark$ |              |              |         | In degrees C or F                                                                     |
| ps],nat      | Number of 1-wire ambient probes present   | $\checkmark$ |              |              |         | 0-18                                                                                  |
| ps1,fst      | Factory defaults                          | $\checkmark$ |              | $\sqrt{1}$   | text    | See ps1,fstl                                                                          |
| ps1,fstl     | Factory defaults list                     | $\checkmark$ |              |              | text    | Comma deliminated list of defaults                                                    |
| ps],rap      | Reset Passwords                           | $\checkmark$ |              | $\checkmark$ | number  | 1 = reset passwords (OPE only valid from<br>local display) will restore passwords.gal |
| ps1,fpe      | Front Panel Pin enable                    | $\checkmark$ | $\sqrt{2}$   |              | number  | 0=disable, 1=enable                                                                   |
| ps1,fpt      | Front Panel Pin Time-out                  | $\checkmark$ | $\sqrt{2}$   |              | Number  | 1-120 minutes                                                                         |
| ps],fpp      | Front Panel Pin                           | $\checkmark$ | $\sqrt{2}$   |              | Number  | 4 digit Pin (only viewable as admin)                                                  |
| ps1,rss      | Restart all                               | $\checkmark$ |              | $\checkmark$ | number  | 1=restart rectifiers and ringers                                                      |
| ps1,ltt      | Lamp test                                 | $\checkmark$ |              | $\checkmark$ | number  | 1 = do lamptest                                                                       |
| ps],ast      | System alarm state                        | $\checkmark$ |              |              | Text    | "NORM", "RO", "WRN", "MIN", "MAJ",<br>"CRIT"                                          |
| ps],slv      | Port security level                       | $\checkmark$ |              |              | text    |                                                                                       |
| ps],dss      | Daylight saving start                     | $\checkmark$ | $\checkmark$ |              | d:d:d:d | mon:wk:dow:min<br>mon:-1:dom:min                                                      |
| ps1,dse      | Daylight saving end                       | $\checkmark$ | $\checkmark$ |              | d:d:d:d | mon:wk:dow:min<br>mon:-1:dom:min                                                      |
| ps1,uet      | Uninstall Timeout                         | $\checkmark$ | $\checkmark$ |              | Number  | 0-60 seconds                                                                          |
| ps],nal      | Number of total alarms<br>active          | $\checkmark$ |              |              | Number  |                                                                                       |
| ps],ncr      | Number of total critical alarms active    | $\checkmark$ |              |              | Number  |                                                                                       |
| ps1,nmj      | Number of total major<br>alarms active    | $\checkmark$ |              |              | Number  |                                                                                       |
| ps1,nmn      | Number of total minor<br>alarms active    | $\checkmark$ |              |              | Number  |                                                                                       |
| ps1,nwa      | Number of total warnings<br>active        | $\checkmark$ |              |              | Number  |                                                                                       |
| ps1,nre      | Number of total record only events active | $\checkmark$ |              |              | Number  |                                                                                       |
| ps1,cra      |                                           |              |              |              | Attrl   | CRAI                                                                                  |
| ps1,cpa      |                                           |              |              |              | Attrl   | CPA1                                                                                  |
| ps],epr      |                                           |              |              |              | Attrl   | EPRI                                                                                  |
| ps1,pfd      |                                           |              |              |              | Attrl   | PFD1                                                                                  |
| ps1,exl      |                                           |              |              |              | Attrl   | EXLI                                                                                  |
| ps1,bbl      |                                           |              |              |              | Attrl   | BBL1                                                                                  |
| ps1,pht      |                                           | ļ            |              |              | Attrl   | PHTI                                                                                  |
| ps],clc      |                                           |              |              |              | Attrl   | CLC1                                                                                  |
| ps1,stf      |                                           |              |              |              | Attrl   | STF1                                                                                  |
| ps],pgi      |                                           |              |              |              | Attrl   | PGI                                                                                   |
| psI,cch      |                                           |              |              |              | Attrl   | CCHI                                                                                  |

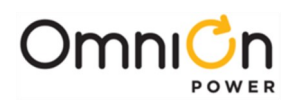

| Power System |                        | related<br>commands |              |     |        |                     |
|--------------|------------------------|---------------------|--------------|-----|--------|---------------------|
| obj,attr     | description            | sta                 | cha          | ope | type   | range               |
| ps1,hcl      |                        |                     |              |     | Attrl  | HCL1                |
| ps1,mor      |                        |                     |              |     | Attrl  | MORI                |
| ps1,mtc      |                        |                     |              |     | Attrl  | MTC1                |
| ps1,mdf      |                        |                     |              |     | Attrl  | MDF1                |
| psl,ats      |                        |                     |              |     | Attrl  | ATI                 |
| ps1,amtl     |                        |                     |              |     | Attrl  | AMTLI               |
| ps1,amth     |                        |                     |              |     | Attrl  | AMTH1               |
| ps1,ax1      |                        |                     |              |     | Attrl  | AUX1                |
| ps1,ax2      |                        |                     |              |     | Attrl  | AUX2                |
| ps1,ax3      |                        |                     |              |     | Attrl  | AUX3                |
| ps1,ax4      |                        |                     |              |     | Attrl  | AUX4                |
| ps1,ax5      |                        |                     |              |     | Attrl  | AUX5                |
| ps1,ax6      |                        |                     |              |     | Attrl  | AUX6                |
| psl,amt      |                        |                     |              |     | Attrl  |                     |
| ps1,mrm      |                        |                     |              |     | Attrl  | MR01 – MR12         |
| ps1,cid      | Controller assigns IDs | $\checkmark$        | $\checkmark$ |     | number | 0=disable, 1=enable |

\* Must have administrator privileges to change.

<sup>1</sup> User for craft port only.

<sup>2</sup> Administrators only.

| User     | User related commands |              |              |     |      |                                       |
|----------|-----------------------|--------------|--------------|-----|------|---------------------------------------|
| obj,attr | Description           | sta          | cha          | ope | type | range                                 |
| x,ide    | Identifier            | $\checkmark$ |              |     | text | USR01-USR14, ADM1                     |
| x,des    | Description           | $\checkmark$ | $\checkmark$ |     | text | User Account 1-14                     |
|          | -                     |              |              |     |      | Administrator Account                 |
| x,pwd    | Password              | $\sqrt{1}$   | $\sqrt{1}$   |     | text | 15 characters                         |
| x,usr    | User name             | $\sqrt{1}$   | $\sqrt{1}$   |     | text | 15 characters                         |
| x,IVI    | Security level        | $\sqrt{1}$   | $\sqrt{1}$   |     | text | "USER", "SUPER-USER", "ADMINISTRATOR" |

<sup>1</sup>Administrator only.

| AC Distribution |             | related<br>commands |              |     |       |                 |
|-----------------|-------------|---------------------|--------------|-----|-------|-----------------|
| obj,attr        | description | sta                 | cha          | ope | type  | range           |
| acd1,ide        | Identifier  | $\checkmark$        |              |     | text  | ACD1            |
| acd1,des        | Description | $\checkmark$        | $\checkmark$ |     | text  | AC Distribution |
| acd1,prv        |             |                     |              |     | Attrl |                 |
| acd1,psv        |             |                     |              |     | Attrl |                 |
| acd1,ptv        |             |                     |              |     | Attrl |                 |
| acd1,rsv        |             |                     |              |     | Attrl |                 |
| acd1,stv        |             |                     |              |     | Attrl |                 |
| acd1,trv        |             |                     |              |     | Attrl |                 |
| acd1,pra        |             |                     |              |     | Attrl |                 |
| acd1,psa        |             |                     |              |     | Attrl |                 |
| acd1,pta        |             |                     |              |     | Attrl |                 |
| acd1,prf        |             |                     |              |     | Attrl |                 |
| acd1,psf        |             |                     |              |     | Attrl |                 |
| acd1,ptf        |             |                     |              |     | Attrl |                 |
| acd1,msa        |             |                     |              |     | Attrl |                 |

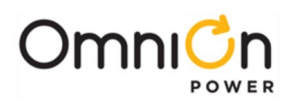

| DC Plant related |                                               |              |              | ]              |        |                                                                                       |
|------------------|-----------------------------------------------|--------------|--------------|----------------|--------|---------------------------------------------------------------------------------------|
| De Flant         |                                               | co           | ommar        | nds            |        |                                                                                       |
| obj,attr         | description                                   | sta          | cha          | ope            | type   | range                                                                                 |
| dc1,ide          | Identifier                                    | $\checkmark$ |              |                | text   | DC1                                                                                   |
| dc1,des          | Description                                   | $\checkmark$ | $\checkmark$ |                | text   | DC Plant 1                                                                            |
| dc1,typ          | Plant Type                                    | $\checkmark$ | $\checkmark$ | $\sqrt{1}$     | number | 48V, 24V                                                                              |
| dcl,vdc          | Plant voltage                                 | ✓            |              | V              | number | dd.dd V                                                                               |
| dcl,adc          | Plant load current                            | $\checkmark$ |              | $\checkmark$   | number | ddd.d A                                                                               |
| dcl,cap          | Iotal installed rectifier capacity            | ✓            |              |                | number | ddd.d A                                                                               |
| dci,oicap        | Iotal on-line rectifier capacity              | ✓            |              |                | number |                                                                                       |
| dcl,trd          | Plant total rectifier drain                   | ✓            |              |                | numper |                                                                                       |
| delsha           | Centralized plant shunt type                  | V            | V            |                | Text   | NONE, BATTERY, LOAD                                                                   |
| dcl,sha          |                                               | V            | V            |                | Number | 0-disabled i-9999                                                                     |
|                  | Diant state                                   | V            | v            | 0              | Number |                                                                                       |
| acı,stt          | Plant state                                   | v            |              | √ <sup>2</sup> | lexi   | FLOAT, BOOST                                                                          |
| dc1,bod          | Battery on discharge                          | $\checkmark$ |              |                | number | 0= not on discharge I= on<br>discharge                                                |
| dc1,rss          | Rectifier restart                             | $\checkmark$ |              | $\checkmark$   | number | 0=no action 1=restart                                                                 |
| dc1,rse          | Remote security                               | $\checkmark$ | $\checkmark$ |                | number | 0=disable 1=enable                                                                    |
| dc1,rsq          | Rectifier sequencing                          | $\checkmark$ | $\checkmark$ |                | number | 0=disable 1=enable                                                                    |
| dc1,aseq         | Automatic sequencing                          | $\checkmark$ | $\checkmark$ |                | number | 0=disable 1=enable                                                                    |
| dc1,ete          | External ETR                                  | $\checkmark$ | $\checkmark$ |                | number | 0=disable 1=enable                                                                    |
| dc1,ron          | User Group TR request                         | $\checkmark$ |              | $\sqrt{2}$     | Number | 0-3 LSB = User, MSB=PBT                                                               |
| dc1,rot          | All Rectifier On Threshold                    | $\checkmark$ | $\checkmark$ |                | number | 20-25or 40-50 volts                                                                   |
| dc1,rod          | Coup de fouet delay                           | $\checkmark$ | $\checkmark$ |                | number | 0 – 60 minutes                                                                        |
| dc1.trf          | External TR status                            | $\checkmark$ |              |                | number | s.s.s.s where s = 1 or 0                                                              |
| dc1,itd          | Engine transfer rectifier on initial delay    | $\checkmark$ | $\checkmark$ |                | number | 1 – 600 seconds                                                                       |
| dc1,tsi          | Engine transfer rectifier on subsequent delay | $\checkmark$ | $\checkmark$ |                | number | 0.1 – 600 seconds                                                                     |
| dc1,nst          | Number of battery strings                     | $\checkmark$ | $\checkmark$ |                | number | 1-100                                                                                 |
| dc1,cps          | Number of Cells per String                    | $\checkmark$ | $\checkmark$ |                | number | 1-75 (24V plant) or 24 (48V plant)                                                    |
| dc1,bty          | Battery type                                  | $\checkmark$ | √¹           | $\sqrt{1}$     | Text   | See battery type definitions default<br>(OPE causes battery defaults to be<br>loaded) |
| dc1,isd          | Imminent shutdown enable                      | $\checkmark$ | $\checkmark$ |                | number | 0=disable 1=enable                                                                    |
| dc1,isy          | Imminent shutdown delay                       | $\checkmark$ | $\checkmark$ |                | number | 2 – 300 seconds                                                                       |
| dc1,rtm          | Actual reserve time                           | $\checkmark$ |              |                | time   | hh:mm:ss                                                                              |
| dc1,res          | Reserve time error                            | $\checkmark$ |              |                | text   | Error string or blank                                                                 |
| dc1,hrt          | Hide reserve time                             | $\checkmark$ | $\checkmark$ |                | number | 0=disable 1=enable                                                                    |
| dc1,scap         | String capacity                               | $\checkmark$ | $\sqrt{1}$   |                | number |                                                                                       |
| dc1,mls          | All load shunts monitored                     | $\checkmark$ | $\checkmark$ |                | number | 0=disable 1=enable                                                                    |
| dc1,ems          | Efficiency management status                  | $\checkmark$ |              |                | Number | 0=off, 1=on                                                                           |
| dc1,eme          | Efficiency management enable                  | $\checkmark$ | $\checkmark$ |                | Number | 0=disable, 1=enable                                                                   |
| dc1,emm          | Efficiency mode                               | $\checkmark$ | $\checkmark$ |                | text   | "SERIAL", "PARALLEL"                                                                  |
| dc1,emt          | Efficiency target                             | $\checkmark$ | $\checkmark$ |                | Number | 20 to 95 %                                                                            |
| dc1,emo          | Efficiency turn on rectifier threshold        | $\checkmark$ | $\checkmark$ |                | Number | 25 to 100 %                                                                           |
| dc1.emi          | Efficiency initial delay                      | $\checkmark$ | $\checkmark$ | 1              | Number | 1 to 30 minutes                                                                       |
| dcl.emw          | Efficiency delay                              | $\checkmark$ | $\checkmark$ |                | Number | 1 to 30 minutes                                                                       |
| dcl.poc          | Battery charge percentage                     | $\checkmark$ | -            |                | Text   | 0 to 100 % (with percent character)                                                   |
| dc] bdt          | Time on BD                                    | √            | <u> </u>     | ł              | Text   | HH:MM:SS                                                                              |
| dc] nvac         | Nominal AC voltage                            | V            | $\checkmark$ | 1              | Number | 85 – 530 volts AC                                                                     |
| dcl.ccap         | Configured Capacity                           | $\checkmark$ | $\checkmark$ |                | Number | >= 0 A                                                                                |
| 2.0.,000p        |                                               |              | I            | 1              |        |                                                                                       |

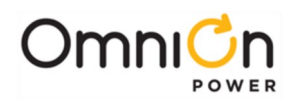

| orbitTotal lonsingue CapacityVVVVImmberOccisable 1-enabledcliceTotal lonsingue Capacity EnableVVVNumberOccisable 1-enabledclipiTotal lonsingue Capacity EnableVVVNumberOccisable 1-enabledclamiTotal lonsingue Capacity EnableVVNumberOccisable 1-enabledclamiIncome CapacityVVNumberNumberNumberdclamiIncome CapacityVVNumberNumberNumberdclamiIncome CapacityVVNumberNumberNumberdcladiIncome CapacityVVNumberNumberNumberdcladiIncome CapacityVVNumberNumberNumberdcladiIncome CapacityVVNumberNumberNumberdcladiIncome CapacityVVNumberNumberNumberdcladiIncome CapacityVVNumberNumberNumberdcladiIncome CapacityVVNumberNumberNumberdcladiIncome CapacityVVVNumberNumberdcladiIncome CapacityVVNumberNumberNumberdcladiIncome CapacityVVNumberNumberNumberdcladiIncome CapacityVVNumberNumberNumberdcladiIncome Capacity                                                                                                    | dc1,tccl | Total Configured Capacity Latch     | $\checkmark$ | $\checkmark$ | number    | 0=disable 1=enable |
|----------------------------------------------------------------------------------------------------|----------|-------------------------------------|--------------|--------------|-----------|--------------------|
| dcl.cccTotal Instailed Capacity EnableIIIInumberOctisable Tenabledcl.brdTotal Instailed Capacity EnableIIIInumberOctisable Tenabledcl.armIIIIIIIIIMIIIIdcl.armIIIIIIIIIIIIIIIIIIIIIIIIIIIIIIIIIIIII                                                                                                    | dc1,ticl | Total Installed Capacity Latch      | $\checkmark$ | $\checkmark$ | number    | 0=disable 1=enable |
| dcl.briTotal Installed Capacity Enable✓✓NumberOrdisable Tenabledcl.amjIIIAttriBT1dcl.amiIIAttriAMIIAMIIdcl.amiIIAttriISINdcl.amiIIAttriFANIdcl.amiIIAttriFANIdcl.amiIIAttriTSINdcl.amiIIAttriVSINdcl.amiIIIAttriISINdcl.ydaIIIIAttriISINdcl.ydaIIIIIISINdcl.pedIIIIISINISINdcl.pedIIIIISINISINdcl.pedIIIIISINISINdcl.pedIIIIISINISINdcl.pedIIIIISINISINdcl.pedIIIISINISINISINdcl.pedIIIISINISINISINdcl.pedIIIIISINISINdcl.pedIIIISINISINISINdcl.pedIIIISINISINISINdcl.pedIIIISINISINISINdcl.pedIIISINISINISIN <trr>dcl.ped<td< td=""><td>dc1,tcce</td><td>Total Configured Capacity<br/>Enable</td><td><math>\checkmark</math></td><td><math>\checkmark</math></td><td>number</td><td>0=disable 1=enable</td></td<></trr>                                                                                                    | dc1,tcce | Total Configured Capacity<br>Enable | $\checkmark$ | $\checkmark$ | number    | 0=disable 1=enable |
| dcl.brj         Attri         BTJ           dcl.arm         Attri         AMTI         AMTI           dcl.fan         Attri         AMTI         AMTI           dcl.fan         Attri         FADI           dcl.fan         Attri         FADI           dcl.abs         Attri         FADI           dcl.yds         Attri         Attri           dcl.yds         Attri         LVSFI           dcl.yds         Attri         LVDI           dcl.yds         Attri         LVDI           dcl.yds         Attri         DSRC           dcl.yds         Attri         EMDI           dcl.pad         Attri         SPCI           dcl.pad         Attri         SPCI           dcl.pad         Attri         SPCI           dcl.pad         Attri         SPCI           dcl.pad         Attri         SPCI           dcl.pad         Attri         SPCI           dcl.pad         Attri         SPCI           dcl.pad         Attri         SPCI           dcl.pad         Attri         SPCI           dcl.pad         Attri         SPCI           dcl.pad                                                                                                    | dc1,tice | Total Installed Capacity Enable     | $\checkmark$ | $\checkmark$ | number    | 0=disable 1=enable |
| dclamiAttriAttriAMNIdclagiAttriAttriFAIIdclagiAttriFAIIdclabsAttriFAIIdclabsAttriFAIIdclabsAttriFAIIdclabsAttriVSFIdclabdAttriVSFIdclabdAttriUDAIdclabdAttriUDAIdclabdAttriUDAIdclabdAttriUDAIdclabdAttriUDAIdclabdAttriSSRIdclabdAttriSSRIdclabdAttriSSRIdclabdAttriSSRIdclabdAttriSSRIdclabdAttriSSRIdclabdAttriSSRIdclabdAttriSSRIdclabdAttriSSRIdclabdAttriSSRIdclabdAttriSSRIdclabdAttriSSRIdclabdAttriSSRIdclabdAttriSSRIdclafdAttriSSRIdclafdAttriSSRIdclafdAttriSSRIdclafdAttriSSRIdclafdAttriSSRIdclafdAttriSSRIdclafdAttriSSRIdclafdAttriSSRIdclafdAttriSSRIdclafdAttriSSRIdclafdAttriSSRIdclafdAttriSSRIdclafd <t< td=""><td>dc1,btj</td><td></td><td></td><td></td><td>Attrl</td><td>BTJI</td></t<>                                                                                                    | dc1,btj  |                                     |              |              | Attrl     | BTJI               |
| dclamAttriAttriAMNIdclfanAttriFAJdclfanAttriFAJdclofanAttriFAJdclofanAttriFAJdclofanAttriFAJdclofanAttriVSFIdclofanAttriUDFIdclofanAttriUDFIdclofanAttriUDFIdclofanAttriUDFIdclofanAttriUDFIdclofanAttriCDFIdclofanAttriEMDIdcloranAttriSRC1dcloranAttriSRC1dcloranAttriCMAIdcloranAttriCMAIdcloranAttriCMAIdcloranAttriCMAIdcloranAttriCMAIdcloranAttriCMAIdcloranAttriFAIdcloranAttriFAIdcloranAttriFAIdcloranAttriFAIdcloranAttriFAIdcloranAttriFAIdcloranAttriFAIdcloranAttriFAIdcloranAttriFAIdcloranAttriFAIdcloranAttriFAIdcloranAttriFAIdcloranAttriFAIdcloranAttriFAIdcloranAttriFAIdcloranAttriCAIdcloranAttriCAIdcloran <t< td=""><td>dc1,amj</td><td></td><td></td><td></td><td>Attrl</td><td>АМЈІ</td></t<>                                                                                                    | dc1,amj  |                                     |              |              | Attrl     | АМЈІ               |
| dcl,faj         Attri         FAJI           dcl,faj         Attri         FAJI           dcl,abs         Attri         ABSI           dcl,vsf         Attri         VSPI           dcl,vda         Attri         UVDAl           dcl,vda         Attri         UVDI           dcl,vda         Attri         UVDI           dcl,vda         Attri         UVDI           dcl,vda         Attri         UVDI           dcl,osa         Attri         DDI           dcl,abr         Attri         DDI           dcl,abr         Attri         DDI           dcl,abr         Attri         DDI           dcl,abr         Attri         DDI           dcl,abr         Attri         DDI           dcl,abr         Attri         DDI           dcl,abr         Attri         CMAI           dcl,abr         Attri         CMAI           dcl,abr         Attri         CMAI           dcl,ac         Attri         BDI           dcl,bid         Attri         BDI           dcl,bid         Attri         Attri           dcl,bid         Attri         CAI <t< td=""><td>dcl.amn</td><td></td><td></td><td></td><td>Attrl</td><td>AMN1</td></t<>                                                                                                    | dcl.amn  |                                     |              |              | Attrl     | AMN1               |
| dcl,afn         Attri         FANI           dcl,afs         Attri         Attri         Attri           dcl,wd         Attri         VSF1           dcl,wd         Attri         LVDAI           dcl,wd         Attri         LVDAI           dcl,wd         Attri         LVDI           dcl,sea         Attri         DSAI           dcl,ard         Attri         EMDI           dcl,ard         Attri         EMDI           dcl,ard         Attri         SRCI           dcl,ard         Attri         SRCI           dcl,ard         Attri         VMFI           dcl,ard         Attri         VMFI           dcl,ard         Attri         CMAI           dcl,ard         Attri         CMAI           dcl,ard         Attri         EPOI           dcl,ard         Attri         CRI           dcl,ard         Attri         BIDI           dcl,ard         Attri         RFAI           dcl,ard         Attri         RFAI           dcl,ard         Attri         RFAI           dcl,ard         Attri         RFAI           dcl,ard         Attri                                                                                                    | dc1,faj  |                                     |              |              | Attrl     | FAJI               |
| dcl.bds     Attri     Astri     Astri       dcl.vda     Attri     USFI       dcl.wda     Attri     UDAl       dcl.wda     Attri     UDD       dcl.osa     Attri     UDD       dcl.pend     Attri     DDI       dcl.pend     Attri     ENDI       dcl.pend     Attri     SRC       dcl.pend     Attri     SRC       dcl.pend     Attri     SRC       dcl.pend     Attri     SRC       dcl.pend     Attri     SRC       dcl.pend     Attri     CMAI       dcl.pend     Attri     CMAI       dcl.pend     Attri     CMAI       dcl.pend     Attri     CMAI       dcl.pend     Attri     CMAI       dcl.pend     Attri     CMAI       dcl.pend     Attri     CRI       dcl.pend     Attri     CRI       dcl.pend     Attri     CRI       dcl.pend     Attri     CRI       dcl.pend     Attri     CRI       dcl.pend     Attri     CRI       dcl.pend     Attri     CRI       dcl.pend     Attri     CRI       dcl.pend     Attri     CRI       dcl.pend     Attri                                                                                                    | dc1,fan  |                                     |              |              | Attrl     | FAN1               |
| dcl,vrdMatriVsFidcl,lvdaAttriLVDAIdcl,wdAttriLVDAIdcl,osaAttriUVDIdcl,endAttriEDDIdcl,endAttriEDDIdcl,endAttriSINCIdcl,redAttriSINCIdcl,redAttriSINCIdcl,redAttriSINCIdcl,redAttriSINCIdcl,redAttriCDIdcl,redAttriCMAIdcl,redAttriCMAIdcl,redAttriCMAIdcl,redAttriCMAIdcl,redAttriCMAIdcl,redAttriCRIdcl,redAttriCRIdcl,redAttriFAJ2dcl,faj2AttriBIDIdcl,faj2AttriBIDIdcl,faAttriBIDIdcl,faAttriCRIdcl,faAttriCAIdcl,faAttriCRIdcl,faAttriCRIdcl,faAttriCRIdcl,faAttriCRIdcl,faAttriCRIdcl,faAttriCRIdcl,faAttriCRIdcl,faAttriCRIdcl,faAttriCRIdcl,faAttriCRIdcl,faAttriCRIdcl,faAttriCRIdcl,faAttriCRIdcl,faAttriCRIdcl,faAttri                                                                                                    | dc1,abs  |                                     |              |              | Attrl     | ABS1               |
| dcl.lvda         Attri         LVDAl           dcl.jvd         Attri         LVDAl           dcl.osa         Attri         UVDI           dcl.end         Attri         OSA1           dcl.end         Attri         EPDI           dcl.end         Attri         EPDI           dcl.pan         Attri         SRC1           dcl.pan         Attri         VMRI           dcl.pan         Attri         VMRI           dcl.pan         Attri         VMRI           dcl.pan         Attri         VMRI           dcl.pan         Attri         CMAI           dcl.pan         Attri         CMAI           dcl.pan         Attri         CMAI           dcl.pan         Attri         EPOI           dcl.pan         Attri         BIDI           dcl.pan         Attri         BIDI           dcl.pha         Attri         PHAI           dcl.pha         Attri         PHAI           dcl.pha         Attri         ISPI           dcl.pha         Attri         ISPI           dcl.pha         Attri         ISPI           dcl.pha         Attri         ISPI                                                                                                    | dc1,vsf  |                                     |              |              | Attrl     | VSF1               |
| dcl,ivd         Attri         LVD1           dcl,end         Attri         UD1           dcl,end         Attri         EMD1           dcl,end         Attri         EMD1           dcl,end         Attri         ED1           dcl,and         Attri         SNC1           dcl,and         Attri         SNC1           dcl,and         Attri         ZD1           dcl,and         Attri         VMFI           dcl,and         Attri         VMFI           dcl,and         Attri         EP01           dcl,and         Attri         EP01           dcl,and         Attri         MCM1           dcl,and         Attri         EP01           dcl,and         Attri         EP01           dcl,and         Attri         EP01           dcl,and         Attri         EP01           dcl,and         Attri         FA32           dcl,and         Attri         FA32           dcl,and         Attri         RFA1           dcl,and         Attri         BD1           dcl,and         Attri         ICR1           dcl,and         Attri         ICR1                                                                                                    | dc1,lvda |                                     |              |              | Attrl     | LVDAI              |
| dcl.esa         Attri         OSAI           dcl.epd         Attri         EMDI           dcl.epd         Attri         EDDI           dcl.nnc         Attri         BNCI           dcl.nnc         Attri         SINC           dcl.nnc         Attri         SINC           dcl.nnc         Attri         VMFI           dcl.nnf         Attri         VMFI           dcl.nnm         Attri         CMAI           dcl.nnm         Attri         CMAI           dcl.nnm         Attri         CMAI           dcl.nnm         Attri         CMAI           dcl.pop         Attri         CRI           dcl.poi         Attri         FAJ2           dcl.poi         Attri         FAJ2           dcl.poi         Attri         BID           dcl.poi         Attri         PAJ2           dcl.pha         Attri         PAJ3           dcl.pha         Attri         PAJ3           dcl.pha         Attri         ICAI           dcl.pha         Attri         PHA1           dcl.pha         Attri         ICAI           dcl.pha         Attri         ICAI                                                                                                    | dc1,lvd  |                                     |              |              | Attrl     | LVD1               |
| dcl.emd         Attri         EMD1           dcl.emc         Attri         EPD1           dcl.mc         Attri         SRC1           dcl.ymf         Attri         SRC1           dcl.ymf         Attri         TPA1           dcl.ymf         Attri         TPA1           dcl.ymf         Attri         VMF1           dcl.pra         Attri         CMA1           dcl.pra         Attri         CMA1           dcl.pra         Attri         CMA1           dcl.pra         Attri         CMA1           dcl.pra         Attri         CMA1           dcl.faj2         Attri         FAJ2           dcl.faj2         Attri         FAJ2           dcl.faj4         Attri         RFAI           dcl.pha         Attri         RFAI           dcl.pha         Attri         PHAI           dcl.pha         Attri         LFA           dcl.pha         Attri         LFA           dcl.pha         Attri         LFA           dcl.pha         Attri         LFA           dcl.pha         Attri         LFA           dcl.pha         Attri         LFA                                                                                                    | dc1,osa  |                                     |              |              | Attrl     | OSA1               |
| dcl.pd         Attri         EPDI           dcl.nd         Attri         SRC1           dcl.pd         Attri         ZIDI           dcl.yma         Attri         ZIDI           dcl.yma         Attri         VMFI           dcl.yma         Attri         VMFI           dcl.rma         Attri         CMAI           dcl.mcm         Attri         CMAI           dcl.ncm         Attri         EPOI           dcl.icr         Attri         EPOI           dcl.jdl         Attri         EPOI           dcl.jdl         Attri         BIDI           dcl.jdl         Attri         BIDI           dcl.nd         Attri         BFAI           dcl.pla         Attri         BFAI           dcl.pla         Attri         BFAI           dcl.na         Attri         BIDI           dcl.na         Attri         BIDI           dcl.na         Attri         BIDI           dcl.na         Attri         BIDI           dcl.na         Attri         BIDI           dcl.na         Attri         LCAI           dcl.na         Attri         BIDI                                                                                                    | dc1,emd  |                                     |              |              | Attrl     | EMD1               |
| dcl.janc         Mattri         SRCI           dcl.tpa         Attri         ZID1           dcl.tpa         Attri         TPA1           dcl.tpa         Attri         TPA1           dcl.mnf         Attri         VMF1           dcl.mn         Attri         CMA1           dcl.nrm         Attri         MCM1           dcl.pop         Attri         EPO1           dcl.jaj2         Attri         FAJ2           dcl.jdj2         Attri         FAJ2           dcl.jdj2         Attri         BID1           dcl.jdj2         Attri         RFA1           dcl.jdj         Attri         RFA1           dcl.jdj         Attri         RFA1           dcl.jdj         Attri         RFA1           dcl.jdj         Attri         RFA1           dcl.jdj         Attri         RFA1           dcl.jdj         Attri         RFA1           dcl.jdj         Attri         RFA1           dcl.jdj         Attri         ILCA1           dcl.jdi         Attri         ILCA1           dcl.jdi         Attri         ILCA1           dcl.jdi         Attri         RFN1                                                                                                    | dc1,epd  |                                     |              |              | Attrl     | EPD1               |
| dcizid         Attri         ZID           dcitym         Attri         TPAI           dciymf         Attri         VMFI           dciyma         Attri         VMFI           dciyma         Attri         CMAI           dciyma         Attri         CMAI           dciyma         Attri         EPOI           dciyma         Attri         EPOI           dciyma         Attri         EPOI           dcijar         Attri         FAJ2           dcijdi         Attri         BIDI           dcijdi         Attri         RFAI           dcijdi         Attri         PHAI           dcijdi         Attri         PHAI           dcijdi         Attri         DIDI           dcijaf         Attri         UCAI           dcijaf         Attri         UCAI           dcijaf         Attri         ICAI           dcijaf         Attri         ICAI           dcijai         Attri         UCAI           dcijai         Attri         ICAI           dcijai         Attri         ICAI           dcijai         Attri         ICAI                                                                                                    | dc1,sinc |                                     |              |              | Attrl     | S/RC1              |
| dcl.tpa         Attri         TPAI           dcl.ymf         Attri         VMFI           dcl.ma         Attri         VMFI           dcl.ma         Attri         CMAI           dcl.ma         Attri         MCMI           dcl.po         Attri         EPOI           dcl.po         Attri         ICRI           dcl.faj2         Attri         FAJ2           dcl.hd         Attri         BIDI           dcl.faj2         Attri         RFAI           dcl.pha         Attri         BIDI           dcl.pha         Attri         BIDI           dcl.pha         Attri         BIDI           dcl.pha         Attri         RFAI           dcl.pha         Attri         BIDI           dcl.pha         Attri         BIDI           dcl.pha         Attri         CAI           dcl.pha         Attri         ISFI           dcl.pha         Attri         ISFI           dcl.pha         Attri         BIDI           dcl.pha         Attri         ISFI           dcl.pha         Attri         ISFI           dcl.pha         Attri         IRCI                                                                                                    | dc1,zid  |                                     |              |              | Attrl     | ZID1               |
| dcl,vmf         Math         Math         VMFI           dcl,man         Attrl         CMAI         CMAI           dcl,man         Attrl         CMAI         CMAI           dcl,pop         Attrl         EPOI         Math           dcl,faj         Attrl         EPOI           dcl,faj         Attrl         ICRI           dcl,faj         Attrl         BID           dcl,faf         Attrl         RFAI           dcl,acf         Attrl         RFAI           dcl,faf         Attrl         RFAI           dcl,faf         Attrl         RFAI           dcl,faf         Attrl         RFAI           dcl,faf         Attrl         RFAI           dcl,faf         Attrl         LSFI           dcl,faf         Attrl         LSFI           dcl,faf         Attrl         ISFI           dcl,faf         Attrl         RICI           dcl,faf         Attrl         RICI           dcl,faf         Attrl         ISFI           dcl,faf         Attrl         RICI           dcl,faf         Attrl         RICI           dcl,faf         Attrl         RICI                                                                                                    | dc1,tpa  |                                     |              |              | Attrl     | TPAI               |
| dcl,ma         Attrl         CMAI           dcl,mom         Attrl         MCMI           dcl,mom         Attrl         MCMI           dcl,acr         Attrl         ICRI           dcl,fa2         Attrl         ICRI           dcl,fa4         Attrl         FA12           dcl,fa1         Attrl         BIDI           dcl,acr         Attrl         RFA1           dcl,acr         Attrl         RFA1           dcl,acr         Attrl         RFA1           dcl,acr         Attrl         RFA1           dcl,acr         Attrl         RFA1           dcl,acr         Attrl         RFA1           dcl,acr         Attrl         LCA1           dcl,acr         Attrl         LSF1           dcl,acr         Attrl         LSF1           dcl,acr         Attrl         HPA1           dcl,acr         Attrl         RIC1           dcl,acr         Attrl         HPA1           dcl,acr         Attrl         RIC1           dcl,acr         Attrl         HPA1           dcl,acr         Attrl         RIC1           dcl,acr         Attrl         HPA1 <td>dc1,vmf</td> <td></td> <td></td> <td></td> <td>Attrl</td> <td>VMF1</td>                                                                                                    | dc1,vmf  |                                     |              |              | Attrl     | VMF1               |
| dcl,mcmMCM1dcl,poAttriFOIdcl,faj2AttriFAJ2dcl,faj2AttriFAJ2dcl,faj2AttriBID1dcl,rfaAttriBID1dcl,acfAttriRFA1dcl,acfAttriAttridcl,acfAttriAttridcl,acfAttriAttridcl,acfAttriAttridcl,acfAttriAttridcl,acfAttriAttridcl,acfAttriAttridcl,acaAttriSF1dcl,manAttriSF1dcl,hpaAttriISS1dcl,hpaAttriRIC1dcl,hpaAttriRIC1dcl,hpaAttriRIC1dcl,hpaAttriRIC1dcl,hpaAttriDID1dcl,didAttriCLM1dcl,rfnAttriREN1dcl,hpaAttriREN1dcl,hpaAttriREN1dcl,hpaAttriREN1dcl,hpaAttriREN1dcl,hpaAttriREN1dcl,hpaAttriREN1dcl,hpaAttriREN1dcl,hpaAttriREN1dcl,hpaAttriREN1dcl,hpaAttriREN1dcl,hpaAttriREN1dcl,hpaAttriREN1dcl,hpaAttriREN1dcl,hpaAttriREN1dcl,hpaAttriREN1dcl,hpa <td>dc1,cma</td> <td></td> <td></td> <td></td> <td>Attrl</td> <td>CMAI</td>                                                                                                    | dc1,cma  |                                     |              |              | Attrl     | CMAI               |
| dcl,epo         Attri         EPO1           dcl,ir         Attri         ICR           dcl,faj2         Attri         FAJ2           dcl,bid         Attri         BID1           dcl,rfa         Attri         BID1           dcl,rfa         Attri         RFA1           dcl,rfa         Attri         RFA1           dcl,acf         Attri         RFA1           dcl,ra         Attri         DHA1           dcl,ra         Attri         RFA1           dcl,ra         Attri         RFA1           dcl,ra         Attri         RFA1           dcl,ra         Attri         SF1           dcl,ra         Attri         LSF1           dcl,ra         Attri         LSF1           dcl,ra         Attri         LSF1           dcl,ra         Attri         BD1           dcl,ra         Attri         RC1           dcl,ra         Attri         RC1           dcl,ra         Attri         RC1           dcl,ra         Attri         RC1           dcl,ra         Attri         RC1           dcl,ra         Attri         RC1                                                                                                    | dc1,mcm  |                                     |              |              | Attrl     | MCM1               |
| dcl,icr         Image: Constraint of the second second        | dc1,epo  |                                     |              |              | Attrl     | EPO1               |
| dcl,faj2         Attri         FAJ2           dcl,bid         Attri         BID1           dcl,rfa         Attri         BID1           dcl,rfa         Attri         RFA1           dcl,acf         Attri         RFA1           dcl,pha         Attri         PHA1           dcl,pha         Attri         LCA1           dcl,pha         Attri         LCA1           dcl,ran         Attri         LCA1           dcl,ric         Attri         BIC1           dcl,ric         Attri         RIC1           dcl,rid         Attri         RIC1           dcl,rid         Attri         BID1           dcl,rid         Attri         RIC1           dcl,rid         Attri         RIC1           dcl,rid         Attri         NATRI           dcl,rid         Attri         VIA1           dcl,rid         Attri         RFN1           dcl,rid         Attri         RFN1           dcl,rif         Attri         RFN1           dcl,rif         Attri         RFN1           dcl,rif         Attri         RFN1           dcl,rif         Attri         RFN1     <                                                                                                    | dc1.icr  |                                     |              |              | Attrl     | ICR1               |
| dcl,bid         Attrl         BIDI           dcl,rfa         Attrl         RFAI           dcl,acf         Attrl         RFAI           dcl,bha         Attrl         ACFI           dcl,lca         Attrl         PHAI           dcl,lca         Attrl         LCAI           dcl,lca         Attrl         LCAI           dcl,rig         Attrl         LSFI           dcl,rig         Attrl         MANN           dcl,rig         Attrl         BTSI           dcl,rig         Attrl         BTSI           dcl,rig         Attrl         BTSI           dcl,rig         Attrl         DID           dcl,rig         Attrl         DID           dcl,rig         Attrl         DID           dcl,rig         Attrl         DID           dcl,rig         Attrl         RFNI           dcl,rig         Attrl         RFNI           dcl,rin         Attrl         NFAI           dcl,rin         Attrl         RFNI           dcl,rin         Attrl         RFNI           dcl,rin         Attrl         RFNI           dcl,rin         Attrl         RFNI                                                                                                    | dc1.fai2 |                                     |              |              | Attrl     | FAJ2               |
| dcl,rfa         Attrl         RFAI           dcl,acf         Attrl         ACFI           dcl,pha         Attrl         PHAI           dcl,laf         Attrl         PHAI           dcl,laf         Attrl         LCAI           dcl,laf         Attrl         LSFI           dcl,ran         Attrl         LSFI           dcl,ran         Attrl         RICI           dcl,ric         Attrl         RICI           dcl,ric         Attrl         RICI           dcl,ric         Attrl         NATI           dcl,ric         Attrl         RICI           dcl,ric         Attrl         RICI           dcl,rid         Attrl         RICI           dcl,rin         Attrl         NICI           dcl,rin         Attrl         RICI           dcl,rin         Attrl         RENI           dcl,rin         Attrl         RENI           dcl,rin         Attrl         RENI           dcl,rin         Attrl         RENI           dcl,rin         Attrl         RENI           dcl,rin         Attrl         RENI           dcl,rin         Attrl         RENI <td>dc1.bid</td> <td></td> <td></td> <td></td> <td>Attrl</td> <td>BID1</td>                                                                                                    | dc1.bid  |                                     |              |              | Attrl     | BID1               |
| dcl,acf         Attrl         ACFI           dcl,pha         Attrl         PHAI           dcl,lca         Attrl         ICAI           dcl,lca         Attrl         LCAI           dcl,lsf         Attrl         LSFI           dcl,man         Attrl         MANN           dcl,ets         Attrl         RICI           dcl,hpa         Attrl         RICI           dcl,ric         Attrl         RICI           dcl,hpa         Attrl         RICI           dcl,rid         Attrl         RICI           dcl,rid         Attrl         RICI           dcl,rid         Attrl         RICI           dcl,rid         Attrl         RICI           dcl,rid         Attrl         RICI           dcl,rid         Attrl         DIDI           dcl,rin         Attrl         RFNI           dcl,rin         Attrl         RICI           dcl,rin         Attrl         RICI           dcl,rin         Attrl         RICI           dcl,rin         Attrl         RICI           dcl,rin         Attrl         RICI           dcl,rin         Attrl         RICI <td>dc1.rfa</td> <td></td> <td></td> <td></td> <td>Attrl</td> <td>RFA]</td>                                                                                                    | dc1.rfa  |                                     |              |              | Attrl     | RFA]               |
| dcl,pha         Attri         PHAI           dcl,lca         Attri         LCAI           dcl,lsf         Attri         LSFI           dcl,man         Attri         LSFI           dcl,ric         Attri         ETSI           dcl,hpa         Attri         RICI           dcl,ric         Attri         HPAI           dcl,ric         Attri         RICI           dcl,hpa         Attri         HPAI           dcl,rin         Attri         HPAI           dcl,rin         Attri         HPAI           dcl,rin         Attri         DIDI           dcl,rin         Attri         CLMI           dcl,rin         Attri         RENI           dcl,rin         Attri         RENI           dcl,rin         Attri         RENI           dcl,rin         Attri         RENI           dcl,rin         Attri         RENI           dcl,rin         Attri         RENI           dcl,rin         Attri         RENI           dcl,rin         Attri         RENI           dcl,rin         Attri         RENI           dcl,rin         Attri         RENI <td>dcl,acf</td> <td></td> <td></td> <td></td> <td>Attrl</td> <td>ACF1</td>                                                                                                    | dcl,acf  |                                     |              |              | Attrl     | ACF1               |
| dcl,lcaImage: constraint of the second second s | dc1,pha  |                                     |              |              | Attrl     | PHAI               |
| dcl,lsfAttrlLSFIdcl,manAttrlMANIdcl,etsAttrlETSIdcl,ricAttrlRICIdcl,ridAttrlDIDIdcl,didAttrlDIDIdcl,rinAttrlDIDIdcl,didAttrlAttrldcl,rinAttrlDIDIdcl,rinAttrlAttrldcl,rinAttrlCLMIdcl,rinAttrlAttrldcl,rinAttrlAttrldcl,rinAttrlAttrldcl,rinAttrldcl,rin <td>dc1,lca</td> <td></td> <td></td> <td></td> <td>Attrl</td> <td>LCAI</td>                                                                                                    | dc1,lca  |                                     |              |              | Attrl     | LCAI               |
| dcl,man       Attri       MANI         dcl,ets       Attri       ETSI         dcl,ric       Attri       RICI         dcl,hpa       Attri       HPAI         dcl,did       Attri       DIDI         dcl,did       Attri       CLMI         dcl,rin       Attri       CLMI         dcl,rin       Attri       CLMI         dcl,rin       Attri       RFNI         dcl,rin       Attri       RFNI         dcl,rin       Attri       RFNI         dcl,rin       Attri       RFNI         dcl,rin       Attri       NFAI         dcl,rin       Attri       RFNI         dcl,rina       Attri       NFAI         dcl,rina       Attri       Attri         dcl,rina       Attri       ERDI         dcl,rina       Attri       ERDI         dcl,rini       Attri       RPII         dcl,rini       Attri       RPII         dcl,rini       Attri       RPII         dcl,rini       Attri       RRTLI         dcl,rini       Attri       RRTLI         dcl,rini       Attri       RRTLI         dcl,rini<                                                                                                    | dc1,lsf  |                                     |              |              | Attrl     | LSF1               |
| dcl,etsAttrlETSIdcl,ricAttrlRICIdcl,hpaAttrlHPAIdcl,didAttrlDIDIdcl,didAttrlDIDIdcl,didAttrlCLMIdcl,rinAttrlRFNIdcl,rinAttrlAttrldcl,rinAttrlRFNIdcl,maAttrlAttrldcl,maAttrlVLAIdcl,maAttrlMFAIdcl,maAttrlRFNIdcl,etoAttrlERDIdcl,rpiAttrlRTIIdcl,rtiAttrlRTIIdcl,rtiAttrlRTIIdcl,rtiAttrlRTIIdcl,risAttrlAttrldcl,manAttrlRTIIdcl,manAttrlAttrldcl,rhiAttrlRTIIdcl,rhiAttrlRTIIdcl,rhiAttrlRTIIdcl,rhiAttrlRTIIdcl,rhiAttrlRTIIdcl,rhiAttrlRTIIdcl,rhiAttrlRTIIdcl,rhiAttrlRTIIdcl,hisAttrlAttrldcl,hisAttrlHATrldcl,hisAttrlHATrldcl,hisAttrlHATrldcl,hisAttrlHATrldcl,hisAttrlHATrldcl,hisAttrlHATrldcl,hisAttrlHATrldcl,hisAttrlHATrldcl,hisAttrlHATrl                                                                                                    | dc1,man  |                                     |              |              | Attrl     | MAN1               |
| dcl,ricAttrlRIC1dcl,hpaAttrlHPA1dcl,didAttrlDD1dcl,didAttrlDD1dcl,dimAttrlCLM1dcl,rinAttrlRFN1dcl,rinAttrlRFN1dcl,maAttrlMFA1dcl,mfaAttrlMFA1dcl,mraAttrlERD1dcl,etoAttrlERD1dcl,rinAttrlRP11dcl,etoAttrlRP11dcl,rinAttrlRT11dcl,rinAttrlRT11dcl,rinAttrlRT11dcl,rinAttrlBD1dcl,rinAttrlRT11dcl,rinAttrlRT11dcl,rinAttrlRT11dcl,rinAttrlRT11dcl,rinAttrlRT11dcl,rinAttrlRT11dcl,rinAttrlRT11dcl,rinAttrlRT11dcl,rinAttrlRT11dcl,rinAttrlRT11dcl,rinAttrlRT11dcl,rinAttrlRT11dcl,rinAttrlRAT11dcl,rinAttrlHVA1dcl,rinAttrlBDA1dcl,rinAttrlHVA1dcl,rinAttrlHVA1dcl,rinAttrlBDA1dcl,rinAttrlHVA1dcl,rinAttrlHVA1dcl,rinAttrlBS1                                                                                                    | dc1,ets  |                                     |              |              | Attrl     | ETS1               |
| dcl,hpaAttrlHPAIdcl,didAttrlDIDIdcl,clmAttrlCLMIdcl,rfnAttrlAttrldcl,maAttrlAttrldcl,mfaAttrlAttrldcl,mfaAttrldcl,rdiAttrldcl,rdiAttrldcl,rdiAttrldcl,rdiAttrldcl,mfaAttrldcl,rdiAttrldcl,rdiAttrldcl,rdiAttrldcl,rdiAttrldcl,rdiAttrldcl,rtiAttrldcl,rtiAttrldcl,rtiAttrldcl,rtiAttrldcl,rdiAttrldcl,rtiAttrldcl,rtiAttrldcl,rtiAttrldcl,rtiAttrldcl,manAttrldcl,manAttrldcl,manAttrldcl,hfvdcl,hfvAttrldcl,hfvAttrldcl,hfvdcl,hfvAttrldcl,hfvdcl,hfvAttrldcl,hfvdcl,hfvdcl,hfvdcl,hfvdcl,hfvdcl,hfvdcl,hfvdcl,hfvdcl,hfvdcl,hfvdcl,hfvdcl,hfvdcl,hfvdcl,hfvdcl,hfvdcl,hfvdcl,hfvdcl,hfvdcl,hfvdcl,hfvdcl,hfvdcl,hfvdcl,hfvdcl,hfv<                                                                                                    | dc1,ric  |                                     |              |              | Attrl     | RIC1               |
| dcl,didImage: scale of the scale of the scale | dc1,hpa  |                                     |              |              | Attrl     | HPAI               |
| dcl,clmAttrlCLM1dcl,rfnAttrlRFN1dcl,vlaAttrlVLA1dcl,mfaAttrlVLA1dcl,mrAttrlMFA1dcl,erdAttrlLMR1dcl,etoAttrlED1dcl,rpiAttrlRP11dcl,rtlAttrlRT11dcl,rtlAttrlRT11dcl,rtlAttrlRT11dcl,rtlAttrlRT11dcl,rtlAttrlRT11dcl,rtlAttrlRT11dcl,rtlAttrlRT11dcl,rtlAttrlRT11dcl,rtlAttrlRT11dcl,rtlAttrlRT11dcl,rtlAttrlRT11dcl,rtlAttrlRT11dcl,rtlAttrlRT11dcl,rthAttrlRT11dcl,rthAttrlRT11dcl,rthAttrlRT11dcl,rthAttrlRT11dcl,rthAttrlRT11dcl,rthAttrlRT11dcl,rthAttrlRT11dcl,rthAttrlBDA1dcl,hvaAttrlHVA1dcl,hfvAttrlHVA1dcl,hfvAttrlBS1                                                                                                    | dc1,did  |                                     |              |              | Attrl     | DID1               |
| dcl,rfnAttrlRFN1dcl,vlaAttrlVLA1dcl,mfaAttrlMFA1dcl,mrAttrlMFA1dcl,erdAttrlLMR1dcl,etoAttrlERD1dcl,rpiAttrlAttrldcl,rtlAttrlRTL1dcl,rtlAttrlRTL1dcl,rtlAttrlRTL1dcl,rtlAttrlRTL1dcl,rtlAttrlRTL1dcl,rtsAttrlAttrldcl,manAttrlAttrldcl,bdaAttrlAttrldcl,hvaAttrlAttrldcl,hvaAttrlAttrldcl,hvaAttrlAttrldcl,bstAttrlBS1                                                                                                    | dc1,clm  |                                     |              |              | Attrl     | CLM1               |
| dcl,vlaAttrlVLA1dcl,mfaAttrlMFA1dcl,lmrAttrlLMR1dcl,erdAttrlERD1dcl,etoAttrlETO1dcl,rpiAttrlAttrldcl,rtlAttrlRPI1dcl,rtlAttrlRTL1dcl,rtlAttrlRTL1dcl,rtlAttrlRTL1dcl,rtlAttrlRTL1dcl,rtlAttrlRTL1dcl,rtsAttrlAttrldcl,manAttrlAttrldcl,bdaAttrlAttrldcl,hvaAttrlAttrldcl,hvaAttrlAttrldcl,hfvAttrlAttrldcl,bstAttrlHFV1                                                                                                    | dc1,rfn  |                                     |              |              | Attrl     | RFN1               |
| dcl,mfaMFAIdcl,lmrAttrlAttrlLMRIdcl,erdAttrlERDIdcl,etoAttrlETOIdcl,rpiAttrlAttrlRPIIdcl,rtlAttrlRTLIdcl,rtlAttrlRTLIdcl,rtlAttrlAttrlRTLIdcl,rtlAttrlAttrlRTLIdcl,rtlAttrlAttrlRTLIdcl,rtlAttrlAttrlRTLIdcl,rtlAttrlAttrlRTLIdcl,rtlAttrlAttrlRTLIdcl,rtlAttrlAttrlRTLIdcl,rtlAttrlAttrlRTLIdcl,nmanAttrlAttrlBDAIdcl,bdaAttrlAttrlBDAIdcl,hvaAttrlAttrlBDAIdcl,hfvAttrlAttrlBSI                                                                                                    | dc1,vla  |                                     |              |              | Attrl     | VLA1               |
| dcl,ImrImage: Marking and Marking and Mar | dc1,mfa  |                                     |              |              | Attrl     | MFA1               |
| dcl,erdImage: constraint of the constraint of the constrain | dc1,lmr  |                                     |              |              | Attrl     | LMR1               |
| dcl,etoAttrlETO1dcl,rpiIAttrlRPI1dcl,rtlIAttrlRTL1dcl,rtlIAttrlRTL1dcl,rtlIAttrlRRTL1dcl,rdsIIAttrlRLS1dcl,manIIAttrlMAAN1dcl,bdaIIAttrlBDA1dcl,hvaIIAttrlHVA1dcl,hfvIIAttrlBS1                                                                                                    | dc1,erd  |                                     |              |              | Attrl     | ERD1               |
| dcl,rpiMethodAttrlRPIIdcl,rtlMethodAttrlRTL1dcl,rrtlMethodAttrlRRTL1dcl,rlsMethodAttrlRLS1dcl,maanMethodAttrlMMAN1dcl,macfMethodAttrlMacF1dcl,bdaMethodAttrlAttrldcl,hvaMethodAttrlHVA1dcl,hfvMethodAttrlBDA1dcl,bstMethodAttrlBS1                                                                                                    | dc1,eto  |                                     |              |              | Attrl     | ETO1               |
| dcl,rtlAttrlRTL1dcl,rtlAttrlRRTL1dcl,rlsAttrlRLS1dcl,maanAttrlAttrlMAAN1dcl,macfAttrlAttrlMACF1dcl,bdaAttrlAttrlBDA1dcl,hvaAttrlAttrlHVA1dcl,hfvAttrlAttrlBS1                                                                                                    | dc1,rpi  |                                     |              |              | Attrl     | RPII               |
| dcl,rrtlAttrlRRTL1dcl,rlsAttrlRLS1dcl,mmanAttrlAttrlMMAN1dcl,macfAttrlAttrlMACF1dcl,bdaAttrlAttrlBDA1dcl,hvaAttrlAttrlHVA1dcl,hfvAttrlAttrlBS1                                                                                                    | dc1,rtl  |                                     |              |              | Attrl     | RTLI               |
| dcl,rlsAttrlRLS1dcl,mmanIAttrlMMAN1dcl,macfIAttrlMACF1dcl,bdaIAttrlBDA1dcl,hvaIIAttrlHVA1dcl,hfvIIAttrlBS1                                                                                                    | dc1,rrtl |                                     |              |              | Attrl     | RRTLI              |
| dcl,mmanAttrlMMANIdcl,macfAttrlMACFIdcl,bdaAttrlBDAIdcl,hvaAttrlHVAIdcl,hfvAttrlHVAIdcl,bstAttrlBSI                                                                                                    | dc1,rls  |                                     |              |              | Attrl     | RLS1               |
| dcl,macfAttrlMACF1dcl,bdaAttrlBDA1dcl,hvaAttrlHVA1dcl,hfvAttrlHFV1dcl,bstAttrlBS1                                                                                                    | dc1,mman |                                     |              |              | Attrl     | MMAN1              |
| dc1,bdaAttrlBDA1dc1,hvaAttrlHVA1dc1,hfvAttrlHVV1dc1,bfvAttrlHFV1dc1,bstAttrlBS1                                                                                                    | dc1,macf |                                     |              |              | <br>Attrl | MACF1              |
| dc1,hva         Attrl         HVA1           dc1,hfv         Attrl         HFV1           dc1,bst         Attrl         BS1                                                                                                    | dc1,bda  |                                     |              |              | Attrl     | BDA1               |
| dc1,hfv         Attrl         HFV1           dc1,bst         Attrl         BS1                                                                                                    | dc1,hva  |                                     |              |              | Attrl     | HVAI               |
| dc1,bst Attrl BS1                                                                                                    | dc1,hfv  |                                     |              |              | Attrl     | HFV1               |
|                                                                                                    | dc1,bst  |                                     |              |              | Attrl     | BS1                |
| dc],ubt CT1                                                                                                    | dc1,ubt  |                                     |              |              | Attrl     | CTI                |

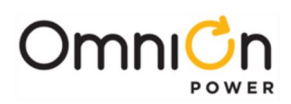

| dc1,vhav |  |  | Attrl | VHAV1 |
|----------|--|--|-------|-------|
| dc1,hav  |  |  | Attrl | HAVI  |
| dc1,vlav |  |  | Attrl | VLAV1 |
| dc1,lav  |  |  | Attrl | LAV1  |
| dc1,tic  |  |  | Attrl | TIC1  |
| dc1,tcc  |  |  | Attrl | TCC1  |

<sup>1</sup> User for craft port only <sup>2</sup> Super-user login required

| Alarms With Two Thresholds |                       | related<br>command |              |     |        |                                                        |
|----------------------------|-----------------------|--------------------|--------------|-----|--------|--------------------------------------------------------|
| obj,attr                   | description           | sta                | cha          | ope | type   | range                                                  |
| objid,ide                  | Identifier            | $\checkmark$       |              |     | text   | see below                                              |
| objid,des                  | Description           | $\checkmark$       | $\checkmark$ |     | text   | see below                                              |
| objid,ast                  | Alarm state           | $\checkmark$       |              |     | number | 0=not active 1=active                                  |
| objid,led                  | LED                   | $\checkmark$       | $\checkmark$ |     | text   | BATT, BD, DIST, RECT, AC, RM, CTLR, ""                 |
| objid,sev                  | Alarm severity        | $\checkmark$       | $\checkmark$ |     | text   | CRIT, MAJ, MIN, WRN, RO                                |
| objid,fth                  | Alarm boost threshold | $\checkmark$       | $\checkmark$ |     | number | see below                                              |
| objid,bth                  | Alarm float threshold | $\checkmark$       | $\checkmark$ |     | number | see below                                              |
| objid,acc                  | Contact Closure       | $\checkmark$       | $\checkmark$ |     | text   | ACF, MJF, MNF, RFA, HV, BD, CTLR, URI,<br>UR2, VLV, "" |
| objid,dly                  | Notify Delay          | $\checkmark$       | $\checkmark$ |     | number | 0-540 seconds                                          |
| objid,noo                  | Notify On Occur       | $\checkmark$       | $\checkmark$ |     | number | 0=no 1=yes                                             |
| objid,nor                  | Notify On Retire      | $\checkmark$       | $\checkmark$ |     | number | 0=no 1=yes                                             |
| objid,nag                  | NAG On Occur          | $\checkmark$       | $\checkmark$ |     | number | 0=no 1=yes                                             |
| objid,dst                  | Notify Destination    | $\checkmark$       | $\checkmark$ |     | text   | "", P1, P2, P3, P4, E1, E2, E3, E4, S1, S2, S3, S4     |

| obj   | description               | fth           | bth           |
|-------|---------------------------|---------------|---------------|
| bda1  | hdal Batton (On Discharge | 23-28 V       | 23-28 V       |
| Duar  | Battery Off Discharge     | or 40-55 V    | or 40-55 V    |
| b6/1  | High voltage              | 24.75-31.75 V | 25.75-31.75 V |
|       | High voltage              | or 50-60 V    | or 52-60 V    |
| by al | Vory high voltage         | 24.75-31.75 V | 25.75-31.75 V |
| nvai  | very high voltage         | or 50-60 V    | or 52-60 V    |

| Alarms With One Threshold |                    | related command |              |     |        |                                                        |
|---------------------------|--------------------|-----------------|--------------|-----|--------|--------------------------------------------------------|
| obj,attr                  | description        | sta             | cha          | ope | type   | range                                                  |
| objid,ide                 | Identifier         | $\checkmark$    |              |     | text   | see below                                              |
| objid,des                 | Description        | $\checkmark$    | $\checkmark$ |     | text   | see below                                              |
| objid,ast                 | Alarm state        | $\checkmark$    |              |     | number | 0=not active 1=active                                  |
| objid,sev                 | Alarm severity     | $\checkmark$    | $\checkmark$ |     | text   | CRIT, MAJ, MIN, WRN, RO                                |
| objid,thr                 | Alarm threshold    | $\checkmark$    | $\checkmark$ |     | number | number                                                 |
| objid,led                 | LED                | $\checkmark$    | $\checkmark$ |     | text   | BATT, BD, DIST, RECT, AC, RM, CTLR, ""                 |
| objid,acc                 | Contact Closure    | $\checkmark$    | $\checkmark$ |     | text   | ACF, MJF, MNF, RFA, HV, BD, CTLR, URI,<br>UR2, VLV, "" |
| objid,dly                 | Notify Delay       | $\checkmark$    | $\checkmark$ |     | number | <b>0</b> -540 seconds                                  |
| objid,noo                 | Notify On Occur    | $\checkmark$    | $\checkmark$ |     | number | 0=no 1=yes                                             |
| objid,nor                 | Notify On Retire   | $\checkmark$    | $\checkmark$ |     | number | 0=no 1=yes                                             |
| objid,nag                 | NAG On Occur       | $\checkmark$    | $\checkmark$ |     | number | 0=no 1=yes                                             |
| objid,dst                 | Notify Destination | $\checkmark$    | $\checkmark$ |     | text   | "", P1, P2, P3, P4, E1, E2, E3, E4, S1, S2, S3, S4     |

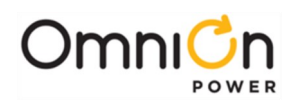

| obj   | description                        | Thr                                |
|-------|------------------------------------|------------------------------------|
| amth1 | High ambient temp                  | 30-75C                             |
| amtl1 | Low ambient temp                   | -40-10C                            |
| btvh1 | Very high battery temperature      | 30-85C                             |
| bthal | High battery temperature           | 30-85C                             |
| btla1 | Low battery temperature            | -40-10C                            |
| btvl1 | Very low battery temperature       | -40-10C                            |
| Gnml  | Generator Requires Maintenance     | 0-8544 hours (1 year) 0 = disabled |
| ICF1  | Inverter High Crest Factor         | 0-3.2                              |
| IIPK1 | Inverter High Peak Current         | 0-28A                              |
| IIRM1 | Inverter High RMS Current          | 0-15A                              |
| mfal  | Multiple Rectifier Fail            | 2-90                               |
| mmanl | Multiple Manual Off                | 2-90                               |
| rrtl1 | Real-time reserve low              | 0-100hrs                           |
| rtl1  | Reserve time low                   | 0-100hrs                           |
| macf1 | Multiple AC Fail                   | 2-90                               |
| rls1  | Redundancy Loss                    | 1-89                               |
| cmfal | Multiple Converter Fail            | 2-16                               |
| chval | Converter Very High Output Voltage | 25-30V                             |
|       |                                    | 50-60V                             |

| obj     | description                        | Thr            |
|---------|------------------------------------|----------------|
| chful   | Convertor High Output Veltage      | 24-30V         |
| CHIVI   | Converter High Output voltage      | 48-60V         |
| cy (la] | Convertor Very Levy Output Veltage | 20 - 27V       |
| Cviai   | Converter very Low Output voltage  | 40 - 54V       |
| crl1    | Converter redundancy loss          | 1-16           |
| vlal    | Vorvilowivoltage                   | 20-25.5 V      |
| viai    | Very IOW Voltage                   | or 40-57 V     |
| lmr1    | Limited Recharge                   | 0.5 – 1.0      |
| erd1    | Excess Rectifier Drain             | 1.0 – 2.0      |
| etol    | Engine Transfer Timeout            | 0 – 60 minutes |
| rpil    | Rect/Plant Inconsistency           | 1.0-2.0        |
| vhav1   | Very high AC voltage               | 0.0-200.0      |
| hav1    | High AC voltage                    | 0.0-200.0      |
| vlav1   | Very low AC voltage                | 0.0-200.0      |
| lav1    | Low AC voltage                     | 0.0-200.0      |

| Alarms Wi | related command    |              |              |     |        |                                                        |
|-----------|--------------------|--------------|--------------|-----|--------|--------------------------------------------------------|
| obj,attr  | description        | sta          | cha          | ope | type   | range                                                  |
| objid,ide | Identifier         | $\checkmark$ |              |     | text   | see below                                              |
| objid,des | Description        | $\checkmark$ | $\checkmark$ |     | text   | see below                                              |
| objid,ast | Alarm state        | $\checkmark$ |              |     | number | 0=not active 1=active                                  |
| objid,sev | Alarm severity     | $\checkmark$ | $\checkmark$ |     | text   | CRIT, MAJ, MIN, WRN, RO                                |
| objid,led | LED                | $\checkmark$ | $\checkmark$ |     | text   | BATT, BD, DIST, RECT, AC, RM, CTLR, ""                 |
| objid,acc | Contact Closure    | $\checkmark$ | $\checkmark$ |     | text   | ACF, MJF, MNF, RFA, HV, BD, CTLR, UR1,<br>UR2, VLV, "" |
| objid,dly | Notify Delay       | $\checkmark$ | $\checkmark$ |     | number | 0-540 seconds                                          |
| objid,noo | Notify On Occur    | $\checkmark$ | $\checkmark$ |     | number | 0=no 1=yes                                             |
| objid,nor | Notify On Retire   | $\checkmark$ | $\checkmark$ |     | number | 0=no 1=yes                                             |
| objid,nag | NAG On Occur       | $\checkmark$ | $\checkmark$ |     | number | 0=no 1=yes                                             |
| objid,dst | Notify Destination | $\checkmark$ | $\checkmark$ |     | text   | "", P1, P2, P3, P4, E1, E2, E3, E4, S1, S2, S3, S4     |

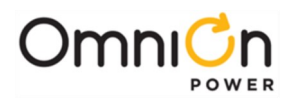

| Object | Description                    |
|--------|--------------------------------|
| AAC1   | ACO Active                     |
| ABS1   | Alarm Battery Supply           |
| ACF1   | AC Fail                        |
| AMJ1   | Auxiliary Maior                |
| AMN1   | Auxiliary Minor                |
| ΔΤΔΙ   | Alarm Test Active              |
|        | Alarm Test Abortod             |
|        | Alarm Test Failed              |
| AIFI   |                                |
| AUXI   |                                |
| AUX2   | Auxiliary 2                    |
| AUX3   | Auxiliary 3                    |
| AUX4   | Auxiliary 4                    |
| AUX5   | Auxiliary 5                    |
| AUX6   | Auxiliary 6                    |
| BBL1   | Real Time Clock Battery Low    |
| BFA1   | Battery Test Failed            |
| BID1   | Bay Interface ID Conflict      |
| BTA1   | Battery Test Active            |
| BTII   | Battery Thermal Major          |
| ССНІ   | Configuration Changed          |
|        |                                |
| CDFAI  |                                |
| CDIDI  | Converter ID Conflict          |
| CFAI   | Converter Fail                 |
| CFJ1   | Converter Fan Major            |
| CFN1   | Converter Fan Minor            |
| CLC1   | Clock Changed                  |
| CLM1   | Rectifier Current Limit        |
| CMA1   | Minor Communication Fail Alarm |
| CNF1   | LVBD 1 Failed                  |
| CNF2   | I VI D 1 Failed                |
| CNF3   | I VI D 2 Failed                |
|        | IVID 3 Failed                  |
|        | Pattory Shupt Trip 1 Eailed    |
|        |                                |
| CNOT   |                                |
| CNOZ   | LVLDTOpen                      |
| CNO3   | LVLD 2 Open                    |
| CNO4   | LVLD 3 Open                    |
| CNO5   | Battery Shunt Trip 1 Open      |
| COF1   | Queue Overflow                 |
| COR1   | No Call-Out Response           |
| CPA1   | Circuit Pack Fail              |
| CRA1   | Controller Fail                |
| DID1   | ID Conflict                    |
| EMDI   | Energy Management Disabled     |
| FDDI   | Excess Plant Drain             |
|        |                                |
|        | Entergency Power On            |
| EPRI   | External Password Reset        |
| EISI   | External transfer Shutdown     |
| EXLI   | Excessive Login Attempts       |
| FAJI   | External Fuse Major I          |
| FAJ2   | External Fuse Major 2          |
| FAN1   | External Fuse Minor 1          |
| HCL1   | History Cleared                |
| HPA1   | Half Power                     |
| ICC1   | Incompatible Converter         |
| IDA1   | Inverter Distribution Alarm    |
| IF1    | Inverter Fail                  |
|        | Inverter Fred Lock             |
|        | Inverter rieg Luck             |

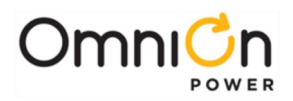

| Object | Description                    |
|--------|--------------------------------|
| IHV1   | Inverter High Output           |
| IHVI1  | Inverter High Input            |
| ILV1   | Inverter Low Output            |
| ILVI1  | Inverter Low Input             |
| IMAN1  | Inverter Manual Off            |
| IOF1   | Inverter Output Fuse           |
| MDF1   | Module Failure                 |
| MOR1   | Measurement Out Of Range       |
| MTC1   | Module Type Conflict           |
| MZD1   | Voltage ID Not Configured      |
| NNC1   | Unconfigured Alarm Destination |
| OSA1   | Open String                    |
| PCM    | PIC Current Measurement        |
| PFD1   | Password At Default            |
| PGI1   | Program Line Invalid           |
| PHA1   | Phase Or Low Output            |
| PHT1   | Processor Halt                 |
| PIC    | Panel Interface Card           |
| POR1   | No Dial-Out Response           |
| PFS1   | Thermal Protection Fail Safe   |
| PTM    | PIC Temperature Measurements   |
| PVM    | PIC Voltage Measurement        |
| RCDP1  | Ringer ID Conflict             |
| RF1    | Ringer Fail                    |
| RFA1   | Rectifier Fail                 |
| RFN1   | Rectifier Fan Fail             |
| RIC1   | Rectifier Incomplete Config    |
| RIF1   | Rectifier Internal Fault       |
| RPFF1  | Ringer Fan Fail                |
| RPFJ1  | Ringer Fail Major              |
| RPRL1  | Ringer Redundancy Loss         |
| RPXJ1  | Ringer Major External Fault    |
| RPXN1  | Ringer Minor External Fault    |
| SCD1   | Battery Voltage Imbalance      |
| SNC1   | Shunt Not Configured           |
| STF1   | Self Test Failed               |
| TPA1   | Thermal Probe Failure          |
| URC1   | User Relay Conflict            |
| VMF1   | Voltage Channel Failure        |
| VSF1   | Sense/Control Fuse             |
| ZIDI   | ID Not Configured              |

| Rectifier Management |                                | с            | relateo<br>omman | ds. |        |                     |
|----------------------|--------------------------------|--------------|------------------|-----|--------|---------------------|
| obj,attr             | description                    | sta          | cha              | ope | type   | range               |
| gm1,ide              | Identifier                     | $\checkmark$ |                  |     | Text   | GM1                 |
| gm1,des              | Description                    | $\checkmark$ | $\checkmark$     |     | Text   | Rectifier Manager 1 |
| gm1,lse              | Load Share Enable              | $\checkmark$ | $\checkmark$     |     | number | 0=disable 1=enable  |
| gml,rme              | Redundancy monitor enable      | $\checkmark$ | $\checkmark$     |     | number | 0=disable,1=enable  |
| gm1,fsd              | Float High Voltage Shutdown    | $\checkmark$ | $\checkmark$     |     | number | 25-30 or 50-60 V    |
| gm1,bsd              | Boost High Voltage Shutdown    | $\checkmark$ | $\checkmark$     |     | number | 26-30 or 52-60 V    |
| gm1,fsp              | Float Set-Point                | $\checkmark$ | $\checkmark$     |     | number | 21-28 or 42-56.5 V  |
| gm1,bsp              | Boost Set-Point                | $\checkmark$ | $\checkmark$     |     | number | 21-30 or 48-60 V    |
| gm1,fcl              | Float Current Limit            | $\checkmark$ | $\checkmark$     |     | number | 30-110%             |
| gm1,bcl              | Boost Current Limit            | $\checkmark$ | $\checkmark$     |     | number | 30-110%             |
| gm1,oft              | Oring Fet Test Enable          | $\checkmark$ | $\checkmark$     |     | number | 0=disable 1=enable  |
| gm1,wie              | Walkin Enable                  | $\checkmark$ | $\checkmark$     |     | number | 0=disable 1=enable  |
| gm1,nri              | Number of Rectifiers Installed | $\checkmark$ |                  |     | number | >=0                 |

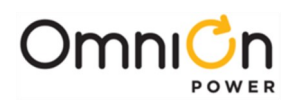

| Destifiers |                            | related      |              |            |        |                                   |
|------------|----------------------------|--------------|--------------|------------|--------|-----------------------------------|
| Rectifiers |                            | commands     |              |            |        |                                   |
| obj,attr   | description                | sta          | cha          | ope        | type   | Range                             |
| gsr,ide    | Identifier                 | $\checkmark$ |              |            | Text   | Gsr                               |
| gsr,des    | Description                | $\checkmark$ | $\checkmark$ |            | text   | Rectifier sr                      |
| gsr,typ    | Rectifier Type             | $\checkmark$ | $\checkmark$ |            | text   | 12 char                           |
| gsr,sn     | Serial number              | $\checkmark$ |              |            | text   | Up to 18 characters               |
| gsr,cc     | Comcode                    | $\checkmark$ |              |            | text   |                                   |
| gsr,clei   | Clei code                  | $\checkmark$ |              |            | text   |                                   |
| gsr,ser    | Series Number              | $\checkmark$ |              |            | text   |                                   |
| gsr,verp   | Primary Software Version   | $\checkmark$ |              |            | text   |                                   |
|            | Secondary Software         | $\checkmark$ |              |            | text   |                                   |
| gsr,vers   | Version                    |              |              |            |        |                                   |
| gsr,adc    | DC Current (VI, VIR)       | $\checkmark$ |              |            | number | number A                          |
| gsr,vdc    | DC Voltage                 | $\checkmark$ |              |            | number | number V                          |
| gsr,stt    | Individual rectifier state | $\checkmark$ |              | $\sqrt{1}$ | text   | ON, OFF, STANDBY, VACANT, MISSING |
| gsr,cap    | Capacity                   | $\checkmark$ |              |            | number | number A                          |
| gsr,vac    | AC Voltage                 | $\checkmark$ |              |            | number | number V                          |
| gsr,vacl   | Phase 1 AC Voltage         | $\checkmark$ |              |            | number | number V                          |
| gsr,vac2   | Phase 2 AC Voltage         | $\checkmark$ |              |            | number | number V                          |
| gsr,vac3   | Phase 3 AC Voltage         | $\checkmark$ |              |            | number | number V                          |
| gsr,aac    | AC Current                 | $\checkmark$ |              |            | number | number A                          |
| gsr,aacl   | Phase 1 AC Current         | $\checkmark$ |              |            | number | number A                          |
| gsr,aac2   | Phase 2 AC Current         | $\checkmark$ |              |            | number | number A                          |
| gsr,aac3   | Phase 3 AC Current         | $\checkmark$ |              |            | number | number A                          |
| gsr,tmp    | Temperature                | $\checkmark$ |              |            | number | number F or C                     |
| gsr,rtm    | Run time                   | $\checkmark$ |              |            | number |                                   |
| gsr,mnt    | MAN signal type            | $\checkmark$ | $\checkmark$ |            | text   | None, CC, CO                      |
| gsr,seq    | Use In Sequence Enable     | $\checkmark$ | $\checkmark$ |            | number | 0=no 1=yes                        |
| gsr,ocb    | Output circuit breaker     | $\checkmark$ |              |            | number | open, closed                      |
| gsr,rfa    | Rectifier Fail             | $\checkmark$ |              |            | number | 0=inactive 1=active               |
| gsr,acf    | AC Fail                    | $\checkmark$ |              |            | number | 0=inactive 1=active               |
| obj,pha    | Phase fail                 | $\checkmark$ |              |            | number | 0=inactive 1=active               |
| obj,lca    | Low current output         | $\checkmark$ |              |            | number | 0=inactive 1=active               |
| gsr,man    | Standby or Manual Off      | $\checkmark$ |              |            | number | 0=inactive 1=active               |
| obj,erd    | Excessive rectifier drain  | $\checkmark$ |              |            | number | 0=inactive 1=active               |
| obj,ets    | External transfer shutdown | $\checkmark$ |              |            | number | 0=inactive 1=active               |
| obj,ric    | Type warning               | $\checkmark$ |              |            | number | 0=inactive 1=active               |
| obj,hpa    | Half power                 | $\checkmark$ |              |            | number | 0=inactive 1=active               |
| gsr,did    | ID Conflict                | $\checkmark$ |              |            | number | 0=inactive 1=active               |
| gsr,clm    | Current Limit              | $\checkmark$ |              |            | number | 0=inactive 1=active               |
| gsr,rif    | Internal fault             | $\checkmark$ |              |            | number | 0=inactive 1=active               |
| gsr,rcf    | Communication Fail         | $\checkmark$ |              |            | number | 0=inactive 1=active               |
| gsr,rfn    | Fan fail                   | $\checkmark$ |              |            | number | 0=inactive 1=active               |
| gsr,lsf    | Load share fail            | $\checkmark$ |              |            | number | 0=inactive 1=active               |
| gsr,vhav   | Very high AC voltage       | $\checkmark$ |              |            | number | 0=inactive 1=active               |
| gsr,hav    | High AC voltage            | $\checkmark$ |              |            | number | 0=inactive 1=active               |
| gsr,vlav   | Very low AC voltage        | $\checkmark$ |              |            | number | 0=inactive 1=active               |
| gsr,lav    | Low AC voltage             | $\checkmark$ |              |            | number | 0=inactive 1=active               |

<sup>1</sup> Super-user login required to place in standby. User login can turn on.

For shelf-based systems: s stands for shelf number (1 to 16); r stands for rectifier number (1 to 7)

For bay-based systems: id will be gbsr (6 digit ids) Where: b stands for bay number (1 to 99) s stands for shelf number (1 to 99) r stands for rectifier number (1 to 10)

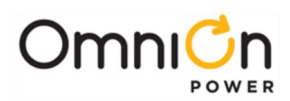

| Ferro Rectifier Bridge |               | related<br>commands |              |     |      |                       |
|------------------------|---------------|---------------------|--------------|-----|------|-----------------------|
| obj,attr               | description   | sta                 | cha          | ope | type | range                 |
| fbx,ide                | Identifier    | $\checkmark$        |              |     | Text | FB1, FB2              |
| fb <i>x</i> ,des       | Description   | $\checkmark$        | $\checkmark$ |     | Text | Bridge board <i>x</i> |
| fb <i>x</i> ,stt       | State         | $\checkmark$        |              |     | Text | Present, Missing      |
| fb <i>x</i> ,sn        | Serial Number | $\checkmark$        |              |     | Text | Up to 18 characters   |
| fb <i>x</i> ,typ       | Board Type    | $\checkmark$        |              |     | Text | BJC1, BJC2            |

x is 1 or 2

| Converter Plant |                                | C            | relate<br>ommar | d<br>nds     |        |                      |
|-----------------|--------------------------------|--------------|-----------------|--------------|--------|----------------------|
| obj,attr        | description                    | sta          | cha             | ope          | type   | range                |
| cp1,ide         | Identifier                     | $\checkmark$ |                 |              | Text   | CPI                  |
| cp1,des         | Description                    | $\checkmark$ | $\checkmark$    |              | Text   | Converter Plant 1    |
| cp1,typ         | Converter output type          | $\checkmark$ |                 |              | Text   | 24V or 48V           |
| cp1,vdc         | DC Voltage                     | $\checkmark$ |                 | $\checkmark$ | Number | Number in volts      |
| cp1,adc         | DC Current                     | $\checkmark$ |                 |              | Number | Number in amps       |
| cp1,cap         | Installed capacity             | $\checkmark$ |                 |              | Number | Number in amps       |
| cp1,olcap       | Online capacity                | $\checkmark$ |                 |              | Number | Number in amps       |
| cp1,vsp         | Voltage Set-Point              | $\checkmark$ | $\checkmark$    |              | Number | 23-28V or 46-57V     |
| cp1,vsd         | Internal high voltage shutdown | $\checkmark$ | $\checkmark$    |              | Number | 25-30V or 50-60V     |
| Cp1,clm         | Current Limit                  | $\checkmark$ | $\checkmark$    |              | Number | 30% to 100%          |
| cp1,dth         | Low Voltage Discon Threshold   | $\checkmark$ | $\checkmark$    |              | Number | 20-25V or 40-50V     |
| cp1,rth         | Low Voltage Recon Threshold    | $\checkmark$ | $\checkmark$    |              | Number | 22-27V or 44-54V     |
| cp1,lvd         | Low Voltage Disconnect Enable  | $\checkmark$ | $\checkmark$    |              | Number | 0=disabled 1=enabled |
| Cp1,rof         | Remote standby enable          | $\checkmark$ | $\checkmark$    |              | number | 0=disable,1=enable   |
| cp1,rme         | Redundancy monitor enable      | $\checkmark$ | $\checkmark$    |              | number | 0=disable,1=enable   |
| cp1,rss         | Converter restart              | $\checkmark$ |                 | $\checkmark$ | number | 1=restart            |
| cp1,nci         | Number of Converters Installed | $\checkmark$ |                 |              | number | >=0                  |
| cp1,cfa         |                                |              |                 |              | Attrl  | CFAI                 |
| cp1,cfn         |                                |              |                 |              | Attrl  | CFN1                 |
| cp1,cfj         |                                |              |                 |              | Attrl  | CFJ1                 |
| cp1,dfa         |                                |              |                 |              | Attrl  | CDFA1                |
| cp1,did         |                                |              |                 |              | Attrl  | CDID1                |
| cp1,icc         |                                |              |                 |              | Attrl  | ICC1                 |
| cp1,mfa         |                                |              |                 |              | Attrl  | CMFA1                |
| cp1,hva         |                                |              |                 |              | Attrl  | CHVAI                |
| cp1,hfv         |                                |              |                 |              | Attrl  | CHFV1                |
| cp1,vla         |                                |              |                 |              | Attrl  | CVLA1                |
| cp1,rl          |                                |              |                 |              | Attrl  | CRL1                 |

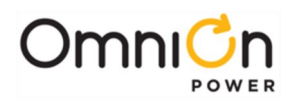

| DC Converter |                        | related<br>commands |              |            |        |                                                                                                    |
|--------------|------------------------|---------------------|--------------|------------|--------|----------------------------------------------------------------------------------------------------|
| obj,attr     | description            | sta                 | cha          | ope        | type   | range                                                                                                  |
| csr,ide      | Identifier             | $\checkmark$        |              |            | Text   | Csr                                                                                                    |
| csr,des      | Description            | $\checkmark$        | $\checkmark$ |            | Text   | DC Converter sr                                                                                        |
| csr,typ      | Туре                   | $\checkmark$        | $\checkmark$ |            | Text   | 1410 chars                                                                                             |
| csr,sn       | Serial number          | $\checkmark$        |              |            | Text   | Serial number                                                                                          |
| csr,adc      | DC Current             | $\checkmark$        |              |            | Number | Number in amps                                                                                         |
| csr,cap      | Capacity               | $\checkmark$        |              |            | Number | Number in amps                                                                                         |
| csr,stt      | State                  | $\checkmark$        |              | $\sqrt{1}$ | Text   | ON, OFF, STANDBY, MISSING, VACANT<br>ON qualifiers –LIM<br>OFF qualifiers –LVD, -INF, -TA, -HVSD, -FAN |
| csr,cfa      | Converter Fail         | $\checkmark$        |              |            | Number | 0=inactive 1=active                                                                                    |
| csr,dfa      | Distribution fuse fail | $\checkmark$        |              |            | Number | 0=inactive 1=active                                                                                    |
| csr,did      | ID Conflict            | $\checkmark$        |              |            | Number | 0=inactive 1=active                                                                                    |
| csr,ccf      | Communication Fail     | $\checkmark$        |              |            | Number | 0=inactive 1=active                                                                                    |
| csr,cfn      | Minor fan fail         | $\checkmark$        |              |            | Number | 0=inactive 1=active                                                                                    |
| csr,cfj      | Major fan fail         | $\checkmark$        |              |            | Number | 0=inactive 1=active                                                                                    |

<sup>1</sup>Super-user login required to place in standby. User login can turn on. s stands for shelf number (0 or 1) r stands for converter number (1 thru 6)

| Battery Reserve Management |                             | related<br>commands |              |     |        |                                     |
|----------------------------|-----------------------------|---------------------|--------------|-----|--------|-------------------------------------|
| obj,attr                   | description                 | sta                 | cha          | ope | type   | range                               |
| Br1,ide                    | Identifier                  | $\checkmark$        |              |     | Text   | BRI                                 |
| br1,des                    | Description                 | $\checkmark$        | $\checkmark$ |     | Text   | Battery Reserve 1                   |
| br1,adc                    | Total battery current       | $\checkmark$        |              |     | number | d A (+ for discharge, - for charge) |
| br1,hbt                    | Highest battery temperature | $\checkmark$        |              |     | number | dd °C                               |
| br1,lbt                    | Lowest battery temperature  | $\checkmark$        |              |     | number | dd °C                               |
| br1,cap                    | Installed battery capacity  | $\checkmark$        |              |     | number | dddd AH                             |
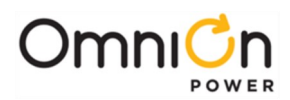

| Battony Deserve Management |                                               |              | relate                    | d          | ]           |                                                                                                    |
|----------------------------|-----------------------------------------------|--------------|---------------------------|------------|-------------|----------------------------------------------------------------------------------------------------|
| Battery Re                 | serve Management                              | commands     |                           |            |             |                                                                                                    |
| obj,attr                   | description                                   | sta          | cha                       | ope        | type        | range                                                                                                    |
| br1,olcap                  | On-line battery capacity                      | $\checkmark$ |                           |            | number      | dddd AH                                                                                                    |
| br1,btr                    | Discharge test results                        | ✓            |                           | √          | <u>text</u> | result,reserve,load<br>result is one of the following:<br>COMPLETED<br>CHECK BATTERY<br>INTERRUPTED<br>ACTIVE<br>NOT RUN<br>reserve is hours calculate by last<br>complete test<br>load is load at beginning of test |
| br1,tth                    | High Temperature Threshold                    | $\checkmark$ | $\checkmark$              |            | Number      | 30-90°C or 86-194°C                                                                                                    |
| br1,cle                    | Current Limit Enable                          | $\checkmark$ | $\checkmark$              |            | number      | 0=disable 1=enable                                                                                                    |
| br1,clt                    | Current Limit Threshold                       | $\checkmark$ | $\checkmark$              |            | number      | 5-1000A                                                                                                    |
| br1,cev                    | Battery string end of discharge V             | $\checkmark$ | √1                        |            | Number      | 19.25-25.35V or 40.25-48.75V                                                                                                    |
| br1,epe                    | Process reserve time                          | $\checkmark$ | $\checkmark$              |            | number      | 0=disable 1=enable                                                                                                    |
| br1,bts                    | Battery Test State                            | $\checkmark$ |                           | $\sqrt{1}$ | number      | 0=inactive 1=active                                                                                                    |
| br1,mtt                    | Manual test type                              | $\checkmark$ | √1                        |            | text        | DISABLED, 20%, TIMED                                                                                                    |
| br1,tev                    | Manual test alarm voltage                     | $\checkmark$ | $\checkmark$ <sup>1</sup> |            | number      | 21-27V or 36-48 V                                                                                                    |
| br1,tmd                    | Manual test duration                          | $\checkmark$ | $\checkmark$ <sup>1</sup> |            | time        | 00:00:00 to 23:59:59 (hh:mm:ss)                                                                                                    |
| br1,bte                    | Auto test type                                | $\checkmark$ | $\checkmark$              |            | text        | DISABLED, 20%, TIMED                                                                                                    |
| br1,btv                    | Battery test rectifier voltage                | $\checkmark$ | $\checkmark$ <sup>1</sup> |            | number      | 21-26 V or 42-52 V                                                                                                    |
| br1,ath                    | Auto test start hour                          | $\checkmark$ | $\checkmark$              |            | number      | 0-23                                                                                                    |
| br1,tin                    | Auto test interval                            | $\checkmark$ | $\checkmark$              |            | number      | 1-18 months                                                                                                    |
| br1,atw                    | Auto test min hours after BD                  | $\checkmark$ | $\checkmark$              |            | number      | 0-240 hours                                                                                                    |
| br1,atd                    | Auto test date                                | $\checkmark$ | $\checkmark$              |            | date        | dd-mmm-yy                                                                                                    |
| br1,atc                    | "At" current                                  | $\checkmark$ | $\checkmark$              |            | number      | > 0                                                                                                    |
| br1,atr                    | "At" reserve time                             | $\checkmark$ |                           |            | time        |                                                                                                    |
| br1,ate                    | "At" reserve time error                       | $\checkmark$ | _                         | _          | _           | Error string                                                                                                    |
| br1,nvm                    | Number of mid-cell V present                  | $\checkmark$ |                           |            |             | d                                                                                                    |
| brl,ntm                    | Number of temperatures present                | $\checkmark$ |                           |            |             | d                                                                                                    |
| br1,scd                    | Battery voltage imbalance<br>detection enable | $\checkmark$ |                           |            | number      | 0=disable,1=enable<br>(Automatically enabled when mid cell V<br>monitor present)                                                                                                    |
| br1,scv                    | Battery imbalance threshold                   | $\checkmark$ | $\checkmark$              |            | number      | 1.5-3.0V                                                                                                    |
| br1,bta                    |                                               |              |                           |            | Attrl       | BTAI                                                                                                    |
| br1,bfa                    |                                               |              |                           |            | Attrl       | BFA1                                                                                                    |
| br1,scda                   |                                               |              |                           |            | Attrl       | SCD1                                                                                                    |
| br1,isda                   |                                               |              |                           |            | Attrl       | ISD1                                                                                                    |
| br1,mdp                    |                                               |              |                           |            | Attrl       | MDP1                                                                                                    |
| br1,mzd                    |                                               |              |                           |            | Attrl       | MZD1                                                                                                    |
| br1,btha                   |                                               |              |                           |            | Attrl       | BTHAI                                                                                                    |

<sup>1</sup> User level for craft port only

| Battery String |                   | rela         | ted cor      | nmands |        |                                   |
|----------------|-------------------|--------------|--------------|--------|--------|-----------------------------------|
| obj,attr       | Description       | sta          | cha          | ope    | type   | range                             |
| Bnn,ide        | Identifier        | $\checkmark$ |              |        | Text   | Bnn                               |
| Bnn,des        | Description       | $\checkmark$ | $\checkmark$ |        | Text   | Battery String 1 to 70            |
| Bnn,con        | Battery Contactor | $\checkmark$ | $\checkmark$ |        | Text   | DCN01 to DCN06, DCNP1-32, DCNU1-3 |
| bnn,stt        | State             | $\checkmark$ |              |        | text   | NONE, MISSING, OPEN, CLOSED       |
| bnn,nst        | Number of strings | $\checkmark$ | $\checkmark$ |        | number | 1 to 100                          |
| bnn,bty        | Battery type      | $\checkmark$ | $\checkmark$ |        | text   | See battery type definitions      |
| bnn,cap        | Capacity          | $\checkmark$ |              |        | number | dddd                              |
| bnn,rtm        | Reserve time      | $\checkmark$ |              |        | time   |                                   |
| bnn,adc        | Current           | $\checkmark$ |              |        | number | Current                           |

Page 109

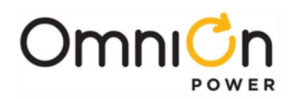

Battery strings are addable.

| Battery Ty | pe Definition | cc           | related<br>commands |     |        |                                            |
|------------|---------------|--------------|---------------------|-----|--------|--------------------------------------------|
| obj,attr   | Description   | sta          | cha                 | ope | type   | range                                      |
| btnn,ide   | Identifier    | $\checkmark$ |                     |     | Text   | BTnn                                       |
| btnn,des   | Description   | $\checkmark$ | $\checkmark$        |     | Text   | Battery Configuration 1 to 25              |
| btnn,bty   | Battery Type  | $\checkmark$ | $\checkmark$        |     | Text   | Up to 14 characters                        |
| btnn,btc   | Battery Class | $\checkmark$ | $\checkmark$        |     | Text   | FLOODED, SEALED, NICD, LI_LMP,<br>LI_ELITE |
| btnn,cap   | Capacity      | $\checkmark$ | $\checkmark$        |     | Number | dddd                                       |
| obj,d01    |               | $\checkmark$ | $\checkmark$        |     | Number |                                            |
| obj,d02    |               | $\checkmark$ | $\checkmark$        |     | Number |                                            |
| obj,d03    |               | $\checkmark$ | $\checkmark$        |     | Number |                                            |
| obj,d04    |               | $\checkmark$ | $\checkmark$        |     | Number |                                            |
| obj,d05    |               | $\checkmark$ | $\checkmark$        |     | Number |                                            |
| obj,d06    |               | $\checkmark$ | $\checkmark$        |     | Number |                                            |
| obj,d07    |               | $\checkmark$ | $\checkmark$        |     | Number |                                            |
| obj,d08    |               | $\checkmark$ | $\checkmark$        |     | Number |                                            |
| obj,d09    |               | $\checkmark$ | $\checkmark$        |     | Number |                                            |
| obj,d10    |               | $\checkmark$ | $\checkmark$        |     | Number |                                            |
| obj,d11    |               | $\checkmark$ | $\checkmark$        |     | Number |                                            |
| obj,d12    |               | $\checkmark$ | $\checkmark$        |     | Number |                                            |
| obj,d13    |               | $\checkmark$ | $\checkmark$        |     | Number |                                            |
| obj,d14    |               | $\checkmark$ | $\checkmark$        |     | Number |                                            |
| obj,d15    |               | $\checkmark$ | $\checkmark$        |     | Number |                                            |
| obj,d16    |               | $\checkmark$ | $\checkmark$        |     | Number |                                            |
| obj,d17    |               | $\checkmark$ | $\checkmark$        |     | Number |                                            |
| obj,frm    | Formula       | $\checkmark$ | $\checkmark$        |     | Number |                                            |

| Ringer Pla | int                       | rela<br>comm |              | d<br>nds     |        |                    |
|------------|---------------------------|--------------|--------------|--------------|--------|--------------------|
| obj,attr   | Description               | sta          | cha          | ope          | type   | range              |
| rp1,ide    | Identifier                | $\checkmark$ |              |              | number | RP1                |
| rp1,des    | Description               | $\checkmark$ | $\checkmark$ |              | number | Ringer Plant 1     |
| rp1,frq    | Ringer output frequency   | $\checkmark$ | $\checkmark$ |              | number | 15-50Hz            |
| rp1,vsp    | Ringer voltage set-point  | $\checkmark$ | $\checkmark$ |              | number | 65-100V            |
| rp1,ofe    | Ringer offset enable      | $\checkmark$ | $\checkmark$ |              | number | 0=disable,1=enable |
| rp1,rme    | Redundancy monitor enable | $\checkmark$ | $\checkmark$ |              | number | 0=disable,1=enable |
| rp1,rss    | Ringer restart            | $\checkmark$ |              | $\checkmark$ | number | 1=restart          |
| rp1,va     | Ringer VA                 | $\checkmark$ |              |              | number |                    |
| rp1,cap    | Ringer capacity           | $\checkmark$ |              |              | number |                    |
| rp1,olcap  | Ringer online capacity    | $\checkmark$ |              |              | number |                    |
| rp1,rrf    | Ringer standby enable     | $\checkmark$ | $\checkmark$ |              | number | 0=disable 1=enable |
| rp1,rf     |                           |              |              |              | Attrl  | RF1                |
| rp1,rpff   |                           |              |              |              | Attrl  | RPFF1              |
| rp1,rprl   |                           |              |              |              | Attrl  | RPRLI              |
| rp1,rpfj   |                           |              |              |              | Attrl  | RPFJ1              |
| rp1,rpxj   |                           |              |              |              | Attrl  | RPXJ1              |
| rp1,rpxn   |                           |              |              |              | Attrl  | RPXN1              |
| rp1,rcdp   |                           |              |              |              | Attrl  | RCDP1              |

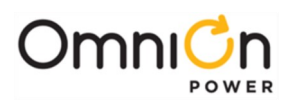

| Bingor Chassis |                             |              | related      |     | ]      |                                                                                                    |
|----------------|-----------------------------|--------------|--------------|-----|--------|----------------------------------------------------------------------------------------------------|
| Ringer Ch      | d5515                       | commands     |              |     |        |                                                                                                    |
| attr           | Description                 | sta          | cha          | ope | type   | range                                                                                                    |
| rcn,ide        | Identifier                  | $\checkmark$ |              |     | number | RC1-RC8                                                                                                    |
| rcn,des        | Description                 | $\checkmark$ | $\checkmark$ |     | number | Ringer Chassis 1-8                                                                                                    |
|                |                             |              |              |     |        | ON –FAN, -REDUN                                                                                                    |
|                |                             |              |              |     |        | OFF –FAIL, -EXT, -TA, -RET, -FAN                                                                                                    |
| rop stt        | Dinger group state          | 1            |              |     | number | STANDBY                                                                                                    |
| TCH,Stt        | Ringer group state          | v            |              | v   | number | MISSING                                                                                                    |
|                |                             |              |              |     |        | The ope command supports the ON                                                                                                    |
|                |                             |              |              |     |        | and STANDBY states                                                                                                    |
| rcn,va         | Ringer output va            | $\checkmark$ |              |     | number | dd.d VA                                                                                                    |
| rcn,pri        | Primary ringer              | √            |              |     | text   | sr<br>where s is the shelf number<br>r is the ringer position<br>1=first primary ringer<br>3=second primary ringer<br>First ringers are in the odd shelf slot.<br>Second ringers are in the even shelf slot     |
| rcn,sec        | Secondary ringer            | V            |              |     | text   | sr<br>where s is the shelf number<br>r is the ringer position<br>2=first secondary ringer<br>4=second secondary ringer<br>First ringers are in the odd shelf slot.<br>Second ringers are in the even shelf slot |
| rcn,ptyp       | Primary type                | $\checkmark$ |              |     |        |                                                                                                    |
| rcn,psn        | Primary serial number       | $\checkmark$ |              |     |        |                                                                                                    |
| rcn,pstt       | Primary state               | $\checkmark$ |              |     |        |                                                                                                    |
| rcn,styp       | Secondary type              | $\checkmark$ |              |     |        |                                                                                                    |
| rcn,ssn        | Secondary serial number     | $\checkmark$ |              |     |        |                                                                                                    |
| rcn,sst        | Secondary state             | $\checkmark$ |              |     |        |                                                                                                    |
| rcn,cap        | Capacity                    | $\checkmark$ |              |     |        |                                                                                                    |
| rcn,rf         | Ringer Fail                 | $\checkmark$ |              |     |        | 0=inactive 1=active                                                                                                    |
| rcn,rpff       | Ringer Fan Fail             | $\checkmark$ |              |     |        | 0=inactive 1=active                                                                                                    |
| rcn,rpxj       | Ringer External Minor Fault | $\checkmark$ |              |     |        | 0=inactive 1=active                                                                                                    |
| rcn,rpxn       | Ringer External Major Fault | $\checkmark$ |              |     |        | 0=inactive 1=active                                                                                                    |
| rcn,rprl       | Ringer Redundancy Loss      | $\checkmark$ |              |     |        | 0=inactive 1=active                                                                                                    |
| rcn,rpfj       | Ringer major Fail           | $\checkmark$ |              |     |        | 0=inactive 1=active                                                                                                    |
| rcn,rcdp       | Ringer ID Conflict          | $\checkmark$ |              |     |        | 0=inactive 1=active                                                                                                    |

Where n stands for ringer chassis number (1 thru 8)

| Boost Mar | post Management related commands |              |              |     |        |                                    |
|-----------|----------------------------------|--------------|--------------|-----|--------|------------------------------------|
| obj,attr  | description                      | sta          | cha          | ope | type   | range                              |
| bs1,ide   | Identifier                       | $\checkmark$ |              |     | Text   | BS1                                |
| bs1,des   | Description                      | $\checkmark$ | $\checkmark$ |     | Text   | Boost Control 1                    |
| bs1,stt   | State                            | $\checkmark$ | $\checkmark$ |     | Text   | QRCT, MANUAL, BTP, TIMED AUTO, OFF |
| bs1,bse   | Boost enable                     | $\checkmark$ | $\checkmark$ |     |        | 0=disable,1=enable                 |
| bs1,tbe   | External boost enable            | $\checkmark$ | $\checkmark$ |     |        | 0=disable,1=enable                 |
| bc] btp   | Battery temp. protection         | $\checkmark$ | $\checkmark$ |     |        | 0=disable,1=enable                 |
| bsi,btp   | mode                             |              |              |     |        |                                    |
| bs1,atm   | Auto Mode                        | $\checkmark$ | $\checkmark$ |     | Text   | DISABLED, CURRENT, TIMED           |
| bs1,tmd   | Timed Manual Duration            | $\checkmark$ | $\checkmark$ |     | Number | 1-80 hours                         |
| bs1,amf   | Auto Multiplication Factor       | $\checkmark$ | $\checkmark$ |     | Number | 0.1-9                              |
| bs1,cta   | Current Term Current Thresh      | $\checkmark$ | $\checkmark$ |     | Number | 1-999A                             |
| bc] btd   | Minimum BD duration for          | $\checkmark$ | $\checkmark$ |     | Time   | 0–5 minutes (HH:MM:SS format)      |
| DSI,DLU   | auto boost                       |              |              |     | mine   |                                    |
| bs1,bsa   | Boost alarm                      |              |              |     | Attrl  |                                    |

Page 111

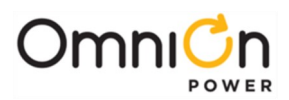

| Disconnect       | Contactor Control         | related<br>commands |              |                |        |                               |
|------------------|---------------------------|---------------------|--------------|----------------|--------|-------------------------------|
| obj,attr         | description               | sta                 | cha          | ope            | type   | range                         |
| cn <i>x</i> ,ide | Identifier                | $\checkmark$        |              |                | number | CN1, CN2, CN3, CN4, CN5       |
| cn <i>x</i> ,des | Description               | $\checkmark$        | $\checkmark$ |                | number | Contactor 1                   |
| cn <i>x</i> ,stt | Status                    | $\checkmark$        |              | $\checkmark^1$ | text   | NONE, DISCON, CONNECT, FAILED |
| cn <i>x</i> ,ena | Control enable            | $\checkmark$        | $\checkmark$ |                |        | 0=disable,1=enable            |
| cn <i>x</i> ,dth | Disconnect threshold      | $\checkmark$        | $\checkmark$ |                | number | 19-25V or 39-50V              |
| cn <i>x</i> ,ddy | Disconnect delay          | $\checkmark$        | $\checkmark$ |                | number | 0-300 minutes                 |
| cn <i>x</i> ,dam | Disconnect automode       | $\checkmark$        | $\checkmark$ |                | text   | O="NONE"                      |
|                  |                           |                     |              |                |        | 1="VOLTAGE"                   |
|                  |                           |                     |              |                |        | 2= "VOLTAGE+TIME"             |
| cn <i>x</i> ,dtm | Disconnect remaining time | $\checkmark$        |              |                | number | >0 means going to disconnect  |
| cn <i>x</i> ,rth | Reconnect threshold       | $\checkmark$        | $\checkmark$ |                | number | 19.5-27V or 39-55V            |
| cn <i>x</i> ,rdy | Reconnect delay           | $\checkmark$        | $\checkmark$ |                | number | 0-300 seconds                 |
| cn <i>x</i> ,ram | Reconnect automode        | $\checkmark$        | $\checkmark$ |                | text   | 0="NONE"                      |
|                  |                           |                     |              |                |        | 1="VOLTAGE"                   |
|                  |                           |                     |              |                |        | 2="VOLTAGE+TIME"              |
| cn <i>x</i> ,rtm | Reconnect remaining time  | $\checkmark$        |              |                | number | >0 means going to reconnect   |
| cn <i>x</i> ,cno |                           |                     |              |                | Attrl  | CNOx                          |
| cn <i>x</i> ,cnf |                           |                     |              |                | Attrl  | CNFx                          |

<sup>1</sup>Super-user login only

The contactors are identified as follows:

CN1 = Battery Disconnect (LVBD1)

CN2 = Load 1 Disconnect (LVLD1)

CN3 = Load 2 Disconnect (LVLD2)

CN4 = Load 3 Disconnect (LVLD3)

CN5 = Battery Shunt Trip Disconnect 1 (BSTRIP)

| Distribution | Current Monitor  | related<br>commands |              |     |        |                                         |
|--------------|------------------|---------------------|--------------|-----|--------|-----------------------------------------|
| obj,attr     | description      | sta                 | cha          | ope | type   | range                                   |
| dcmxx,ide    | Identifier       | $\checkmark$        |              |     | number | DCMC1 is the plant shunt<br>DCM01-DCM08 |
| dcmxx,des    | Description      | $\checkmark$        | $\checkmark$ |     | number | Contactor 1                             |
| dcmxx,sn     | Serial Number    | $\checkmark$        |              |     | text   | Serial number                           |
| dcmxx,brc    | Board Code       | $\checkmark$        |              |     | text   | Board code                              |
| dcmxx,stt    | State            | $\checkmark$        |              |     | text   | NONE, MISSING, PRESENT                  |
| dcmxx,typ    | Shunt Type       | $\checkmark$        | $\checkmark$ |     | text   | NONE, LOAD, BATTERY                     |
| dcmxx,val    | Reading          | $\checkmark$        |              |     | number | ddd.d Amps                              |
| dcmxx,sha    | Shunt amp rating | $\checkmark$        | $\checkmark$ |     | number | 0-9999 Amps                             |
| dcmxx,shv    | Shunt mV         | $\checkmark$        | $\checkmark$ |     | number | mV                                      |

The shunt type defaults are as follows:

DCMC1 = Battery

DCM01 = Battery

DCM02-DCM08 = Load

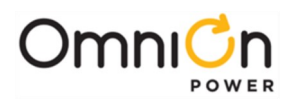

| Distribution       | Contactor Interface      | related<br>commands |              |            |        |                                  |
|--------------------|--------------------------|---------------------|--------------|------------|--------|----------------------------------|
| obj,attr           | description              | sta                 | cha          | ope        | type   | range                            |
| dcn <i>xx</i> ,ide | Identifier               | $\checkmark$        |              |            | number | DCN01-DCN06, DCNP01-32, DCN1-3   |
| dcn <i>xx</i> ,des | Description              | $\checkmark$        | $\checkmark$ |            | number | Contactor 1                      |
| dcn <i>xx</i> ,sn  | Serial Number            | $\checkmark$        |              |            | text   | Serial number                    |
| dcn <i>xx</i> ,brc | Board Code               | $\checkmark$        |              |            | text   | Board code                       |
| dcn <i>xx</i> ,stt | State                    | $\checkmark$        |              | $\sqrt{1}$ | text   | NONE, MISSING, OPEN, CLOSED      |
| dcn <i>xx</i> ,typ | Contactor interface type | $\checkmark$        | $\checkmark$ |            | text   | NONE, CN1, CN2, CN3, CN4, or CN5 |

<sup>1</sup> Super-user login required

The contactor interface type defaults are as follows: DCN01 = CN1 DCN02 = CN2 DCN03 = CN3 DCN04-DCN06 = CN4 DCNP01-P32 = CN4 DCNU1-3 = CN4

| Slope Thermal Compensation |                               | related<br>commands |              |     |        |                      |
|----------------------------|-------------------------------|---------------------|--------------|-----|--------|----------------------|
| obj,attr                   | Description                   | sta                 | cha          | ope | type   | range                |
| sc1,ide                    | Identifier                    | $\checkmark$        |              |     | Text   | SC1                  |
| sc1,des                    | Description                   | $\checkmark$        | $\checkmark$ |     | Text   | Slope Thermal Comp   |
| scl,stt                    | State                         | $\checkmark$        | $\checkmark$ |     | number | 0=disable 1=enable   |
| scl,rve                    | Raise Voltage Enable          | $\checkmark$        | $\checkmark$ |     | number | 0=disable 1=enable   |
| sc1,fse                    | Fail Safe Enable              | $\checkmark$        | $\checkmark$ |     | number | 0=disable 1=enable   |
| sc1,ltt                    | Lower Temperature Threshold   | $\checkmark$        | $\checkmark$ |     | number | -5-20°C or 23-68°F   |
| scl,ntt                    | Nominal Temperature Threshold | $\checkmark$        | $\checkmark$ |     | number | 15-30°C or 59-86°F   |
| scl,utt                    | Upper Temperature Threshold   | $\checkmark$        | $\checkmark$ |     | number | 30-55°C or 86-131°F  |
| scl,spt                    | Step Temperature              | $\checkmark$        | $\checkmark$ |     | number | 45-85°C or 113-185°F |
| scī,lsp                    | Low temperature slope         | $\checkmark$        | $\checkmark$ |     | number | 1-10mV/°C per cell   |
| scl,usp                    | Upper temperature slope       | $\checkmark$        | $\checkmark$ |     | number | 1-10mV/°C per cell   |

| Input Manag | gement               | related<br>commands |              |     |        |                                       |
|-------------|----------------------|---------------------|--------------|-----|--------|---------------------------------------|
| obj,attr    | description          | sta                 | cha          | ope | type   | range                                 |
| inmnn,ide   | Identifier           | $\checkmark$        |              |     | number | m=module; nn=input number             |
|             |                      |                     |              |     |        | Examples:                             |
|             |                      |                     |              |     |        | IN001=input 1 on controller           |
|             |                      |                     |              |     |        | IN103=input 3 on module with ID 1     |
| inmnn,des   | Description          | $\checkmark$        |              |     | text   | See table below                       |
| inmnn"sn    | Serial Number        | $\checkmark$        |              |     | text   | Serial number                         |
| inmnn,stt   | State                | $\checkmark$        |              |     | Number |                                       |
| inmnn"brc   | Board Code           | $\checkmark$        |              |     | text   | Board code                            |
| inmnn,typ   | Input alarm type     | $\checkmark$        | $\checkmark$ |     | text   | ",FAN1, FAJ1, OSA1, AUX1, AUX2, AUX3, |
|             |                      |                     |              |     |        | AUX4, AUX5, AUX6, REMLVD              |
| inmnn,pol   | Input alarming state | $\checkmark$        | $\checkmark$ |     | text   | CLOSED, OPEN                          |

where: m is the distribution interface module ID from 1 to 4

nn is the input number from 01 to the number of inputs supported by the distribution interface module <u>Built-in plant inputs</u>

| <u>Object</u> | <u>Signal</u> | <b>Default Description</b> |
|---------------|---------------|----------------------------|
| In001         | ???           | ???                        |
| In002         | ???           | ???                        |
| In003         | ???           | ???                        |
| In004         | ???           | ???                        |
| In005         | ???           | ???                        |
| In006         | ???           | ???                        |

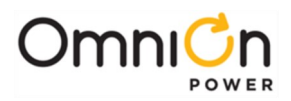

| <u>Object</u> | <u>Signal</u> | <b>Default Description</b> |
|---------------|---------------|----------------------------|
| In007         | ???           | ???                        |
| In008         | ???           | ???                        |
| In009         | ???           | ???                        |
| In010         | ???           | ???                        |

| Call-Out Manager |              | related<br>commands |              |     |        |                            |
|------------------|--------------|---------------------|--------------|-----|--------|----------------------------|
| obj,attr         | Description  | sta                 | cha          | ope | type   | range                      |
| cm1,ide          | Identifier   | $\checkmark$        |              |     | Text   | CM1                        |
| cm1,des          | Description  | $\checkmark$        | $\checkmark$ |     | text   | 30 char (Call-Out Manager) |
| cm1,ngi          | NAG Interval | $\checkmark$        | $\checkmark$ |     | Number | <b>15</b> to 60 minutes    |
| cm1,cof          |              |                     |              |     | Attrl  | COF1                       |
| cm1,cor          |              |                     |              |     | Attrl  | CORI                       |
| cm1,nnc          |              |                     |              |     | Attrl  | NNC1                       |
| cm1,cop          | Phone number |                     |              |     | Attrl  | P1, P2, P3, P4, A1         |

| Call-Out Phone Number |                  | related<br>commands |              |     |        |                                       |
|-----------------------|------------------|---------------------|--------------|-----|--------|---------------------------------------|
| obj,attr              | Description      | sta                 | cha          | ope | type   | range                                 |
| x,ide                 | Identifier       | $\checkmark$        |              |     | Text   | X                                     |
| x,des                 | Description      | $\checkmark$        | $\checkmark$ |     | text   | (Alternate) Call-Out Number           |
| x,typ                 | Туре             | $\checkmark$        | $\checkmark$ |     | text   | DATA, PAGER                           |
| x,phn                 | Phone Number     | $\checkmark$        | $\checkmark$ |     | text   | Digit ( ) * # - , up to 25 characters |
| x,bdr                 | Connect Baudrate | $\checkmark$        | $\checkmark$ |     | Number | 300, 1200, 2400, 4800, 9600, 14400    |
| x,dbt                 | Data Bits        | $\checkmark$        | $\checkmark$ |     | Number | 7, 8                                  |
| x,pry                 | Parity           | $\checkmark$        | $\checkmark$ |     | Text   | O, E, N                               |
| x,sbt                 | Stop Bits        | $\checkmark$        | $\checkmark$ |     | Number | 1, 2                                  |
| x,dly                 | Pager ID Delay   | $\checkmark$        | $\checkmark$ |     | Number | 0-9 seconds                           |
| x,pgr                 | Pager ID (Pin #) | $\checkmark$        | $\checkmark$ |     | Text   | Digit ( ) * # - , up to 25 characters |
| x,msg                 | Pager Message    | $\checkmark$        | $\checkmark$ |     | Text   | up to 25 characters                   |

Where x is P1, P2, P3, P4, A1

| Call-Out Email Address |             | related<br>commands |              |     |      |                |
|------------------------|-------------|---------------------|--------------|-----|------|----------------|
| obj,attr               | Description | sta                 | cha          | ope | type | range          |
| x,ide                  | Identifier  | $\checkmark$        |              |     | text | E1, E2, E3, E4 |
| x,des                  | Description | $\checkmark$        | $\checkmark$ |     | text | Email Address  |
| x,adr                  | Address     | $\checkmark$        | $\checkmark$ |     | text | 40 characters  |
| x,typ                  | Туре        | $\checkmark$        | $\checkmark$ |     | text | NORMAL, PAGER  |

Where x is E1 – E4

| SNMP Destination |                  | related<br>commands |              |     |        |                           |
|------------------|------------------|---------------------|--------------|-----|--------|---------------------------|
| obj,attr         | Description      | sta                 | cha          | ope | type   | range                     |
| x,ide            | Identifier       | $\checkmark$        |              |     | text   | S1, S2, S3, S4            |
| x,des            | Description      | $\checkmark$        | $\checkmark$ |     | text   | SNMP Trap Destination     |
| x,ip             | IP Address       | $\checkmark$        | $\checkmark$ |     | text   | d.d.d.d                   |
| x,vlt            | Send v1 traps    | $\checkmark$        | $\checkmark$ |     | Number | 0 (v2 traps), 1(v1 traps) |
| X,CS             | Community string | $\checkmark$        | $\checkmark$ |     | text   | 20 characters             |
| x,snt            | Enable Trap Test | $\checkmark$        | $\checkmark$ |     |        | 0=disable,1=enable        |

Where x is S1 – S4

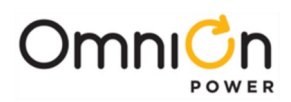

| Periodic Call-Out |                         | C            | relatec<br>omman | ds<br>ds |        |                                       |
|-------------------|-------------------------|--------------|------------------|----------|--------|---------------------------------------|
| obj,attr          | Description             | sta          | cha              | ope      | type   | range                                 |
| pol,ide           | Identifier              | $\checkmark$ |                  |          | Text   | POLI                                  |
| pol,des           | Description             | $\checkmark$ | $\checkmark$     |          | text   | Periodic Call-Out 1                   |
| pol,phn           | Phone Number            | $\checkmark$ | $\checkmark$     |          | text   | Digit ( ) * # - , up to 25 characters |
| po1,bdr           | Connect Baudrate        | $\checkmark$ | $\checkmark$     |          | Number | 300, 1200, 2400, 4800, 9600, 14400    |
| pol,dbt           | Data Bits               | $\checkmark$ | $\checkmark$     |          | Number | 7, 8                                  |
| pol,pry           | Parity                  | $\checkmark$ | $\checkmark$     |          | Text   | O, E, N                               |
| pol,sbt           | Stop Bits               | $\checkmark$ | $\checkmark$     |          | Number | 1, 2                                  |
| pol,int           | Interval                | $\checkmark$ | $\checkmark$     |          | Text   | SundaySaturday, Daily, Monthly,       |
|                   |                         |              |                  |          |        | Quarterly, Never                      |
| pol,tim           | Time                    | $\checkmark$ | $\checkmark$     |          | Time   | Hh:mm                                 |
| pol,el-4          | Email address 1-4       | $\checkmark$ | $\checkmark$     |          | Text   | Up to 40 characters each              |
| po1,cl01-10       | Command Line 1-10       | $\checkmark$ | $\checkmark$     |          | Text   | Up to 40 characters each              |
| po1,d01-10        | Description for Command | $\checkmark$ | $\checkmark$     |          | Text   | Up to 30 characters each              |
|                   | Line 1-10               |              |                  |          |        |                                       |

| Modem    | Modem                       |              |              | d<br>nds |        |                                            |
|----------|-----------------------------|--------------|--------------|----------|--------|--------------------------------------------|
| obj,attr | Description                 | sta          | cha          | ope      | type   | range                                      |
| mp1,ide  | Identifier                  | $\checkmark$ |              |          | Text   | MPI                                        |
| mp1,des  | Description                 | $\checkmark$ | $\checkmark$ |          | Text   | Modem Port 1                               |
| mpl,stt  | State                       | $\checkmark$ |              |          | Text   | USER, SUPER-USER, ADMINISTRATOR, TLI,      |
|          |                             |              |              |          |        | LOGOUT                                     |
| mp1,dbt  | Data Bits                   | $\checkmark$ | $\checkmark$ |          | Number | 7, 8                                       |
| mp1,pry  | Parity                      | $\checkmark$ | $\checkmark$ |          | text   | O, E, N                                    |
| mp1,sbt  | Stop Bits                   | $\checkmark$ | $\checkmark$ |          | Number | 1, 2                                       |
| mpl,tmo  | Time-Out                    | $\checkmark$ | $\checkmark$ |          | Number | 0(disabled) – 45 minutes                   |
| mp1,hsh  | Handshaking                 | $\checkmark$ | $\checkmark$ |          | text   | NO, SW                                     |
| mpl,nrg  | Number of Rings Before      | $\checkmark$ | $\checkmark$ |          | number | 2-15                                       |
|          | Answer                      |              |              |          |        |                                            |
| mpl,wre  | Write Enable                | $\checkmark$ | $\checkmark$ |          | Number | 0=disable 1=enable (HW,SW)                 |
| mp1,ins  | Modem Initialization String | $\checkmark$ | $\checkmark$ |          | text   | Up to 40 characters "" assigns the default |
|          |                             |              |              |          |        | string                                     |

| Local RS-232 Port |              | related<br>commands |              |     |        |                                              |
|-------------------|--------------|---------------------|--------------|-----|--------|----------------------------------------------|
| obj,attr          | Description  | sta                 | cha          | ope | type   | range                                        |
| lp1,ide           | Identifier   | $\checkmark$        |              |     | Text   | LPI                                          |
| lp1,des           | Description  | $\checkmark$        | $\checkmark$ |     | text   | Local Port 1                                 |
| lp1,stt           | State        | $\checkmark$        |              |     | text   | USER, SUPER-USER, ADMINISTRATOR, TL1, LOGOUT |
| lp1,bdr           | Baud Rate    | $\checkmark$        | $\checkmark$ |     | text   | AUTO, 300, 1200, 2400, 4800, 9600, 19200     |
| lp1,dbt           | Data Bits    | $\checkmark$        | $\checkmark$ |     | Number | 7, 8                                         |
| lp1,pry           | Parity       | $\checkmark$        | $\checkmark$ |     | text   | O, E, N                                      |
| lp1,sbt           | Stop Bits    | $\checkmark$        | $\checkmark$ |     | Number | 1, 2                                         |
| lp1,tmo           | Time-Out     | $\checkmark$        | $\checkmark$ |     | Number | 0(disabled) – 45 minutes                     |
| lp1,hsh           | Handshaking  | $\checkmark$        | $\checkmark$ |     | text   | NO, HW, SW                                   |
| lp1,app           | Application  | $\checkmark$        | $\checkmark$ |     | Text   | TERMINAL, TL1, EVENT LOG                     |
| lp1,wre           | Write Enable | $\checkmark$        | $\checkmark$ |     | Number | 0=disable 1=enable (HW,SW)                   |

| Auxiliary RS-232/485 Port |             | related<br>commands |              |     |      |                                              |
|---------------------------|-------------|---------------------|--------------|-----|------|----------------------------------------------|
| obj,attr                  | Description | sta                 | cha          | ope | type | range                                        |
| au1,ide                   | Identifier  | $\checkmark$        |              |     | Text | AUI                                          |
| au1,des                   | Description | $\checkmark$        | $\checkmark$ |     | text | Local Port 1                                 |
| aul,stt                   | State       | $\checkmark$        |              |     | text | USER, SUPER-USER, ADMINISTRATOR, TLI, LOGOUT |

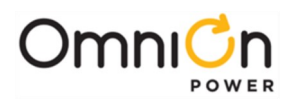

| Auxiliary |              | relate<br>comma | ed<br>Inds   |     |        |                                          |
|-----------|--------------|-----------------|--------------|-----|--------|------------------------------------------|
| obj,attr  | Description  | sta             | cha          | ope | type   | range                                    |
| au1,bdr   | Baud Rate    | $\checkmark$    | $\checkmark$ |     | text   | AUTO, 300, 1200, 2400, 4800, 9600, 19200 |
| au1,dbt   | Data Bits    | $\checkmark$    | $\checkmark$ |     | Number | 7, 8                                     |
| aul,pry   | Parity       | $\checkmark$    | $\checkmark$ |     | text   | O, E, N                                  |
| aul,sbt   | Stop Bits    | $\checkmark$    | $\checkmark$ |     | Number | 1, 2                                     |
| aul,tmo   | Time-Out     | $\checkmark$    | $\checkmark$ |     | Number | 0(disabled) – 45 minutes                 |
| au1,hsh   | Handshaking  | $\checkmark$    | $\checkmark$ |     | text   | NO, HW, SW                               |
| aul,app   | Application  | $\checkmark$    | $\checkmark$ |     | Text   | TERMINAL, TL1, EVENT LOG                 |
| aul,wre   | Write Enable | $\checkmark$    | $\checkmark$ |     | Number | 0=disable 1=enable (HW,SW)               |
| aul,ptt   | Port tyep    | $\checkmark$    | $\checkmark$ |     | Text   | RS232, RS485                             |

| Front Pane | el          | related<br>commands |              |     |      |              |
|------------|-------------|---------------------|--------------|-----|------|--------------|
| obj,attr   | Description | sta                 | cha          | ope | type | range        |
| fp1,ide    | Identifier  | $\checkmark$        |              |     | Text | FP1          |
| fp1,des    | Description | $\checkmark$        | $\checkmark$ |     | text | Local Port 1 |

| Alarm Test  |                             |              | related      | ł            |        |                                                                                                |
|-------------|-----------------------------|--------------|--------------|--------------|--------|------------------------------------------------------------------------------------------------|
| Alalini les |                             | commands     |              |              |        |                                                                                                |
| obj,attr    | Description                 | sta          | cha          | ope          | type   | range                                                                                          |
| at1,ide     | Identifier                  | $\checkmark$ |              |              | Text   | ATI                                                                                            |
| at1,des     | Description                 | $\checkmark$ | $\checkmark$ |              | Text   | Alarm Test 1                                                                                   |
| atl,stt     | Alarm Test State            | $\checkmark$ |              | $\sqrt{1}$   | Number | 0=inactive 1=active                                                                            |
| atl,stg     | Alarm Test Stage            | $\checkmark$ |              |              | text   | "", HVSD, RFAT, PCR, PMJ, PMN, MJF, MNF,<br>BD, ACF, RFA, VLV, HV, CTLR, UR1, UR2              |
| at1,rtf     | Rectifier fail list         | $\checkmark$ |              |              | text   |                                                                                                |
| at1,lte     | Alarm Test Enable           | $\checkmark$ | $\sqrt{1}$   |              | Number | 0=disable 1=enable (HW,SW)                                                                     |
| at1,hvs     | Simulate HV                 | $\checkmark$ | $\sqrt{1}$   |              | Number | 0=no 1=yes                                                                                     |
| at1,dur     | Duration                    | $\checkmark$ | $\sqrt{1}$   |              | Number | 5-300 seconds                                                                                  |
| at1,pcr     | Test Power Critical         | $\checkmark$ | $\sqrt{1}$   |              | Number | 0=no 1=yes                                                                                     |
| at1,pmj     | Test Power Major            | $\checkmark$ | $\sqrt{1}$   |              | Number | 0=no 1=yes                                                                                     |
| atl,pmn     | Test Power Minor            | $\checkmark$ | $\sqrt{1}$   |              | Number | 0=no 1=yes                                                                                     |
| at1,mjf     | Test Major Fuse             | $\checkmark$ | $\sqrt{1}$   |              | Number | 0=no 1=yes                                                                                     |
| atl,mnf     | Test Minor Fuse             | $\checkmark$ | $\sqrt{1}$   |              | Number | 0=no 1=yes                                                                                     |
| at1,bd      | Test BD                     | $\checkmark$ | $\sqrt{1}$   |              | Number | 0=no 1=yes                                                                                     |
| atl,acf     | Test ACF                    | $\checkmark$ | $\sqrt{1}$   |              | Number | 0=no 1=yes                                                                                     |
| at1,rfa     | Test RFA                    | $\checkmark$ | $\sqrt{1}$   |              | Number | 0=no 1=yes                                                                                     |
| atl,url     | Test User Relay 1           | $\checkmark$ | $\sqrt{1}$   |              | Number | 0=no 1=yes                                                                                     |
| atl,ur2     | Test User Relay 2           | $\checkmark$ | $\sqrt{1}$   |              | Number | 0=no 1=yes                                                                                     |
| atl,ur3     | Test User Relay 3           | $\checkmark$ | $\sqrt{1}$   |              | Number | 0=no 1=yes                                                                                     |
| at1,hv      | Test HV                     | $\checkmark$ | $\sqrt{1}$   |              | Number | 0=no 1=yes                                                                                     |
| at1,ctlr    | Test CTRL                   | $\checkmark$ | $\sqrt{1}$   |              | Number | 0=no 1=yes                                                                                     |
| atl,ets     | Email Test                  | $\checkmark$ |              | $\checkmark$ | number | 1=do test (sets and clears ATA1)                                                               |
| atl,ems     | Email Results               | $\checkmark$ |              |              | text   |                                                                                                |
| at1,irt     | Individual Relay Test State | $\checkmark$ |              | $\checkmark$ | Number | ""=Stop Test, HVSD, RFAT, PCR, PMJ, PMN,<br>MJF, MNF, BD, ACF, RFA, VLV, HV, CTLR, UR1,<br>UR2 |
| atl,snt     | SNMP Test                   | $\checkmark$ |              | $\checkmark$ | Number | 1=do test                                                                                      |
| at1,bzi     | Audio Test Duration         | $\checkmark$ | $\sqrt{1}$   |              | Number | 5-300 seconds                                                                                  |
| at1,bzt     | Audio Test State            | $\checkmark$ |              | $\checkmark$ | Number | ""=Stop Test, Local=local buzzer                                                               |
| atl,ata     |                             |              |              |              | Attrl  | ATAI                                                                                           |
| atl,atf     |                             |              |              |              | Attrl  | ATFI                                                                                           |
| atl,atb     |                             |              |              |              | Attrl  | ATB1                                                                                           |

<sup>1</sup> User level for craft port only

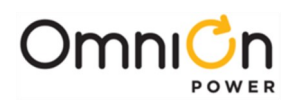

| Alarm Cut-off |                                 | c            | relateo<br>ommar | d<br>nds     |        |                     |
|---------------|---------------------------------|--------------|------------------|--------------|--------|---------------------|
| obj,attr      | Description                     | sta          | cha              | ope          | type   | range               |
| aco1,ide      | Identifier                      | $\checkmark$ |                  |              | Text   | ACO1                |
| acol,des      | Description                     | $\checkmark$ | $\checkmark$     |              | Text   | Alarm Cut-off 1     |
| acol,stt      | Alarm Cut-off State             | $\checkmark$ |                  | $\checkmark$ | Number | 0=inactive 1=active |
| acol,cst      | Critical Alarm Cut-off State    | $\checkmark$ |                  |              | Number | 0=inactive 1=active |
| acol,cae      | Critical Alarm Cut-off Enable   | $\checkmark$ | $\checkmark$     |              | Number | 0=disable 1=enable  |
| acol,cto      | Critical Alarm Cut-off Time-Out | $\checkmark$ | $\checkmark$     |              | Number | 1 to 8 hours        |
| acol,jst      | Major Alarm Cut-off State       | $\checkmark$ |                  |              | Number | 0=inactive 1=active |
| acol,jae      | Major Alarm Cut-off Enable      | $\checkmark$ | $\checkmark$     |              | Number | 0=disable 1=enable  |
| acol,jto      | Major Alarm Cut-off Time-Out    | $\checkmark$ | $\checkmark$     |              | Number | 1 to 8 hours        |
| acol,nst      | Minor Alarm Cut-off State       | $\checkmark$ |                  |              | Number | 0=inactive 1=active |
| acol,nae      | Minor Alarm Cut-off Enable      | $\checkmark$ | $\checkmark$     |              | Number | 0=disable 1=enable  |
| acol,nto      | Minor Alarm Cut-off Time-Out    | $\checkmark$ | $\checkmark$     |              | Number | 1 to 72 hours       |
| aco1,lbe      | Local Buzzer Enable             | $\checkmark$ | $\checkmark$     |              | Number | 0=disable 1=enable  |
| acol,aac      | ACO active                      |              |                  |              | Attrl  | AAC1                |

| User Defined Events |                    | related<br>commands |              |     |        |                                                        |
|---------------------|--------------------|---------------------|--------------|-----|--------|--------------------------------------------------------|
| obj,attr            | Description        | sta                 | cha          | ope | type   | range                                                  |
| unnnn,ide           | Identifier         | $\checkmark$        |              |     | Text   | Unnnn                                                  |
| unnnn,des           | Description        | $\checkmark$        | $\checkmark$ |     | Text   | 30 char                                                |
| unnnn,ast           | Alarm State        | $\checkmark$        |              |     | Number | 0=inactive 1=active                                    |
| unnnn,sev           | Severity           | $\checkmark$        | $\checkmark$ |     | Text   | CRIT, MAJ, MIN, WRN, RO                                |
| unnnn,prg           | Program Line       | $\checkmark$        | $\checkmark$ |     | Text   | 60 char                                                |
| unnnn,dur           | Minimum Duration   | $\checkmark$        | $\checkmark$ |     | Number | > 0 seconds                                            |
| unnnn,lat           | Latched            | $\checkmark$        | $\checkmark$ |     | Number | 0=no 1=yes                                             |
| unnnn,led           | LED                | $\checkmark$        | $\checkmark$ |     | text   | BATT, BD, DIST, RECT, AC, RM, CTLR, ""                 |
| unnnn,acc           | Contact Closure    | $\checkmark$        | $\checkmark$ |     | text   | ACF, MJF, MNF, RFA, HV, BD, CTLR, UR1, UR2, VLV,<br>"" |
| unnnn,dly           | Notify Delay       | $\checkmark$        | $\checkmark$ |     | Number | 0-540 seconds                                          |
| unnnn,noo           | Notify On Occur    | $\checkmark$        | $\checkmark$ |     | Number | 0=no 1=yes                                             |
| unnnn,nor           | Notify On Retire   | $\checkmark$        | $\checkmark$ |     | Number | 0=no 1=yes                                             |
| unnnn,nag           | NAG On Occur       | $\checkmark$        | $\checkmark$ |     | Number | 0=no 1=yes                                             |
| unnnn,dst           | Notify Destination | $\checkmark$        | $\checkmark$ |     | text   | "", P1, P2, P3, P4, E1, E2, E3, E4, S1, S2, S3, S4     |

where nnnn = 1 thru 1500

| Derived Channels |              | related<br>commands |              |     |        |                           |
|------------------|--------------|---------------------|--------------|-----|--------|---------------------------|
| obj,attr         | Description  | sta                 | cha          | ope | type   | range                     |
| drnn,ide         | Identifier   | $\checkmark$        |              |     | Text   | DRnn                      |
| drnn,des         | Description  | $\checkmark$        | $\checkmark$ |     | Text   | 30 char (Derived Chan nn) |
| drnn,val         | Value        | $\checkmark$        |              |     | Number | Number units              |
| drnn,prg         | Program line | $\checkmark$        | $\checkmark$ |     | Text   | 60 char                   |
| drnn,uni         | Unit         | $\checkmark$        | $\checkmark$ |     | Text   | 5 chars                   |

Where nn is from 01 thru 32

| Trend    |             | related<br>commands |              |     |      |                                              |
|----------|-------------|---------------------|--------------|-----|------|----------------------------------------------|
| obj,attr | Description | sta                 | cha          | ope | type | range                                        |
| dct1,ide | Identifier  | $\checkmark$        |              |     |      | DCT1 for DC plant load<br>TR1 – TR8          |
| dct1,des | Description | $\checkmark$        | $\checkmark$ |     | Text | DC1 Trend Statistics<br>CP1 Trend Statistics |
| dct1,src | Source      | $\checkmark$        | $\checkmark$ |     | Text | DC1 ADC                                      |

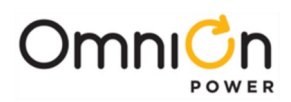

| TL1 Manager |                       | related<br>commands |              |     |        |                       |
|-------------|-----------------------|---------------------|--------------|-----|--------|-----------------------|
| obj,attr    | description           | sta                 | cha          | ope | type   | range                 |
| tlm1,ide    | Identifier            | $\checkmark$        |              |     | Text   | TLM1                  |
| tlm1,des    | Description           | $\checkmark$        | $\checkmark$ |     | text   | 30 char (TL1 Manager) |
| tlm1,aue    | Activate-User Enable  | $\checkmark$        | $\checkmark$ |     | number | 0=disable 1=enable    |
| tlm1,cts    | CTS Connect Detection | $\checkmark$        | $\checkmark$ |     | number | 0=disable 1=enable    |
| tlm1,dsr    | DSR Connect Detection | $\checkmark$        | $\checkmark$ |     | number | 0=disable 1=enable    |
| tlm1,prt    | Port                  | $\checkmark$        | $\checkmark$ |     | number | 2020                  |
| tlm].tmo    | Timeout               | $\checkmark$        | $\checkmark$ |     | number | 0-60 minutes          |

| TL1 Object |                       | rela         | ted co       | mmands |        |                                  |
|------------|-----------------------|--------------|--------------|--------|--------|----------------------------------|
| obj,attr   | description           | sta          | cha          | ope    | type   | range                            |
| tl1,ide    | Identifier            | $\checkmark$ |              |        | Text   | TLI                              |
| tln,des    | Description           | $\checkmark$ | $\checkmark$ |        | text   | 30 char (TL1 Object n)           |
| tln,cds    | Condition Description | $\checkmark$ | $\checkmark$ |        | text   | 60 char                          |
| tln,aid    | Aid                   | $\checkmark$ | $\checkmark$ |        | text   | 20 char                          |
| tln,cnd    | Condition Type        | $\checkmark$ | $\checkmark$ |        | text   | 20 char                          |
| tln,saf    | Service Affecting     | $\checkmark$ | $\checkmark$ |        | Number | 0=no 1=yes                       |
| tln,rpt    | Reporting             | $\checkmark$ | $\checkmark$ |        | text   | EQUIPMENT, ENVIRONMENT, PRESENCE |

Where n is the TL object number from 001 thru 128

| Call-Back Security |                        | related<br>commands |              |     |        |                                    |
|--------------------|------------------------|---------------------|--------------|-----|--------|------------------------------------|
| obj,attr           | description            | sta                 | cha          | Ope | type   | range                              |
| cb1,ide            | Identifier             | $\checkmark$        |              |     | Text   | CB1                                |
| cb1,des            | Description            | $\checkmark$        | $\checkmark$ |     | text   | Call-Back Security 1               |
| cb1,stt            | State                  | $\checkmark$        | $\checkmark$ |     | number | 0=off1=on                          |
| cb1,ph1-5          | Call-Back Phone Number | $\checkmark$        | $\checkmark$ |     | Text   | Digit () * # - , space             |
| cb1,br1-5          | Connect Baudrate       | $\checkmark$        | $\checkmark$ |     | number | 300, 1200, 2400, 4800, 9600, 14400 |

| Mid-String Voltage |              | related<br>commands |              |              |        |                                                 |
|--------------------|--------------|---------------------|--------------|--------------|--------|-------------------------------------------------|
| obj,attr           | description  | sta                 | cha          | ope          | type   | range                                           |
| msnc,des           | Description  | $\checkmark$        | $\checkmark$ |              | text   | 30 char (Mid-String Voltage Module n Channel c) |
| msnc,stt           | State        | $\checkmark$        |              | $\checkmark$ | text   | None, Present, Missing                          |
| msnc,val           | Value        | $\checkmark$        |              |              | Number | Mid-String voltage                              |
| msnc,did           | Duplicate Id | $\checkmark$        |              |              | Number | 0=no 1=yes                                      |

Where n is the Mid-String module number from 1 to 7, and c is the Mid-String channel number form 1 to 3

| Network Settings |                            | related<br>commands |              |            |            |                                                    |
|------------------|----------------------------|---------------------|--------------|------------|------------|----------------------------------------------------|
| obj,attr         | description                | sta                 | cha          | ope        | type       | range                                              |
| net1,ide         | Identifier                 | $\checkmark$        |              |            | Text       | NET1                                               |
| net1,des         | Description                | $\checkmark$        | $\checkmark$ |            | text       | 30 char (Mid-String Voltage Module n<br>Channel c) |
| net1,ead         | Ethernet (MAC) Address     | $\checkmark$        |              |            | text       | hh:hh:hh:hh:hh                                     |
| net1,dhcp        | DHCP                       | $\checkmark$        | $\checkmark$ | $\sqrt{1}$ | number     | 0=static IP, 1=DHCP Client, 2=DHCP Server          |
|                  |                            |                     |              |            |            | (OPE causes system reboot)                         |
| net1,ip          | Static IP address          | $\checkmark$        | $\checkmark$ |            | IP address | xxx.xxx.xxx.xxx (not used if DHCP enabled)         |
| net1,sub         | Static Subnet Mask         | $\checkmark$        | $\checkmark$ |            | IP address | xxx.xxx.xxx.xxx (not used if DHCP enabled)         |
| net1,gtwy        | Static Gateway (Router) IP | $\checkmark$        | $\checkmark$ |            | IP address | xxx.xxx.xxx.xxx (not used if DHCP enabled)         |
| net1,host        | Hostname                   | $\checkmark$        | $\checkmark$ |            | text       |                                                    |
| net1,wip         | Working IP address         | $\checkmark$        |              |            |            | xxx.xxx.xxx.xxx (shows DHCP assigned or            |
|                  |                            |                     |              |            |            | static IP address)                                 |
| net1,dom         | Static Domain Name         | $\checkmark$        | $\checkmark$ |            | text       | (not used if DHCP enabled)                         |

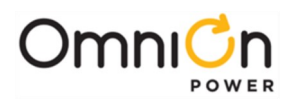

| Network Settings |                         | related      |              |     |            |                                                                 |
|------------------|-------------------------|--------------|--------------|-----|------------|-----------------------------------------------------------------|
|                  |                         | CC           | omma         | nds |            |                                                                 |
| obj,attr 🛛       | description             | sta          | cha          | ope | type       | range                                                           |
| net1,dns         | Static DNS IP           | $\checkmark$ | $\checkmark$ |     | IP address | xxx.xxx.xxx.xxx (not used if DHCP enabled)                      |
| netl,ntp         | NTP provider IP address | $\checkmark$ | $\checkmark$ |     | IP address | XXX.XXX.XXX.XXX                                                 |
| netl,wre         | Write Enable            | $\checkmark$ | $\checkmark$ |     |            | 0=disabled, 1=enabled                                           |
| netl,tmo         | Session Timeout         | $\checkmark$ | $\checkmark$ |     |            | Minutes                                                         |
| netl,msrv        | Mailhost IP             | $\checkmark$ | $\checkmark$ |     | IP address | xxx.xxx.xxx.xxx (0.0.0.0 will force a DNS lookup of "mailhost") |
| netl,sma         | Send Mail As            | $\checkmark$ | $\checkmark$ |     | text       | 40 characters (email address)                                   |
| net1,sid         | SNMPv3 Engine ID        | $\checkmark$ |              |     | number     |                                                                 |
| net1,fpe         | FTP enable              | $\checkmark$ | $\checkmark$ |     | number     | 0=disable 1=enable                                              |
| net1,hpe         | HTTP enable             | $\checkmark$ | $\checkmark$ |     | number     | 0=disable 1=enable                                              |
| net1,hse         | HTTPS enable            | $\checkmark$ | $\checkmark$ |     | number     |                                                                 |
| net1,she         | SSH enable              | $\checkmark$ | $\checkmark$ |     | number     |                                                                 |
| netl,sne         | SNMP enable             | $\checkmark$ | $\checkmark$ |     | number     |                                                                 |
| net1,tle         | Telnet enable           | $\checkmark$ | $\checkmark$ |     | number     |                                                                 |
| net1,ip6         | IPv6 Address            | $\checkmark$ | $\checkmark$ |     | text       |                                                                 |
| netl,gtwy6       | IPv6 Gateway            | $\checkmark$ | $\checkmark$ |     | text       |                                                                 |
| net1,wip6        | Working IPv6 Address    | $\checkmark$ |              |     | number     |                                                                 |
| net1,116         | Link local address      | $\checkmark$ |              |     | number     |                                                                 |
| net1,pl6         | Prefix length           | $\checkmark$ | $\checkmark$ |     | number     |                                                                 |
| net1.watwv6      | IPv6 Router Address     | $\checkmark$ |              |     | number     |                                                                 |

| Battery Section |                     | co           | related<br>ommar | d<br>Nds | ]    |                       |
|-----------------|---------------------|--------------|------------------|----------|------|-----------------------|
| obj,attr        | description         | sta          | cha              | ope      | type | range                 |
| bnn,ide         | Identifier          | $\checkmark$ |                  |          | Text | Bnn                   |
| bnn,des         | Description         | $\checkmark$ | $\checkmark$     |          | text | 30 char               |
| bnn,con         | Contactor           | $\checkmark$ | $\checkmark$     |          |      |                       |
| bnn,stt         | State               | $\checkmark$ |                  |          |      |                       |
| bnn,nst         | Number of strings   | $\checkmark$ | $\checkmark$     |          |      |                       |
| bnn,bty         | Battery Type        | $\checkmark$ | $\checkmark$     |          |      |                       |
| bnn,cap         | Capacity            | $\checkmark$ |                  |          |      |                       |
| bnn,dat         | Installed Date      | $\checkmark$ | $\checkmark$     |          |      | 0/0/0 = not set yet   |
| bnn,mpv         | Mid-string voltage  | $\checkmark$ |                  |          |      |                       |
| bnn,rtm         | Actual reserve time | $\checkmark$ |                  |          | time | hh:mm:ss              |
| bnn,res         | Reserve time error  | $\checkmark$ |                  |          | text | Error string or blank |
| bnn,adc         | Current             | $\checkmark$ |                  |          |      |                       |

where nn is 01 - 70

| Rectifier Bay |                       | cc           | relateo<br>omman | ds<br>Ids |       |         |
|---------------|-----------------------|--------------|------------------|-----------|-------|---------|
| obj,attr      | description           | sta          | cha              | ope       | type  | range   |
| rbnn,ide      | Identifier            | $\checkmark$ |                  |           | Text  | RBnn    |
| rbnn,des      | Description           | $\checkmark$ | $\checkmark$     |           | text  | 30 char |
| rbnn,tmp      | Temperature           | $\checkmark$ |                  |           | Attrl |         |
| rbnn,icb      | Input circuit breaker | $\checkmark$ |                  |           | Attrl |         |
| rbnn,rec      | Rectifiers            | $\checkmark$ |                  |           | Attrl |         |
| rbnn,dcc      | Converters            | $\checkmark$ |                  |           | Attrl |         |
| rbnn,rch      | Ringer chassis        | $\checkmark$ |                  |           | Attrl |         |
| rbnn,dat      | Installed Date        | $\checkmark$ |                  |           | Attrl |         |
| rbnn,mpv      | Mid-string voltage    | $\checkmark$ |                  |           | Attrl |         |
| rbnn,adc      | Current               | $\checkmark$ |                  |           | Attrl |         |

where nn is 01 -32

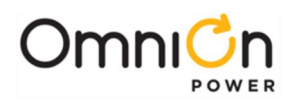

| Battery Bay |                  | related<br>commands |              |     |       |         |
|-------------|------------------|---------------------|--------------|-----|-------|---------|
| obj,attr    | description      | sta                 | cha          | ope | type  | range   |
| bbnn,ide    | Identifier       | $\checkmark$        |              |     | Text  | BBnn    |
| bbnn,des    | Description      | $\checkmark$        | $\checkmark$ |     | text  | 30 char |
| bbnn,tmp    | Temperature      | $\checkmark$        |              |     | Attrl |         |
| bbnn,bat    | Battery sections | $\checkmark$        |              |     | Attrl |         |

where nn is 01 -32

| Bay Interface Card (BIC) |                    | related<br>commands |              |     |        |            |
|--------------------------|--------------------|---------------------|--------------|-----|--------|------------|
| obj,attr                 | description        | sta                 | cha          | ope | type   | range      |
| bicnn,ide                | Identifier         | $\checkmark$        |              |     | Text   | BICnn      |
| bicnn,des                | Description        | $\checkmark$        | $\checkmark$ |     | text   | 30 char    |
| bicnn,stt                | State              | $\checkmark$        |              |     | text   |            |
| bicnn,sn                 | Serial number      | $\checkmark$        |              |     | text   |            |
| bicnn,bid                | Duplicate ID       | $\checkmark$        |              |     | Number | 0=no 1=yes |
| bicnn,bcf                | Communication fail | $\checkmark$        |              |     | Number | 0=no 1=yes |

where nn is 01 -32

| Bay Current Monitor |                      |              | lated<br>mands |     |        |                           |
|---------------------|----------------------|--------------|----------------|-----|--------|---------------------------|
| obj,attr            | description          | sta          | cha            | ope | type   | range                     |
| bcmccnn,ide         | Identifier           | $\checkmark$ |                |     | Text   | BCMccnn                   |
| bcmccnn,des         | Description          | $\checkmark$ | $\checkmark$   |     | text   | 30 char                   |
| bcmccnn,val         | Current              | $\checkmark$ |                |     | Number |                           |
| bcmccnn,sha         | Shunt current rating | $\checkmark$ | $\checkmark$   |     | Number |                           |
| bcmccnn,shv         | Shunt mV             | $\checkmark$ | $\checkmark$   |     | Number |                           |
| bcmccnn,sht         | Shunt type           | $\checkmark$ | $\checkmark$   |     | Text   | "NONE", "BATTERY", "LOAD" |

where nn is BIC 01 – 32, and cc is channel 01 – 04

| Bay Voltage Monitor |             | со           | relateo<br>mmar | ds<br>Ids |        |         |
|---------------------|-------------|--------------|-----------------|-----------|--------|---------|
| obj,attr            | description | sta          | cha             | ope       | type   | range   |
| bvmccnn,ide         | Identifier  | $\checkmark$ |                 |           | Text   | BVMccnn |
| bvmccnn,des         | Description | $\checkmark$ | $\checkmark$    |           | text   | 30 char |
| bvmccnn,val         | Voltage     | $\checkmark$ |                 |           | Number |         |

where nn is BIC 01 – 32, and cc is channel 01 – 04

| Bay Temperature Monitor |                        | с            | related<br>comman | ds. |        |                     |
|-------------------------|------------------------|--------------|-------------------|-----|--------|---------------------|
| obj,attr                | description            | sta          | cha               | ope | type   | range               |
| btm01nn,ide             | Identifier             | $\checkmark$ |                   |     | Text   | BTM01nn             |
| btm01nn,des             | Description            | $\checkmark$ | $\checkmark$      |     | text   | 30 char             |
| btm01nn,val             | Temperature            | $\checkmark$ |                   |     | Number |                     |
| btm01nn,ibt             | Is Battery Temperature | $\checkmark$ | $\checkmark$      |     | Number | 0=disable, 1=enable |

where nn is BIC 01 – 32

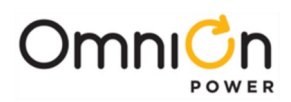

| Panel Interface Card (PIC) |                              | related<br>commands |              |     |        |                                        |
|----------------------------|------------------------------|---------------------|--------------|-----|--------|----------------------------------------|
| obj,attr                   | description                  | sta                 | cha          | ope | type   | range                                  |
| picnn,ide                  | Identifier                   | $\checkmark$        |              |     | Text   | PICnn                                  |
| picnn,des                  | Description                  | $\checkmark$        | $\checkmark$ |     | text   | 30 char                                |
| picnn,stt                  | State                        | $\checkmark$        |              |     | text   |                                        |
| picnn,sn                   | Serial number                | $\checkmark$        |              |     | text   |                                        |
| picnn,ncc                  | No Cable Connected           | $\checkmark$        | $\checkmark$ |     | Number | 0= Cable returning status connected,   |
|                            |                              |                     |              |     |        | 1= no cable connected returning status |
| picnn,trp                  | Shunt Trip Disconnect        | $\checkmark$        | $\checkmark$ |     | Number | 0=normal disconnect                    |
|                            |                              |                     |              |     |        | 1=shunt trip disconnect                |
| picnn,vera                 | Application software version | $\checkmark$        |              |     | text   |                                        |
| picnn,pid                  | Duplicate ID                 | $\checkmark$        |              |     | Number | 0=no 1=yes                             |
| picnn,pcf                  | Communication fail           | $\checkmark$        |              |     | Number | 0=no 1=yes                             |

where nn is 01 -32

| Panel Current Monitor |                      |              | lated<br>mands |     |        |                           |
|-----------------------|----------------------|--------------|----------------|-----|--------|---------------------------|
| obj, attr             | description          | sta          | cha            | ope | type   | range                     |
| pcmccnn,ide           | Identifier           | $\checkmark$ |                |     | Text   | PCMccnn                   |
| pcmccnn,des           | Description          | $\checkmark$ | $\checkmark$   |     | text   | 30 char                   |
| pcmccnn,val           | Current              | $\checkmark$ |                |     | Number |                           |
| pcmccnn,sha           | Shunt current rating | $\checkmark$ | $\checkmark$   |     | Number |                           |
| pcmccnn,shv           | Shunt mV             | $\checkmark$ | $\checkmark$   |     | Number |                           |
| pcmccnn,sht           | Shunt type           | $\checkmark$ | $\checkmark$   |     | Text   | "NONE", "BATTERY", "LOAD" |

where nn is PIC 01 – 32, and cc is channel 01 – 02

| Panel Voltage Monitor |             |              | related<br>mman | l<br>ds |        |         |
|-----------------------|-------------|--------------|-----------------|---------|--------|---------|
| obj,attr              | description | sta          | cha             | ope     | type   | range   |
| pvmccnn,ide           | Identifier  | $\checkmark$ |                 |         | Text   | PVMccnn |
| pvmccnn,des           | Description | $\checkmark$ | $\checkmark$    |         | text   | 30 char |
| pvmccnn,val           | Voltage     | $\checkmark$ |                 |         | Number |         |

where nn is PIC 01 – 32, and cc is channel 01 – 02

| Panel Temperatu | ire Monitor                          | relate       | ed comr      | nands | ]      |         |
|-----------------|--------------------------------------|--------------|--------------|-------|--------|---------|
| obj,attr        | description                          | sta          | cha          | ope   | type   | range   |
| ptm01nn,ide     | Identifier                           | $\checkmark$ |              |       | Text   | PTM01nn |
| ptm01nn,des     | Description                          | $\checkmark$ | $\checkmark$ |       | text   | 30 char |
| ptm01nn,bamt    | Board Ambient Temperature            | $\checkmark$ |              |       | Number |         |
| ptm01nn,nat     | Number of Ambient Temperature Probes | $\checkmark$ |              |       | Number |         |
| ptm01nn,hamt    | Highest Ambient Temperature (Probe)  | $\checkmark$ |              |       | Number |         |
| ptm01nn,lamt    | Lowest Ambient Temperature (Probe)   | $\checkmark$ |              |       | Number |         |
| ptm01nn,ntm     | Number of Battery Probes             | $\checkmark$ |              |       | Number |         |
| ptm01nn,hbt     | Highest Battery Temperature          | $\checkmark$ |              |       | Number |         |
| ptm01nn,lbt     | Lowest Battery Temperature           | $\checkmark$ |              |       | Number |         |
| ptm01nn,nbut    | Number of Bus Temperature Probes     | $\checkmark$ |              |       | Number |         |
| ptm01nn,hbut    | Highest Bus Temperature              | $\checkmark$ |              |       | Number |         |
| ptm01nn,lbut    | Lowest Bus Temperature               | $\checkmark$ |              |       | Number |         |

where nn is PIC 01 – 32

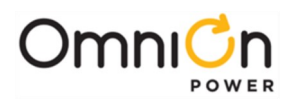

| Controller Current Channel |              |              | related<br>omman | d<br>Nds |        |         |
|----------------------------|--------------|--------------|------------------|----------|--------|---------|
| obj,attr                   | description  | sta          | cha              | ope      | type   | range   |
| cc1,ide                    | Identifier   | $\checkmark$ |                  |          | Text   | CC1     |
| cc1,des                    | Description  | $\checkmark$ | $\checkmark$     |          | text   | 30 char |
| cc1,val                    | Current      | $\checkmark$ |                  |          | Number |         |
| cc1,uni                    | Units        | $\checkmark$ | $\checkmark$     |          | text   |         |
| cc1,ofs                    | Offset       | $\checkmark$ | $\checkmark$     |          | Number |         |
| ccl,scf                    | Scale factor | $\checkmark$ | $\checkmark$     |          | Number |         |

| Controlle | related<br>commands |              |              |     |        |                                                                                                    |
|-----------|---------------------|--------------|--------------|-----|--------|----------------------------------------------------------------------------------------------------|
| obj,attr  | description         | sta          | cha          | ope | type   | range                                                                                                    |
| cv1,ide   | Identifier          | $\checkmark$ |              |     | Text   | CVI                                                                                                    |
| cv1,des   | Description         | $\checkmark$ | $\checkmark$ |     | text   | 30 char                                                                                                    |
| cv1,val   | Voltage             | $\checkmark$ |              |     | Number |                                                                                                    |
| cv1,uni   | Units               | $\checkmark$ | $\checkmark$ |     | text   |                                                                                                    |
| cv1,ofs   | Offset              | $\checkmark$ | $\checkmark$ |     | Number |                                                                                                    |
| cv1,scf   | Scale factor        | $\checkmark$ | $\checkmark$ |     | Number |                                                                                                    |
| cvl,rng   | Input voltage range | $\checkmark$ | $\checkmark$ |     | Number | 5, 30, 60 Must correspond to the external scaling<br>resistors used: 10.98K, 115.2K, or 242K ohms<br>respectively |

| Controller Temperature Channel |                        |              | relatec<br>omman | l<br>ds |        |                     |
|--------------------------------|------------------------|--------------|------------------|---------|--------|---------------------|
| obj,attr                       | description            | sta          | cha              | ope     | type   | range               |
| ctn,ide                        | Identifier             | $\checkmark$ |                  |         | Text   | CTn                 |
| ctn,des                        | Description            | $\checkmark$ | $\checkmark$     |         | text   | 30 char             |
| ctn,val                        | Temperature            | $\checkmark$ |                  |         | Number |                     |
| ctn,ibt                        | Is Battery Temperature | $\checkmark$ | $\checkmark$     |         | Number | 0=disable, 1=enable |

where n = 1 – 4

| DC Distribution |                         | related<br>commands |              |     |       |         |
|-----------------|-------------------------|---------------------|--------------|-----|-------|---------|
| obj,attr        | description             | sta                 | cha          | ope | type  | range   |
| lda,ide         | Identifier              | $\checkmark$        |              |     | Text  | LDA1    |
| lda,des         | Description             | $\checkmark$        | $\checkmark$ |     | text  | 30 char |
| lda,dfa         | Distribution fuse alarm | $\checkmark$        |              |     | Attrl |         |

| RPM Module |                          | C            | relateo<br>ommar | d<br>nds |        |                                                                             |
|------------|--------------------------|--------------|------------------|----------|--------|-----------------------------------------------------------------------------|
| obj,attr   | description              | sta          | cha              | ope      | type   | range                                                                       |
| mhh,ide    | Identifier               | $\checkmark$ |                  |          | Text   | Mhh                                                                         |
| mhh,des    | Description              | $\checkmark$ | $\checkmark$     |          | text   | 30 char                                                                     |
| mhh,stt    | State                    | $\checkmark$ |                  |          | text   | ATTACHED, DETACHED, TYPE<br>CONFLICT, FAIL, INVALID, OUT OF<br>RANGE, VALID |
| mhh,ser    | Serial number            | $\checkmark$ |                  |          | text   |                                                                             |
| mhh,typ    | Туре                     | $\checkmark$ |                  |          | text   | BIM, CRM, SHM, VTM, TPM                                                     |
| mhh,tlk    | Type lock                | $\checkmark$ | $\checkmark$     |          | Number | 0=no 1=yes                                                                  |
| mhh,mor    | Measurement out of range | $\checkmark$ |                  |          | Number | 0=no 1=yes                                                                  |
| mhh,mdf    | Module fail              | $\checkmark$ |                  |          | Number | 0=no 1=yes                                                                  |
| mhh,mtc    | Module type conflict     | $\checkmark$ |                  |          |        | 0=no 1=yes                                                                  |

where hh = 01 – ff

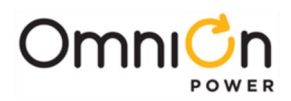

| Binary Input Channel |                          | related<br>commands |              |     |        |            |
|----------------------|--------------------------|---------------------|--------------|-----|--------|------------|
| obj,attr             | description              | sta                 | cha          | ope | type   | range      |
| cnhh,ide             | Identifier               | $\checkmark$        |              |     | Text   | Cnhh       |
| cnhh,des             | Description              | $\checkmark$        | $\checkmark$ |     | text   | 30 char    |
| cnhh,stt             | State                    | $\checkmark$        |              |     | text   |            |
| cnhh,typ             | Туре                     | $\checkmark$        |              |     | text   | BIM        |
| cnhh,val             | Value                    | $\checkmark$        |              |     | Number |            |
| cnhh,mor             | Measurement out of range | $\checkmark$        |              |     | Number | 0=no 1=yes |

Where n is channel 1 - 6, and hh is module 01 – ff

| Control Relay Channel |                          | related<br>commands |              |     |        |            |
|-----------------------|--------------------------|---------------------|--------------|-----|--------|------------|
| obj,attr              | description              | sta                 | cha          | ope | type   | range      |
| cnhh,ide              | Identifier               | $\checkmark$        |              |     | Text   | Cnhh       |
| cnhh,des              | Description              | $\checkmark$        | $\checkmark$ |     | text   | 30 char    |
| cnhh,stt              | State                    | $\checkmark$        |              |     | text   |            |
| cnhh,typ              | Туре                     | $\checkmark$        |              |     | text   | CRM        |
| cnhh,val              | Value                    | $\checkmark$        |              |     | Number |            |
| cnhh,prg              | Program                  | $\checkmark$        | $\checkmark$ |     | text   |            |
| cnhh,mor              | Measurement out of range | $\checkmark$        |              |     | Number | 0=no 1=yes |

Where n is channel 1 - 6, and hh is module 01 – ff

| Shunt Monitor Channel |                          | related<br>commands |              |     |        |            |
|-----------------------|--------------------------|---------------------|--------------|-----|--------|------------|
| obj,attr              | description              | sta                 | cha          | ope | type   | range      |
| cnhh,ide              | Identifier               | $\checkmark$        |              |     | Text   | Cnhh       |
| cnhh,des              | Description              | $\checkmark$        | $\checkmark$ |     | text   | 30 char    |
| cnhh,stt              | State                    | $\checkmark$        |              |     | text   |            |
| cnhh,typ              | Туре                     | $\checkmark$        |              |     | text   | SHM        |
| cnhh,rng              | Range                    | $\checkmark$        |              |     | text   |            |
| cnhh,val              | Value                    | $\checkmark$        |              |     | Number |            |
| cnhh,sha              | Shunt rating             | $\checkmark$        | $\checkmark$ |     | Number |            |
| cnhh,shv              | Shunt mV                 | $\checkmark$        | $\checkmark$ |     | Number |            |
| cnhh,mor              | Measurement out of range | $\checkmark$        |              |     | Number | 0=no 1=yes |

Where n is channel 1 - 6, and hh is module 01 – ff

| Voltage Monitor Channel |                          | related<br>commands |              |     |        |            |
|-------------------------|--------------------------|---------------------|--------------|-----|--------|------------|
| obj,attr                | description              | sta                 | cha          | ope | type   | range      |
| cnhh,ide                | Identifier               | $\checkmark$        |              |     | Text   | Cnhh       |
| cnhh,des                | Description              | $\checkmark$        | $\checkmark$ |     | text   | 30 char    |
| cnhh,stt                | State                    | $\checkmark$        |              |     | text   |            |
| cnhh,typ                | Туре                     | $\checkmark$        |              |     | text   | VTM        |
| cnhh,rng                | Range                    | $\checkmark$        |              |     | text   |            |
| cnhh,val                | Value                    | $\checkmark$        |              |     | Number |            |
| cnhh,uni                | Units                    | $\checkmark$        | $\checkmark$ |     | text   |            |
| cnhh,ofs                | Offset                   | $\checkmark$        | $\checkmark$ |     | Number |            |
| cnhh,scf                | Scale factor             | $\checkmark$        | $\checkmark$ |     | Number |            |
| cnhh,mor                | Measurement out of range | $\checkmark$        |              |     | Number | 0=no 1=yes |

Where n is channel 1 - 6, and hh is module 01 – ff

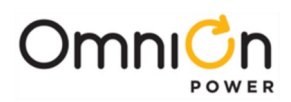

| Temperature Monitor Channel |                          | co           | relateo<br>ommar | d<br>nds |        |                     |
|-----------------------------|--------------------------|--------------|------------------|----------|--------|---------------------|
| obj,attr                    | description              | sta          | cha              | ope      | type   | range               |
| cnhh,ide                    | Identifier               | $\checkmark$ |                  |          | Text   | Cnhh                |
| cnhh,des                    | Description              | $\checkmark$ | $\checkmark$     |          | text   | 30 char             |
| cnhh,stt                    | State                    | $\checkmark$ |                  |          | text   |                     |
| cnhh,typ                    | Туре                     | $\checkmark$ |                  |          | text   | ТРМ                 |
| cnhh,val                    | Value                    | $\checkmark$ |                  |          | Number |                     |
| cnhh,ibt                    | Is Battery Temperature   | $\checkmark$ | $\checkmark$     |          | Number | 0=disable, 1=enable |
| cnhh.mor                    | Measurement out of range | $\checkmark$ |                  |          | Number | 0=no 1=ves          |

Where n is channel 1 - 6, and hh is module 01 – ff

| User Defined Object |             | related<br>commands |              |     |      |         |
|---------------------|-------------|---------------------|--------------|-----|------|---------|
| obj,attr            | description | sta                 | cha          | ope | type | Range   |
| xxx,ide             | Identifier  | $\checkmark$        |              |     | Text | XXX     |
| <i>xxx</i> ,des     | Description | $\checkmark$        | $\checkmark$ |     | text | 30 char |

Up to 100

| Data Switch Port |                     |              | relateo<br>ommar | d<br>nds |        |                                    |
|------------------|---------------------|--------------|------------------|----------|--------|------------------------------------|
| obj,attr         | description         | sta          | cha              | ope      | type   | range                              |
| obj,ide          | Identifier          | $\checkmark$ |                  |          | Text   | DS1, DS2, DS3, DS4, DS5, and DS6   |
| obj,des          | Description         | $\checkmark$ | $\checkmark$     |          | text   | 30 char                            |
| obj,cid          | Controller ID       | $\checkmark$ | $\checkmark$     |          | text   | GALAXY, OMNI, ECS, MCS, RAS, XCS   |
| obj,stt          | State               | $\checkmark$ |                  |          | text   | N/A, IDLE, REPORTING, PASS-THRU    |
| obj,ren          |                     | $\checkmark$ |                  |          | Number | VTM                                |
| obj,bdr          | Baudrate            | $\checkmark$ |                  |          | Text   | 300, 1200, 2400, 4800, 9600, 19200 |
| obj,dbt          | Data bits           | $\checkmark$ |                  |          | Number | 7, 8                               |
| obj,pry          | Parity              | $\checkmark$ | $\checkmark$     |          | Text   | o, e, n                            |
| obj,sbt          | Stop bits           | $\checkmark$ | $\checkmark$     |          | Number | 1, 2                               |
| obj,hsh          | Handshaking         | $\checkmark$ | $\checkmark$     |          | Text   | HW, SW, NONE                       |
| obj,dsr          | DSR signal required | $\checkmark$ | $\checkmark$     |          | Number | 0=no 1=yes                         |
| obj,hdr          | Header length       | $\checkmark$ | $\checkmark$     |          | Number |                                    |
| obj,apr          | Attention           | $\checkmark$ | $\checkmark$     |          | Text   |                                    |
| obj,pwd          | Password            | $\checkmark$ | $\checkmark$     |          | Text   | LINEAGE\r                          |
| obj,acm          | Alarms command      | $\checkmark$ | $\checkmark$     |          | Text   | ALM\r                              |
| obj,huc          | Hangup command      | $\checkmark$ | $\checkmark$     |          | Text   | BYE\r                              |
| obj,cea          |                     | $\checkmark$ | $\checkmark$     |          | Attrl  | CEAI – CEA6                        |

obj = ds1 – ds6

| Connected Equipment Alarm |                    |              | related<br>command |     |        |                                                    |
|---------------------------|--------------------|--------------|--------------------|-----|--------|----------------------------------------------------|
| obj,attr                  | description        | sta          | cha                | ope | type   | range                                              |
| objid,ide                 | Identifier         | $\checkmark$ |                    |     | Text   | CEA1, CEA2, CEA3, CEA4. CEA5, CEA6                 |
| objid,des                 | Description        | $\checkmark$ | $\checkmark$       |     | text   |                                                    |
| objid,ast                 | Alarm state        | $\checkmark$ |                    |     | number | 0=not active 1=active                              |
| objid,sev                 | Alarm severity     | $\checkmark$ | $\checkmark$       |     | text   | CRIT, MAJ, MIN, WRN, RO                            |
| objid,dly                 | Notify Delay       | $\checkmark$ | $\checkmark$       |     | number | 0-540 seconds                                      |
| objid,noo                 | Notify On Occur    | $\checkmark$ | $\checkmark$       |     | number | 0=no 1=yes                                         |
| objid,nor                 | Notify On Retire   | $\checkmark$ | $\checkmark$       |     | number | 0=no 1=yes                                         |
| objid,nag                 | NAG On Occur       | $\checkmark$ | $\checkmark$       |     | number | 0=no 1=yes                                         |
| objid,dst                 | Notify Destination | $\checkmark$ | $\checkmark$       |     | text   | "", P1, P2, P3, P4, E1, E2, E3, E4, S1, S2, S3, S4 |

objid = cea1 – cea6

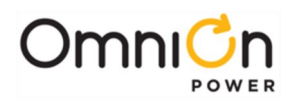

| Time Event |             | related<br>commands |              |     |        |                        |
|------------|-------------|---------------------|--------------|-----|--------|------------------------|
| obj,attr   | description | sta                 | cha          | ope | type   | range                  |
| obj,ide    | Identifier  | $\checkmark$        |              |     | Text   | T01-T32                |
| obj,des    | Description | $\checkmark$        | $\checkmark$ |     | text   | 30 char                |
| obj,stt    | State       | $\checkmark$        |              |     | text   |                        |
| obj,dat    | Date        | $\checkmark$        | $\checkmark$ |     | date   |                        |
| obj,tim    | Time        | $\checkmark$        | $\checkmark$ |     | time   |                        |
| obj,dur    | Duration    | $\checkmark$        | $\checkmark$ |     | Number | 0 – 1440 hours (1 day) |

obj = t01 – t32

| Busy Hour Statistics |             | co           | relateo<br>mman | d<br>S |        |                           |
|----------------------|-------------|--------------|-----------------|--------|--------|---------------------------|
| obj,attr             | description | sta          | cha             | ope    | type   | range                     |
| obj,ide              | Identifier  | $\checkmark$ |                 |        | Text   | DCBH1, BH1, BH2, BH3, BH4 |
| obj,des              | Description | $\checkmark$ | $\checkmark$    |        | text   | 30 char                   |
| obj,src              | State       | $\checkmark$ | $\checkmark$    |        | text   | T1.317 object, attribute  |
| obj,sdt              | Start date  | $\checkmark$ | $\checkmark$    |        | date   |                           |
| obj,shr              | Start hour  | $\checkmark$ | $\checkmark$    |        | Number | 0 - 23                    |

obj = DCBH1 DC1 plant current busy hour stats

| BH1 - BH4 |  |
|-----------|--|
|-----------|--|

| Maintenance Reminder |                    | related<br>command |              |     |        |                                                    |
|----------------------|--------------------|--------------------|--------------|-----|--------|----------------------------------------------------|
| obj,attr             | description        | sta                | cha          | ope | type   | range                                              |
| objid,des            | Description        | $\checkmark$       | $\checkmark$ |     | text   |                                                    |
| objid,ast            | Alarm state        | $\checkmark$       |              |     | number | 0=not active 1=active                              |
| objid,sev            | Alarm severity     | $\checkmark$       | $\checkmark$ |     | text   | CRIT, MAJ, MIN, WRN, RO                            |
| objid,noo            | Notify On Occur    | $\checkmark$       | $\checkmark$ |     | number | 0=no 1=yes                                         |
| objid,nor            | Notify On Retire   | $\checkmark$       | $\checkmark$ |     | number | 0=no 1=yes                                         |
| objid,nag            | NAG On Occur       | $\checkmark$       | $\checkmark$ |     | number | 0=no 1=yes                                         |
| objid,dst            | Notify Destination | $\checkmark$       | $\checkmark$ |     | text   | "", P1, P2, P3, P4, E1, E2, E3, E4, S1, S2, S3, S4 |
| obj,dat              | Date               | $\checkmark$       | $\checkmark$ |     | date   |                                                    |
| obj,tim              | Time               | $\checkmark$       | $\checkmark$ |     | time   |                                                    |
| obj,txt              | Message text       | $\checkmark$       | $\checkmark$ |     | text   |                                                    |

objid = MR01 – MR12

| Notepad           |              |              | related<br>command |     |        |                       |
|-------------------|--------------|--------------|--------------------|-----|--------|-----------------------|
| obj, attr         | description  | sta          | cha                | ope | type   | range                 |
| objid,ide         | Identifier   | $\checkmark$ |                    |     | Text   | UNP, SNP, ENP         |
| objid,des         | Description  | $\checkmark$ | $\checkmark$       |     | text   |                       |
| objid,stt         | Alarm state  | $\checkmark$ |                    |     | number | 0=not active 1=active |
| objid,cl01 – cl15 | Notepad text | $\checkmark$ | $\checkmark$       |     | text   |                       |

objid = UNP User Notepad, SNP Super-User Notepad, ENP Easy View Notepad

| CS Community String |                     | related<br>commands |              |     |            |                                               |
|---------------------|---------------------|---------------------|--------------|-----|------------|-----------------------------------------------|
| obj,attr            | description         | sta                 | cha          | ope | type       | range                                         |
| csn,ide             | Identifier          | $\checkmark$        |              |     | Text       | CSn                                           |
| csn,des             | Description         | $\checkmark$        | $\checkmark$ |     | text       | 30 char                                       |
| csn,str             | Community string    | $\checkmark$        | $\checkmark$ |     | text       | 20 characters                                 |
| csn,ip              | IP address to match | $\checkmark$        | $\checkmark$ |     | IP address | xxx.xxx.xxx.xxx (0.0.0.0 → no match required) |
| csn,ipm             | IP address mask     | $\checkmark$        | $\checkmark$ |     | IP address | xxx.xxx.xxx.xxx (255.255.255.255 → compare    |
|                     |                     |                     |              |     |            | entire IP address)                            |
| csn,wre             | Write enable        | $\checkmark$        | $\checkmark$ |     | number     | 0=disable 1=enable SETs                       |

where n is 1 - 4

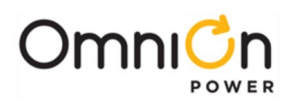

| As a MODBus Slave |                           | related<br>commands |              |              |        |                                                                                                 |
|-------------------|---------------------------|---------------------|--------------|--------------|--------|-------------------------------------------------------------------------------------------------|
| mod1,attr         | description               | sta                 | cha          | ope          | type   | range                                                                                           |
| mod1,ide          | Identifier                | $\checkmark$        |              |              | Text   | MODI                                                                                            |
| mod1,des          | Description               | $\checkmark$        | $\checkmark$ |              | Text   | 30 char                                                                                         |
| mod1,mod          | Mode                      | $\checkmark$        | $\checkmark$ |              | Text   | MASTER RTU, SLAVE RTU, SLAVE TCP, None,<br>Slave (Slave is kept for backwards<br>compatibility) |
| mod1,bdr          | Baudrate                  | $\checkmark$        | $\checkmark$ |              | Text   | 2400, 4800, 9600, 19200, 38400                                                                  |
| mod1,dbt          | Data bits                 | $\checkmark$        | $\checkmark$ |              | Number | 7, 8                                                                                            |
| mod1,pry          | Parity                    | $\checkmark$        | $\checkmark$ |              | Text   | o, e, n                                                                                         |
| mod1,sbt          | Stop bits                 | $\checkmark$        | $\checkmark$ |              | Number | 1, 2                                                                                            |
| mod1,tmo          | Intrapacket Timeout       | $\checkmark$        | $\checkmark$ |              | Number | 1 to 20000 milliseconds                                                                         |
| mod1,id           | Modbus Address            | $\checkmark$        | $\checkmark$ |              | Number | 1 to 255                                                                                        |
| mod1,prt          | Modbus TCP port<br>number | $\checkmark$        | $\checkmark$ |              | Number | Defaulted: 502                                                                                  |
| mod1,ver          | Modbus register version   | $\checkmark$        |              |              | Text   |                                                                                                 |
| mod1,err          | Communication errors      | $\checkmark$        |              | $\checkmark$ | Number | Num Error Packets/Total Packets                                                                 |

| Remote Polled Slave MODBus<br>Devices |                      | related<br>commands |              |              |        |                                 |
|---------------------------------------|----------------------|---------------------|--------------|--------------|--------|---------------------------------|
| obj,attr                              | description          | sta                 | cha          | ope          | type   | range                           |
| obj,ide                               | Identifier           | $\checkmark$        |              |              | Text   | D01, D02, D03, D04, D05         |
| obj,des                               | Description          | $\checkmark$        | $\checkmark$ |              | Text   | 30 char                         |
| obj,bdr                               | Baudrate             | $\checkmark$        | $\checkmark$ |              | Text   | 2400, 4800, 9600, 19200, 38400  |
| obj,dbt                               | Data bits            | $\checkmark$        | $\checkmark$ |              | Number | 7, 8                            |
| obj,pry                               | Parity               | $\checkmark$        | $\checkmark$ |              | Text   | o, e, n                         |
| obj,sbt                               | Stop bits            | $\checkmark$        | $\checkmark$ |              | Number | 1, 2                            |
| obj,tmo                               | Round-trip timeout   | $\checkmark$        | $\checkmark$ |              | Number | 1 to 20000 milliseconds         |
| obj,id                                | Modbus Address       | $\checkmark$        | $\checkmark$ |              | Number | 1 to 255                        |
| obj,err                               | Communication errors | $\checkmark$        |              | $\checkmark$ | Number | Num Error Packets/Total Packets |

obj = d01 – d05

| Polled MODBus Registers |                             | co           | relateo<br>ommar | d<br>nds     |        |                                                                                                    |
|-------------------------|-----------------------------|--------------|------------------|--------------|--------|----------------------------------------------------------------------------------------------------|
| obj,attr                | Description                 | sta          | cha              | ope          | type   | range                                                                                                    |
| obj,ide                 | Identifier                  | $\checkmark$ |                  |              | Text   | D01, D02, D03, D04, D05                                                                                                    |
| obj,des                 | Description                 | $\checkmark$ | $\checkmark$     |              | text   | 30 char                                                                                                    |
| obj,dev                 | Device Object Number        | $\checkmark$ | $\checkmark$     |              | Number | 1-5                                                                                                    |
| obj,reg                 | Remote MODbus Register      | $\checkmark$ | $\checkmark$     |              | Number | 0-65536 (0x10000)                                                                                                    |
| obj,num                 | Number of Registers to poll | $\checkmark$ | $\checkmark$     |              | Number | 1-4                                                                                                    |
| obj,typ                 | Command Type                | $\checkmark$ | $\checkmark$     |              | Number | 0=(Read/Write) Coil,<br>1=(Read/Write) Discrete Input,<br>2=(Read/Write) Holding Register,<br>3=(Read/Write) Input Register |
| obj,wre                 | Write Access                | $\checkmark$ | $\checkmark$     |              | Number | 0,1                                                                                                    |
| obj,val                 | Value                       | $\checkmark$ |                  | $\checkmark$ | Number | Value Read/to be written                                                                                                    |
| obj,uni                 | Units                       | $\checkmark$ | $\checkmark$     |              | Text   | Units                                                                                                    |
| obj,stt                 | Status                      | √            | √                |              | Number | Bit field<br>0x01 Ready<br>0x02 Timeout<br>0x04 Received message                                                            |
| obj,ofs                 | Offset                      | $\checkmark$ | $\checkmark$     |              | Number | Offset Applied to value read                                                                                                |
| obj,scf                 | Scale factor                | $\checkmark$ | $\checkmark$     |              | Number | Scale Factor Applied to value read                                                                                          |
| obj,dft                 | Display Format              | $\checkmark$ | $\checkmark$     |              | Number | 0=hex, 1=decimal, 2=float                                                                                                   |
| obj,tft                 | Transfer Format via Modbus  | $\checkmark$ | $\checkmark$     |              | Number | 0=signed, 1=unsigned, 2=float                                                                                               |
| obj,int                 | Poll interval               | $\checkmark$ | $\checkmark$     |              | Number | 1-60 seconds                                                                                                    |
| obj,err                 | Communication errors        | $\checkmark$ |                  | $\checkmark$ | Number | Num Error Packets/Total Packets                                                                                             |

obj = r001 – r200

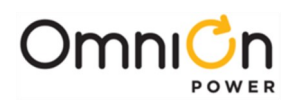

| Distribution Bay (DBY) |                        | related      |              |              |        |                                         |
|------------------------|------------------------|--------------|--------------|--------------|--------|-----------------------------------------|
| Distribution           | 1 Bay (BB1)            | CC           | omman        | ds           |        |                                         |
| obj,attr               | Description            | sta          | cha          | ope          | type   | range                                   |
| dbnn,des               | Description            | $\checkmark$ | $\checkmark$ |              | text   | 30 char                                 |
| dbnn,sn                | Serial number          | $\checkmark$ |              |              | text   | 18 characters                           |
| dbnn,stt               | State                  | $\checkmark$ |              |              | text   | Missing, Present                        |
| dbnn,sha               | Shunt Capacity         | $\checkmark$ | $\checkmark$ |              | Number | 0 – 4000 Amps                           |
| dbnn,npl               | Number of Panels       | $\checkmark$ | $\checkmark$ |              | Number | 1-8                                     |
| dbnn,pmt               | Measurement Type       | $\checkmark$ | $\checkmark$ |              | text   | I, IV, V (Current, Current and Voltage, |
|                        |                        |              |              |              |        | Voltage)                                |
| dbnn,ids               | Identification Style   | $\checkmark$ | $\checkmark$ |              | text   | AN (A1,B1A4,B4), A (AH), N (18)         |
| dbnn,bze               | Buzzer Enable          | $\checkmark$ | $\checkmark$ |              | Number | 0=disable 1=enable                      |
| dbnn,ole               | Overload Latch Enable  | $\checkmark$ | $\checkmark$ |              | Number | 0=disable 1=enable                      |
| dbnn,ori               | Panel Orientation      | $\checkmark$ | $\checkmark$ |              | Text   | TL (Top Left), BL (Bottom Left),        |
|                        |                        |              |              |              |        | TR (Top Right), BR (Bottom Right)       |
| dbnn,cmb               | Combine Panels         | $\checkmark$ | $\checkmark$ |              | Number | 0=disable 1=enable                      |
| dbnn,smw               | Shunt Mis-wired        | $\checkmark$ |              |              | Number | 0=no shunt mis-wired,1=shunt mis-wired  |
| dbnn,cca               | Circuit Assignment     | $\checkmark$ |              |              | Number | 0=no circuit assignment,1=circuit       |
|                        |                        |              |              |              |        | assignment                              |
| dbnn,ovl               | Clear Latched Overload | $\checkmark$ |              | $\checkmark$ | Number | 0=do not clear,1=clear latched alarm    |
| dbnn,faja              | Distribution fuse A    | $\checkmark$ |              |              | Number | 0=no fuse fail,1=fuse fail              |
| dbnn,fajb              | Distribution fuse B    | $\checkmark$ |              |              | Number | 0=no fuse fail,1=fuse fail              |
| dbnn,vid               | BDFB/BDCBB ID Conflict | $\checkmark$ |              |              | Number | 0=no conflict,1=conflict                |

Where nn is distribution bay 01 - 16

| Distribution Panel (DPN) |                      |              | relateo<br>mmar | d<br>nds |        |                          |
|--------------------------|----------------------|--------------|-----------------|----------|--------|--------------------------|
| obj,attr                 | Description          | sta          | cha             | ope      | type   | range                    |
| dpbbp,des                | Description          | $\checkmark$ | $\checkmark$    |          | text   | 30 char                  |
| dpbbp,adc                | Current              | $\checkmark$ |                 |          | text   | Measured current         |
| dpbbp,vdc                | Voltage              | $\checkmark$ |                 |          | text   | Measured voltage         |
| dpbbp,stt                | State                | $\checkmark$ |                 |          | Number | Missing, Present         |
| dpbbp,pid                | Panel ID             | $\checkmark$ |                 |          | Number | 1-8                      |
| dpbbp,ena                | Enable               | $\checkmark$ | $\checkmark$    |          | Number | 0=disable 1=enable       |
| dpbbp,old                | Overload Delay       | $\checkmark$ | $\checkmark$    |          | Number | 0 – 300 seconds          |
| dpbbp,olt                | Overload Threshold   | $\checkmark$ | $\checkmark$    |          | Number | 0 – 4000 Amps            |
| dpbbp,olr                | Redundant Overload   | $\checkmark$ | $\checkmark$    |          | Number | 0=disable 1=enable       |
| dpbbp,plt                | Power Loss Threshold | $\checkmark$ | $\checkmark$    |          | Number | 40 – 60 Volts            |
| dpbbp,cct                | Input Circuit        | $\checkmark$ | $\checkmark$    |          | Number | 1-8                      |
| dpbbp,vlv                | Power Loss           | $\checkmark$ |                 |          | Number | 0=power ok,1=power loss  |
| dpbbp,ovl                | Overload             | $\checkmark$ |                 |          | Number | 0=no overload,1=overload |

Where bb is distribution bay 01 – 16, p is panel 1 - 8

| Inverter Plant |                                    | cc           | relateo<br>mman | ds<br>Nds |        |                              |
|----------------|------------------------------------|--------------|-----------------|-----------|--------|------------------------------|
| obj,attr       | description                        | sta          | cha             | ope       | type   | range                        |
| ip1,des        | Description                        | $\checkmark$ | $\checkmark$    |           | Text   | Inverter Plant 1             |
| ip1,cap        | Installed capacity                 | $\checkmark$ |                 |           | Number | Number in amps               |
| ip1,irm        | RMS current                        | $\checkmark$ |                 |           | Number | Number in amps               |
| ip1,vac        | AC output voltage                  | $\checkmark$ |                 |           | Number | Number in volts              |
| ip1,adc        | Input DC current                   | $\checkmark$ |                 |           | Number | Number in amps               |
| ip1,vdc        | Input DC voltage                   | $\checkmark$ |                 |           | Number | Number in volts              |
| ip1,frq        | Output frequency                   | $\checkmark$ |                 |           | Number | Number in Hertz              |
| ip1,lst        | Load share target percentage       | $\checkmark$ |                 |           | Number | 0-100%                       |
| ip1,dth        | Disconnect input voltage threshold | $\checkmark$ |                 |           | Number | 20.00 - 25.00, 40.00 - 50.00 |
| ip1,rth        | Reconnect input voltage threshold  | $\checkmark$ |                 |           | Number | 22.00 - 27.00, 44.00 - 54.00 |
| ip1,lvd        | LVD enabled                        | $\checkmark$ | $\checkmark$    |           | Number | 0=DISABLED, 1=ENABLED        |

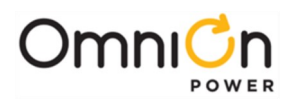

| Inverter P | Plant                     | со           | relateo<br>mmar | d<br>Ids |        |                       |
|------------|---------------------------|--------------|-----------------|----------|--------|-----------------------|
| obj,attr   | description               | sta          | cha             | ope      | type   | range                 |
| ip1,hce    | High Crest Factor enabled | $\checkmark$ | $\checkmark$    |          | Number | 0=DISABLED, 1=ENABLED |
| ip1,hipe   | High Ipeak enabled        | $\checkmark$ | $\checkmark$    |          | Number | 0=DISABLED, 1=ENABLED |
| ip1,hrme   | High RMS enabled          | $\checkmark$ | $\checkmark$    |          | Number | 0=DISABLED, 1=ENABLED |
| ip1,ste    | Standby enabled           | $\checkmark$ | $\checkmark$    |          | Number | 0=DISABLED, 1=ENABLED |
| ip1,rlse   | Redundancy Loss enabled   | $\checkmark$ | $\checkmark$    |          | Number | 0=DISABLED, 1=ENABLED |

| Inverter    |                               |              | related      | d   |        |                                    |
|-------------|-------------------------------|--------------|--------------|-----|--------|------------------------------------|
| mverter     |                               | commands     |              |     |        |                                    |
| obj,attr    | description                   | sta          | cha          | ope | type   | range                              |
| nsr,ide     | Identifier                    | $\checkmark$ |              |     | Text   | Inverter Module N <i>sr</i>        |
| nsr,des     | Description                   | $\checkmark$ | $\checkmark$ |     | Text   | Inverter <i>sr</i>                 |
| nsr,stt     | State                         | $\checkmark$ |              |     | Text   | 24V or 48V                         |
| nsr,typ     | type                          | $\checkmark$ |              |     | Text   | Туре                               |
| nsr,sn      | Serial number                 | $\checkmark$ |              |     | Text   | Serial number                      |
| nsr,ipk     | Peak current                  | $\checkmark$ |              |     | Number | Number in amps                     |
| nsr,irm     | RMS current                   | $\checkmark$ |              |     | Number | Number in amps                     |
| nsr,frq     | Output frequency              | $\checkmark$ |              |     | Number | Number in Hertz                    |
| nsr,cf      | Crest factor                  | $\checkmark$ |              |     | Number | Number                             |
| nsr,pwr     | Output power                  | $\checkmark$ |              |     | Number | 23-28V or 46-57V                   |
| nsr,vnom    | Nominal output voltage        | $\checkmark$ |              |     | Number | 25-30V or 50-60V                   |
| nsr,cap     | Capacity                      | $\checkmark$ |              |     | Number | Number in amps                     |
| nsr,cva     | Capacity in VA                | $\checkmark$ |              |     | Number | Number in volt amps                |
| nsr,vac     | Output voltage                | $\checkmark$ |              |     | Number | Number in volts                    |
| nsr,adc     | Input DC current              | $\checkmark$ |              |     | Number | Number in amps                     |
| nsr,vdc     | Input DC voltage              | $\checkmark$ |              |     | Number | Number in volts                    |
| nsr,ncl     | Non-critical load for LVD     | $\checkmark$ | $\checkmark$ |     | Number | 0=not placed in standby 1=place in |
|             |                               |              |              |     |        | standby                            |
| nsr,ilvi    | Low Voltage Input             | $\checkmark$ |              |     | Number | 0=inactive 1=active                |
| nsr,ita     | Temperature alarm             | $\checkmark$ |              |     | number | 0=inactive,1=active                |
| nsr,if      | Inverter fail                 | $\checkmark$ |              |     | number | 0=inactive,1=active                |
| nsr,ilv     | Low output voltage            | $\checkmark$ |              |     | number | 0=inactive,1=active                |
| nsr,ifa     | Inverter frequency lock fail  | $\checkmark$ |              |     | number | 0=inactive,1=active                |
| nsr,ihvi    | High input DC                 | $\checkmark$ |              |     | number | 0=inactive,1=active                |
| nsr,ihv     | High output                   | $\checkmark$ |              |     | number | 0=inactive,1=active                |
| nsr,iirm    | High Irms                     | $\checkmark$ |              |     | number | 0=inactive,1=active                |
| nsr,iipk    | High Ipeak                    | $\checkmark$ |              |     | number | 0=inactive,1=active                |
| nsr,icf     | High crest factor             | $\checkmark$ |              |     | number | 0=inactive,1=active                |
| nsr,ida     | Distribution alarm            | $\checkmark$ |              |     | number | 0=inactive,1=active                |
| nsr,iof     | Output fuse                   | $\checkmark$ |              |     | number | 0=inactive,1=active                |
| nsr,did     | Duplicate Id                  | $\checkmark$ |              |     | number | 0=inactive,1=active                |
| nsr,icmf    | Communication Failure         | $\checkmark$ |              |     | number | 0=inactive,1=active                |
| isrnsr,vera | Module Software Version       | $\checkmark$ |              |     | text   | Format: xxxxxxx                    |
| isrnsr,verb | Bridge board Software Version | $\checkmark$ |              |     | text   | Format x.y                         |

s stands for shelf number (1 thru 4) and r stands for inverter number (1 thru 7)

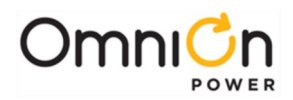

## **OmniOn Power Inc.**

601 Shiloh Rd. Plano, TX USA

## omnionpower.com

We reserve the right to make technical changes or modify the contents of this document without prior notice. OmniOn Power does not accept any responsibility for errors or lack of information in this document and makes no warranty with respect to and assumes no liability as a result of any use of information in this document. We reserve all rights in this document and in the subject matter and illustrations contained therein. Any reproduction, disclosure to third parties or utilization of its contents – in whole or in parts – is forbidden without prior written consent of OmniOn Power. This document does not convey license to any patent or any intellectual property right. Copyright© 2024 OmniOn Power Inc. All rights reserved.